T.C. MILLÎ EĞITİM BAKANLIĞI

## ELEKTRİK-ELEKTRONİK TEKNOLOJİSİ

## BİLGİSAYAR DESTEKLİ PROJE ÇİZİMİ 482BK0103

Ankara, 2011

- Bu modül, mesleki ve teknik eğitim okul/kurumlarında uygulanan Çerçeve Öğretim Programlarında yer alan yeterlikleri kazandırmaya yönelik olarak öğrencilere rehberlik etmek amacıyla hazırlanmış bireysel öğrenme materyalidir.
- Millî Eğitim Bakanlığınca ücretsiz olarak verilmiştir.
- PARA İLE SATILMAZ.

# İÇİNDEKİLER

| AÇIKLAMALAR                                                            | iv         |
|------------------------------------------------------------------------|------------|
| ĢIŖIŞ                                                                  | 1          |
| OGRENME FAALIYETI-1                                                    | 3          |
| 1. TEMEL GEOMETRİK ÇİZİM PROGRAMI                                      | 3          |
| 1. 1. Programın Özellikleri                                            | 3          |
| 1.1.1. Programın Yüklenmesi                                            | 3          |
| 1.1.2. Programın Çalıştırılması                                        | 6          |
| 1.1.3. Programın Tanıtılması                                           | 6          |
| 1.1.4. Şablonların Tanıtılması                                         | 7          |
| 1.1.5. Teknik Özellikleri                                              | 8          |
| 1.2. Ana Menünün ve Araç Çubuklarının Tanıtımı                         | 9          |
| 1.2.1. Dosya Açma Kapama                                               | .10        |
| 1.2.2. Önceden Kaydedilmis Cizim Dosyasını Acmak                       | .10        |
| 1.2.3. Dosya Kaydetme ve İsimlendirme                                  | .11        |
| 1.2.4. Kayıtlı Dosvada Değisiklik Yapma                                | .11        |
| 1.2.5. Programi Kapatma ve Cikma                                       | .12        |
| 1.2.6. Bijvijtme ve Kijcijtme                                          | .12        |
| 1.2.7. Bicimlendirme, Hizalama, Döndürme ve Gruplama                   | .13        |
| UYGULAMA FAALİYETİ                                                     | 17         |
| ÖLCME VE DEĞERI ENDİRME                                                | 19         |
| ÖĞRENME FAALİYETİ–2                                                    | 21         |
| 2 TEMEL GEOMETRİK CİZİM                                                | 21         |
| 2.1 Cizgi Cesitleri                                                    | 21         |
| 2.1.1. Çizgi Çeşidinin Secimi                                          | 21         |
| 2.1.1. Çizgi (Line) İle Cizim Vanma                                    | .21        |
| 2.1.2. Çizgiyi Taşıma Boyutlandırma Döndürme ve Konyalama              | .25        |
| 2.2. Çizgiyi Taşıma, Döyütlandırma, Döndürme ve Köpyarama              | .25        |
| 2.2.1. Taşınıa<br>2.2.2 Royutlandırma                                  | .25        |
| 2.2.2. Döydülalıdıl illa                                               | .25        |
| 2.2.5. Dollautille                                                     | .20        |
| 2.2.4. Kopyalalla                                                      | . 27       |
| 2.5. Çizgi Diçimlendimle                                               | ·21        |
| 2.4. DITUCHI Fazia Çizgiyi Otupiania                                   | .20        |
| 2.5. Çizginin Kunanındığı Fele Göle Öygünanıalar                       | .20        |
| 2.6. Norm Yazi (Isocpeur) Ekieme                                       | . 29       |
| 2.7. Dogruya Dik Çizme                                                 | . 30       |
| 2.7.1. Uzerindeki Bir Noktadan Dik Çizme                               | . 30       |
| 2./.2. Dişindaki Bir Noktadan Dik Çizme                                | . 32       |
| 2.8. Açılı Dogru Çizme                                                 | . 33       |
| 2.9. Geometrik Şekillerin Çizimi                                       | .33        |
| 2.9.1. Uçgen, Kare, Dikdörtgen, Çokgen Çızımı                          | .33        |
| 2.9.2. Yay ve çember çızımı                                            | .36        |
| 2.9.3. Geometrik Şekilleri Taşıma, Boyutlandırma, Döndürme, Kopyalama, | <b>~</b> - |
| Biçimlendirme ve Gruplama                                              | .37        |
| 2.9.4. Norm Yazı Ekleme                                                | .41        |
| 2.10. Geometrik Şekillerin Olçülendirilmesi                            | .41        |
| 2.11. Katman (Layer) Düzenleme                                         | .43        |

| 2.11.1. Katmanlar ve Özellikleri                                      | 43  |
|-----------------------------------------------------------------------|-----|
| 2.11.2. Katman Seçme                                                  | 44  |
| 2.11.3. Katman Ayarları                                               | 44  |
| UYGULAMA FAALİYETİ                                                    | 46  |
| ÖLÇME VE DEĞERLENDİRME                                                | 48  |
| ÖĞRENME FAALİYETİ–3                                                   | 50  |
| 3. MESLEĞE ÖZEL PROJE ÇİZİMİ                                          | 50  |
| 3.1. Aydınlatma Projesi Çizimi                                        | 50  |
| 3.1.1. Proje Kapağının Hazırlanması                                   | 50  |
| 3.1.2. İçindekiler                                                    | 57  |
| 3.1.3. Projede Kullanılan Semboller Tablosunun Çizilmesi              | 57  |
| 3.1.4. Vaziyet Planlarının Çizilmesi                                  | 60  |
| 3.1.5. Mimari Planların Çizilmesi                                     | 61  |
| 3.1.6. Yerleşim Planların Çizilmesi                                   | 65  |
| 3.1.7. Elektrik Hatlarının Çizilmesi                                  | 68  |
| 3.1.8. Kolon şemaları                                                 | 73  |
| 3.1.9. Tablo Yükleme Cetvelleri                                       | 79  |
| 3.1.10. Gerilim Düşümü Hesapları                                      | 80  |
| 3.1.11. Akım Değerleri Tablosunun Oluşturulması                       | 81  |
| 3.1.11. Aydınlatma Hesaplarının Yapılması                             | 82  |
| 3.1.12. Tablo Ölçüleri, Panolar, Topraklama Detayları, Detay Şemaları | 85  |
| 3.2. Kuvvet Tesisat Projesi Çizimi                                    | 95  |
| 3.2.1. Proje Kapağının Hazırlanması                                   | 95  |
| 3.2.2. İçindekiler                                                    | 96  |
| 3.2.3. Projede Kullanılan Semboller Tablosunun Çizilmesi              | 96  |
| 3.2.4. Vaziyet Planlarının Çizilmesi                                  | 98  |
| 3.2.5. Mimari Planların Çizilmesi                                     | 98  |
| 3.2.6. Yerleşim Planların Çizilmesi                                   | 100 |
| 3.2.7. Elektrik Hatlarının Çizilmesi                                  | 101 |
| 3.2.8. Kolon şemaları                                                 | 103 |
| 3.2.9. Tablo Yükleme Cetvelleri                                       | 106 |
| 3.2.10. Gerilim Düşümü Hesapları                                      | 107 |
| 3.2.11. Akım Değerleri Tablosunun Oluşturulması                       | 107 |
| 3.2.11. Aydınlatma Hesaplarının Yapılması                             | 108 |
| 3.2.12. Tablo Ölçüleri, Panolar, Topraklama Detayları, Detay Şemaları | 109 |
| 3.2.13. Malzeme Listesi ve Maliyet Hesabının Oluşturulması            | 111 |
| 3.2.14. Bildirim Formlarının Hazırlanması (İşe Başlama ve İş Bitimi)  | 111 |
| 3.2.15. Muayene Formunun Hazırlanması                                 | 111 |
| 3.3. Sarım Şeması Çizimi                                              | 111 |
| 3.3.1. Endüvi Sarımı                                                  | 112 |
| 3.3.2. Stator Sarımı                                                  | 116 |
| 3.4. Alarm ve Güvenlik Sistemleri Projesi Çizimi                      | 118 |
| 3.4.1. Proje Kapağının Hazırlanması                                   | 118 |
| 3.4.2. İçindekiler                                                    | 119 |
| 3.4.3. Projede Kullanılan Semboller Tablosunun Çizilmesi              | 120 |
| 3.2.4. Vaziyet Planlarının Çizilmesi                                  | 121 |
| 3.4.5. Mimari Planların Çizilmesi                                     | 123 |

| 3.4.6. Yerleşim Planların Çizilmesi                                     | 3 |
|-------------------------------------------------------------------------|---|
| 3.4.7. Malzeme Listesi ve Maliyet Hesabının Oluşturulması               | 5 |
| 3.4.8. Bildirim Formlarının Hazırlanması (İşe Başlama ve İş Bitimi) 120 | 6 |
| 3.5. Işıklandırma ve Ses Sistemleri Projesi Çizimi                      | 6 |
| 3.5.1. Proje Kapağının Hazırlanması                                     | 6 |
| 3.5.2. İçindekiler                                                      | 7 |
| 3.5.3. Projede Kullanılan Semboller Tablosunun Çizilmesi                | 7 |
| 3.5.4. Vaziyet Planlarının Çizilmesi                                    | 7 |
| 3.5.5. Mimari Planların Çizilmesi                                       | 8 |
| 3.5.6. Yerleşim Planların Çizilmesi                                     | 0 |
| 3.4.7. Malzeme Listesi ve Maliyet Hesabının Oluşturulması               | 0 |
| 3.5.8. Bildirim Formlarının Hazırlanması (İşe Başlama ve İş Bitimi)     | 0 |
| 3.6. Ortak Anten Tesisati Projesi Cizimi                                | 1 |
| 3.6.1. Proje Kapağının Hazırlanması                                     | 1 |
| 3.6.2. İçindekiler                                                      | 1 |
| 3.6.3. Projede Kullanılan Semboller Tablosunun Çizilmesi                | 1 |
| 3.6.4. Vaziyet Planlarının Çizilmesi                                    | 2 |
| 3.6.5. Mimari Planların Çizilmesi                                       | 2 |
| 3.6.6. Yerleşim Planların Çizilmesi                                     | 2 |
| 3.6.7. Malzeme Listesi ve Maliyet Hesabının Oluşturulması               | 2 |
| 3.6.8. Bildirim Formlarının Hazırlanması (İşe Başlama ve İş Bitimi)13   | 5 |
| 3.7. Haberleşme Sistemleri Projesi Çizimi                               | 5 |
| 3.7.1. Proje Kapağının Hazırlanması13                                   | 5 |
| 3.7.2. İçindekiler                                                      | 5 |
| 3.7.3. Projede Kullanılan Semboller Tablosunun Çizilmesi                | 7 |
| 3.7.4. Vaziyet Planlarının Çizilmesi                                    | 7 |
| 3.7.5. Mimari Planların Çizilmesi                                       | 7 |
| 3.7.6. Yerleşim Planların Çizilmesi                                     | 7 |
| 3.7.7. Malzeme Listesi ve Maliyet Hesabının Oluşturulması               | 7 |
| 3.7.8. Bildirim Formlarının Hazırlanması (İşe Başlama ve İş Bitimi)     | 7 |
| UYGULAMA FAALİYETİ 13                                                   | 9 |
| ÖLÇME VE DEĞERLENDİRME154                                               | 4 |
| MODÜL DEĞERLENDİRME                                                     | 6 |
| CEVAP ANAHTARLARI                                                       | 8 |
| KAYNAKÇA                                                                | 0 |

## AÇIKLAMALAR

| KOD                                           | 482BK0103                                                                                                    |  |  |  |  |
|-----------------------------------------------|----------------------------------------------------------------------------------------------------|--|--|--|--|
| ALAN                                          | Elektrik-Elektronik Teknolojisi                                                                                                    |  |  |  |  |
| DAL/MESLEK                                    | Dal Ortak                                                                                                    |  |  |  |  |
| MODÜLÜN ADI                                   | Bilgisayar Destekli Proje Çizimi                                                                                                    |  |  |  |  |
| MODÜLÜN TANIMI                                | Bilgisayar destekli çizim programının kullanılması ve<br>temel geometrik şekiller ile elektrik elektronik projelerin<br>bilgisayar ortamında çizilmesi ile ilgili bilgi ve beceri<br>kazandırıldığı bir öğrenme materyalidir.                                                                                                    |  |  |  |  |
| SÜRE                                          | 40/32                                                                                                    |  |  |  |  |
| ÖN KOŞUL                                      |                                                                                                    |  |  |  |  |
| YETERLİK                                      | Bilgisayarda proje çizmek                                                                                                    |  |  |  |  |
| MODÜLÜN AMACI                                 | <ul> <li>Genel Amaç</li> <li>Bu modül ile bilgisayar ortamında paket program<br/>kullanarak teknik resim kuralarına uygun olarak<br/>geometrik çizimler yapabilecek ve elektrik elektronik<br/>projeleri hazırlayabileceksiniz.</li> <li>Amaçlar <ol> <li>İki boyutlu çizim programının menülerini ve araç<br/>çubuklarını tanıyarak menü işlemlerini<br/>yapabileceksiniz.</li> <li>Temel geometrik çizim uygulamalarını<br/>yapabileceksiniz.</li> <li>Meslek ile ilgili projeleri bilgisayar ortamında</li> </ol> </li> </ul> |  |  |  |  |
| EĞİTİM ÖĞRETİM<br>ORTAMLARI VE<br>DONANIMLARI | Ortam: Bilgisayar laboratuvarı<br>Donanım: Bilgisayar,yazıcı, proje kağıdı(ozalit)                                                                                                    |  |  |  |  |
| ÖLÇME VE<br>DEĞERLENDİRME                     | Modül içinde yer alan her öğrenme faaliyetinden sonra<br>verilen ölçme araçları ile kendinizi değerlendireceksiniz.<br>Öğretmen modül sonunda ölçme aracı (çoktan seçmeli<br>test, doğru-yanlış testi, boşluk doldurma, eşleştirme vb.)<br>kullanarak modül uygulamaları ile kazandığınız bilgi ve<br>becerileri ölcerek sizi değerlendirecektir.                                                                                                    |  |  |  |  |

## GİRİŞ

### Sevgili Öğrenci,

Elektrik-elektronik teknolojisi hızla gelişmekte, sürekli değişim ve gelişim süreci ile teknik elemanları, bu değişen ve gelişen teknoloji, piyasa ihtiyaçları karşısında teknolojiye ayak uydurarak istenilen sistemleri projelendirip işlevsel hâle getirmeye zorlamaktadır.

Bunu yaparken de en önemli değer zamandır. Unutmamalıyız ki zaman en büyük ekonomik değerlerdendir. İyi bir elektrik teknik elemanı, ihtiyacı karşılayacak teknoloji ve tasarımı en kısa zamanda, en ekonomik, en verimli, en güvenli şekilde hazırlayıp sunan kişidir.

Bilgisayar destekli çizim (CAD) programları, projelerimizi en kısa zamanda uygulamaya en elverişli, en ekonomik ve mevcut yönetmeliklere en uygun şekilde hazırlamamıza imkân sunmamızı sağlayan çalışma ortamı sunar.

Bu modül, bilgisayar destekli teknik resim çizimi ve standart ve yönetmeliklere uygun olarak elektrik tesisat projelerini, bilgisayar ortamında en hızlı ve verimli şekilde hazırlamanıza olanak sağlayacak bilgi ve uygulamaları kapsayacak şekilde hazırlanmıştır. Modül hazırlanırken de kullanımı en yaygın ve çizilen projelerin çeşitli grafik ve resim formatlarına kolayca çevrilebildiği CAD Programı (30 günlük sürümü esas alınarak) ve ZWCAD (Demo) programları esas alınmıştır. Projelerle ilgili gerekli bazı evrakların (keşif, maliyet hesabı vs.) kelime ve tablo işleme programlarından faydalanılacaktır.

Bu modülü başarı ile tamamladığınızda ve kendinizi çizim ve tasarım alanında geliştirdiğinizde elektrik tesisat projelendirme alanında çalışabilecek yeterliliğe sahip olacaksınız. Ancak unutmamalısınız ki teknolojiyi ve aynı zamanda ilgili kanun ve yönetmelikleri takip etmek en büyük destekçiniz olacaktır.

Elektrik tesisat projelerinin hazırlanması Enerji ve Tabii Kaynaklar Bakanlığının "Elektrik İç Tesisleri Proje Hazırlama Yönetmeliği" kapsamında gerçekleştirilmesi gerekir. Bu yönetmeliğin amacı "Elektrik İç Tesisleri Yönetmeliği" kapsamında yapılması gereken elektrik tesisat projelerinin hazırlanmasına dair usul ve esasları düzenlemektir. Bu modül hazırlanırken ilgili yönetmelik maddelerine riayet edilmiştir. Siz de gerek okul ve gerek meslek hayatınızdaki uygulamalarınızda ilgili yönetmelik maddeleri gereğince çalışmalarınızı gerçekleştiriniz.

Proje planlamada, ön hazırlıkları ve proje çizimi öğrenme faaliyetinde bir konutun vaziyet planından itibaren projeye ait formların düzenlenmesine kadar tam bir set olarak komple bir bina üzerinde çalışılacaktır. Yine aydınlatma ve zayıf akım tesislerine ilişkin şemaların çizilmesi öğrenme faaliyetinde bir fabrikaya ait projelendirme üzerinde çalışılacaktır. Bilgisayar destekli çizim günümüz rekabetçi şartlarında teknik elemanın iyi bilmesi ve kendini geliştirmesi gerekli olan olarak karşımıza çıktığından siz sevgili öğrencilerimizin bu konuda gerekli ilgiyi ve çabayı göstermesini istiyor, modülü başarı ile tamamlayacağınıza inanıyorum.

## ÖĞRENME FAALİYETİ–1

## AMAÇ

İki boyutlu çizim programının menülerini ve araç çubuklarını tanıyarak menü işlemlerini yapabileceksiniz.

## ARAŞTIRMA

- Bilgisayarlı çizim ile el ile çizim arasındaki fark ve avantajları sınıfınızda tartışınız.
- Çevrenizdeki özellikle fabrika, makine mühendisliği, teknik resim bürolarından örnek geometrik çizimleri, makine parça çizimlerini temin ederek inceleyiniz.

## 1. TEMEL GEOMETRİK ÇİZİM PROGRAMI

## 1. 1. Programın Özellikleri

CAD, bilgisayar destekli tasarım programlarının genel adıdır. Yani tüm teknik resim çizimlerini bilgisayar ortamında yapabilecek ve bunu yaparken de tasarımı hızla yapabilecek programlarının genel adıdır.

CAD programı, mimari, statik, elektrik, makine gibi çok çeşitli alanlarda 2 boyutlu(2D)ve 3 boyutlu (3D) çizim ortamı sağlayan esnek ve kullanışlı, tüm dünyada yaygın olarak kullanılan bir çizim programıdır.

### 1.1.1. Programın Yüklenmesi

Program kurulum şu işlem basamaklarında yürütülür:

- Çalışan bütün uygulamalar kapatılır.
- Sisteme "administrator" (yönetici) hakları ile giriş yapılır
- Setup uygulama dosyası çalıştırılır(Resim 1.1).

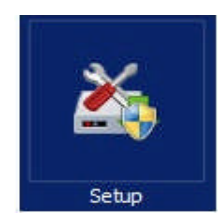

Resim 1.1: Setup uygulama dosyası

Program DVD'si bilgisayara takıldığında ya da özellikle öğrenciler için hazırlanmış eğitim amaçlı program, programının setup (kur) dosyasını çalıştırıldığında " Installation Wizard" uygulaması çıkar( Resim 1.2).

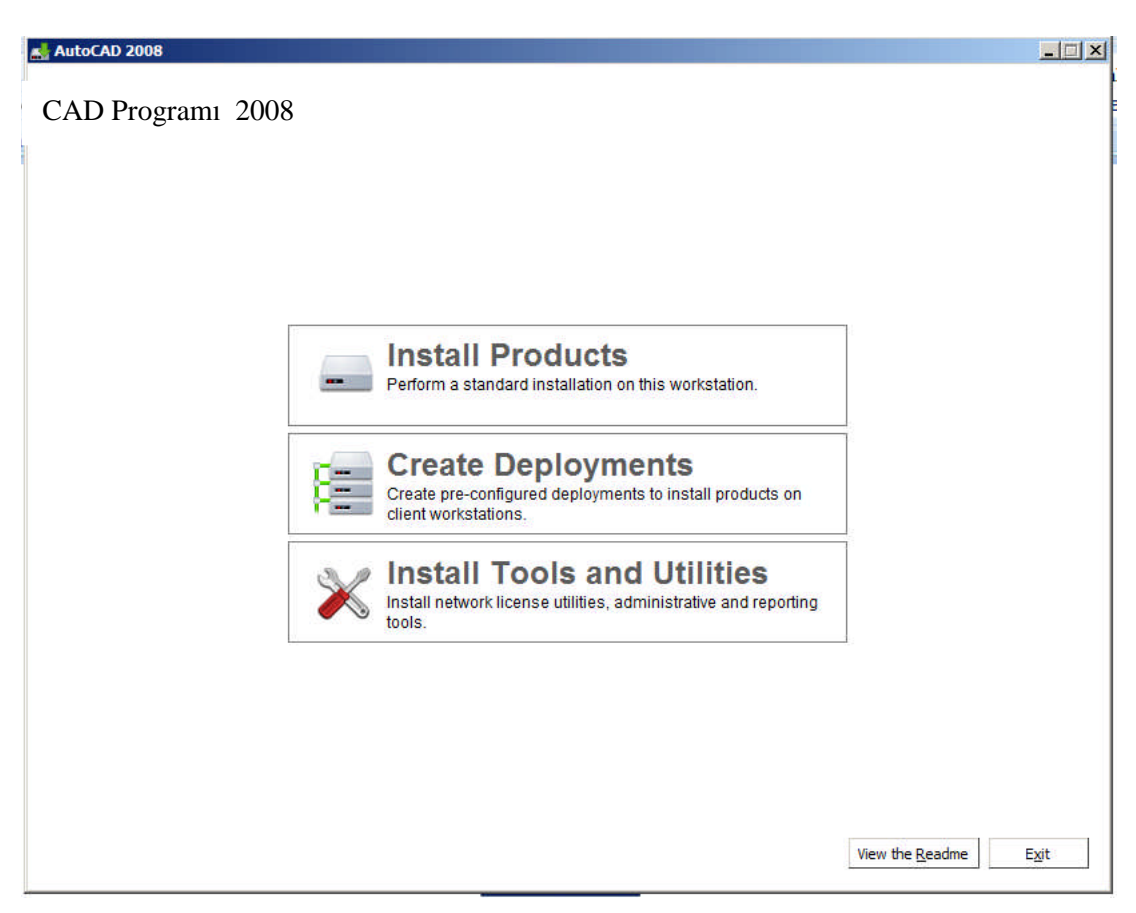

Resim1.2: Installation wizard uygulaması

Bu uygulama penceresi yazılımın kurulması işlemi için gerçekleştirilecek bir dizi uygulamanın başlangıç kapısıdır.

Ticari bir ürün satın aldıysa ürün paketinin üzerinde bulunan seri numarasına kurulum esnasında ihtiyaç duyulacaktır. Bu numara kaydedilip saklanmalıdır. Ürün yenilemelerinde veya ürünün tekrar kurulumu durumunda bu numaraya tekrar ihtiyaç duyulacaktır.

- CAD programi installation wizard ekraninda, "Install Products" butonuna basilir.
- Açılan "Welcome to the CAD Programı Installation Wizard" penceresinde, kapsamlı kurulum yönergeleri için "Quick Start to Installation" ve "Installation Guide" bölümlerine göz atılmalıdır.
- "Next" ile bir sonraki bölüme geçilir.
- "Select the Products to Install" penceresinde CAD Programı 'i seçilir. CAD Programı 2008 kurulumu için DWF Viewer gereklidir. "Next" ile bir sonraki pencereye geçilir.

"Accept the Licence Agreement" penceresinde CAD yazılım lisans sözleşmesi görüntülenecektir. Bu sözleşme kabul edilirse "I Accept" i seçilir, "Next" ile devam edilir. Sözleşme kabul edilmediği durumda kurulum işlemi iptal edilecektir. "Print" tuşu ile sözleşmenin yazılı bir kopyası alınabilir. "Next" ile bir devam edilir(Resim 1.3).

| AutoCAD 2008                       |                                                                                                    |
|------------------------------------|----------------------------------------------------------------------------------------------------|
| Cad Programı 2008                  |                                                                                                    |
| Information                        | Accept the License Agreement                                                                                                    |
| This license agreement applies to: | Country or Region: Turkiye                                                                                                    |
|                                    |                                                                                                    |
|                                    | SOFTWARE LICENSE AGREEMENT                                                                                                    |
|                                    | Turkiye                                                                                                    |
|                                    | READ CAREFULLY: LICENSES THIS<br>SOFTWARE TO YOU ONLY UPON THE CONDITION THAT YOU ACCEPT ALL OF<br>THE TERMS CONTAINED IN THIS SOFTWARE LICENSE AGREEMENT<br>("AGREEMENT").                                                         |
|                                    | BY SELECTING THE "I ACCEPT" BUTTON BELOW THIS AGREEMENT OR BY<br>COPYING, INSTALLING, UPLOADING, ACCESSING OR USING ALL OR ANY<br>PORTION OF THE SOFTWARE YOU AGREE TO ENTER INTO THIS<br>AGREEMENT. A CONTRACT IS THEN FORMED BETW |
|                                    | © I Accept                                                                                                    |
|                                    | U I Reject                                                                                                    |
| Documentation D                    |                                                                                                    |
| Support D                          | < <u>B</u> ack <u>N</u> ext > <u>C</u> ancel                                                                                                    |

**Resim1.3:** Accept the licence agreement penceresi

- "Personalize the Products" penceresinde kullanıcı bilgileri doldurulup "Next" ile devam edilir.
- "Select the Installation Type" bölümünde CAD Programı Architecture 2008' i tipik kurulum ile yüklemek için "Typical Installation" seçilir.
- CAD programı architecture 2008 kurulum ayarlarının tamamlandığını belirten "Configuration Complete" penceresi görüntülenir. "Installation Wizard" in en altında bulunan "Configuration Complete" butonuna tıklanır.
- > "Installation Complete " mesajı ile programın kurulduğu onayı alınır.
- Program başlat menüsünde görülecektir. Eğer ticari bir yazılım ediniliş ise aktivasyon kodları girilerek program çalıştırılır. Deneme sürümü veya eğitim sürümü ise trial(süreli) olarak çalıştırılır.

### 1.1.2. Programın Çalıştırılması

CAD programının değişik versiyonlarının çalıştırılabilmesi için kurulacak bilgisayarda bulunması gereken minimum sistem gereksinimleri üretici firma tarafından belirtilir. CAD Programı 2008 versiyonu için bu özellikler şöyledir:

- Pentium4 2.2 veya daha üstü işlemci
- Microsoft Windows Vista, Windows XP Home veya Professional (SP2), Windows 2000 (SP4) işletim sistemlerinden herhangi birisi
- > 1 GB RAM
- > 1 GB boş hard disk
- > 1024x768 VGA True Color çözünürlüklü 128 MB ya da üstü ekran kartı

Program kurulumundan sonra masaüstü simgesinden ya da başlat menüsünden "CAD Programı 2XXX" simgesinden çalıştırılır(Resim 1.4).

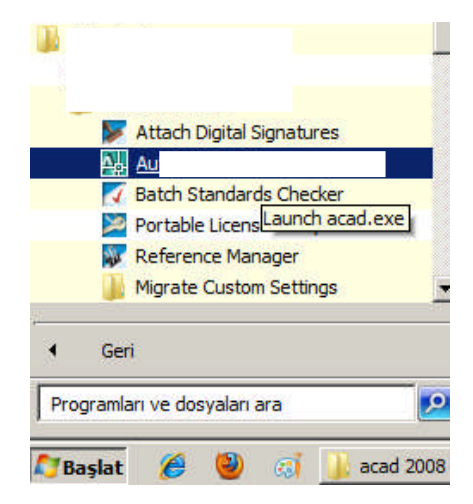

Resim 1.4: Cad programının çalıştırılması

### 1.1.3. Programın Tanıtılması

CAD programları esnek, rahat ve en önemlisi hızlı ve doğru bir çizim için kullanışlı bir menü ve araç çubuğu konfigürasyonu sağlar. Doğru, etkin ve hızlı bir çizim için öncelikle menülerin ve araç çubuklarının iyi tanınması gerekir.

Program çalıştırıldığında çizim paftası(alanı) ile beraber araç çubukları ve menüler görünür.

Program penceresi beş ana kısımdan oluşur. Bunlar, menü çubuğu, araç çubukları, çizim alanı, komut penceresi ve durum çubuğudur(Resim 1.5).

Menü çubuğu: Çizim penceresinin üst kısmında bulunur. Windows pencere tarzı alt menüler açılır. Menü çubuklarının üstüne fare gelmesiyle aşağı doğru açılır. Açılan bu yeni menü gruplarına çek menü denir. Çek menüdeki ifadelerin veya komutların yanında (...) olan bir seçenek farenin sol tuşuna basılarak tıklanırsa çizim ekranına bununla ilgili diyalog kutusu gelmektedir. Araç çubukları: Komutları temsil eden simgeleri içerir. CAD programında her bir komutun bir şekli, simgesi bulunur. Böylece ihtiyaç olunan komuta kısa zamanda ulaşılabilir. Hangi araç çubuğunun görevinin ne olduğunu anlamak için fareyi üzerinde birkaç saniye tutmak yeterlidir.

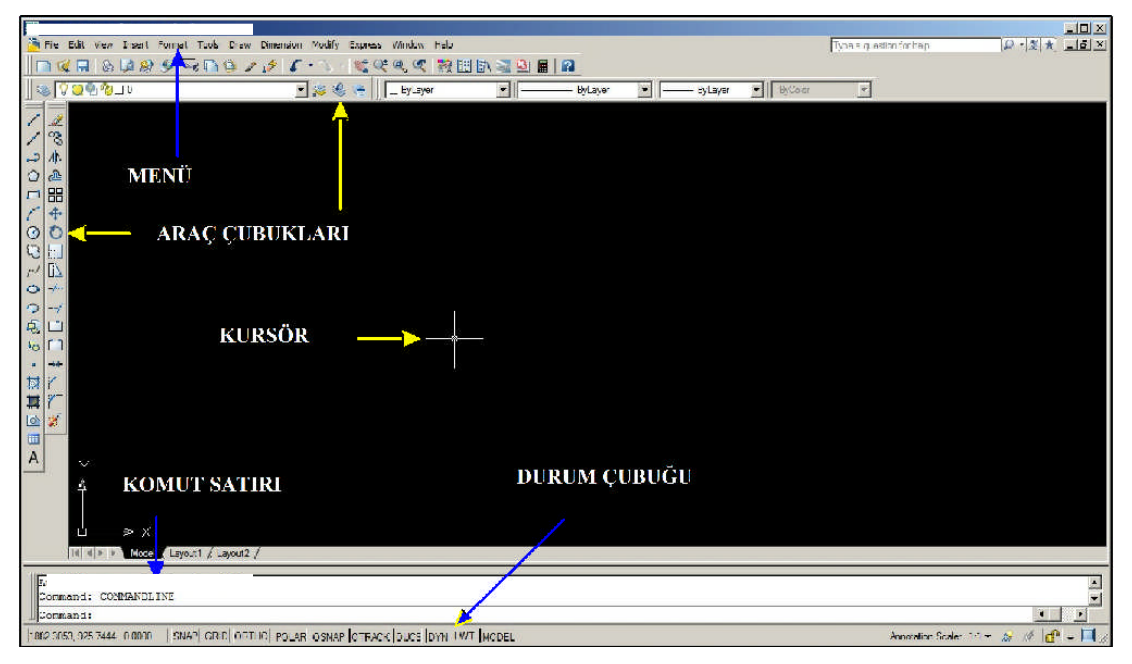

Resim 1.5: CAD ekranı

- Cizim alanı: Çizimlerin yapılacağı boş alandır.
- Komut penceresi: Aktif komutu, komut ayarlarını gösterir. Komutlar buradan da yazıp kullanılabilir. Aynı zamanda programın verilen komutlara verdiği karşılık mesajları burada verilir. Çizimde hatalar var ise hata mesajlarını görüntüler.
- Durum çubuğu: Çizim modlarını ayarlamak ve seçmek için kullanılır. Örneğin, LWT aktif olduğu zaman çizgi kalınlıkları aktif olmuş olur. Yani 0,4 çizgi kalınlığı ile çizdiğimiz bir çizgi 0,2 ile çizilenden 2 kat kalın görünür.

### 1.1.4. Şablonların Tanıtılması

Teknik resim çizimlerinde çizimden önce çizgi sitili, çizgi kalınlığı ,ölçü stilleri, kâğıt boyutlarına (A4, A3, ...) karar verip çizime bundan sonra başlanır. CAD programı da bu değerlerin seçilmesine ve çizimde uygulanmasına olanak verir.

CAD programında her zaman kullanılan ya da kullanılacak ayarları önceden şablon olarak yapıp saklama imkânı vardır. Hatta program kullanıcıya bazı hazır şablonlar sunar. Bunlar kullanılarak çizime daha hızlı başlanabilir.

CAD programında yeni bir proje(çalışma sayfası) açmak için NEW komutu aktif edildiğinde aşağıdaki ekran çıkar.

### Command(Komut): NEW

| Select templat   | e and a second book and                                                                                                    |             |                                |               | Ľ      | 2 |
|------------------|----------------------------------------------------------------------------------------------------|-------------|--------------------------------|---------------|--------|---|
| Look in:         | Template                                                                                                    | • 🗇 😥       | $\mathbf{Q} \times \mathbf{Q}$ | <u>V</u> iews |        |   |
| Alex.            | Ad 🍝                                                                                                    | + Değiştirr | Preview                        |               |        |   |
| 3                | PTWTemplates                                                                                                    | 18.08.2     |                                |               |        |   |
| 196.4            | le SheetSets                                                                                                    | 18.08.2     |                                |               |        |   |
| History          | acad -Named Plot Styles                                                                                                    | 19.12.2     |                                |               |        |   |
|                  | www.acad -Named Plot Styles3D                                                                                                    | 19.12.2     |                                |               |        |   |
|                  | ew] acad                                                                                                    | 19.12.2     |                                |               |        |   |
| Belgelerim       | www.acad3D                                                                                                    | 19.12.2     |                                |               |        |   |
| 1                | wacadISO -Named Plot Styles                                                                                                    | 19.12.2     |                                |               |        |   |
|                  | wacadISO -Named Plot Styles3D                                                                                                    | 19, 12, 2   |                                |               |        |   |
|                  | ewg acadiso                                                                                                    | 19.12.2     |                                |               |        |   |
| Favorites        | acadiso 3D                                                                                                    | 19.12.2     |                                |               |        |   |
| 1/2/             | Tutorial-iArch                                                                                                    | 15.02.2     |                                |               |        |   |
| 10th             | Tutorial-iMfg                                                                                                    | 15.02.2     |                                |               |        |   |
| FTP              | Tutorial-mArch                                                                                                    | 15.02.2     |                                |               |        |   |
|                  | Tutorial-mMfg                                                                                                    | 15.02.2     |                                |               |        |   |
|                  |                                                                                                    |             |                                |               |        |   |
|                  |                                                                                                    | <u>•</u>    |                                |               |        |   |
| Desktop          |                                                                                                    |             |                                |               |        |   |
| 1 <b>1 1 1</b> 1 |                                                                                                    |             |                                | 1000          | 0      | 1 |
| <u></u>          | File name: acadiso.dwt                                                                                                    |             |                                | <u> </u>      | Upen   | 1 |
| Buzzsaw          | The second second secon |             |                                |               | Cancel |   |

Resim 1.6:Template(şablon)menüsü

İlk açılışta acadiso.dwt şablonu görülür.Devam edilirse bu şablonda çalışılmış olunur. Tutorial-Arch şablonu antetli kâğıt şeklinde şablon verir. Bunun gibi birkaç hazır şablon bulunur.

"acadiso.dwt" dosyasını açıp içinde istenilen düzenlemeleri yapıp saklanırsa bir daha her yeni çizim açıldığında yapılan ayarlar ekrana gelir. Ancak xxx.dwt adında bir dosya yapılabilir ve yukarıda görülen listenin içine atılabilir. Şablon ile aşağıdaki özellikler saklanır ve standartlaştırıp kullanılabilir.

- LAYER (katman)listesi
- Çizgi tipleri
- Ölçü ve yazı stili ayarları
- Birimlerin ayarı (Units)
- Çizim limitleri
- İstenirse antet çizimi

### 1.1.5. Teknik Özellikleri

CAD(Bilgisayar destekli tasarım) programları 2 boyutlu ve 3 boyutlu yüzeylerde çalışma imkânı veren tasarım ve projelendirme yazılımlarıdır.

Elektrik, elektronik, statik, mekanik ve mimari alanlarında tasarım ortamı sunar. Her türlü geometrik çizimleri yapmaya ve bunu yaparken de milimetrenin 1/100'üne kadar hassasiyet ile yapma olanağı sunar.

Çizimler katmanlar hâlinde tasarlanır ve bu katmanlarda istenilen işlemler ve düzenlemeler gerçekleştirilebilir. Çizilen her bir nesne için renk, kalınlık, çizgi stili ayarları ayrı olarak yapılabilir ve saklanabilir.

Çizilen bir parçanın 3 boyutlu görüntüsü(perspektif) ve 3 görünüşü kolaylıkla çıkarılabilir.

Çok büyük paftalarda çalışılabilir. Örneğin, bir şehrin yol, çevre projesi tek bir çizim paftasında tasarlanabilir.

Her türlü nesne çizilebilir ve bunlar yapılırken 10 ana çizim komutu kullanılır(çizgi, çember, yay, vb.)

Çizim paftası JPEG, PDF gibi formatlara kolayca dönüştürülebilir.

### 1.2. Ana Menünün ve Araç Çubuklarının Tanıtımı

Ana menü (pull down ) çizim ekranın üstünde bulunan, 12 adet çekme menü bulunur. Bunların da alt menüleri vardır. Komutları buradan seçip kullanmak mümkündür(Resim 1.7). Bu menüler ve görevleri şöyledir:

- File: CAD programının dosya yönetim komutlarının olduğu kısımdır.
- Edit: CAD programı düzenleme araçlarını içerir.
- > View: Çizim ile ilgili görünümlerin ayarlandığı ve işlendiği kısımdır.
- Insert: CAD programı ortamında üretilen çizim blokları ve çizimler ile başka platformlarda üretilen çizimlerin (3DSMAX)CAD programı ortamında değerlendirilmesini içerir.
- Format: Çalışma araçları için gerekli ayarlamaların yapıldığı ve verilerin girildiği alandır.
- Tools: 'in sistem değerlerini, araçlarını ve CAD programı için hazırlanmış özelleştirme programlarının yüklenme araçlarını içerir.
- Draw: Her türlü çizim elemanlarını, 2 boyutlu ve 3 boyutlu çizim araçlarını, yazı ve tarama fonksiyonlarını içerir.
- Dimension: Ölçülendirme işlem ve ayarlarının yapıldığı menüdür.
- Modify: Çizimler ile ilgili düzenlemelerin yapılmasını sağlayan kısımdır.
- Express: Bazı komut ve işlemlerin hızlı bir şekilde yapılmasını sağlayan menüdür.
- Window: CAD Programı çizim penceresinin görünüm ayarlarının yapıldığı kısımdır.

### Help: Yardım menüsüdür.

|    | AutoCAD 2008 - | · [Drawii | ng1.dwg | ]     |      |           |        |         |        |      |
|----|----------------|-----------|---------|-------|------|-----------|--------|---------|--------|------|
|    | Cad 2008       | Insert    | Format  | Tools | Draw | Dimension | Modify | Express | Window | Help |
| 11 |                |           |         |       |      |           |        |         |        |      |

#### Resim1.7: CAD ana menü çubuğu

### 1.2.1. Dosya Açma Kapama

### 1.2.1.1. Yeni Bir Dosya Açmak

- Yeni dosya açma işlemi pull down menüden File alt menüsünden yapılır.
- Command: New (komut satırından new yazılır.) Enter ya da menüden File, new seçilir ya da araç çubuklarından araç çubuğu seçilir.

Bu komut işlemlerinden herhangi birisi yapıldığında (select template) şablon seçimi diyalog kutusu ekrana gelecektir. Yukarıda anlatıldığı gibi bir adet şablon seçilir ve (Open) aç düğmesine basılır. Yeni bir sayfa açılır.

### 1.2.2. Önceden Kaydedilmiş Çizim Dosyasını Açmak

Bilgisayarda ya da diğer kayıt cihazlarında yüklü olan bir dosyayı açmak için File ana menüsünde Open komutu kullanılır.

- Command: Open (Komut satırına open yazıp enter tuşuna basarak)
- ➢ File:Open
- Araç çubuğu: Kanalar seçilir.

Bu işlemlerden herhangi birisi yapıldığında Select File diyalog kutusu ekrana gelecektir.

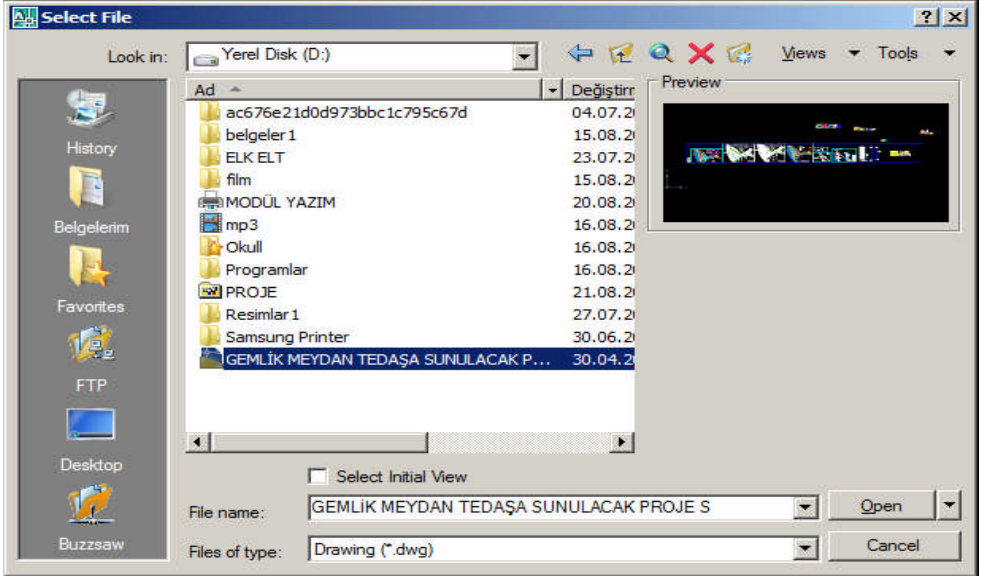

Resim 1.8: Open komutu dosya seçim diyalog kutusu

"Look" in kısmından bilgisayarımın ya da diğer kayıt aygıtlarının konumu seçilir. File name de ise açmak istediğimiz dosya adı görünür. Open ile açma işlemi tamamlanır.

### 1.2.3. Dosya Kaydetme ve İsimlendirme

Çalışılan dosyanın bilgisayar ya da diğer hafıza aygıtlarına kaydedilmesi için yapılan işlemdir.

- ➢ Command: Save
- ➢ File menü : Save
- Araç çubuğu: 🗐

Bu işlemden sonra ekrana "Save drawing as" diyalog kutusu gelir.

| 🕌 Save Drawing As |               |                             |             |                       | ? ×                                    |
|-------------------|---------------|-----------------------------|-------------|-----------------------|----------------------------------------|
| Save in:          | 👝 Yerel Disk  | c (D:)                      | 🗇 😥 🌾       | 🔍 🗙 🎑 🛛 <u>V</u> iews | 🔹 Tools 👻                              |
| -                 | Ad 🔶          |                             | + Değiştirr | Preview               |                                        |
| 3                 | ac676e2       | 1d0d973bbc1c795c67d         | 04.07.2     |                       |                                        |
| 11.0              | belgeler 1    |                             | 15.08.2     |                       | ······································ |
| History           | ELK ELT       |                             | 23.07.2     |                       | 1971 H                                 |
|                   | 🍌 film        |                             | 15.08.2     |                       |                                        |
|                   | MODÜL Y       | AZIM                        | 20.08.2     |                       |                                        |
| Belgelerim        | 📑 mp3         |                             | 16.08.2     |                       |                                        |
| <u></u>           | 🔓 Okull       |                             | 16.08.2     |                       |                                        |
|                   | 📕 Program     | ar                          | 16.08.2     |                       |                                        |
|                   | PROJE         |                             | 21.08.2     |                       |                                        |
| Favorites         | Resimlar      | 1                           | 27.07.2     |                       |                                        |
| 12                | 📙 Samsung     | Printer                     | 30.06.2     |                       |                                        |
| UTE.              | GEMLİK I      | MEYDAN TEDAŞA SUNULACAK P   | . 30.04.2   |                       |                                        |
| FTP               |               |                             |             |                       |                                        |
|                   |               |                             |             |                       |                                        |
|                   |               |                             |             |                       |                                        |
| -                 | •             | ]                           |             |                       |                                        |
| Desktop           |               | Update sheet and view thun  | nbnails now |                       |                                        |
| <u>12</u>         | File name:    | GEMLIK MEYDAN TEDAŞA SI     | JNULACAK PR | ROJE S 💌              | <u>S</u> ave                           |
| Buzzsaw           | Files of type | AutoCAD 2007 Drawing (*.dwg | )           | •                     | Cancel                                 |

Resim 1.9: Save diyalog kutusu

"Save "in kısmında kayıt yeri seçilir, File name kısmına dosyanın ismi yazılır ve Save butonu ile işlem tamamlanır.

### 1.2.4. Kayıtlı Dosyada Değişiklik Yapma

- Command: Save As
- ➢ File Menüsü : Save AS

Bu işlemlerden herhangi birisi yapıldığında Save işleminde oluğu gibi Save Drawing as diyalog kutusu ekrana gelir. File name (dosya adı) kısmına isim yazılır ve save ile işlem tamamlanır.

### 1.2.5. Programı Kapatma ve Çıkma

- Command: EXIT
- ➢ File Menü: Exit

Çizim tamamlandığında veya çizim sırasında çizim ortamından çıkmak için kullanılır. Mevcut çalışma paftası kaydedilmemişse " Save Changes to Drawing. dwg?", "Çizim, Drawing.dwg dosyasına kaydedilsin mi?" sorusuna Evet, Hayır, İptal seçeneklerinden biri onaylanarak işlem tamamlanır.

Ekranın sağ üst köşesinde bulunan 🛛 🖄 simgesinden de program kapatılır.

### 1.2.6. Büyütme ve Küçültme

Çalışma sayfası ekranın sağ üst köşesinde bulunan 🖻 simgesi ile büyültülüp küçültülebilir.

Ayrıca zoom komutu ile güncel görünüm alanındaki çizimlerin tamamı ya da bir kısmı, bu komut, nesnelerin görünüş büyüklüğünü değiştirir, büyültür veya küçültür.

### Command: Zoom

View menüsünden Zoom seçeneği işaretlenir ya da araç çubuklarından zoom seçeneklerinden birisi ile işlem yapılır(Resim 1.10).

| Zoo | m |   |   |   |   |   |   | × |
|-----|---|---|---|---|---|---|---|---|
| Q   | Q | X | 8 | 0 | æ | Q | Q | æ |

Resim 1.10: Zoom araç çubukları

Zoom komutu ile 9 değişik işlem yapılabilir.

- Zoom Window: Fare ile seçilen alanı büyütüp küçültür.
- Zoom Dynamic: Merkezleme penceresi yardımı ile işlem yapar.
- Zoom Scale: Belirlenen ölçekte çizim alanının büyültülerek küçültülmesini sağlar.
- > Zoom Center: Büyültme merkezinin seçimi yapılarak işlem yapılmasını sağlar.
- > Zoom Object: Seçilen bir çizim nesnesini yakınlaştırır, büyültür.
- Zoom In: Ekrandaki görüntüyü 2 kat büyültür.
- > Zoom Out: Ekrandaki görüntüyü 1/2 oranında küçültür.
- Zoom All: Çizim alanındaki tüm nesneleri ekrana getirir. Tüm çizimi ekrana sığdırır.
- Zoom Extens: Limits ayarlarına bakmaksızın o ana kadar çizilmiş görünür durumdaki tüm nesneleri ekrana sığdırır.

### 1.2.7. Biçimlendirme, Hizalama, Döndürme ve Gruplama

### 1.2.7.1. Biçimlendirme

Format(biçimlendirme) menüsü CAD programı da biçimlendirme işlemlerinin vapıldığı menüdür. Bu menüdeki komutların islevleri sövledir:

- Laver: Katman ayarlarının yapılmasını sağlar. CAD programında çizimler birbirinden bağımsız katmanlar hâlinde yapılabilir. Örneğin, bir binanın mimari projesi bir katmanda, elektrik projesi başka bir katmanda çizilebilir.
- Color: Renk ayarlarının yapılmasını sağlar.  $\succ$
- ≻ Linetype: Cizgi tipi ayarlarının yapıldığı komuttur.
- ⊳ Line weight: Çizgi kalınlığı ayarlarının yapılmasını sağlar.
- ⊳ Scale list: Ölçek listesi ayarları yapılır.
- Text Style: Yazı stili ayarları yapılır.
- **Dimension Style:** Ölçülendirme stili ayarlarının yapıldığı komuttur.
- ⊳ Table Style: Tablo stili ayarları yapılır.
- ≻ Point Style: Nokta stili ayarlarının yapılmasını sağlar.
- $\triangleright$ Multiline Style: Coklu çizgi stili ayarları yapılır.
- $\triangleright$ Units: Ölçü birimleri ayarları yapılır(mm ve cm, kâğıt ölçüsü gibi).

### 1.2.7.2. Hizalama

Hizalama(align) komutu çizim çalışmalarımızda oldukça kolaylık sağlayabilecek bir komuttur.

Seçilen nesneleri başka bir nesneye göre hizalayabilmeyi sağlar.

Uygulanışı: Komuta girdikten sonra hizalama esnasında hareket edecek nesneler seçilir, enter tuşuna basılır. Seçilen nesnelerin üzerinde bir nokta seçilir, sonra o noktanın hizalandığı zaman esleseceği nokta secilir. Sonra ikinci bir nokta secilir, onun esleseceği ikinci nokta seçilir, iki defa enter tuşuna basılarak komuttan çıkılır.

Komut ulaşımı Modify menüsünün- 3D Operations alt menüsü-Align(Resim 1.11)

| <ul> <li>○ <u>R</u>otate</li> <li>○ Scale</li> <li>○ Stretch</li> <li>✓ Lengthen</li> </ul> | Align<br>(9% 3D Align<br>3D Mirror<br><u>3</u> D Array |
|---------------------------------------------------------------------------------------------|--------------------------------------------------------|
| -≁ Irim<br>-√ Extend<br>Dereak<br>→ Join<br>Chamfer<br>Eillet                               | Interference Checking                                  |
|                                                                                             | Convert to Solid                                       |
| <u>3</u> D Operations                                                                       | Extract Edges                                          |

Resim 1.11:Align komutunun menüden ulaşımı

### 1.2.7.3. Döndürme

Döndürme(Rotate) seçilen bir çizim nesnesini istenilen açıda veya referans noktasına göre döndürülmesini sağlar.

Command : ROTATE veya RO

Modify Menüsü : Rotate Modirfy Araç Çubuğu: <sup>1</sup>

Kullanımı:

- **-Command:** Program bir komut girmenizi bekler.
- **-Command:** Rotate döndürme komutu girilir.
- Select Objects: Nesnelerin seçilmesi istenir.
- Select Objects: 1 found kaç adet nesne seçtiğinizi gösterir.
- Select objects: 1 found, 3 total her seçilen yeni nesne sayısını ve toplam seçilen nesne sayısını gösterir.
- Specify Base Point: Nesnenin döndürüleceği merkez noktayı sorar.
- Specify rotation angle or [Copy/Reference] <0>: 60 nesnenin döndürüleceği açıyı sorar. Bir değer girilir veya ekranda istenilen döndürme açısı görülerek işaretlenebilir. Bu aşamada şeklin kendisi kalmalı, kopyasını alınıp o döndürülür, istenirse parantez içindeki Copy'i aktif hâle getirip ondan sonra bir değer girilebilir veya ekranda istenilen açı döndürme görülerek işaretlenebilir.

### 1.2.7.4. Gruplama

Çizim sırasında nesnelerin gruplandırma işlemlerinin yapılmasına olanak verir. Çizimdeki nesneleri birbirine bağlama veya bir arada tutmaya yarayan bir komuttur. Kopyalama ve taşıma gibi işlemlerde kolaylık sağlar. Command:Group

### 1.2.7.5. Yazdırma

Çizim programlarında çıktı plotter(çizici) adı verilen cihazlar ile yapılmaktadır. Plotter standart yazıcılardan daha gelişmiştir. Grafik ve vektörel belgelerin çıktısını almak için kullanılır. Standart yazıcılarda A4, A3, A2 gibi kâğıt boyutlarında çıktı alınabilmektedir. Plotter da ise metrelerde uzunlukta çıktılar almak mümkündür.

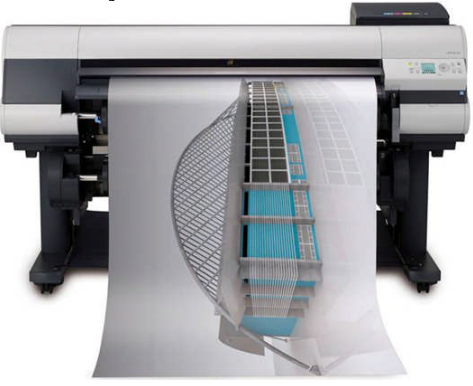

Resim 1.12: Plotter 14

Çıktı almak için CAD programı ekranında File/Pulldown (Çek menü)den plot komutu seçilir ve aşağıdaki diyalog sayfası ekrana gelir.

| Plot - Mode     |                                        |               |                 |                    | ? ×                  |
|-----------------|----------------------------------------|---------------|-----------------|--------------------|----------------------|
|                 |                                        |               |                 | 1                  | Learn about Plotting |
| Page setup      |                                        |               |                 | Plot style table   | (pen assignments)    |
| Name:           | <none></none>                          | •             | Add             | None               | • <u></u>            |
| Printer/plotter |                                        |               |                 | Shaded viewpo      | ort options          |
| Name:           | Universal Document Converter           | •             | Properties      | Shade plot         | As displayed 💌       |
| Plotter:        | Universal Document Converter - Windows | System Drive  |                 | Quality            | Normal               |
| Where:          | UDC Output Files                       |               | K—210 MM → ↓    | DFL                | 300                  |
| Description:    | www.print-driver.com                   |               |                 | Plot options       | ckground             |
| Paper size      |                                        |               | umber of copies | Plot objec         | st lineweights       |
| A5              |                                        | •             |                 | Plot with          | plot styles          |
| - Plot area     |                                        | Plot scale    |                 | <b>F</b> Hide pape | erspace objects      |
| What to plot:   |                                        | Fit to paper  |                 | 🗖 Plot stam        | p on                 |
| Display         | <u> </u>                               | Scale: Custom | ¥               | Save char          | nges to layout       |
| F Window        | to printable area)                     | 1             | =               | Drawing orient     | ation                |
| X: -13.65       | mm 🔽 Center the plot                   | 34,68         | - units         | Portrait           |                      |
| . 11.55         |                                        |               |                 | C Landscap         | e <b>&gt;</b>        |
| T: 11.55        |                                        | Scale I       | ineweights      | Plot upsid         | le-down              |
| Preview         |                                        | Apply         | to Layout OK    | Cancel             | Help 🔇               |

Resim 1.13: Plot diyalog kutusu

Printer/Plotter kısmından yazıcı veya çizici seçilir.

- Paper size kısmından kâğıt boyutu seçilir.
- Plot scale kısmından ölçek ayarlanır.

Bu kısım proje çıktılarının alınmasında en önemli kısımdır. Doğru ölçek seçilemez ise proje çıktısı gerçek uygulama ile uyumsuz olacak ve imar, inşa sırasında yanlış uygulamalara sebep verebilecektir.

| Plot scale        |            |  |  |  |  |
|-------------------|------------|--|--|--|--|
| Fit to paper      |            |  |  |  |  |
|                   |            |  |  |  |  |
| Scale: 1:5        | •          |  |  |  |  |
|                   |            |  |  |  |  |
| 1                 | mm 💌 =     |  |  |  |  |
| 1                 |            |  |  |  |  |
| 5                 | units      |  |  |  |  |
| 1-1               |            |  |  |  |  |
| Scale lineweights |            |  |  |  |  |
|                   | errenginee |  |  |  |  |

Resim1.14: Plot scale menüsü

Burada scale kısmı çizim oranını verir. Birebir çıktı için yani CAD ortamında çizilen 200 mm x 200 mm bir çizimi yine kâğıtta 200 mm x 200 mm almak için 1:1 seçilir. Küçültmek için ise 1:5, 1:50 gibi oranlar kullanılır.

Resim 1.14'te verilen örnekte çizimin her 5 biriminin çıktıda 1 birim olması sağlanmıştır. Kullanıcı tarafından seçilebilen çeşitli birimlere (m, cm veya mm) ve ölçeklere (1/100, 1/50veya 1/20) karşı gelen Plot scale bağıntıları Tablo 1.1'de gösterilmiştir.

| Dirim | ÖLÇEK |      |      |  |  |  |  |  |  |
|-------|-------|------|------|--|--|--|--|--|--|
| Бігіш | 1/100 | 1/50 | 1/20 |  |  |  |  |  |  |
| m     | 10=1  | 20=1 | 50=1 |  |  |  |  |  |  |
| cm    | 1=10  | 1=5  | 1=2  |  |  |  |  |  |  |
| mm    | 1=100 | 1=50 | 1=20 |  |  |  |  |  |  |

| Tablo | 1.1: | Plot | scale | bağlantıları |
|-------|------|------|-------|--------------|
|-------|------|------|-------|--------------|

- Drawing oreantation kısmından kâğıt yatay-dikey ayarı yapılır.
- Quality kısmından çıktı kalitesi (çözünürlüğü) ayarlanır.
- Plot area kısmından çizilecek alan seçilir.
  - Limits: Sadece çizim limitleri içinde kalan kısımlar yazıcıya gönderilir.
  - **Extents:** Dosyamızdaki tüm çizimleri optimum bir şekilde yazıcıya gönderir.
  - **Display:** Dosyamızdaki çizimlerden sadece ekranda görünen kısımlar yazıcıya gönderilir.
  - Window: Yazıcıya gönderilecek bölüm, bir pencere açılarak belirlenir. Proje çıktılarında kullanılan komut genelde budur.

Tüm bu ayarların sonunda OK butonuna basılarak çıktı alınır.

## UYGULAMA FAALİYETİ

Bu uygulama faaliyeti sonunda bilgisayar destekli çizim programının temel menü komutlarının kullanımını gerçekleştiriniz.

- CAD Programı ana menü komutlarını çalıştırınız.
- CAD Programı çizim ekranında pencerede boş bir alana fare ile sağ tıklayarak araç çubukları seçim menüsünü açınız.
- Layers-Properties-Standart-Draw-Modify araç çubuklarını açınız(Resim 1.15).

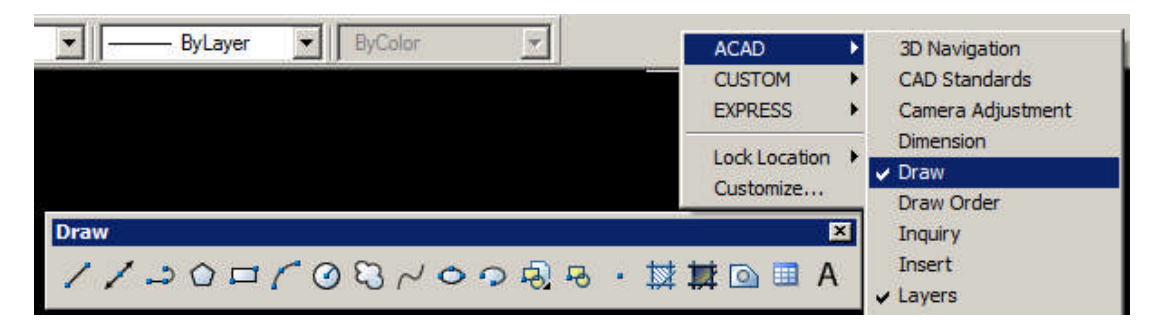

| İşlem Basamakları                              | Öneriler                                                  |
|------------------------------------------------|-----------------------------------------------------------|
| Çizim programını bilgisayarınıza               | <ul> <li>Öğrenme faaliyetinde belirtilen işlem</li> </ul> |
| yükleyiniz.                                    | basamaklarında yükleme yapınız.                           |
|                                                | Başlat menüsü-programlardan ya da                         |
| Programı çalıştırınız.                         | masa üstü program simgesinden                             |
|                                                | çalıştırınız.                                             |
| > Rog hir tagarım akranı hazırlayınız          | File-new komutu ile yeni bir çalışma                      |
| Boş oli tasarını ekranı nazırlayınız.          | sayfası açınız                                            |
| Manii sacanaklarini sıraşı ile kullanımını     | Ana menüden File menüsünden                               |
| vapiniz                                        | itibaren çekme menülerdeki komutları                      |
| yapınız.                                       | çalıştırarak inceleyiniz.                                 |
|                                                | CAD programı çizim ekranında                              |
|                                                | pencerede boş bir alana fare ile sağ                      |
| Arac cubuklarını səcərək kullanımlarını        | tıklayarak araç çubukları seçim                           |
| gerceklestiriniz                               | menüsünü açınız.                                          |
| gerçekleştiriniz.                              | Layers-Properties-Standart-Draw-                          |
|                                                | Modify araç çubuklarını açınız(Resim                      |
|                                                | 1.15).                                                    |
| CAD Programi sablonlarini kullanimini          | File-New komutundan sonra template                        |
| gercekleştiriniz                               | seçeneklerinden değişik şablonları                        |
|                                                | açarak sayfa yapılarını inceleyiniz.                      |
| Calisma saufasina isim vererek kaudediniz      | File-Save komutu ile isimlendirme                         |
| V Çalışına saytasına isini vererek kaydediniz. | yaparak bilgisayarınıza kayıt yapınız.                    |
| Calisma savfasinin cikti alma islamlarini      | File-Plot komutu ile ve öğrenme                           |
| vanışına sayrasının çıkti anna işicinicinin    | faaliyetinde belirtilen işlem basamakları                 |
| yapınız.                                       | ile uygulayınız.                                          |

| Δ | Programi kapatarak cikiniz    | ٨ | Sağ üst köşedeki kapatma ikonundan |
|---|-------------------------------|---|------------------------------------|
| - | i loğianlı kapatarak çıkınız. |   | işlemi gerçekleştiriniz.           |

### **KONTROL LİSTESİ**

Bu faaliyet kapsamında aşağıda listelenen davranışlardan kazandığınız beceriler için **Evet,** kazanamadıklarınız için **Hayır** kutucuklarına (X) işareti koyarak kontrol ediniz.

| Değerlendirme Ölçütleri                                              | Evet | Hayır |
|----------------------------------------------------------------------|------|-------|
| 1. Çizim programını bilgisayarınıza yükleyebildiniz mi?              |      |       |
| 2. Programı çalıştırabildiniz mi?                                    |      |       |
| <b>3.</b> Boş bir tasarım ekranı hazırlayabildiniz mi?               |      |       |
| 4. Menü seçeneklerini sırası ile kullanımını yapabildiniz mi?        |      |       |
| 5. Araç çubuklarını seçerek kullanımlarını gerçekleştirebildiniz mi? |      |       |
| 6. CAD programı şablonlarını kullanımını gerçekleştirebildiniz mi?   |      |       |
| 7. Çalışma sayfasına isim vererek kaydedebildiniz mi?                |      |       |
| 8. Çalışma sayfasının çıktı alma işlemlerini yapabildiniz mi?        |      |       |
| 9. Programı kapatarak programdan çıkabildiniz mi?                    |      |       |

### DEĞERLENDİRME

Değerlendirme sonunda "Hayır" şeklindeki cevaplarınızı bir daha gözden geçiriniz. Kendinizi yeterli görmüyorsanız, öğrenme faaliyetini tekrar ediniz. Bütün cevaplarınız "Evet" ise "Ölçme ve Değerlendirme"ye geçiniz.

## ÖLÇME VE DEĞERLENDİRME

### Aşağıdaki soruları dikkatlice okuyunuz ve doğru seçeneği işaretleyiniz.

- **1.** CAD aşağıdaki seçeneklerden hangisinde verilen teknik terimlerin kısaltılması ile oluşmuştur?
  - A) Bilgisayarlı yazı programı
  - B) Bilgisayar destekli tasarım programı
  - C) Resim düzenleme programı
  - **D**) Proje çizim programı
- 2. CAD Programı ana menüsünde aşağıdaki alt menülerden hangisi bulunmaz?
  - A) File
  - **B**) View
  - C) Print
  - **D**) Edit
- **3.** CAD Programı programında çizime başlamadan önce bazı ayarlar yapılır ve bu ayarlar saklanabilir. Bu ayarların saklanma ve kaydedilme işlemi hangi diyalog penceresi ile yapılır?
  - A) Plot
  - **B**) Template
  - C) Edit
  - **D**) Tools
- 4. Dosya kaydetme komutu aşağıdakilerden hangisidir?
  - A) Plot
  - **B**) Template
  - C) Save
  - **D**) Modify
- 5. Çizim sayfasını değişik bir yere kaydetme işlemi aşağıdakilerden hangisi ile yapılır?
  - A) Save as
  - **B**) Save
  - C) Plot
  - **D**) Template
- 6. CAD programları için aşağıdakilerden hangisi <u>söylenemez</u>?
  - A) Bilgisayar destekli çizim ve tasarım programlarıdır.
  - **B**) Elektrik-elektronik proje tasarımlarında kullanılır.
  - C) Statik ve mimari projelerin tasarımında kullanılır.
  - **D**) Resim düzenleme araçlarını içeren programlardır.

- 7. CAD Programı ekranında 1000 mm olarak tasarlanan bir çizgi 1:50 ölçeğinde kâğıda kaç **cm** olarak basılır?
  - **A**) 2 cm
  - **B**) 20 cm
  - **C**) 200 cm
  - **D**) 0.2 cm

### DEĞERLENDİRME

Cevaplarınızı cevap anahtarıyla karşılaştırınız. Yanlış cevap verdiğiniz ya da cevap verirken tereddüt ettiğiniz sorularla ilgili konuları faaliyete geri dönerek tekrarlayınız. Cevaplarınızın tümü doğru ise bir sonraki öğrenme faaliyetine geçiniz.

## ÖĞRENME FAALİYETİ-2

## AMAÇ

CAD programında meslek ve teknik resimde kullanılan temel geometrik çizim uygulamalarını yapabileceksiniz.

## ARAŞTIRMA

- > Teknik resimde hangi çizgi çeşitlerin nerelerde kullanıldığını araştırınız.
- Bir elektrik tesisatın açık ve kapalı şemaları çizilirken hangi geometrik şekillerin uygulandığını araştırınız.Sınıfınızda tartışınız.

## 2. TEMEL GEOMETRİK ÇİZİM UYGULAMALARI

## 2.1. Çizgi Çeşitleri

Teknik resim ve elektrik-elektronik meslek resimlerinde çok çeşitli çizgi stilleri kullanılmaktadır. Örneğin, zayıf akım tesisatlarının şemalarını çizerken açık şemada düz çizgi kullanırken kapalı şema çizimlerinde kesikli-noktalı çizgi stili kullanılır. Bazı elektrik hatları kalın, bir kısmı ise ince çizgilerle gösterilir.

CAD programı bize onlarca değişik çizgi stilini kullanarak çizimlerin hazırlanmasına olanak verir.

### 2.1.1. Çizgi Çeşidinin Seçimi

Çizgi çeşitleri, renkleri ve kalınlıkları ile ilgili ayarlamaları "Properties" araç çubuğundan yapılır(Resim 2.1).

| Properties |         |         |         | × |
|------------|---------|---------|---------|---|
| ByLayer    | ByLayer | ByLayer | ByColor | 7 |

### Resim 2.1: Properties araç çubuğu

Eğer hiçbir seçim yapılmamış ise çizgiler ile ilgili özellikler Bylayer(varsayılan seçenek) olarak atanmış olarak görülür.

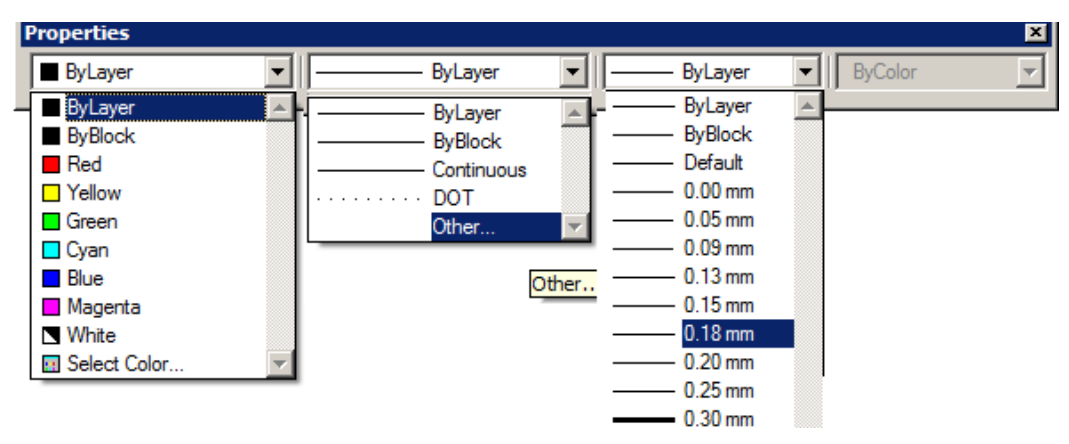

Resim 2.2: Properties araç çubuğu ayarları

Birinci seçenekte renk seçimi, ikinci seçenek çizgi biçimi, üçüncü seçenek ise kalınlık seçimi yapılır. Çizgi çeşidinde daha fazlasına ulaşmak için

- "Other" seçeneği tıklanır.
- "Linetype Maneger" diyalog kutusu açılır(Resim2.3).
- Load butonuna tıklanır.
- "Load or Reload Linetypes" diyalog penceresinden istenilen çizgi tipleri seçilerek "OK" butonu ile aktif edilir. Böylece properties araç çubuğunda seçtiğimiz tüm çizgi çeşitleri aktif olmuş olur.

|                      | - Linetype filters                                                                                                    |                                                                                                    |              |   |  |  |  |  |  |
|----------------------|----------------------------------------------------------------------------------------------------|----------------------------------------------------------------------------------------------------|--------------|---|--|--|--|--|--|
| Show all linetypes   |                                                                                                    | Current                                                                                                    | Show details |   |  |  |  |  |  |
| Current Linetype: By | yLayer                                                                                                    |                                                                                                    |              |   |  |  |  |  |  |
| Linetype             | Load or Reload Line                                                                                                    | types                                                                                                    |              | Ĩ |  |  |  |  |  |
| ByLayer              | File acadiso.                                                                                                    | lin                                                                                                    |              |   |  |  |  |  |  |
| ByBlock              |                                                                                                    |                                                                                                    |              |   |  |  |  |  |  |
| Continuous           | Available Linetypes                                                                                                    |                                                                                                    |              |   |  |  |  |  |  |
| DOT                  | Linetype                                                                                                    | Description                                                                                                    |              |   |  |  |  |  |  |
|                      | ACAD_ISO02W100                                                                                                    | ISO dash                                                                                                    |              |   |  |  |  |  |  |
|                      |                                                                                                    | ISO dash space                                                                                                    |              |   |  |  |  |  |  |
|                      | ACAD_ISO03W100                                                                                                    | ISU dash space                                                                                                    | 100          |   |  |  |  |  |  |
|                      | ACAD_ISO03W100<br>ACAD_ISO04W100                                                                                           | ISO dash space<br>ISO long-dash dot                                                                                                    |              |   |  |  |  |  |  |
|                      | ACAD_ISO03W100<br>ACAD_ISO04W100<br>ACAD_ISO05W100                                                                         | ISO dash space<br>ISO long-dash dot<br>ISO long-dash double-dot .                                                                                               |              |   |  |  |  |  |  |
|                      | ACAD_IS003W100<br>ACAD_IS004W100<br>ACAD_IS005W100<br>ACAD_IS006W100                                                       | ISO dash space<br>ISO long-dash dot<br>ISO long-dash double-dot _<br>ISO long-dash triple-dot                                                                   |              |   |  |  |  |  |  |
|                      | ACAD_ISO03W100<br>ACAD_ISO04W100<br>ACAD_ISO05W100<br>ACAD_ISO06W100<br>ACAD_ISO07W100                                     | ISO dasn space<br>ISO long-dash dot<br>ISO long-dash double-dot<br>ISO long-dash triple-dot<br>ISO dot                                                          |              |   |  |  |  |  |  |
|                      | ACAD_ISO03W100<br>ACAD_ISO04W100<br>ACAD_ISO05W100<br>ACAD_ISO06W100<br>ACAD_ISO07W100<br>ACAD_ISO08W100                   | ISO dash space<br>ISO long-dash dot<br>ISO long-dash double-dot<br>ISO long-dash triple-dot<br>ISO dot<br>ISO dot                                               |              |   |  |  |  |  |  |
|                      | ACAD_ISO03W100<br>ACAD_ISO04W100<br>ACAD_ISO05W100<br>ACAD_ISO06W100<br>ACAD_ISO07W100<br>ACAD_ISO07W100<br>ACAD_ISO03W100 | ISO dash space<br>ISO long-dash dot<br>ISO long-dash double-dot<br>ISO long-dash triple-dot<br>ISO dot<br>ISO long-dash short-dash<br>ISO long-dash double-shor |              |   |  |  |  |  |  |

Resim 2.3: Çizgi tipi seçme diyalog kutusu

Bu şekilde projelerin hazırlanmasında kullanılacak tüm çizgi çeşitleri seçilebilir(topraklama hattı için kesikli-noktalı çizgi, telefon hattı için iki noktalı kesikli çizgi gibi).

### 2.1.2. Çizgi (Line) İle Çizim Yapma

### 2.1.2.1. Koordinat Sistemi

Tüm CAD programları vektörel çizim programlarıdır ve koordinat sistemi üzerinde çalışır.

CAD programı bize oldukça büyük bir çalışma düzlemi sunmaktadır. Bu 3 boyutlu bir düzlem olarak görülebilir. Bu modüldeki uygulamalar 2 boyutlu çalışmalardan oluşacağı için 2 boyutlu düzlem olarak görülüp bu koordinat sisteminin 0,0 noktası başlangıç olarak kabul edilsin.

Koordinat sistemi: Bir noktanın bir düzlem üzerindeki yerini belirlemek ve bulmak için kullanılan 2 ve 3 boyutlu noktasal sistemlerdir(Resim 2.4).

Düzlemde, seçilmiş ve birbirine dik iki eksenin oluşturduğu kartezyen(Dik) konum düzeneğinde (koordinat sisteminde), bir P noktasının konum sayıları ( koordinatları ) eksenlere dik uzaklıklar olan x ve y'dir. P noktasının konumu P(x,y) şeklinde gösterilir.

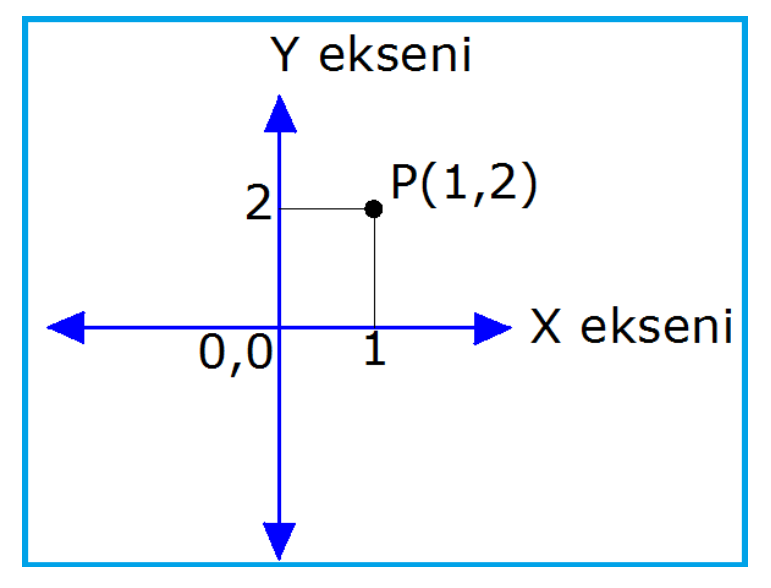

Resim 2.4: P(1,2) koordinatlı noktanın yeri

Çizim yapılacak her noktanın bu şekilde yüzey koordinat sisteminde bir noktası olur. Bu da aynı zamanda çıktı alındığında o noktanın kâğıt düzlemindeki yerini de tanımlar.

### 2.1.2.2. Çizgi (Line)

- ➢ Komut: line
- Araç çubuğu:
- ➢ Kısa yol: L
- Belirli iki nokta arasında çizgi çizme işini yapar.

#### Kullanımı:

- ➢ Komut: line
- From point: (Çizginin başlangıç noktası girilebilirA(X,Y) ya da mouse ile işaretlenebilir.)
- > To point: (Koordinat bitiş noktası girilebilir ya da mouse ile işaretlenebilir.)
- To point: (Enter ile çıkılabilir ya da başka bir nokta ile devam edilebilir.)

### Örnek 1:

- Command: L
- LINE Specify first point: 0,0
- Specify next point or [Undo]50,50
- Specify next point or [Close / Undo ] Enter ya da ESC ile çıkılır.

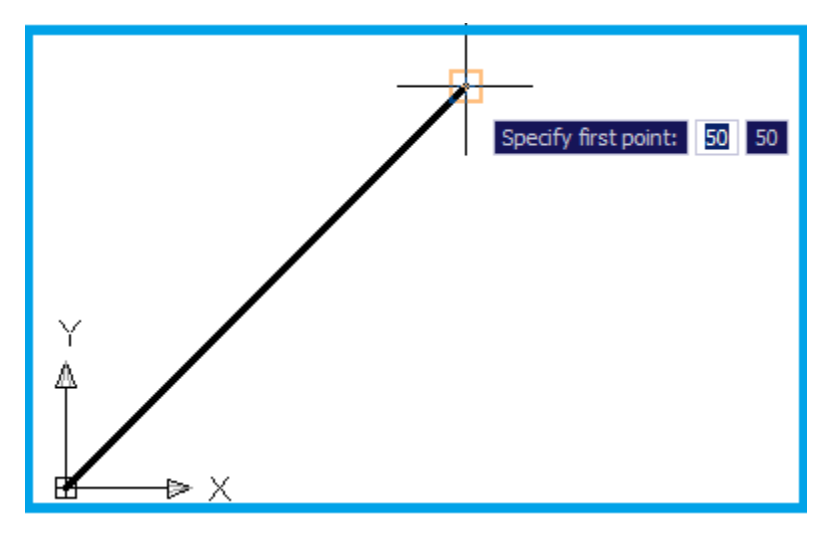

Resim 2.5:Line komutu ile çizgi çizmek

Böylece koordinat sisteminde başlangıç noktası (0,0) bitiş noktası (50,50) olan bir doğru çizilmiş olur.

### Örnek 2:

- Command: L
- LINE Specify first point: mouse ile bir nokta tıklanır.
- Specify next point or [Undo] 100
- Specify next point or [Close / Undo ] Enter ya da ESC ile çıkılır.

Bu şekilde başlangıç noktası mouse ile işaretlenen 100 birimlik bir çizim yapılmış olunur.

Püf noktası: Çizimler yapılırken fonksiyon tuşlarından F8 çizimin rastgele açılı (mouse ile belirtilecek) veya dik olarak çizim yapma seçeneğini sunar.

### 2.2. Çizgiyi Taşıma, Boyutlandırma, Döndürme ve Kopyalama

### 2.2.1. Taşıma

Move (Taşı) Komutu: Seçilen nesneleri, bulundukları koordinattan, başka bir koordinata taşımak için kullanılır. Nesne seçildikten sonra yer değişimi için bir temel nokta ve bu temel noktanın yeni yerleşim noktası işaretlenerek taşıma işlemi gerçekleştirilir. Kullanımı:

- ➢ Komut: move
- Araç çubuğu:
- ► Kısa yol: M
- **Command:** \_move (Move komutunu seçiyoruz.)
- Select objects: 1 found [Yeri değiştirilecek olan nesne seçilir(Resim 2.6-a).]
- Select objects: ("Enter" a basılarak nesne seçme işlemi sonlandırılır.)
- Base point or displacement: [Taşıma işlemi için nesne üzerinde (Dışında da olabilir.) bir temel nokta belirlenir(A noktası).]
- Second point of displacement: [Nesnenin yeni koordinatları işaretlenir(B noktası). Bu noktaya bir önceki adımda seçilen temel nokta yerleşecektir.]

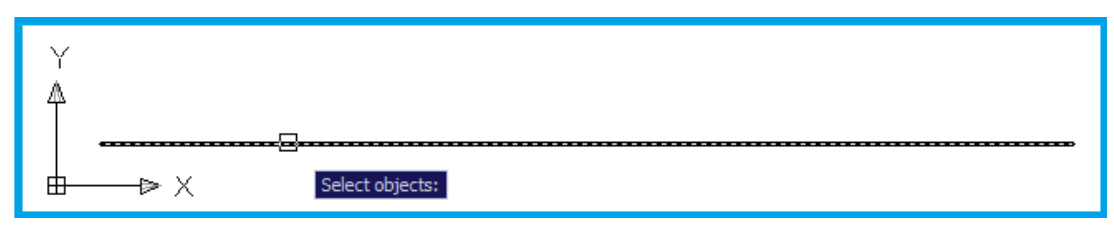

Resim 2.6-a :Move komutu ile çizginin seçimi

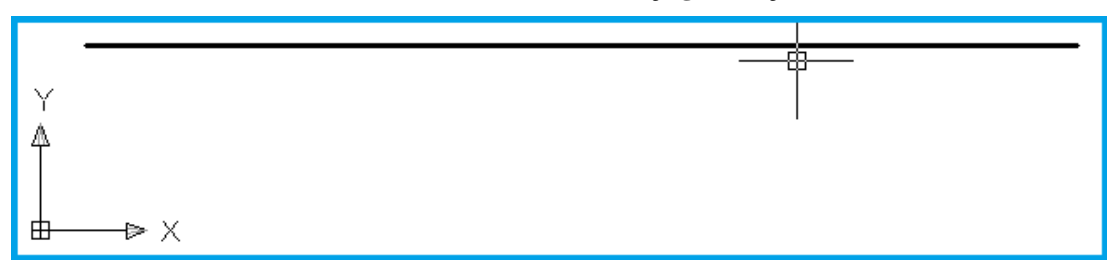

Resim 2.6-b : Move komutu ile çizginin taşınması

Böylece çizgi koordinat sisteminde görüldüğü gibi daha üst bir noktaya taşınmış oldu. **Püf noktası:** Burada da F8 tuşunu kullanılarak dik ve rastgele taşıma arasında seçim yapılabilir.

### 2.2.2. Boyutlandırma

Scale(boyutlandır) komutu: Seçilen bir nesneyi istenen oranda büyültme ve küçültme işlemi yapar. Seçilen nesnenin ölçeği belirlenen bir temel noktaya göre gerçekleştirilir.

#### Kullanımı:

- ➢ Komut:Scale
- ➤ Kısa yol: sc
- Araç çubuğu:
- Command: \_scale (Scale komutunu seçilir.)
- Select objects: 1 found (Boyutlandırılacak nesne seçilir.)
- Select objects: ("Enter" a basarak nesne seçimi bitirilir.)
- Specify base point: (Şekildeki A noktası veya başka bir nokta seçilir.)
- Specify scale factor or [Reference]: 3 (Çizimin ölçeğini 3 katı yapmak için)

| Y               | γ A   |
|-----------------|-------|
| 4<br>           | A     |
| Select objects: | k → × |

#### Resim 2.7:Scale komutunun kullanılması

Böylece çizgi 3 kat büyümüş olur. Küçültmek istediğimizde 1'den küçük ondalıklı sayı ile çarpılır. Örneğin, yarısı için 0,5 kat sayısı ile çarpılır.

### 2.2.3. Döndürme

Rotate(döndür) komutu: Seçilen nesneleri, temel bir nokta etrafında istenilen açı kadar döndürür.

### Kullanımı:

- Komut:Rotate
- Kısa yol: ro
- Araç çubuğu:

### Kullanımı:

- Command: \_rotate (Rotate komutu seçilir)
- > Current positive angle in UCS: ANGDIR=counterclockwise ANGBASE=0
- Select objects: 1 found (Döndürülecek nesne seçilir.)
- Select objects: ("Enter" a basarak nesne seçim işlemi sonlandırılır.)
- Specify base point: [Döndürme işlemi için temel nokta seçilir (A noktası).]
- Specify rotation angle or [Reference]: (Buraya açı değeri girilebilir ya da örnekteki gibi dönüş açısı mouse ile işaretlenerek F8 tuşu aktif iken 90 derece belirlenmiştir.)

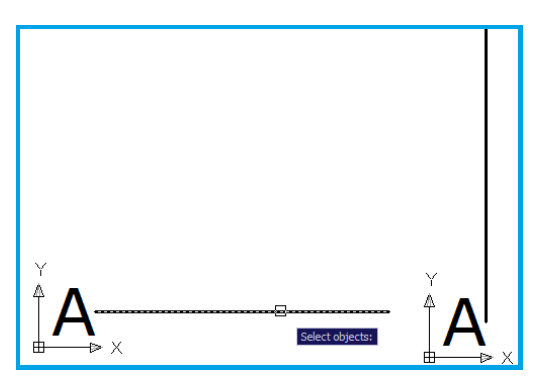

Resim 2.8: Rotate komutunun kullanımı

Püf noktası: Elektrik-elektronik projelerde uygulanan çizgilerin genellikle 90-180-270 derecelerle döndürülmesi gerekir. Bunu F8 fonksiyon tuşu ile yapılabilir. Rastgele döndürme için F8 tuşuna tekrar basılır.

### 2.2.4. Kopyalama

Kopyalama(copy) komutu: Seçilen nesnenin bir ya da birden fazla kopyasını seçilen noktalarda oluşturur.

- Komut:Copy
- ➢ Kısa yol: C

Kullanımı:

- Command: \_copy (Copy komutu seçilir)
- Select objects: 1 found (Kopyalanacak nesne seçilir. Örneğin,çizgi)
- Select objects: ("Enter" a basarak nesne seçimine son verilir.)
- <Base point or displacement>/Multiple: [Temel noktayı belirlenir (A noktası)]
- Second point of displacement: [Temel noktaya göre kopya nesnenin yerini belirlenir (B noktası).]

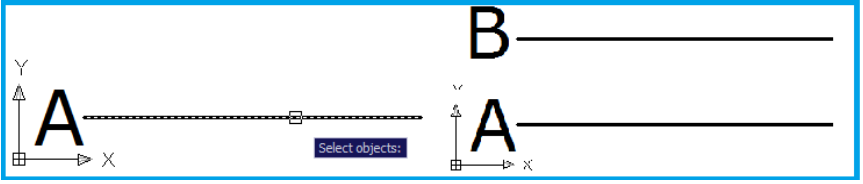

Resim 2.9: Kopyalama komutu kullanımı

### 2.3. Çizgi Biçimlendirme

Çizgi biçimlendirme işlemi Resim 2.2' de gösterilen "properties" araç çubuğu ile yapılır.

### Kullanım:

- Biçimlendirme yapılacak çizgi ya da çizgiler mouse ile seçilir.
- İstenen renk tıklanır, daha fazla renk için "Select color" ikonuna tıklanır ve diğer renklerin olduğu pencere açılır. Buradan istenen renk veya renkler "OK" ikonu ile aktif edilir(Resim 2.10).
- Çizgi tipi aktif edilir(Burada kesikli-küçük noktalı çizgi aktif edilmiştir.).
- Çizgi kalınlığı seçilir.

Hangi seçim mouse ile yapılırsa hemen aktif olur.

1 numaralı çizgi bu seçimlerden sonra 2 numaradaki hâli almıştır.

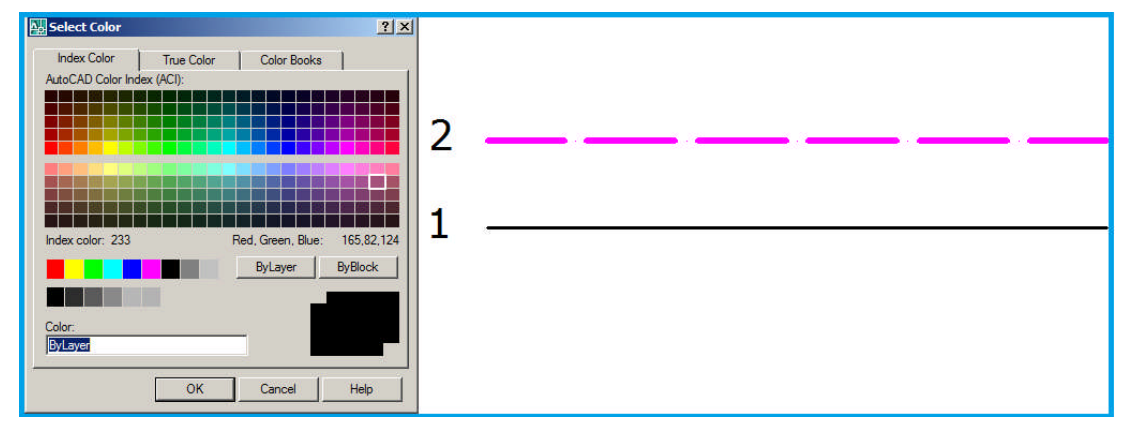

Resim 2.10: Çizgi renk seçimi ve çizgi biçiminin değiştirilmesi

## 2.4. Birden Fazla Çizgiyi Gruplama

### Komut: Group

Çizimdeki nesneleri birbirine bağlama veya bir arada tutmaya yarayan bir komuttur. Kopyalama veya taşımalarda kolaylık sağlar.

### Kullanımı:

- Command: Group
- > Object grouping diyalog kutusu açılır.
- ➢ Grup ismi yazılır.
- Create Grup ikonu tıklanır.
- Mouse ile gruplandırılacak çizgiler seçilir.
- OK ile işlem tamamlanır.

Grup işlemi yapılan tüm çizgiler beraberce seçilir, kopyalanır, taşınır ve silinir.

### 2.5. Çizginin Kullanıldığı Yere Göre Uygulamalar

Elektrik-elektronik proje çizimlerinde her bir cihazın ayrı bir sembolü vardır. Ayrıca bu cihazların bağlantı hatları da projelerde kapalı şema olarak gösterilir.

Elektrikli cihaz bağlantıları kullanıldıkları yere, besleme gerilimlerine, çalışma prensiplerine göre ayrı çizgi çeşitleri ile gösterilir.

Elektrik tesisat projelerinde topraklama, linye, sorti, telefon, televizyon hatları gibi hatların çizimleri standartlaşmıştır. Fakat kapalı devre kamera sistemleri, yerel ağ bağlantısı (data) hatları gibi zayıf akım tesisatlarının cihaz gösterimleri standartlaşmış olsa da bağlantı hatlarının çizimleri henüz bir standart hâline gelememiştir. Bunlarla ilgili çizim ve çalışmalar ilgili öğrenme faaliyetlerinde işlenecektir.

Aşağıda bazı standartlaşmış çizgi stilleri ve kullanıldığı yerler gösterilmiştir.

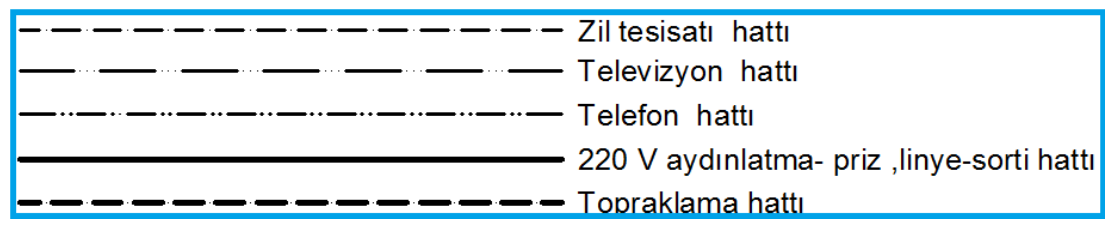

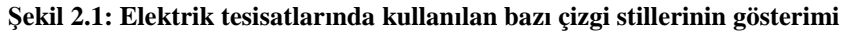

## 2.6. Norm Yazı (İsocpeur) Ekleme

CAD programı da çizim ekranına yazı ekleme "text" komutu ile yapılır. Yazı yazmak için program bir çizim penceresinin işaretlenmesini ister. Yazı bu çizim penceresi içine yazılır.

- ➢ Komut:Text
- Kısa yol: T
- Araç çubuğu: A

### Kullanımı:

- Command: Text
- Specify first corner: Yazının oluşturulacağı pencerenin ilk köşesinin girilmesini ister. Mouse ile işaretlenir.
- Specify opposite corner or [Height/Justify/Line spacing/Rotation/Style/Width]: Pencerenin diğer köşesinin girilmesini ister. Mouse ile işaretlenir.
- > Text formatting diyalog kutusu açılır(Resim 2.11).

Burada "word" gibi yazı editörü programlarında yapıldığı gibi yazı stilleri, boyutlar, renk seçenekleri bulunur. Yazı boş alana yazılır.

Norm yazı için yazı fontlarından ISOCPEUR fontu seçilir(Resim 2.12).

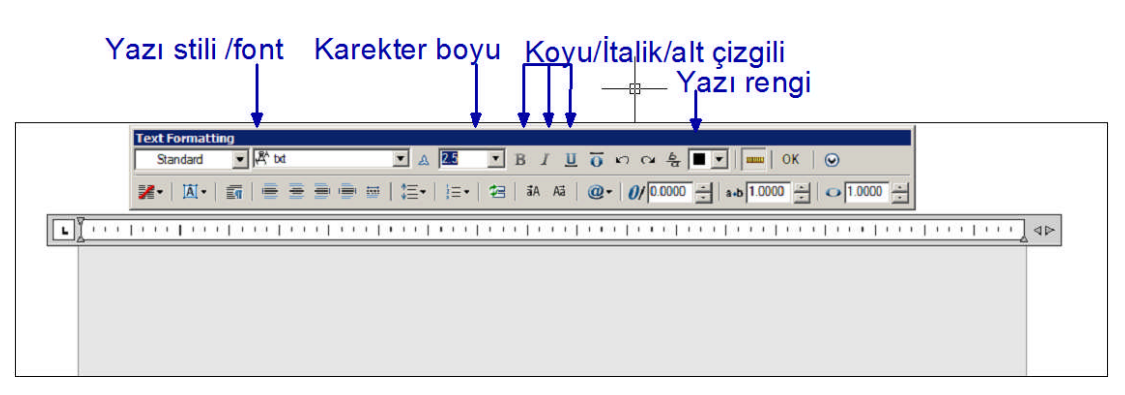

Resim 2.11: Text diyalog kutusu

| Te | xt Forma<br>Standard | atting | ት። | SOCP | EUR |     | • A  | 11          |     | B  | <u>I</u> U | ō  | n n         | - <u>&amp;</u> |          |         | ОК  |   | (     |     |   |  |
|----|----------------------|--------|----|------|-----|-----|------|-------------|-----|----|------------|----|-------------|----------------|----------|---------|-----|---|-------|-----|---|--|
| 2  | •   <u>I</u> AI      | •      | 🖷  |      | 30  |     | \$≣• | <b>i</b> ≡• | 123 | đA | Aā         | @• | <b>0</b> /[ | 0.0000         | <u>.</u> | a•b 1.0 | 000 | 0 | 1.000 | • ÷ |   |  |
| ĿĬ | ī,                   | 9      | i. | 1    | Ē.  | ĩ   | 9    | Ē           | 3   | Ē  | i.         |    | Ĩ           | ġ              | i.       | J       | Ę   | Ĩ | )     | Ĩ.  | 1 |  |
|    | F                    | 1      | n  | L    | · + | • / | - ;  | Ľ           | •   | 1  |            | Г  | 0           | .;             | 0        | T       |     |   |       |     |   |  |
|    |                      |        |    | 7    | 1   | 1   | 1    | Λ           |     | F  | J          |    | U           | 1              | E        | 1       |     |   |       |     |   |  |
|    |                      |        |    |      |     |     |      |             |     |    |            |    |             |                | -        | L       |     |   |       |     |   |  |

Resim 2.12: Norm yazı yazma

### 2.7. Doğruya Dik Çizme

### 2.7.1. Üzerindeki Bir Noktadan Dik Çizme

CAD programı ortamında çizim yaparken el ile çizimde oldukça zorlanılan bazı işlemler gerekli komutlar kullanılarak kolayca yapılabilir. Bir doğrunun orta noktasından dik çıkma, dikme inme gibi teknik resim işlemleri "Object Snap -OSNAP" komutu ile kolay bir şekilde uygulanır.

Osnap komutu: Çizim esnasında, tanımlanan noktalardan objelerin yakalanmasını sağlayan komuttur.

### Kullanımı:

- Command: Osnap
- **Kisa yol:** os
- Araç çubuğu: Object snap araç çubuğu aktif edilerek kullanılır.

Osnap ayarı penceresini açtıktan sonra istediğimiz noktaların çizim esnasında tanımlanabilir olması için o noktanın sol tarafındaki kutucuğu işaretlemek gerekir. Tanımlanabilirliğinin de kapatılması için işareti kaldırmak gerekir. "Select All" butonu ile tek seferde tüm noktalar işaretlenebilir, "Clear All" butonu ile de tek seferde işaretli olan tüm noktaların işareti kaldırılabilir.
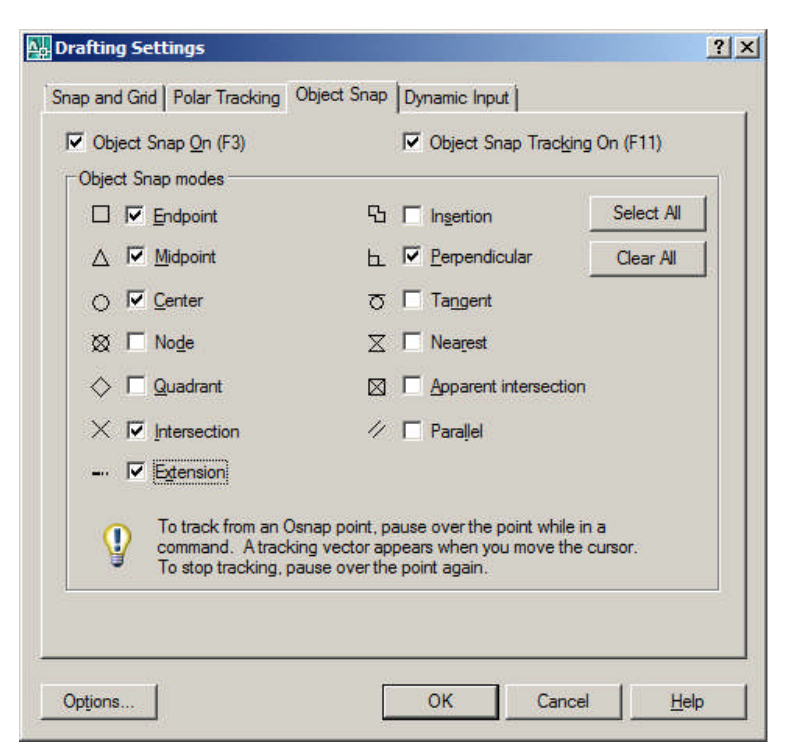

Resim 2.13: Object snap diyalog kutusu

Elektrik-elektronik projeleri hazırlanmasında ihtiyaç duyacağımız yakalama seçenekleri ve görevleri şöyledir:

- **Endpoint:** Bir doğru parçasının uç köşelerinin yakalanmasını sağlar.
- Midpoint: Bir doğru parçasının orta noktasının yakalanmasını sağlar.
- Center: Çember veya yayların merkezinin yakalanmasını sağlar.
- Intersection: Birbirini kesen iki objenin kesişim noktasının yakalanmasını sağlar.
- Extension: Bir çizgi veya yayın uç noktalarının kendi uzantılarında hizasının yakalanmasını sağlar.
- Perpendicular: En son tıklanılan noktanın dik olarak temas ettiği noktanın yakalanmasını sağlar.

"Perpendicular" yakalama aracı ile bir doğrunun orta noktasından dikmenin nasıl çıkıldığı görülsün.

- Line komutu ile çizgi çizilir.
- Osnap ile yakalama ayarlarından "midpoint" ve "perpendicular" seçeneği işaretlenerek aktif edilir.
- Tekrar line seçilir ve ilk çizginin orta noktasına doğru mouse sürülür. Çizginin orta noktası(midpoint) otomatik olarak yakalanır(Şekil 2.2).
- Daha sonra mouse tıklanarak yakalama noktası onaylanır.
- Klavyeden dikme çizgisi ölçüsü girilerek (50-100 gibi) çizim tamamlanır. Tam dik çizme için F8 fonksiyonu aktif olmalıdır.

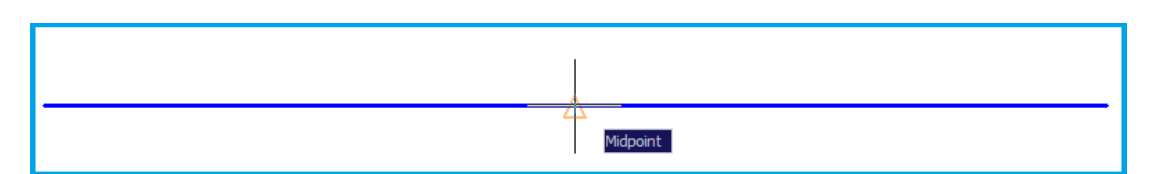

Şekil 2.2: Osnap ile doğrunun orta noktasının otomatik olarak yakalanması

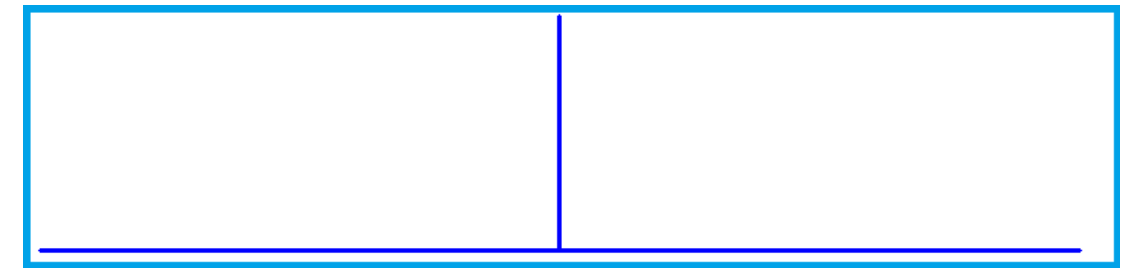

### Şekil 2.3: Dikmenin çizimi

**Püf noktası:** Yakalama seçeneğini aktif-pasif olarak değiştirmek için F3 tuşu kullanılır.F3 aktif ise osnap yakalama özellikleri açıktır.

### 2.7.2. Dışındaki Bir Noktadan Dik Çizme

Bir doğruya dışındaki bir noktadan dikme çizmek içinde yine osnap seçeneklerinden "perpendicular" aktif olmalıdır.

Şekil 2.4'teki gibi bir A noktasından Line komutu ile bir çizgiye dikme inerken osnap otomatik olarak dik noktayı yakalar. Mouse ile tıklamak çizimin tamamlanması için yeterlidir.

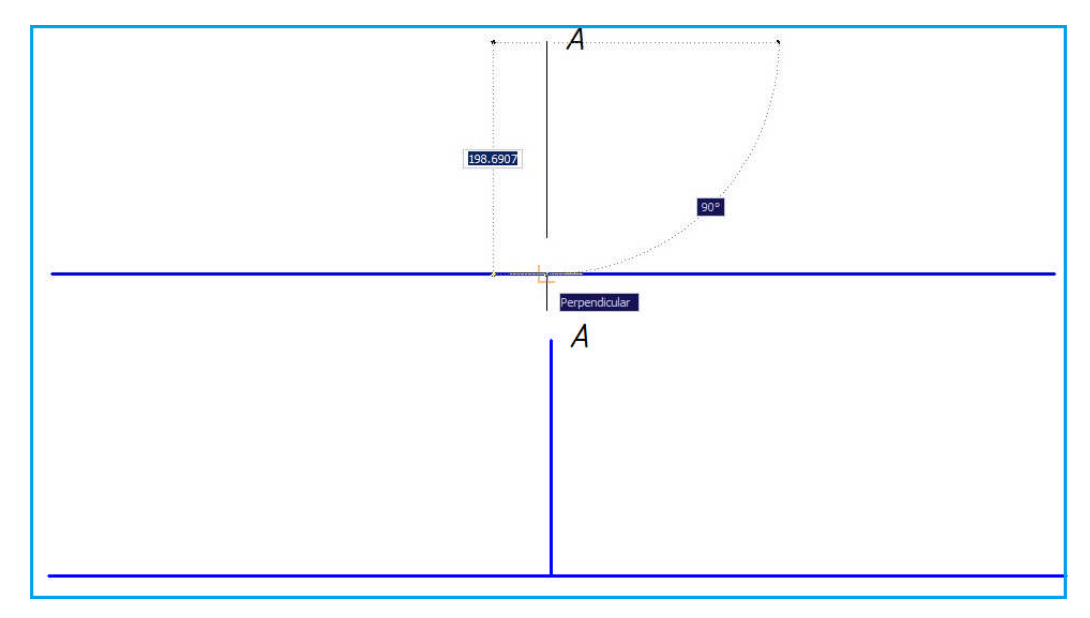

Şekil 2.4: Dışarıdaki bir noktadan doğruya dikme inmek

### 2.8. Açılı Doğru Çizme

CAD programında açı yönleri sağa doğru 0°, sola doğru 180° yukarı doğru 90°, aşağı doğru ise 270°dir.Saat yönünün tersine doğru açı ilerler.

### Kullanımı: (@ Uzunluk < Açı)

Bu yöntemde, tanımlanan noktanın orijine (kutup noktasına) uzaklığı ve noktanın orijin ile birleştirilmesinden elde edilen doğrunun yatayla yaptığı açı tanımlanır. : @ aralarındaki uzaklık < doğrunun X ekseniyle yaptığı açı

- **Command** : L
- LINE Specify first point: 150,150 (çizginin başlangıç noktası seçilir ya da mouse ile işaretlenir.)
- Specify next point or [Undo]: @50<45 (Uzunluk ve yata ile açısı girilir.)
- Specify next point or [ Close / Undo ]: Enter(İşlem tamamlanır.)

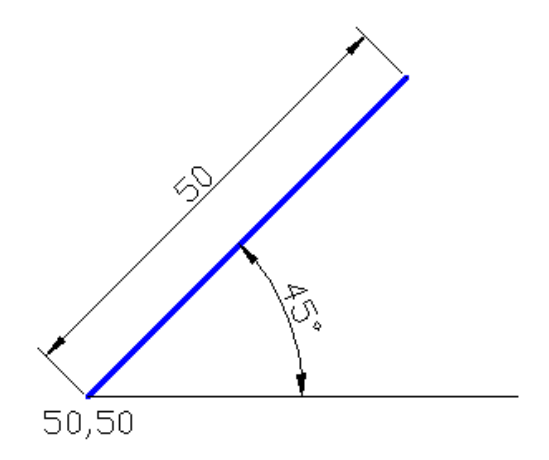

Şekil 2.5: Açılı doğru çizme

### 2.9. Geometrik Şekillerin Çizimi

### 2.9.1. Üçgen, Kare, Dikdörtgen, Çokgen Çizimi

### 2.9.1.1. Üçgen ve Çokgen Çizimi

CAD Programı programında üçgen, beşgen, altıgen gibi çokgenler oluşturmak için kullanılacak komut polygon komutudur. Bu komut ile istenilen kenar sayısına sahip ve yarıçapta çokgenler oluşturulabilir.

- **Komut:** Polygon
- Kısa Yol: pol
- > Arac cubuğu: <sup>1</sup>

Çizmek için çokgenin merkezi, çokgenin kirişler çokgeni mi yoksa teğetler çokgeni mi olduğunun belirlenmesi, çokgenin kaç köşesinin olduğu, yarıçapı veya kenar boyutunun belirtilmesi gereklidir.

- > Enter number of sides <4>: 3 (Çokgenin bir üçgen olacağı belirtildi.)
- Specify center of polygon or [Edge]: 100,100 (Üçgenin merkez noktasını girmeyi bekler, klavyeden X-Y koordinatları verilerek ya da mouse ile işaretlenerek seçilir.)

Ya da

- Specify center of polygon or [Edge]: E (Edge seçeneği aktif olursa kenar uzunluğu ile çizim yapmayı sağlar yani üçgenin bir kenarının uzunluğu girilir.)
- Enter an option [Inscribed in circle/Circumscribed about circle] <I>: Enter (Üçgenin merkezi dairesel çizginin içinde mi dışında mı olacak sorusu Enter ile onaylanır.)
- Specify radius of circle: 50 (Üçgeni etrafındaki oluşturan dairesel çemberin yarıçapını sorar.)

### Polygon komutu ile altıgen çizimi:

- **Command:** POL
- **Enter number of sides <4>:** 6
- Specify center of polygon or [Edge]: E -enter
- Specify first end point of edge: (mouse ile nokta seçilir ya da koordinat girilir. Çokgenin kenarının ilk noktası girilir.)
- Specify second endpoint of edge: 40 (Çokgenin kenarının ikinci noktası yani kenar uzunluğu girilir.)

Böylece bir kenar uzunluğu 40 birim olan bir altıgen çizilmiş olur(Şekil 2.6).

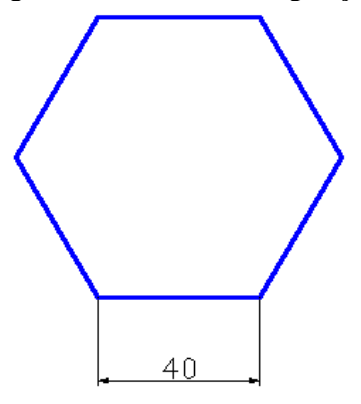

Şekil 2.6: Altıgen çizimi

#### 2.9.1.2. Dikdörtgen ve Kare Çizimi

- Komut: Rectangle Dikdörtgen çizimi için kullanılır.
- ➢ Kısa Yol: rec
- Araç çubuğu:

-Specify first corner point or

[Chamfer/Elevation/Fillet/Thickness/Width]: (Dikdörtgenin ilk köşesinin seçilmesini ister.)

-Specify other corner point or [Dimensions]: (Dikdörtgenin diğer köşesinin seçilmesini ister.)

dimensions seçeneği: (Kenar boyutlarını vererek dikdörtgen çizmek için kullanılır. )

-Specify length for rectangles <0.0000>: 50[Dikdörtgenin uzunluğunu girmenizi ister (X yönü).]

-Specify width for rectangles <0.0000>: 50[Dikdörtgenin genişliğini girmenizi ister (Y yönü).]

Bu şekilde 50 x 50 birim boyutlarında bir dikdörtgen yani kare çizilmiş olur.

-Specify other corner point or [Dimensions]: (Dikdörtgenin hangi eksende olacağının belirtilmesini ister. Rotation ile döndürülür.)

chamfer seçeneği: dikdörtgenin köşelerini pah kırarak çizmek için kullanılır.

-Specify first chamfer distance for rectangles <0.0000>: ( İlk pah kırma mesafesinin girilmesini ister.)

-Specify second chamfer distance for rectangles <0.0000>: (İkinci pah kırma mesafesinin girilmesin ister.)

**Elevation:** Üç boyutlu çizimde, tanımlanan elevation, çalışma düzlemi yüksekliğinde dikdörtgen çizmek için kullanılır.

Thickness: Çizilen dikdörtgeni girilen kalınlık kadar yükselterek 3B sınır yüzeyler oluşturmak için kullanılır.

Fillet: Dikdörtgenin köşelerinden yuvarlama yapmak için kullanılır.

Width: Çizgi kalınlığını değiştirmek için kullanılır.

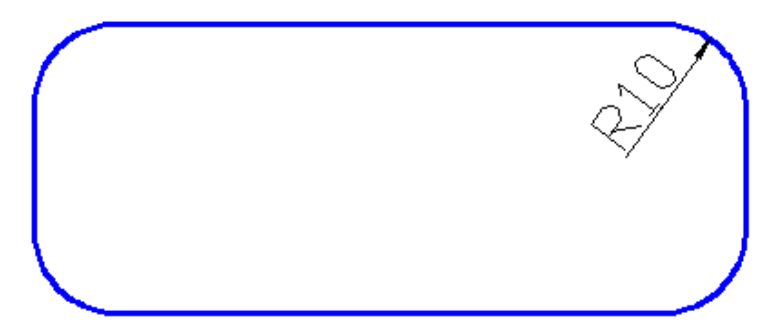

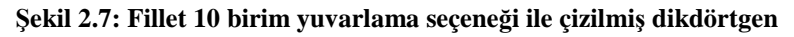

### 2.9.2. Yay ve çember çizimi

### 2.9.2.1. Yay Çizimi

Komut: arc yay çizme işlemi yapar. Kısa yol: a

Araç çubuğu: 🕻

### Kullanımı:

Komut: arc

Center/<Start point>: (yayın başlangıç noktasına girilir.)

Center/End/<Second point>: (Yayın geçeceği ikinci noktaya girilir.)

End point: (Yayın bitiş noktasına girilir.)

Diğer seçenek

Center/<Start point>: Komutu sırasında "c" yazarak yayın merkezi belirlenebilir.

Komut: arc

Center/<Start point>: c (Center komutuna girilir.)

Center: (Yayın merkezi girilir.)

Angle/Length of chord/<End point>: (Buradan "a" yazarak yayın açısı belirlenebilir ya da "L" yazarak yayın uzunluğu belirlenebilir.)

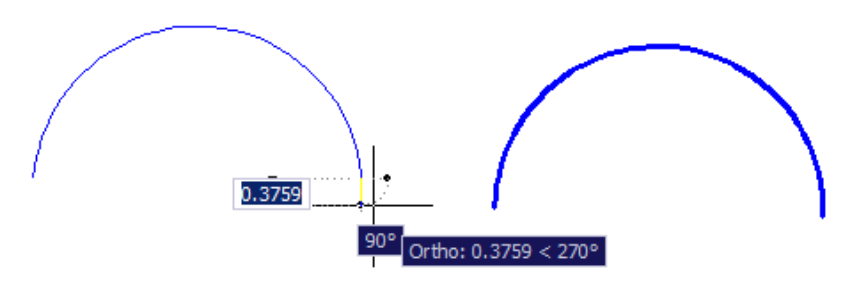

Şekil 2.8: Bitiş noktasını seçerek yay çizme

### 2.9.2.2. Çember Çizimi

Komut: circle çember çizme işlemi yapar. Kısa yol: c

Araç çubuğu: 🥝

### Kullanımı:

Komut: circle 3P/2P/TTR/<Center point>: (Çemberin merkez noktasına girilir.) Diameter/<Radius>: (Çemberin yarıçapına girilir, "d" seçeneği ile çapı da girilebilir.) command:c 3P/2P/TTR/<Center point>: 100,100 Diameter/<Radius>: 100

Böylece merkezi 100,100 olan ve 100 birim yarıçaplı bir çember çizilir.

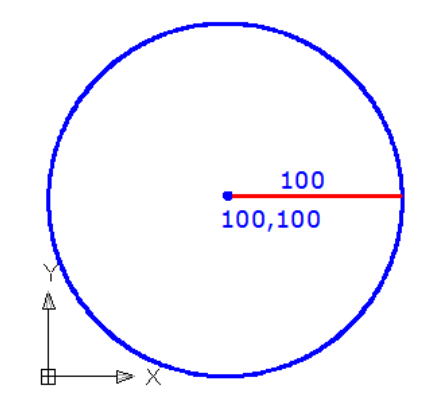

Şekil 2.9: 100 birim yarıçaplı çember çizimi

# 2.9.3. Geometrik Şekilleri Taşıma, Boyutlandırma, Döndürme, Kopyalama, Biçimlendirme ve Gruplama

### 2.9.3.1. Taşıma

Şekil 2.9'daki çemberi 200 birim +X yönünde taşıma işleminin gerçekleştirilmesi:

Command: \_move (Move komutu seçilir.)

Select objects: 1 found [Çember seçilir Şekil 2.10).]

Select objects: ("Enter" a basarak nesne seçme işlemi sonlandırılır.)

**Base point or displacement:** 200 (F8 tuşu aktif iken mouse +X yönünde kaydırarak değer girilir.) Çember 200 birim sağa taşındı, çemberin yeni merkezi 300,100 noktası oldu.

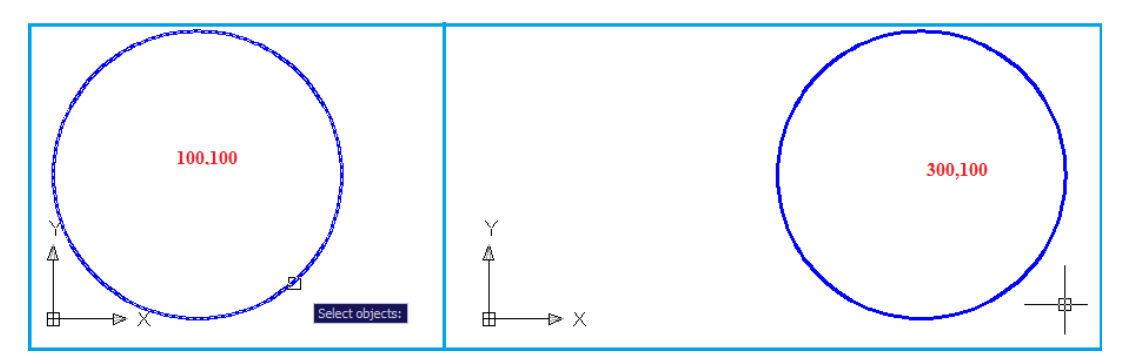

Şekil 2.10: Move komutu ile bir çemberin taşınması

### 2.9.3.2. Boyutlandırma

Şekil 2.10'daki çemberin yarı yarıya küçültülmesi:

Command: \_scale (Scale komutu seçilir.)

Select objects: 1 found (Çember seçilir.)

Select objects: ("Enter" a basarak nesne seçimi bitirilir.)

Specify base point: 0.5 (Referans noktası seçilir.)

Specify scale factor or [Reference]:0.5 (Çizimin ölçeği%50 küçültülür.)

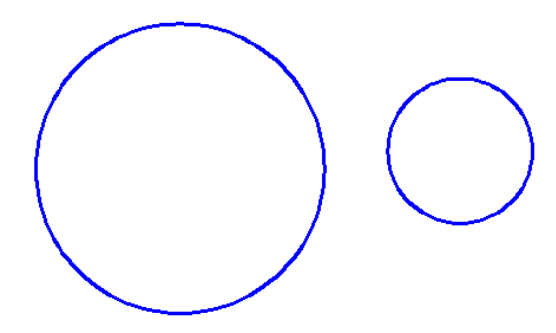

Şekil 2.11: Scale komutu ile bir çemberin küçültülmesi

#### 2.9.3.3. Döndürme

CAD Programı de nesnelerin döndürülme işlemi rotate komutu ile gerçekleşir.

50 x 30 boyutlarında bir dikdörtgenin 90° döndürme işlemi yapılması:

Command: rec rectangle ile dikdörtgeni çizilir.

-Command: rotate (Döndürme komutu girilir.)

-Select objects: (Nesnelerin seçilmesi istenir.)

-Select objects: (1 found kaç adet nesne seçildiğini gösterir.)

-Select objects: (1 found,3 total her seçilen yeni nesne sayısını ve toplam seçilen nesne sayısını gösterir.)

-Specify base point: (Nesnenin döndürüleceği merkez noktayı sorar.)

- Specify rotation angle or [Copy/Reference] <0>: 90 (Nesnenin döndürüleceği açıyı sorar.)

Bir değer girilebilir veya ekranda istenilen döndürme açısı görülerek işaretlenebilir. Bu aşamada şeklin kendisi kalsın, kopyası alınıp onu döndürsün isteniyorsa parantez içindeki Copy'i aktif hâle getirip ondan sonra bir değer girilebilir veya ekranda istenilen açı döndürme görülerek işaretlenebilir.

Püf noktası: F8 tuşu ile açı girmeye gerek kalmadan 90-180-270 derece döndürme işlemi yapılabilir(Şekil 2.12).

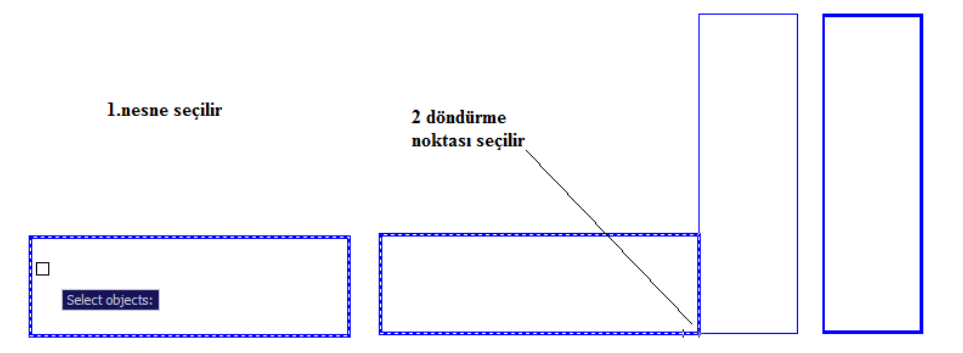

Şekil 2.12: Rotate komutu ile bir dikdörtgenin döndürülmesi

### 2.9.3.4. Kopyalama

Nesne kopyalama işlemleri copy komutu ile yapılır.

Şekil 2.12'de 90° döndürülen dikdörtgenin bir kopyası yapılsın.

Command: \_copy (Copy komutu seçilir.)

Select objects: 1 found (Kopyalanacak nesne seçilir-dikdörtgen-)

Select objects: ("Enter" a basarak nesne seçimine son verilir.)

**Base point or displacement>/Multiple:** (Temel noktayı belirlenir. <Sağ alt endpoint noktası>)

Second point of displacement: (Temel noktaya göre kopya nesnenin yeri belirlenir.)

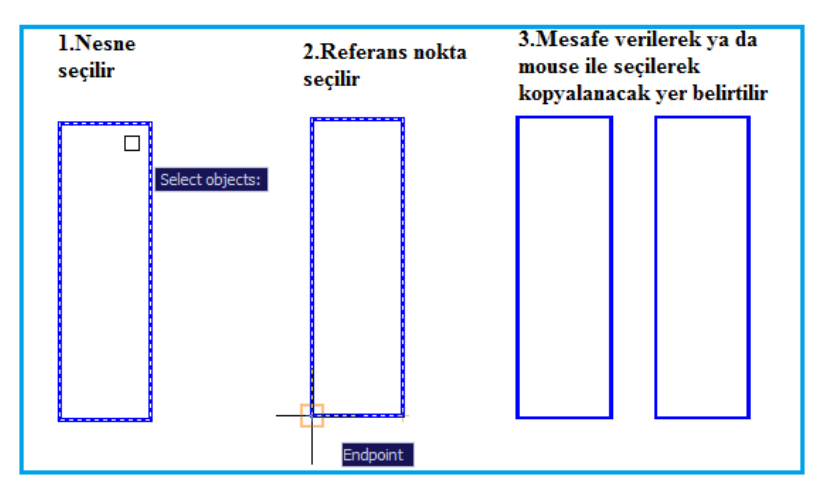

Şekil 2.13: Copy ile nesne kopyalama

### 2.9.3.5. Biçimlendirme

Biçimlendirme işlemi "Properties" araç çubuğu ile gerçekleştirilir.

### Kullanımı:

- Nesne seçilir.
- Renk seçilir.
- Çizgi stili seçilir.
- Çizgi kalınlığı seçilir.

### 2.9.3.6. Gruplandırma

Birden fazla çember, çizgi, dikdörtgen gibi nesneleri gruplandırmak için "Group" komutu ise gruplandırma yapılır. Seçilen nesneler bir blok hâlinde hareket ettirilip kopyalanabilir, taşınabilir.

### Kullanımı:

- **Command:** Group
- Grup adı verilir.
- Mouse ile grupta bulunacak nesneler belirlenir.
- OK ile işlem tamamlanır.

### 2.9.4. Norm Yazı Ekleme

Bir nesne içine ya da dışına test komutu ile yazı eklenebilir ve biçimlendirilebilir.

Nesne içine yazı eklerken F3 tuşunun aktif olması ve nesnenin sınırlarının seçilmesi yazının şeklin istenilen yerinde olması için kolaylık sağlar.

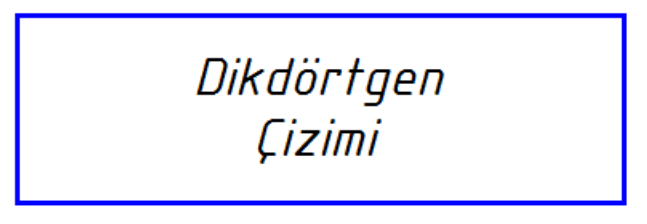

Şekil 2.14: Dikdörtgen içine norm yazı yazılması

### 2.10. Geometrik Şekillerin Ölçülendirilmesi

CAD Programı de ölçülendirme işlemi "Dimension" menü ve seçeneklerinden yapılır. Ana menü-Dimension menü yolu ile ya da Dimension araç çubuğu menüsünden ölçülendirme araçlarına ulaşılabilir. Bunların isim ve görevleri şöyledir:

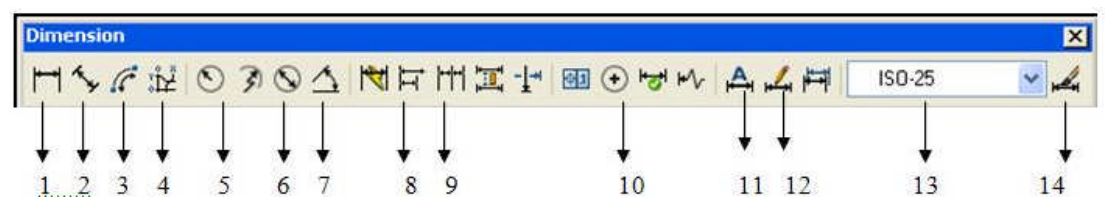

Şekil 2.15:Dimension araç çubuğu menüsü

1. Linear Dimension: Doğrusal (yatay ve düşey) ölçülendirme yapar.

2. Aligned Dimension: Hizalı Ölçülendirmedir. Yatay çizgiler ölçülendirilir.

- 3. Arc Lentgh : Yay uzunluğu ölçülendirme işlemi yapar.
- 3. Ordinate Dimension: Koordinat ölçülendirme yapar.
- 4. Radius Dimension: Yarıçap ölçülendirme yapar.
- 5. diameter Dimension: Çap ölçülendirme
- 6. Angular Dimension: Açısal ölçülendirme
- 7. Quick Dimension: Hızlı ölçülendirme işlemi yapar.

8. Baseline Dimension: Ortak başlangıç noktasından farklı noktaları ölçülendirme yapar.

9. Continue Dimension: Birbiri ardına devam eden noktaları ölçülendirme yapar.

- 10. Center Mark: Merkez noktasını işaretleme yapar.
- 11. Dimension Edit: Ölçülendirmeyi düzenleme işlemi yapar.
- 12. Dimension Text Edit: Ölçülendirme yazısını düzenleme işlemi yapar.
- 13. Dimstyle Control: Ölçü stili düzenleme işlemi yapar.
- 14. dimension Style: Ölçülendirme stili düzenleyicisini açar.

Dimension menüsünde çok çeşitli ölçülendirme ve edit (düzen) olanakları vardır. Elektrik-elektronik projeleri hazırlanırken en çok kullanılan ölçü stilleri Şekil 2.16'da gösterilmiştir.

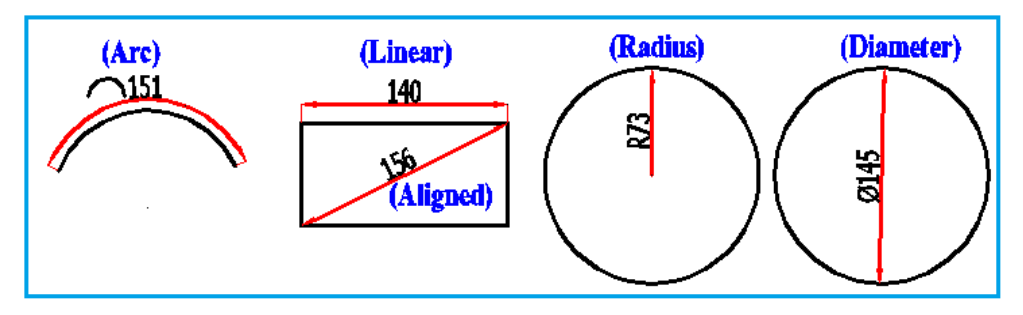

Şekil 2.16: Bazı ölçü uygulamalarının yapılışı

**Püf noktası:** Ölçülendirme yaparken CAD programı ölçü çeşidini, çizgi kalınlığını bylayer olarak tanımlar. Bu ölçülerin, çizgilerin ayırılmasını ve görüntülenmesini zorlaştırabilir(Şekil 2.17). Bu durumda kişiye nesne, ölçü, yazı gibi çizim unsurlarını düzenlemek düşer. Bunu ne düzenlenmek isteniyorsa onun üzerine mouse ile çift tıklanarak açılacak "Properties" diyalog kutusundan yapılabilir.

Yukarıdaki ölçü çizgileri bu şekilde düzenlenmiştir. Şekil 2.16'da ise ikinci şekil olan dikdörtgenin düzenlemeden önceki görünüşü verilmiştir.Çift tıklamadan sonra Şekil 2.18'deki diyalog kutusu açılır ve burada yazı, çizgi stili, kalınlığı gibi tüm özellikler değiştirilebilir. Bu CAD Programı ortamında yapılacak tüm çizimler için geçerli bir yoldur.

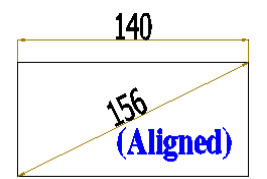

Şekil 2.17: Ölçü çizgilerinin düzenlenmeden önceki görünüşü

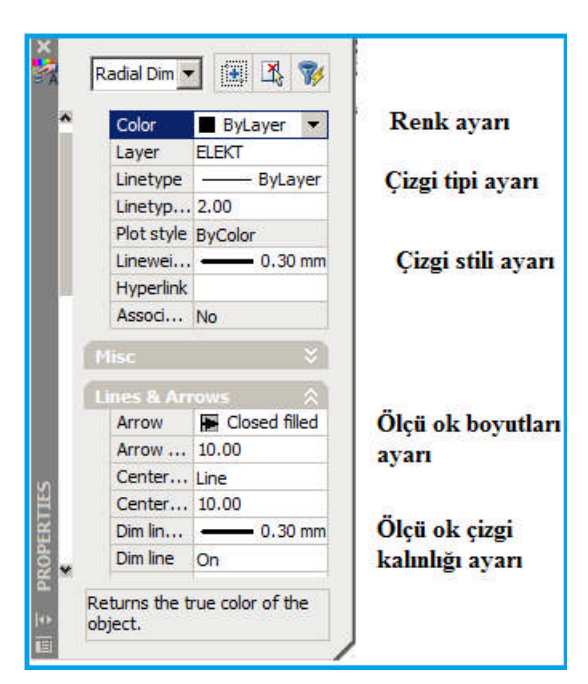

Şekil 2.18: Properties diyalog kutusu

# 2.11. Katman (Layer) Düzenleme

### 2.11.1. Katmanlar ve Özellikleri

Katmanlar, üzerlerine çeşitli çizimler yapıp üst üste koyduğunuzda tek bir çizim hâlinde görülen asetatlara benzeyen sistemin CAD Programı versiyonu olarak tanımlanabilir.

Projeler hazırlanırken saydam kâğıtlar üzerine çizim yapıyor gibi düşünülmeli ve her bir katmana istenilen özellikler atanarak kontrol edilebilmelidir. Çizgi rengi, çizgi stilleri, çizgi kalınlıkları buradan kontrol edilecektir. Örneğin, bina duvarları bir katmanda, pencere ve kapılar diğer katmanda ve elektrik tesisatı ayrı bir katmanda vb.

Katmanlar üzerinde çalışabilmek için "Layers" araç çubuğunun aktif edilmesi gerekir(Resim 2.14).

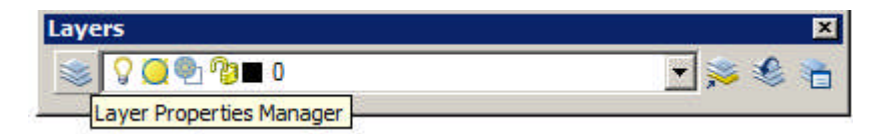

Resim 2.14: Layers araç çubuğu

Katmanlar üzerinde çalışırken ilgili katmana ait çizgi çeşidi, çizgi stili, rengi gibi bir çok özelliği tanıtılarak çizimlere yön verilebilir.

### 2.11.2. Katman Seçme

Çizim sırasında hangi katmanda çalışılmak istenirse Layers araç çubuğundan aşağı ok tuşuna basılarak açılacak katman listesinden herhangi bir tanesine mouse ile tıklanarak seçim yapılır(Resim 2.15).

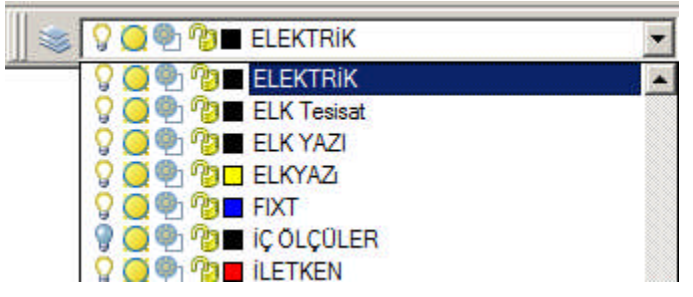

Resim 2.15:Elektrik isimli katmanın layers araç çubuğunda etkinleştirilmesi

### 2.11.3. Katman Ayarları

### 2.11.3.1. Katman Oluşturma

Layers araç çubuğundan Layer Properties Manager araç çubuğu tıklandığında iletişim ve kontrol kutusu açılır.

### Command: Layer

Yeni bir çizime başlandığında 0 isimli bir katman otomatikman oluşur. Bu katman çizim esnasında silinemez. Yeni bir katman oluşturulup güncel hâle getirilmedikçe çizilen tüm objeler bu katmanda çizilmiş olur. Ancak iyi bir proje tasarımcısı ve teknik eleman muhakkak kendi ayarlı katmanlarını oluşturmalıdır.

New Layer ile yeni bir katman açılır. Katmana isim verilir.

İlk katman proje kapağı olsun. Bu, kapağın tüm yazı ve çizim özelliklerini lokal olarak kontrol edilmesini sağlayacaktır(Şekil 2.19).

### 2.11.3.2. Katman Özelliklerini Ayarlama

Tüm CAD programı nesnelerinin renk, çizgi tipi ve çizgi kalınlığı özellikleri program tarafından varsayılan değer olarak "By Layer" değerine atanır. Bu da nesneye "rengini, çizgi tipini ve çizgi kalınlığını katmandan al!" anlamına gelmektedir. Kullanıcı her nesneyi ilgili katmanda çizer ve renk, çizgi tipi ve kalınlığı için katman özelliklerini değiştirir.

Yeni katman oluşturduktan sonra bu katmana ait çizgi tipi, rengi gibi özellikler açılan Layer Properties Manager diyalog kutusunda yapılır. Bu diyalog kutusu ile yeni bir katman oluşturma (new), güncel katmanı değiştirme (current), katman silme(delete), detayların gösterilip/ gösterilmemesi (show/ hide details), filtreleme (filter), oluşturulan katmanın özelliklerini değiştirme gibi işlemler yapılabilir.

Yeni katman ayarı üç ana aşamada yapılır. New Layer ile katman oluşturma, katmana isim verme ve ayarlar(Şekil 2.19)

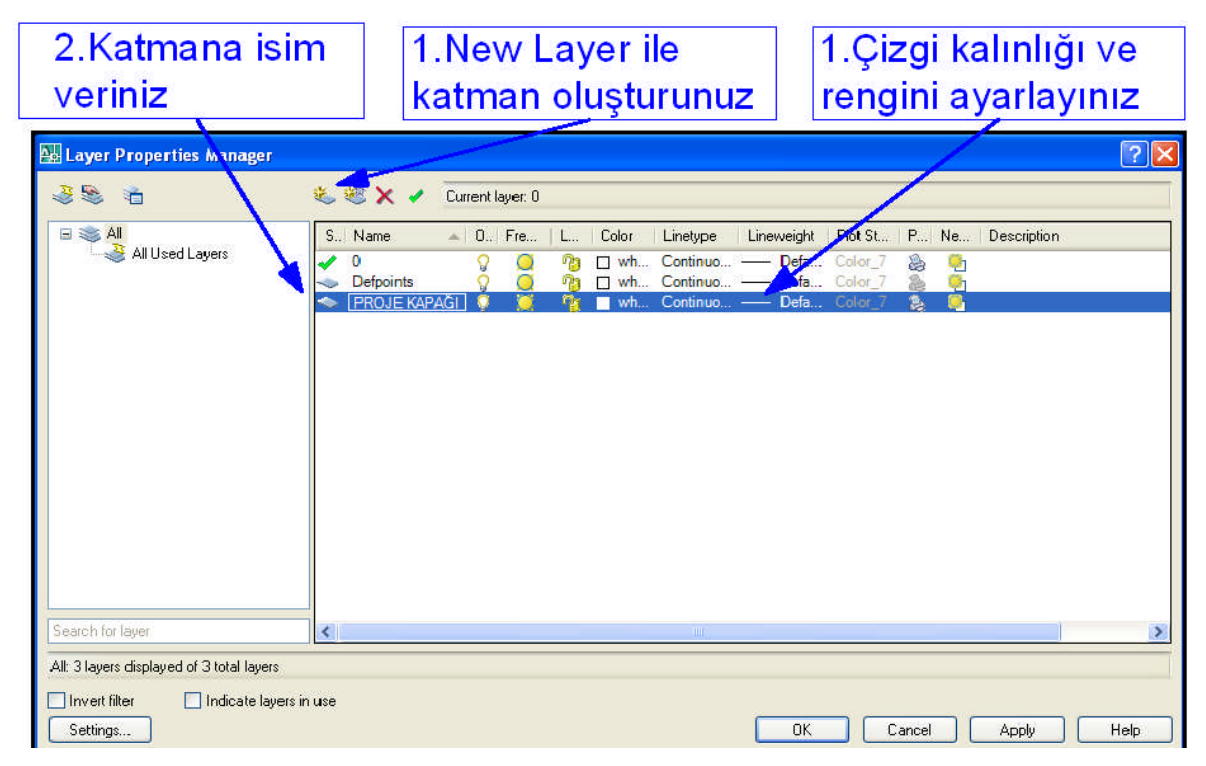

Şekil 2.19: Katman oluşturma ve ayarları

# UYGULAMA FAALİYETİ

Bu uygulama faaliyeti sonunda bilgisayar destekli çizim programı ile temel teknik resim geometrik çizimlerini yapınız.

> Temel geometrik çizimleri Şekil 2.20'de belirtilen şekilde ve ölçülerde yapınız.

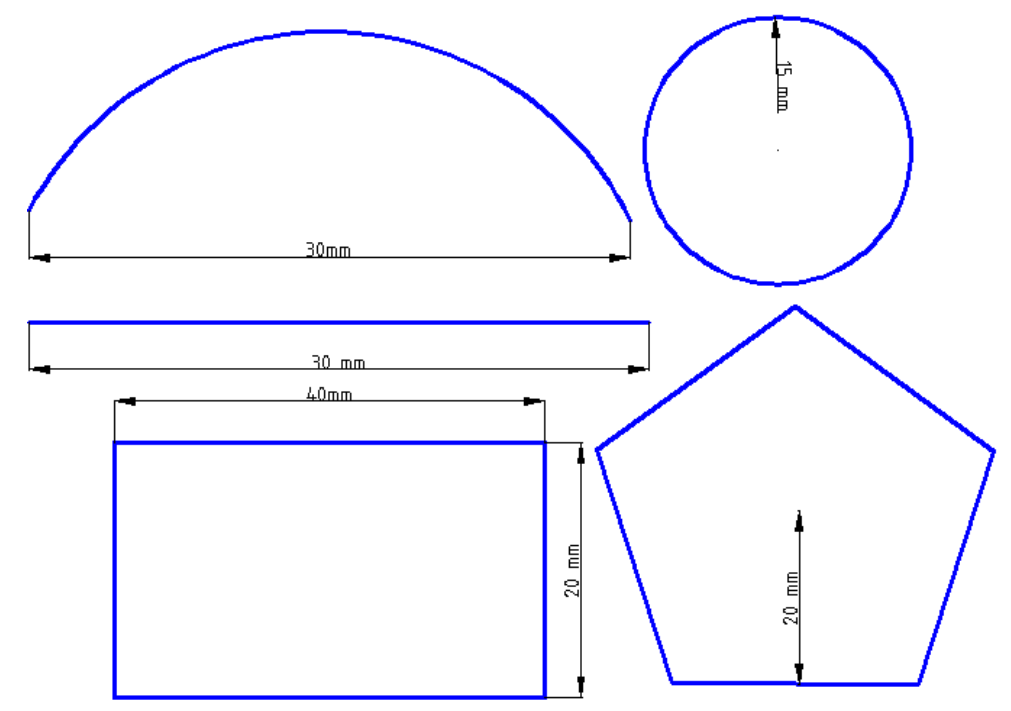

| İşlem Basamakları                        | Öneriler                                             |  |  |  |  |
|------------------------------------------|------------------------------------------------------|--|--|--|--|
| Cizim ekranını (penceresini) acınız      | Çalışma düzeninizi ayarlayınız ve                    |  |  |  |  |
| çızını eki anını (peneeresini) açınız.   | tertipli, düzenli olunuz.                            |  |  |  |  |
| Cesitli geometrik cizimler yapınız       | Öğrendiğiniz geometrik şekillerin                    |  |  |  |  |
| v çeşitir geometrik çizininer yapınız.   | çizimlerini yapınız.                                 |  |  |  |  |
| Calisma saufasina norm yazı ekleyiniz    | <ul> <li>Çeşitli yazı font ve renkler ile</li> </ul> |  |  |  |  |
| • Çanşına sayrasına norm yazı ekreyiniz. | çalışmalarınızı yapınız.                             |  |  |  |  |
| Dik vo ocili doğru ciziniz               | Çiziminizi ölçülü yapınız, rastgele                  |  |  |  |  |
| Dik ve açını doğru çızınız.              | çizim yapmaktan kaçınınız.                           |  |  |  |  |
|                                          | Şekil 2.20'de verilen şekillerin                     |  |  |  |  |
| Temel geometrik şekilleri çiziniz.       | çizimlerini ölçülere uygun olarak                    |  |  |  |  |
|                                          | yapınız.                                             |  |  |  |  |
| Çizdiğiniz geometrik şekilleri           | Ölçülendirme araç çubuğunu aktif                     |  |  |  |  |
| ölçülendiriniz.                          | ediniz.                                              |  |  |  |  |
| Katman (Layer) oluşturunuz ve            | Birden fazla katman oluşturarak renk,                |  |  |  |  |
| özelliklerini ayarlayınız.               | çizgi stili ayarlarını yapınız.                      |  |  |  |  |
| Cizimlorinizin olktusini oliniz          | <ul> <li>Çizimlerinizin çıktısını alırken</li> </ul> |  |  |  |  |
| 🖌 Çızınmerimizin çıkuslili annız.        | yazıcınıza uygun olarak kâğıt boyutunu               |  |  |  |  |

|                             | ayarlayınız.                                                   |
|-----------------------------|----------------------------------------------------------------|
| Programı kapatarak çıkınız. | Sağ üst köşedeki kapatma ikonundan<br>işlemi gerçekleştiriniz. |

## **KONTROL LİSTESİ**

Bu faaliyet kapsamında aşağıda listelenen davranışlardan kazandığınız beceriler için **Evet,** kazanamadıklarınız için **Hayır** kutucuklarına (X) işareti koyarak kontrol ediniz.

| Değerlendirme Ölçütleri                           | Evet | Hayır |
|---------------------------------------------------|------|-------|
| <b>1.</b> Çizim ekranını açabildiniz mi?          |      |       |
| 2. Geometrik çizimleri yapabildiniz mi?           |      |       |
| 3. Çalışma sayfasına norm yazı ekleyebildiniz mi? |      |       |
| 4. Dik ve açılı doğrular çizebildiniz mi?         |      |       |
| 5. Temel geometrik çizimleri yapabildiniz mi?     |      |       |
| 6. Çizdiğiniz şekilleri ölçülendirebildiniz mi?   |      |       |
| 7. Katman oluşturarak ayarlarını yapabildiniz mi? |      |       |
| 8. Çiziminizin çıktısını alabildiniz mi?          |      |       |
| 9. Programı kapatarak programdan çıkabildiniz mi? |      |       |

## DEĞERLENDİRME

Değerlendirme sonunda "Hayır" şeklindeki cevaplarınızı bir daha gözden geçiriniz. Kendinizi yeterli görmüyorsanız öğrenme faaliyetini tekrar ediniz. Bütün cevaplarınız "Evet" ise "Ölçme ve Değerlendirme" ye geçiniz.

# ÖLÇME VE DEĞERLENDİRME

### Aşağıdaki soruları dikkatlice okuyunuz ve doğru seçeneği işaretleyiniz.

- Oran belirterek büyütüp küçültme yapabildiğimiz komuttur?
  - A) Pan

1.

- **B**) Window
- C) Scale
- **D**) Extent
- 2. Aşağıdaki komutlardan hangisi ile nesne kopyalama işlemi yapılır?
  - A) Move
  - **B**) Copy
  - C) Line
  - **D**) Mirror
- 3. Layers'da hangisi <u>yoktur</u>?
  - A) Render
  - **B**) Kilitleme
  - C) Çizgi kalınlığı
  - **D**) Çizgi tipi
- 4. Düzenleme komutları hangi menüdedir?
  - A) View
  - **B**) Modify
  - C) Format
  - **D**) Text
- 5. Hangisi ile açılı ölçelendirme yapılır?
  - A) Scale
  - **B**) Rotate
  - C) Base
  - **D**) Angle
- 6. Hangi komutla yeni bir cisim oluşturulamaz?
  - A) Line
  - **B**) Polygon
  - C) Arc
  - **D**) Move
- 7. Çizilen bir nesneyi 5 kat büyültmek istenildiğinde ne yapılmalıdır?
  - A) Scale' den 5/1
  - **B**) Stretch' den 5/1
  - C) Scale' den 1/5
  - **D**) Stretch' den 5/1

- CAD programında üçgen, beşgen gibi çokgenleri çizmeyi sağlayan komut 8. aşağıdakilerden hangisidir?
  - Polyline A)
  - Multiline B)
  - C) Polygon
  - D) Move
- 9. Aşağıdakilerden hangisi ile 100 birim uzunluğunda ve 60 derece açılı çizgi çizilir? A) 100<60
  - 60@100
  - B) @<60,100
  - C) @100<60 D)

# DEĞERLENDİRME

Cevaplarınızı cevap anahtarıyla karşılaştırınız. Yanlış cevap verdiğiniz ya da cevap verirken tereddüt ettiğiniz sorularla ilgili konuları faaliyete geri dönerek tekrarlayınız. Cevaplarınızın tümü doğru ise bir sonraki öğrenme faaliyetine geçiniz.

# ÖĞRENME FAALİYETİ-3

# AMAÇ

CAD programında alan/dalınız ile ilgili meslek resmi projelerini hazırlayabileceksiniz.

# ARAŞTIRMA

- Çevrenizde elektrik tekniker veya mühendislik bürolarından alacağınız uygulanmış ve onaylanmış proje örneklerini okulunuzda öğretmen ve arkadaşlarınız ile inceleyiniz.
- Alan/dalınız ile ilgili hangi işlemlerin projelendirilmesi gerekir. Sınıfınızda tartışınız.
- Elektrik İç Tesisleri Yönetmeliği ,Kuvvetli Akım Tesisleri ve Topraklama Tesisleri Yönetmelikleri, Elektrik Proje Hazırlama Yönetmelikleri'ni inceleyiniz.

# 3. MESLEĞE ÖZEL PROJE ÇİZİMİ

Bu öğrenme faaliyeti ve uygulamalar mevcut ve yürürlükteki yönetmelik, standart ve genel şartnamelere göre yapılacaktır.

## 3.1. Aydınlatma Projesi Çizimi

### 3.1.1. Proje Kapağının Hazırlanması

Bir elektrik tesisat projesinde elektrik tesisat projelerinin en başında bulunması gereken proje kapağı, ilgili projenin özeti mahiyetindedir.

Proje kapağında aşağıdaki unsurlar bulunmalıdır:

- Projeyi hazırlayan ve onaylayan kişi ya da kişilerin adları soyadları, imzaları, meslek unvanları, diploma numaraları, tarih ve sayı, oda kayıt sicil numaraları bulunur.
- Projeyi onaylayacak kişi, kurum ya da kuruluşların onay yerleri, proje onay geçerlilik süresi, proje kapağının diğer bir kısmında bulunur.
- Konut veya bina ile ilgili yapı sahibinin adı, soyadı, binanın adresi, ada, parsel numaraları, kat sayısı, alanı, projede hesaplanan kurulu gücü, talep gücü, çizim ölçeği bulunmalıdır.

CAD programı çizim ortamı ve ekranı kullanıcıya çok büyük projeleri hazırlanmasına imkân verir. Büyük bina, alan, meydan hatta bir şehrin planları tek bir çizim ortamına

yerleştirilebilir. Yani 1 mm'lik bir çizgi de ekrana çizildiği gibi 1 km'lik bir çizim de aynı ekrana uygulanabilir.

Proje kapağı CAD programı ortamında çizmeye başlamadan önce projenin ardı sıra gelecek çizim ve uygulamaların bütünü olduğunu hatırlayarak ve modül sonunda komple bir proje ortaya çıkacağını göz önünde bulundurarak bazı ön ayarlar yapmak gerekmektedir.

CAD programını açtığımızda program Drawing1 ismini otomatik atadığı bir dosya açar.

Proje istenilen bir kayıt alanına, atanacak bir isimle farklı kaydedilir. Böylece sonraki aşamalarda projeye ulaşmak daha kolay olacaktır.

File  $\Rightarrow$  Save As komutu ile projeye yeni bir isim verilerek ve kayıt yerini seçerek işleme başlanır.

Projeyi güvenli bir alana kaydettikten ve isim verdikten sonra kapak çizimine başlanabilir.

Projeye başlamadan önce Layer (katman) ayarlarını yapmak gerekmektedir. Çünkü projeyi hazırlarken saydam kâğıtlar üzerine çizim yapıyor gibi düşünmeli ve her bir katmana istenen özellikleri atanarak kontrol edebilmelidir. Çizgi rengi, çizgi stilleri, çizgi kalınlıkları buradan kontrol edilecektir.

İlk katman proje kapağı olsun. Bu kapağın tüm yazının ve çizim özelliklerinin yerel olarak kontrol edilmesini sağlayacaktır(Şekil 3.1).

| ayınız<br>?X |
|--------------|
| ? 🛛          |
|              |
|              |
| in           |
|              |
|              |
|              |
|              |
|              |
|              |
|              |
|              |
| >            |
|              |
|              |
|              |

Şekil 3.1: Proje kapağı katmanının oluşturulması

Projelerin çıktısı plotter (vektörel yazıcı) ile alınmaktadır. Elektrik projeleri ve mimari projeler cm ölçeğinde çizilir ve genel olarak 1/50 çıktı ile çalışılmaktadır. 1 birimlik çizgi kâğıtta 1 cm'ye karşılık delir. Yani CAD programında 50 birim çizilen bir çizgi, 1cm olarak çıktı alınır. 1050 olarak çizdiğimiz çizgi 1050/50 =21 cm

Büyük projelerde ise bu 1/100 olabilmektedir. Çıktı da proje kapağının ölçüsü A4 kâğıt boyutunda yani 210 x 297 mm olmalıdır. Bu sebeple CAD programı da projenin kapağını çizmeye başlarken kenar ölçüleri 1/50 ölçeği için 1050x1480 birim olarak çizilir. 1/100 için 2100x2970 çizilir.

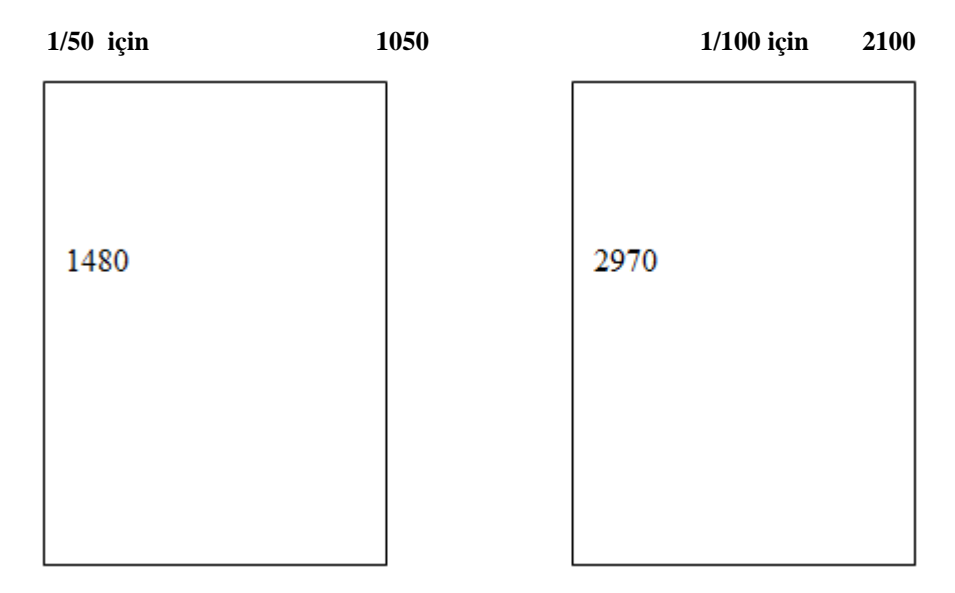

Şekil 3.2: Proje kapağı dış çerçevesi ölçüleri

Çizim aşamaları şu şekilde gerçekleşecektir:

Proje kapağının dış çerçevesini line komutu ile çizilir.

Command: Line Enter Kısa yol: L Specify first point: 0,0 ile çizim paftasının X,Y eksenine göre tam başlangıç noktasından çizime başlanmış olunur. Yani proje kapağının sol alt köşesi tam koordinat sisteminin başlangıç noktasına oturmuş olur.

Kapak başlığı için firma adı bölümü çizilir.

Command: Rectangle Enter

- Firma adı, unvanı, adresi varsa logosu eklenir.
- Bilgi kutuları çizilir ve doldurulur.

Bilgi kutuları üç farklı yöntemle ya da bu üç yöntemin karma şekilde kullanımı ile çizilebilir.

### I. Yöntem

LİNE komutu ile tek tek tüm bölmeleri çizilebilir.

### II. Yöntem

OFFSET komutu ile seçilen çizgiyi 20-25 birim ötelenerek kopyalanabilir.

Command:Offset \_\_\_\_\_ Enter

Specify offset distance or [Through]: 25 Enter ötelenecek mesafeyi sorar, 25 yazılmalıdır.

Select object to offset or: Enter paraleli oluşturulacak nesne seçilir(Şekil 3.3).

"Mouse"un sol tuşuna tıklanarak seçilen çizgiyi 25 birim öteye paralel olarak kopyalanmış olunur.

Bu ölçüler standart ölçüler değildir. Proje kapağını esnek ve temel kurallara riayet ederek tasarımında öznellik sağlanabilir. Firma ismi, adresi belirlenecek biçimde düzenlenebilir(Şekil 3.4).

Offset komutu ilerideki işlemlerde özellikle linye hatları çiziminde oldukça kolaylık sağlayacaktır.

### I. Yöntem

Çizgileri kopyalama yöntemidir. Yatay ve dikey olarak ve F8 (dik hareket) kısa yolunu kullanarak çizgiler istenen yöne taşınır ve kopyalanır.

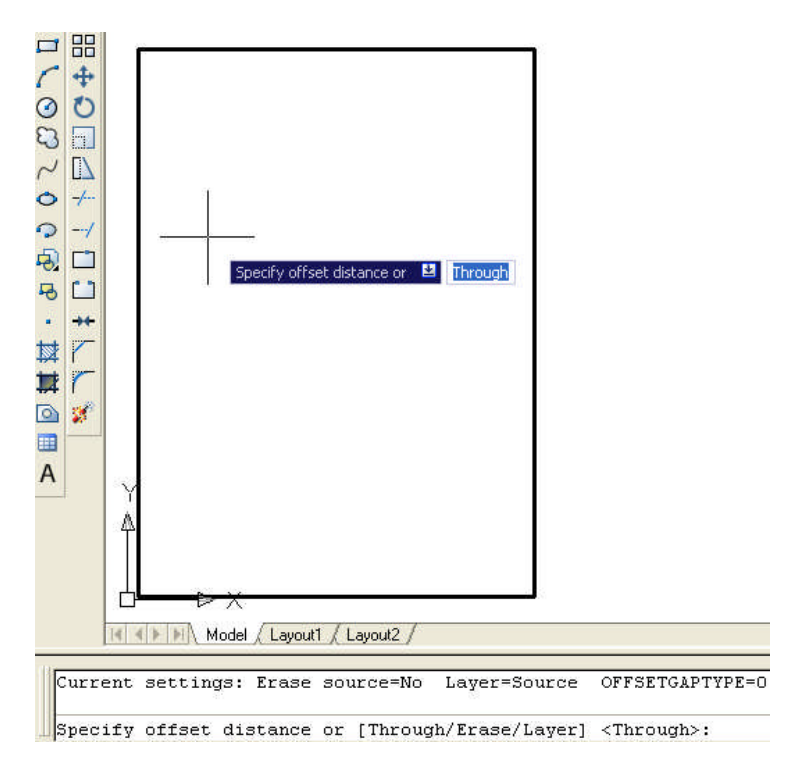

Şekil 3.3: Offset komutu kullanımı

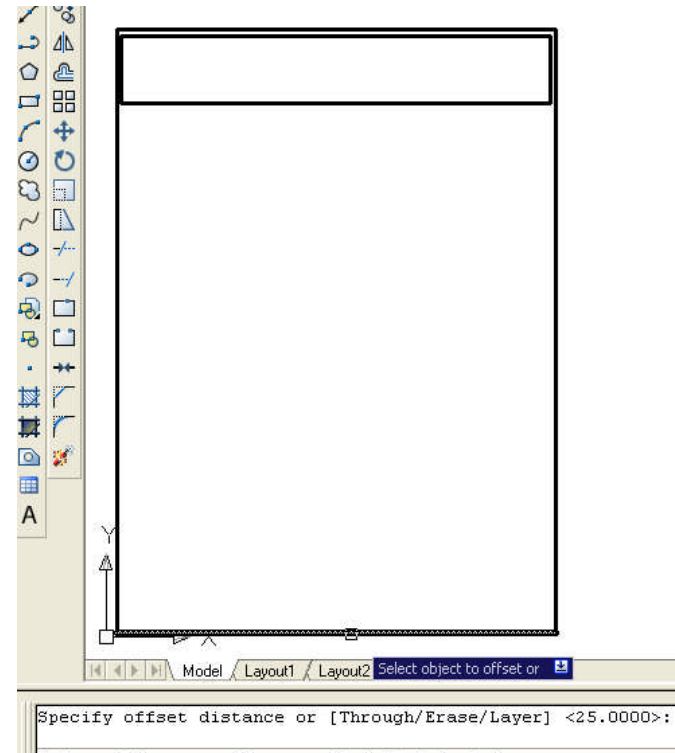

Select object to offset or [Exit/Undo] <Exit>:

Şekil 3.4: Firma bilgi kısmının hazırlanması

Bilgi kutuları hazırlandıktan sonra Text komutu ile yazı sitili ve ölçüsünü seçerek gerekli bilgi alanlarını doldurulur. Proje kapağı Şekil 3.5'teki gibi genel bilgiler girilmiş olarak ve proje ile ilgili özel bilgiler girilebilecek şekilde hazır olmalıdır.

| 1-Kapak Ölçüsünd<br>Şabon çizilir.<br>Komut: Line | le Ana 2-<br>çii<br>Ko                                         | Firma başl<br>zilir.<br>omut: Recta | ık alanı<br>angle | 3<br>У<br>К                                                                                                 | -Firma<br>azılır<br>(omut: `                                                                       | adı /ünvan<br>Text | 1            |                        |             |                    |
|---------------------------------------------------|----------------------------------------------------------------|-------------------------------------|-------------------|----------------------------------------------------------------------------------------------------|----------------------------------------------------------------------------------------------------|--------------------|--------------|------------------------|-------------|--------------------|
|                                                   |                                                                |                                     | 896024            |                                                                                                    |                                                                                                    |                    |              |                        |             |                    |
|                                                   |                                                                |                                     |                   |                                                                                                    |                                                                                                    |                    |              |                        |             |                    |
|                                                   |                                                                | Firi                                | MА                | AD                                                                                                    | I/B.                                                                                               | AŞL                | IĞI          |                        |             |                    |
| PROJE SORUMLUSU                                   | NUN KAYITL                                                     | I BLUNDUĞ                           | U ODA             |                                                                                                    |                                                                                                    |                    |              |                        |             |                    |
| PROJE SORUMLUSU                                   | NUN V.DAIR                                                     | ESI VE SICI                         | L NOSU            |                                                                                                    |                                                                                                    |                    |              |                        |             |                    |
| PROJE SORUMLUSUNU                                 | N ADI SOYADI                                                   | UNVAN                               | 1                 | OD/                                                                                                    | A NO                                                                                               | DI                 | P. NO        |                        | TEDAS       | Ş NO               |
| E.M.O /                                           | ELEKTRIK                                                       | ÇİLER OD.                           |                   |                                                                                                    |                                                                                                    | TEDAŞ              |              |                        |             |                    |
|                                                   |                                                                |                                     |                   | 4-Bilg<br>çizilir.<br>Komu                                                                                  | 4-Bilgi bölümleri 6-Bilgi kutularına<br>çizilir. ilgili yazılar yazılır<br>Komut: Line Komut: Text |                    |              |                        |             | a<br>lır           |
|                                                   |                                                                |                                     |                   | 5-Her satır için<br>çizgiler kopyalarınır<br>Komut:Copy /Ofset                                              |                                                                                                    |                    |              |                        |             |                    |
|                                                   |                                                                |                                     |                   |                                                                                                    |                                                                                                    |                    |              |                        |             |                    |
| TELEKOM                                           |                                                                |                                     |                   |                                                                                                    |                                                                                                    | YAPI DE            | NETÍM        |                        |             |                    |
|                                                   | 5-Her satır için<br>çizgiler kopyalarınır<br>Komut:Copy /Ofset |                                     |                   | 4-Bilgi bölümleri<br>çizilir.<br>Komut: Line<br>6-Bilgi kutularına<br>ilgili yazılar yazılır<br>Komut: Text |                                                                                                    |                    |              |                        | a<br>lir    |                    |
| YAPI SAHİBİ                                       |                                                                |                                     | Å                 |                                                                                                    |                                                                                                    |                    |              |                        |             |                    |
| PROJEYI YAPTIRAN                                  |                                                                | •                                   | V.DAI.            |                                                                                                    |                                                                                                    | VERGI SICIL N      |              |                        |             |                    |
| ILI                                               | ILÇESI/BE                                                      | ELEDIYESI                           | MA                | HALLE /KÖY                                                                                                  |                                                                                                    | CADDE              |              | SOK                    | AK          | NO                 |
| KULLANMA AMACI                                    | İNŞAAT A                                                       | LANI                                | YA                | PI SINIFI                                                                                                   |                                                                                                    | PAFTA              |              | ADA                    |             | PARSEL             |
| MEVCUT ABONE<br>SAYISI                            | ILAVE A<br>SAY                                                 | ABONE<br>ISI                        | MEVCUT<br>GÜ      | r Kurulu<br>Ç (W)                                                                                           | ILAVE<br>GI                                                                                        | KURULU<br>ÜÇ (W)   | roplan<br>Gü | l<br>I KURULU<br>Ç (W) | TOPL/<br>GÜ | AM TALEP<br>JÇ (W) |
| ÇİZEN                                             | ÇİZ.TAR.                                                       |                                     | ÖLÇEK             | 1:50                                                                                                    | EL                                                                                                 | EKTRİK             | TESİS        | AT PRO                 | JESİ        |                    |

Şekil 3.5: Proje kapağının hazırlanma aşamaları ve son hâli

### 3.1.2. İçindekiler

Özellikle enerji nakil hatları ve orta gerilim projelerinde çıktı işlemleri birden fazla kâğıt üzerinde yapıldığından dolayı, proje kapağından hemen sonra içindekiler menüsü düzenlenmektedir.

İçindekiler menüsü projelendirmenin hangi sıralamada yapıldığını gösterir birer rehberdir.

Şekil 3.6 'da görüldüğü gibi projenin kapağının hemen yanına yine A4 kâğıt çıktı ölçülerine riayet edilerek TEXT komutu ile düzenlenir. Çizimler yapılırken de bu sıralamaya riayet edilerek proje tamamlanacaktır.

| <b>9</b> -                             | FİRM                                     | IA A    | DI/E            | BAŞLI                   | ĞI       |                 |         |              |                                       |
|----------------------------------------|------------------------------------------|---------|-----------------|-------------------------|----------|-----------------|---------|--------------|---------------------------------------|
| PROJE SORUMLUSUM                       | NUN KAYITLI BLUNDU                       | GU ODA  |                 |                         |          |                 |         |              |                                       |
| PROJE SORUMLUSUN<br>PROJE SORUMLUSUNUP | NUN V.DAIRESI VE SII<br>NADI SOYADI ÜNVA | UL NOSU | ODA             | NO                      | DIP. NO  | 1               | TEDAŞ N | 10           | IÇINDEKILER                           |
|                                        |                                          |         |                 |                         |          |                 |         |              |                                       |
| EMO /ELEKT                             | RİKÇİLER ODASI                           |         |                 |                         | TEDAŞ    |                 |         |              | 1.VAZİYET PLANI                       |
|                                        |                                          |         |                 |                         |          |                 |         |              | 2.MİMARİ VE ELEKTRİK TESİSAT PLANLARI |
|                                        |                                          |         |                 |                         |          |                 |         | - 11         |                                       |
|                                        |                                          |         |                 |                         |          |                 |         | - 11         | 3.KOLON ŞEMASI                        |
| PROJE                                  | SORUMLUSU                                |         |                 |                         |          |                 |         |              | 4. TABLO YÜKLEME CETVELİ              |
|                                        |                                          |         |                 |                         |          |                 |         |              | 5.GERİLİM DÜŞÜMÜ HESAPLARI            |
|                                        |                                          |         |                 |                         |          |                 |         |              | 6.AKIM KONTROL HESAPLARI              |
| [ · · · · ·                            | TELEKOM                                  |         |                 | Y.                      | PI DENE  | TİM             |         |              | 7.TEMEL TOPRAKLAMA PLANI              |
|                                        |                                          |         |                 |                         |          |                 |         |              | 8.TABLO AÇILIMLARI VE DETAYLARI       |
|                                        | 11                                       |         |                 |                         |          |                 |         |              | 8.SEMBOLLER CETVELİ                   |
| YAPI SAHIBI                            |                                          |         |                 |                         |          |                 |         | 1            |                                       |
| PROJEVI VAPTIRAN                       |                                          | V.DAI   |                 | VERG                    | SICIL NO |                 |         |              |                                       |
| ILI                                    | ILÇESI/BELEDIYESI                        | MA      | HALLE /KO       | Y CADDI                 |          | SOK             | CAK N   | 10           |                                       |
| KULLANMA AMACI                         | İNŞAAT ALANI                             | YA      | PI SINIFI       | РА                      | FTA      | ADA             | F       | PARSEL       |                                       |
| MEVCUT ABONE<br>SAYISI                 | ILAVE ABONE<br>SAYISI                    | MEVCUT  | KURULU<br>Ç (W) | ILAVE KURULI<br>GUÇ (W) |          | KURULU<br>Ç (W) | TOPLAN  | TALEP<br>(W) |                                       |
| ÇIZEN                                  | ÇIZ.TAR.                                 | OLÇEK   | 1.50            | ELEKTRI                 | TESIS    | AT PRO          | JESI    |              |                                       |

Şekil 3.6: İçindekiler şablonunun hazırlanması

### 3.1.3. Projede Kullanılan Semboller Tablosunun Çizilmesi

Elektrik tesisat sembolleri, tesisatta kullanılan tablo, şalter, anahtar, priz gibi elektrik şalt malzemelerinin ve cihazlarının standartlaşmış şekiller hâlinde gösterilmesidir. Şekillerin standartlaşmış olması önemlidir. Sebebi de projeyi çizen, kontrol eden, uygulamasını yapan ve uygulamayı kontrol eden tüm teknik ve fen adamlarının aynı sembolün aynı cihaz veya şalt malzemesine ait olduğunu anlamaları gerektiğidir. Bu sebeple projede kullanılan sembol ve işaretlerin herkes tarafından anlaşılabilmesi için projeye sembol listesi ya da işaret listesi denilen bölüm eklenir. Ülkemizde elektrik tesisat malzemelerinin gösterimi birçok gelişmiş ve gelişmekte olan ülkeler gibi genel olarak standartlaşmıştır. Projeye özel olarak kullanılacak bir cihaz veya şalt malzemesi varsa bu semboller de yapılacak işaret/sembol tablosuna eklenir.

Semboller tablosu için yine A4 kâğıdı boyutunda ve proje kapağı ölçüsünde bir tablo hazırlanacaktır. Bu tabloya projede kullanılacak semboller çizilmelidir. Eğer proje çiziminde çizilmesine özel bir malzeme olursa o tablonun altına eklenebilir.

Sembol tablosu aşağıdaki gibi gerçekleşir.

Proje kapağının hazırlanması bölümünde olduğu gibi A4 boyutunda tablonun ana hattı çizilmelidir(Şekil 3.7).

Commdand: Line

Tablonun yatay ve dikey çizgileri için iki yöntem kullanılabilir.

- Offset ile çizgi öteleyerek ve paralel kopyalayarak
- Copy ile seçilen çizgiyi kopyalayarak

Bu şekilde 40 veya daha fazla sembol çizilecek kadar bir tablo hazırlanır(Şekil 3.7).

Birinci satırdan itibaren sembol ve anlamları Şekil 3.8'deki gibi hazırlanır.

| 1            | -Tablo ana şa | ıblonu çizilir     | 3.Başlık kıs<br>Komut: Tex | mi ya<br>t | ızılır |        |                                   |                                 |
|--------------|---------------|--------------------|----------------------------|------------|--------|--------|-----------------------------------|---------------------------------|
| /⊾           | (omut: Line   |                    |                            |            |        | 2<br>K | .Yatay ve dikey<br>omut: Copy / C | / çizgiler hazırlanır<br>)ffset |
| $\backslash$ |               | 1                  | SEMBOL                     | LE         | R TA   | ABL    | OSU                               |                                 |
|              | Н<br>Х        | Bina Ana Dağıtım t | tablosu                    |            |        |        |                                   |                                 |
|              |               |                    |                            |            |        |        |                                   |                                 |
|              |               | 4.Sembol çizilir,k | arşısına anlamı            |            |        |        |                                   |                                 |
|              |               | yazılır.           |                            |            |        |        |                                   |                                 |
|              |               |                    |                            |            |        |        |                                   |                                 |
|              |               |                    |                            |            |        |        |                                   |                                 |
|              |               |                    |                            |            |        |        |                                   |                                 |
|              |               |                    |                            |            |        |        |                                   |                                 |

#### Şekil 3.7:Sembol cetvelinin hazırlanması

Ana dağıtım tablosu ve tali tablolar çizilirken tarama işlemi yapmak gerekecektir. Dikdörtgen çizildikten sonra line komutu ile köşelerden çapraz çizgi atılır ve hatch komutu ile tarama yapılır.

Tablodaki boş alanlar istenildiğinde yeni sembol ve anlamının isteğe göre hazırlanabileceğini göstermek için bırakılmıştır. Proje özelliğine göre özel uygulamalarda ek semboller konulabilir(Şekil 3.8).

Semboller, proje çıktısı alınırken en sonda bulunur. Projede öncelikli olarak çizmenin sebebi bu sembollerin kopyalanarak projenin her alanında kullanılabilecek duruma gelmesidir.

| SEMBOLLER TABLOSU          |                                                                                |                 |                                                |  |  |  |  |  |
|----------------------------|--------------------------------------------------------------------------------|-----------------|------------------------------------------------|--|--|--|--|--|
|                            | Bina Ana Dağıtım tablosu                                                       | 6               | Tek kutuplu(adi) anahtar                       |  |  |  |  |  |
|                            | Tali dağıtım tablosu veya sigorta kutusu                                       | x               | Çift kutuplu(komutatör) anahtar                |  |  |  |  |  |
| Q                          | 2 numaralı linye hattı                                                         | 5               | Vaviyen anahtar                                |  |  |  |  |  |
|                            | Elektriksel baglantisi olmayan kesisen<br>iki iletken                          | 689             | Etanj anahtarlar                               |  |  |  |  |  |
| -+                         | Baglantılı olarak birbirini kesen iki<br>iletken.                              | $\times \Theta$ | Normal / Etanj armatür                         |  |  |  |  |  |
| 1                          | Yukari dogru besleme.                                                          |                 | Aplik ve projektör                             |  |  |  |  |  |
| f                          | Yukarıdan asağıya besleme.                                                     | ۲               | Noktasal aydınlatmalı PLC<br>Downlight armatür |  |  |  |  |  |
| 1                          | Aşağıdan gelen besleme.                                                        | $\otimes$       | Avize                                          |  |  |  |  |  |
| 1                          | Aşağıya ve yukarıya giden hat                                                  | 目の              | Kare ve yuvarlak fluoresant                    |  |  |  |  |  |
| -                          | Cizim kolayligi bakimindan cok iletke-<br>nin tek iletken olarak gosterilmesi. | $\otimes$       | Sensörlü armatür                               |  |  |  |  |  |
| •; 0                       | Buat                                                                           |                 | Zil transformatörü ve kapı zili                |  |  |  |  |  |
|                            | Kare buat                                                                      |                 | Telefon prizi                                  |  |  |  |  |  |
| ł                          | Bir fazli otomatik sigorta                                                     |                 | Televizyon prizi                               |  |  |  |  |  |
| ₽                          | Üç fazli otomatik sigorta                                                      | <u> </u>        | Topraklama elektrodu                           |  |  |  |  |  |
| +~~/°                      | Termik manyetik şalter                                                         | -•-             | Beton direkler                                 |  |  |  |  |  |
|                            | Kaçak akım koruma röleli şalter                                                | -0              | Demir direkler                                 |  |  |  |  |  |
|                            | Bir fazlı topraklı priz / etanj priz                                           |                 | Kuvvet ana tablosu                             |  |  |  |  |  |
| $-\vec{k}_{3}-\vec{k}_{3}$ | Üç fazlı topraklı priz / etanj priz                                            |                 | Kuvvet tali tablosu                            |  |  |  |  |  |
| Wh                         | Bir fazlı sayaç                                                                | •               | Dış aydınlatma armatürü                        |  |  |  |  |  |
| Wh                         | Üç fazlı sayaç                                                                 |                 |                                                |  |  |  |  |  |
|                            | Fluoresan armatür /etanj fluoresan arm.                                        |                 |                                                |  |  |  |  |  |

### Şekil 3.8: Sembol tablosu

### 3.1.4. Vaziyet Planlarının Çizilmesi

Vaziyet planları, imar edilecek ya da edilmiş bina, yol, park, bahçe gibi yerlerin ölçekli krokilerinin belli bir ölçek dâhilinde çizilmesidir.

Elektrik tesisat planlarında ise enerji alınacak binanın konumunu, yapı enerji bağlantı hattının yolunu ve geçeceği yeri, enerji alınacak direk ya da menholün konumunu gösteren çizimlerdir.

Vaziyet planları projenin en önemli unsurlarındandır. Çünkü daha yapı inşası sırasında, yapıya nereden enerji verileceği, telekomünikasyon hatlarının bağlantılarının nasıl ve nereden montaj edileceği belirlenmeli ve inşaat bittikten hemen sonra gerekli altyapının ilgili kurumlar tarafından tamamlanmış olması gerekir.

Vaziyet planının çizimi:

Vaziyet planları genel olarak 1/200 ila 1/1000 ölçeğinde hazırlanır. Belediyelerin imar planları genel olarak 1/1000 olduğu için uygulama bu şekilde yapılacaktır.

Arsaların konumlarına ve vaziyet planlarına ilgili belediyenin 1/1000 ölçekli imar durum planlarından ya da internetten ulaşılabilir.

Çizime içindekiler menüsünün hemen yanı başından başlanır.

Binamız 10 metre x 12 metre ölçülerinde olduğu kabul edilsin. Bu durumda 100x120 birim olarak çizilir. Böylece ölçü 1/1000 hâline gelmiş olur(Şekil 3.9).

- Plan dış çerçevesi çizilir.
- Command : Line
- Başlık "VAZİYET PLANI ÖLÇEK 1/1000 " şeklinde ve Text komutu kullanılarak yazılır.
- > Ölçek yazma işlemi kesinlikle ihmal edilmemelidir.

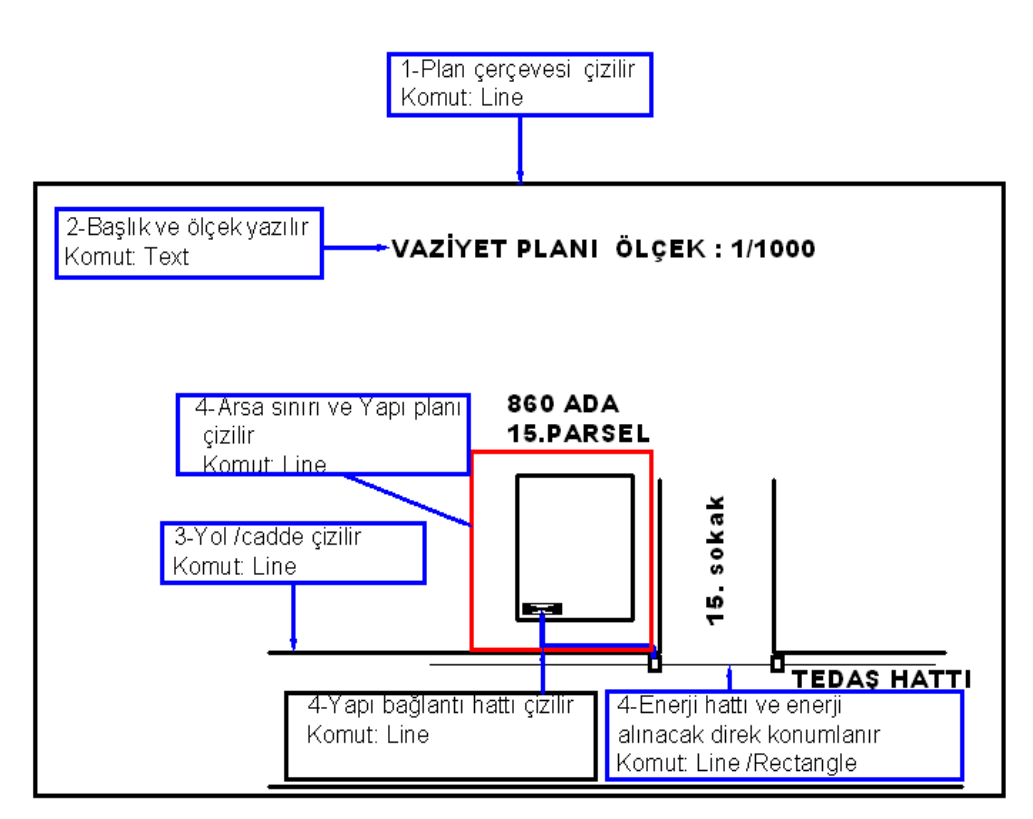

Şekil 3.9: Vaziyet planı çizimi

- Yol, caddeler çizilir.
- Arsa sınırı ve yapının oturma planı çizilir.
- Enerji alınacak direk, menhol ve yapı bağlantı hattı çizilir.
- Son olarak arsanın ada ve parsel numaraları yapının hemen yanına yazılır.

### 3.1.5. Mimari Planların Çizilmesi

Elektrik tesisat projeleri imar edilecek ya da imar edilmiş binalar üzerinde uygulanacak tesis ve montaj esaslarını belirler.

Bu sebeple projelerde temel referans noktası mimari planlardır. Elektrik projeleri bu plan üzerine yerleştirir. Bina kullanım alanı, amacı ve ihtiyaçlara göre teknik şartnamelere de uyarak çizimler ve hesaplar yapılır.

Mimari projeler iki şekilde çizilir.

### 3.1.5.1. Mimari Plan Çizim Esasları

İmarı yapılacak yer henüz arsa şeklinde ise ve proje aynı zamanda bir ruhsat projesi olacaksa mimari proje, binanın çizimini yapan mimarlık bürosu tarafından hazırlanmıştır. Mimari projenin DWG dosyası(cad dosyası) elektrik teknik bürolarına ulaştırılır. Elektrik fen adamları bu mimarinin üzerine elektrik tesisatlarını çizerler.

Projenin mimari projesi yoksa genellikle bir binanın elektrik abonelik işlemleri için gereklidir. Örneğin, bir iş yeri önceden bir tekstil atölyesi iken torna atölyesine dönüştürülmek isteniyor. Bu durumda bir tadilat projesi çizilir ve projede değişen makineler ve güçleri, tesisat gösterilir ya da müstakil abonesi olmayan bir evin elektrik aboneliğini almak için bu uygulama gerekebilir. Bu durumda mimari projeyi de elektrik teknik elemanları çizecektir.

Mimari proje çizilirken tüm ölçüler cm olarak birebir çizilir. Örneğin, 4 metre x 5 metre boyutlarındaki bir oda 400 cm x 500 cm olarak çizilecektir. Proje plot edilirken yani kâğıda aktarılırken 1/50 ölçeğinde 50 kat küçültülmüş olarak çıkacaktır.

1/1 ölçeğinde çıkarılmış olsaydı çıktı kâğıdının ölçüsü 4 metre x 5 metre olacaktır.

### 3.1.5.2. Mimari Plan Çizim Aşamaları

Tek katlı, bir bağımsız bölümlü bir konut projesi çizimi üzerinde çalışılacak.

Çizime başlamadan proje kapağına layer açılan gibi mimari plan için yeni bir katman(layer) açılsın.

Araç çubuklarından Layer menüsünü seçilir.

New Layer seçeneğini tıklanır.

İsim yerine "MİMARİ PROJE" yazılır.

Color seçeneğinden istenilen bir rengi seçilir.

Linetype seçeneğinden çizgi kalınlığını ayarlanır. Bu kalınlık 0,18 ya da 0,20 olmalıdır.

Ok tuşuna basıp işlem tamamlanır.

Mimari ile ilgili tüm işlemler bu katman üzerinde yapılacaktır(Şekil 3.10).

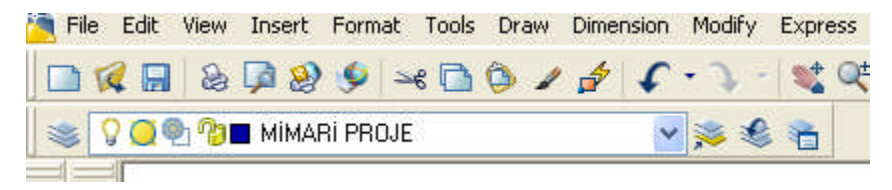

Şekil 3.10: Mimari plan layeri

Bu katmanda çalışırken tüm çizgiler "Properties" menüsünden renk değiştirmedikten sonra seçilen renk (burada mavi) olacaktır.

Örnek projede 8 mt x 10 mt boyutlarında bir konut uygulaması yapılacaktır. Siz, öğretmeninize de danışarak mimari çizim ölçü ve biçimini değiştirebilirsiniz.

Projeye vaziyet planının yanından başlanır.

### İlgili Komutlar:

Line(çizgi), Offset (ötele ve kopyala), Trim (buda, kes), Chamfer (pah kır), Copy(kopyala), Text (yazı)

Dış duvarlar 800 x 1000 olarak çizilir. Command: Line

Offset ile çizgi seçilerek 20 cm ötelenir ya da copy ile 20 cm paralel kopyalanır.

(Genel olarak konutlarda dış duvar kalınlığı 20 cm olur.)

Chamfer komutu ile köşeler 90 derece kırılır.

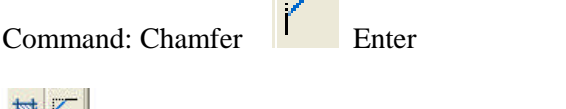

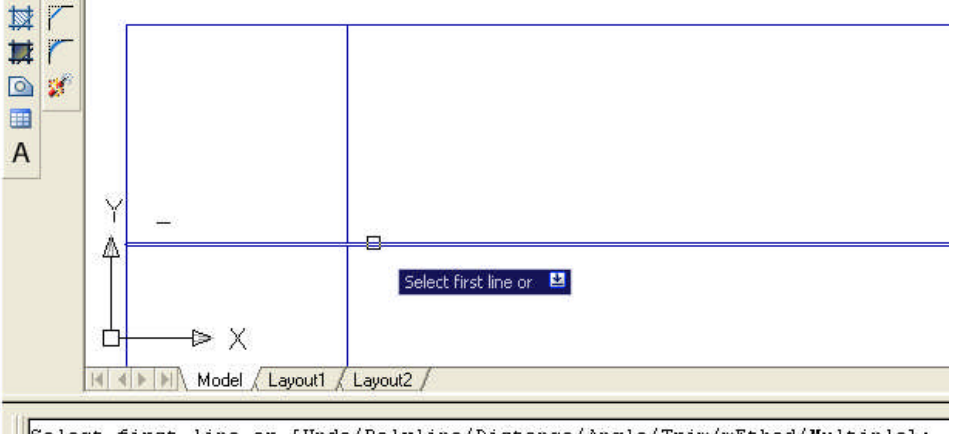

Select first line or [Undo/Polyline/Distance/Angle/Trim/mEthod/Multiple]:

Şekil 3.11: Chamfer komutu ile köşeden pah kırma

Select first line or: İlk çizgi tıklanır.

Select second line or: İkinci çizgi tıklanır.

Böylece köşeler 90° kırılır(Şekil

3.11).

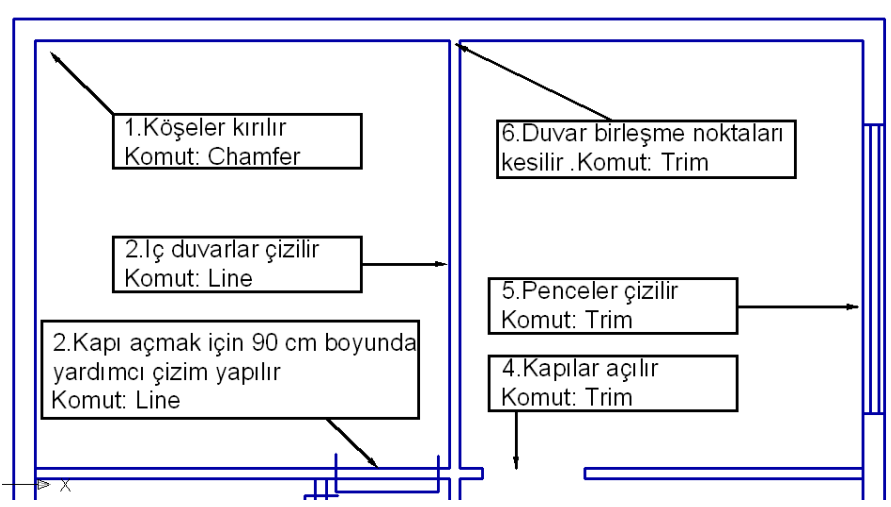

Şekil 3.12: Mimari planın oluşturulması

İç duvarlar oda, mutfak, wc gibi ortamların boyutlarına göre çizilir. Projede üst taraftaki iki odayı eşit olarak çizilebilir. Bu ölçülendirme mevcut bir bina veya proje üzerinde yapılıyorsa ölçülere uygun olarak yapılacaktır.

### Command:Line

- Odaların kapılarını açmak için yardımcı çizgi kullanmak en kolay yöntemdir. İç oda kapıları genel olarak 90 cm, bina dış kapıları 100 cm veya daha fazla olur. Bu ölçüde şekildeki gibi kapı açmak için kılavuz çizgileri çizilsin.
- Trim ile istenmeyen çizgileri keserek kapılar açılır.

Trim (Buda) komutu: Kesişen nesnelerde istenmeyen fazlalıkları budayarak silmek amacıyla kullanılır. Bu komut kullanılırken önce kesen kenarlar (Select cutting edges...), sonra nesnelerin budanacak kısımları (Select object to trim) işaretlenir.

- Daha sonra odalardaki pencereleri mevcut yerlerine şekildeki gibi yine Line komutu ile çizilir.
- Son düzenlemeler için de yine trim komutu ile duvar birleşme noktaları mimari proje standartlarına uygun olarak kesilir.
- Binada balkon var ise o da tek çizgi ile gösterilebilir. Bunu yaparken de hangi bölümden balkona çıkılacaksa kapı açmayı unutmamak gerekir.
- Mimari projede son olarak bölüm isimlerini Text komutu ile yazılır. Projenin altına da hangi kat planı olduğunu ve plan ölçeği yazılır.

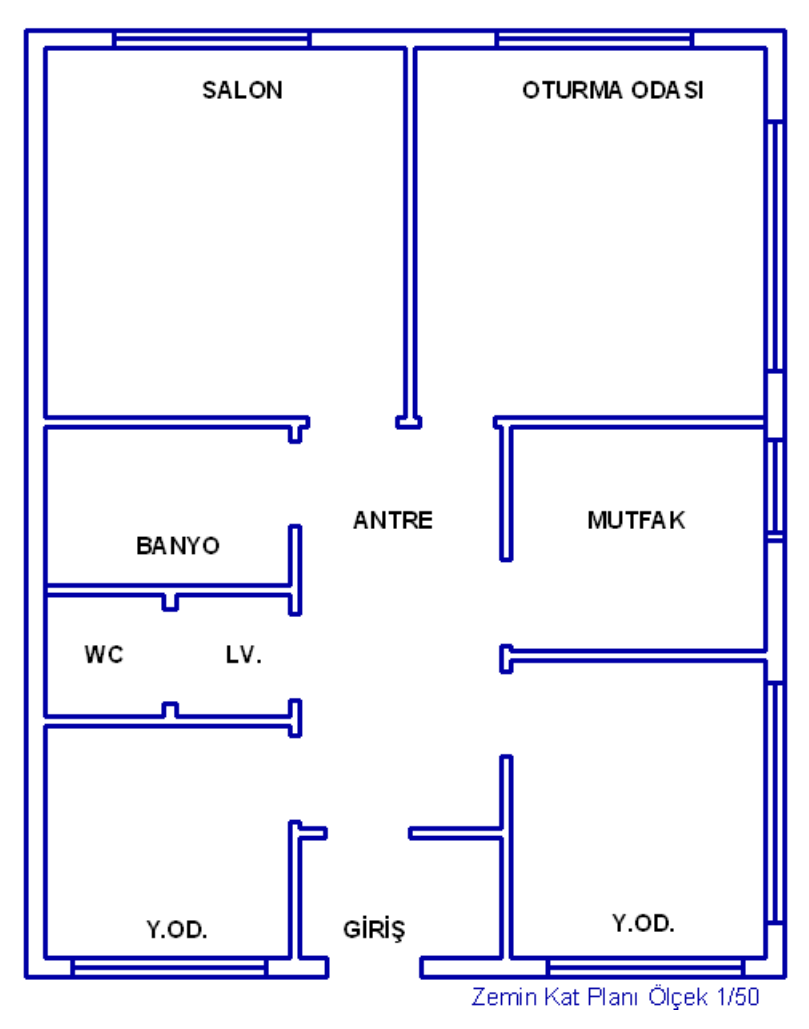

Şekil 3.12: Mimari planın tamamlanmış şekli

### 3.1.6. Yerleşim Planların Çizilmesi

### 3.1.6.1. Çizim Esasları

Mimari plan çiziminden sonraki aşama çizilmiş mimari plan üzerine elektik tesisat planının yerleştirilmesidir. Şekil 3.8'de gösterilen, önceden çizilen semboller projede uygun yerlere yerleştirilmelidir.

Tesisat planı çiziminde mevcut yönetmelik ve şartnamelere uymak en büyük referans noktası olmalıdır. Bundan sonra ise kullanıcı ihtiyaçları, özel istekler yine yönetmelik ve şartnamelere uygun olmak kaydıyla çizimde rehberlik etmelidir.

Tesisatta montaj edilecek elektrik tesisat malzemelerinin yerlerini tespit edip çizime başlamadan önce elektrik iç tesisleri yönetmeliğine göre proje çizim kurallarının bilinmesi gerekir. Temel kurallar aşağıdaki şekilde sıralanabilir:

- Bina sayaç tablosu elektrik dağıtım şirketi(Bundan sonra genel kullanım olarak TEDAŞ şeklinde kullanılacak.) görevlilerinin rahatça ulaşabileceği binanın ilk giriş bölümüne yerleştirilir.
- Daire içinde linye hatlarını besleyecek sigorta kutusu(dağıtım kutusu) konulmalıdır.
- Bina yapı bağlantı hattı girişi, iletken kesiti ve iletken metrajı gösterilmelidir.
- Tüm linye hatları 2,5 mm² kesitte, priz sortileri 2,5 mm², ışık sortileri ise 1,5 mm² olmalıdır.
- Bir priz linyesine en fazla 7 adet priz bağlanabilir.
- Bir ışık linyesine en fazla 9 ışık sortisi bağlanabilir.
- Konutlarda bulaşık makinesi, çamaşır makinesi ve fırın için uygun yerlere müstakil olarak linye çekilir. Bu linyelerin güçleri bulaşık makinesi için 2500 W, çamaşır makinesi için 2500 W ve fırın için 2000W'tır.Özel linyeler tesisat planı üzerinde gösterilir.
- Binada varsa kalorifer, soba bacalarından iletken geçirilemez. Bu tip engeller çıktığında iletkenin tavandan monte edilecek borular ile geçeceği belirtilir.
- Anahtar ve prizler kapıların açılış yönünün tersine yerleştirilir.
- Tv, buzdolabı konulacak yerlere bu cihazlara ait enerji giriş prizi gösterilir.
- Proje üzerinde uygun yerlere iletken kesitleri belirtilir.
- Linye numaraları yazılır.
- Lavabo, banyo, wc gibi nemli yerlere ve balkonlara etanj armatür ve priz yerleştirilmelidir. Bu yerlerde buat konulamaz gerekirse ek kutuları dış duvara konulur.
- Seçilen lamba tip ve güçleri proje üzerinde belirtilir ve aydınlatma hesabı ile gücü ve aydınlatma şiddetleri uygunluğu kontrol edilir.
- Lambadan lambaya geçiş yapılması durumunda, gerekçesi belirtilecek ve uygun klemensle bağlantı olacağı belirtilecektir.
- Konutlarda en az iki adet aydınlatma linyesi bulunmalıdır.
- Bir buata dört bağlantı ucu geçebilecek, bu sayı aşıldığında kara buat veya ek kutusu konulmalıdır.
- Projelerde kullanılan tüm pano ve dağıtım kutuları özel harf veya yazılarla kodlanmalıdır(ADP-T1 gibi).

### 3.1.6.2. Çizim ve Sembol Yerleşimlerinin Yapılması

- Elektrik tesisatı için yeni bir layer(katman) açılır(Şekil 3.13).
- Layer çizgi kalınlığı 0,40 ya da 0,50 olarak ayarlanır(Mimari plan çizgilerinden kalın olmalıdır.).
- Sayaç tablosu(bina ana tablosu) bina giriş bölümüne yerleştir.
- Bina yapı bağlantı hattı çizilir, iletken kesiti ve metrajı yazılır.
- Sigorta kutusu (tali dağıtım kutusu) daire içi ve girişteki kısma konulur.
- Ana tablo ile tali tablo arası hat çizilir.
| 🐱 Layer Properties Manager |               |                     |           |                    |                     | ?           |
|----------------------------|---------------|---------------------|-----------|--------------------|---------------------|-------------|
| 2 📚 🚡                      | 🌜 😻 🗙 🖌       | Current layer: MIMA | RI PROJE  |                    |                     |             |
|                            | S. Name       | 🔺 0 Fre             | . L Color | Linetype Lineweigh | t   PlotSt   P   Ne | Description |
|                            |               | Ω Q                 | 🐴 🔳 wh    | Continuo Defa      | Color_7 🏼 🍇 🏮       | 1           |
|                            | SELEKTRIK TE  | SISAT 🕴 🔰           | 🌇 🔲 172   | Continuo 0,40      | Color 🝇 🎑           |             |
|                            | 🖌 MİMARİ PROJ | E 🗘 🔘               | 🙆 🔳 172   | Continuo 0,18      | Color 🍇 🏮           | h           |
|                            | - PROJE KAPA  | il 💡 🔘              | 🖓 🔳 wh    | Continuo 0,20      | Color_7 🏽 🧕 🏮       | h           |

Şekil 3.13:Elektrik Tesisat katmanın hazırlanması

- Kapıların açılış yönü dikkate alınarak anahtar ve prizler yerleştirilir.
- Özel linyelerin prizler (çamaşır makinesi, bulaşık makinesi, fırın) mimari plana veya mevcut uygulamaya göre yerleştirilir( Şekil 3.14).

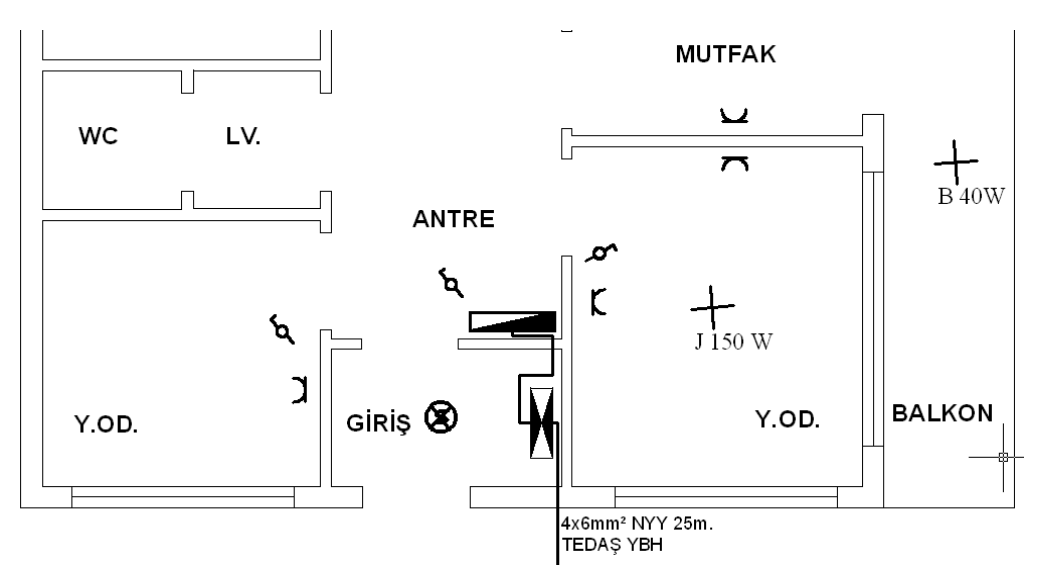

Şekil 3.14:Tesisat sembollerinin yerleşimi

Bir sembolü bir yerden başka bir yere kopyalamak kolay olsa da çizim yaparken çok kolaylık sağlayacak "BLOCK" komutlarının kullanımına bir göz atılsın.

Uygulamalarda görülen üzere bir anahtar, tablo gibi sembollerin çiziminde birkaç öğe bulunabilmektedir. Örneğin, ana tablonun çiziminde hem "line" hem de "hatch(tarama)" komutları ve çizimleri kullanılır. Kopyalarken bir öğenin yanlış seçimi çizene zaman kaybettirebilir. İşte bu noktada block komutları bir çizim öğesini kolayca çağırarak uygun yere yerleştirilmesine ve kopyalanmasına yarar.

Make Block: Bir çizim öğesini isim vererek bütün olarak kaydetmeye yarar.

- Command: Make Block
- Name kısmına blok ismi yazılır(Sembol ismi)(Şekil 3.15).
- Select objects tıklanır ve mouse ile blok edilecek çizim seçilir(priz sembolü).
- Pick point ile blok çağrıldığında ilk yakalama noktası seçilir(Örneğin prizin alt çizgisini orta noktası).

Insert Block: Blok yapılan bir çizim öğesini çağırmaya yarar.

Command: Insert block

Name kısmından istenilen blok çağırılır(Şekil 3.16).

| Block Definition                                       |                                                                                                   | ? 🔀                                                                                                  |
|--------------------------------------------------------|---------------------------------------------------------------------------------------------------|----------------------------------------------------------------------------------------------------|
| Name:<br>TOPRAKLI PRIZ                                 | ~                                                                                                 |                                                                                                    |
| Base point Specify On-screen Pick point X: 0 Y: 0 Z: 0 | Objects  Specify On-screen  Select objects  Retain  Convert to block  Delete  No objects selected | Behavior<br>Annotative<br>Match block orientation<br>to Jayout<br>Scale uniformly<br>Allow exploding |
| Settings<br>Block unit:<br>Millimeters                 | Description                                                                                       |                                                                                                    |
| Open in block editor                                   | ОК                                                                                                | Cancel Help                                                                                          |

Şekil 3.15: Block komutu diyalog kutusu

| 🚑 Inse | rt         |   |        | ? 🛛 |
|--------|------------|---|--------|-----|
| Name:  | ad anahtar | ~ | Browse |     |
| Path:  |            |   |        |     |

Şekil 3.16: İnsert block ile sembol çağırma işlemi

# 3.1.7. Elektrik Hatlarının Çizilmesi

Tesisat planında tablo, anahtar, priz gibi cihazların yerleri tespit edilip yerleşimi yapıldıktan sonraki aşama linye ve sorti hatlarının çizimidir.

Linye: Kat dağıtım sigortasından priz veya ışık hattında son bağlantı buatına kadar olan hattır.

Sorti: Buattan aydınlatma elemanı ya da prize kadar olan hattır.

Linye ve sorti hatlarının çizimi şu aşamalar ile yapılır:

Linye hatları her bir aydınlatma veya priz linyesi için son bağlantı noktasına(buat)kadar çizilir.

Burada çizim kolaylığı açısından ofset ve chamfer komutlarını kullanmak çizim işlemini kolaylaştıracaktır. Böylece hem linyeler arası mesafe eşit olacak hem de çizim hızı artacaktır( Şekil 3.17).

Offset ile o hat boyunca linye sayısınca paralel kopyalanır. Örneğin, bir hat boyunca iki priz bir aydınlatma linyesi varsa bir line ile çizim iki de offset uygulaması yapılır. Offset ayarı 5-8 arası seçilir. Bu değer paralel iki çizgi arasındaki mesafeyi belirler( Şekil 3.17).

Chamfer ile köşeleri kırınız (Şekil 3.17)

Chamfer Pah kırma (köşe kırma )mesafelerini girilen iki değerle belirlemeye yarar.

Command:Chamfer çıkan seçeneklerden distance (D) seçilir ve tam 90° için 0 değeri girilir. Böylece seçilen iki çizgiyi 90° olarak birleştirir.

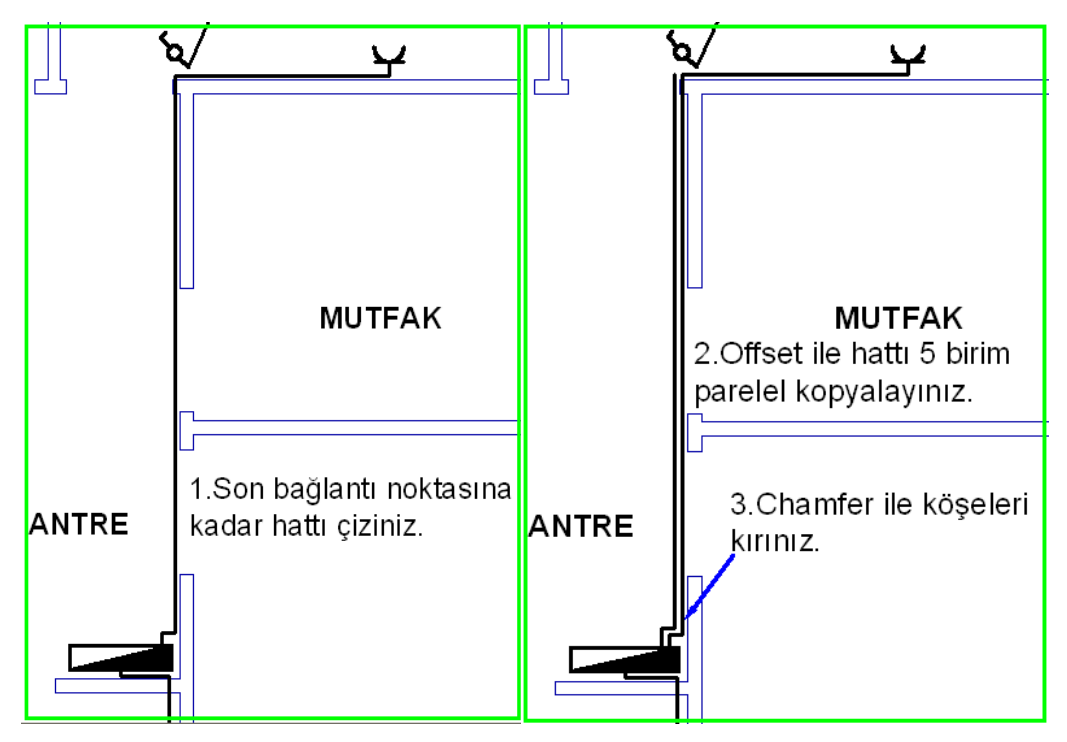

### Şekil 3.17:Linye hatlarının çizimi

- > Tüm linye hatları son bağlantı buatına ulaşıncaya kadar işlem sürdürülür.
- ➢ Hatlardan sorti ayrılacak ise buat ile bağlantı gösterilir.
- Armatür ve özel prizleri tip, isim ve güçleri Text komutu yazılır(Şekil 3.18).

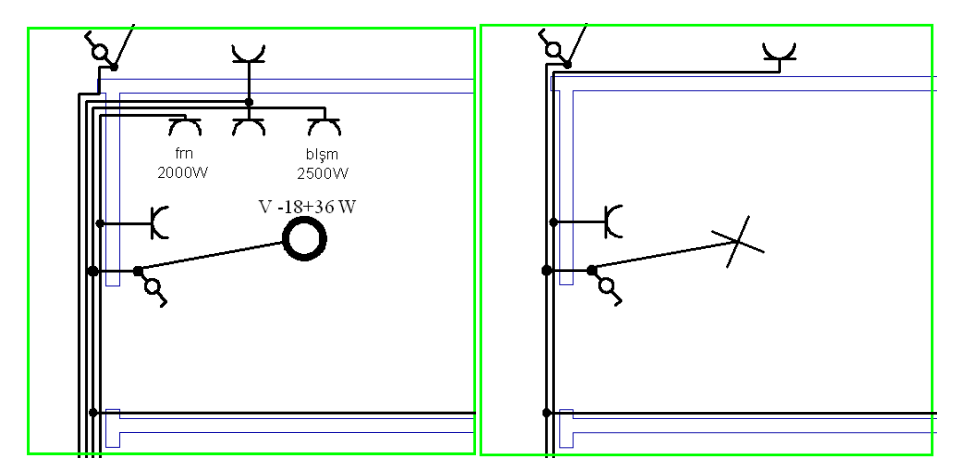

Şekil 3.18:Sorti hatlarının çizimi ,cihaz isim ve güçlerinin belirtilmesi

- İletken sayı işaretleri ve kesitler yazılır.
- Linye numaraları yazılır(Şekil 3.19).

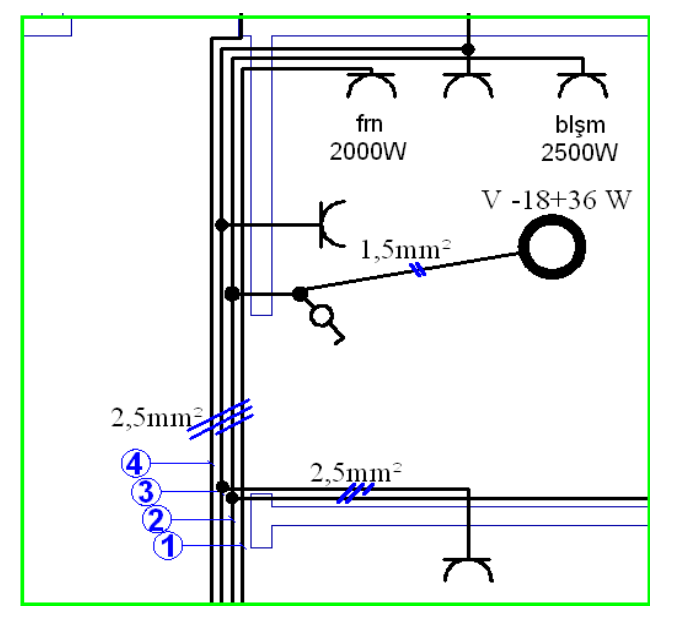

Şekil 3.19: Linye no ve kesitlerin gösterilmesi

Bina mimari projesi bir mimarlık bürosu tarafından hazırlanmış ve .DWG dosyası bize ulaştırılmış ise bu projelerde "tefriş" denilen mobilya, lavabo, elektrikli cihazların gösterildiği çizimler olur. Böyle projelerde priz, anahtar, aplik gibi tesisat malzemelerini yerleştirmek daha kolay olur. Örneğin, TV cihazının hemen arkasında bir priz düşünülür.

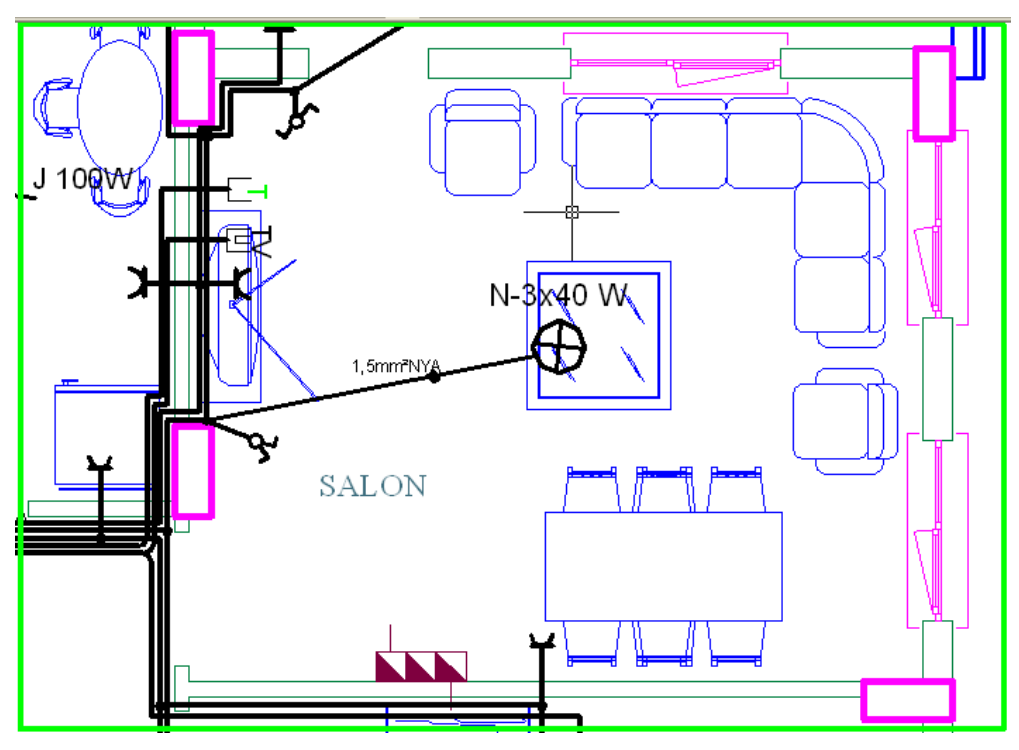

Şekil 3.20: Tefrişli mimari proje üzerinde elektrik hatlarının çizimi

Tesisat projesinin son hâli Şekil 3.21'de görüldüğü gibi son hâlini almış olmalıdır. İstenirse şartnamelere uygun olarak priz sayıları, lamba tipleri, güçleri gibi esnek seçimler yapılabilir.

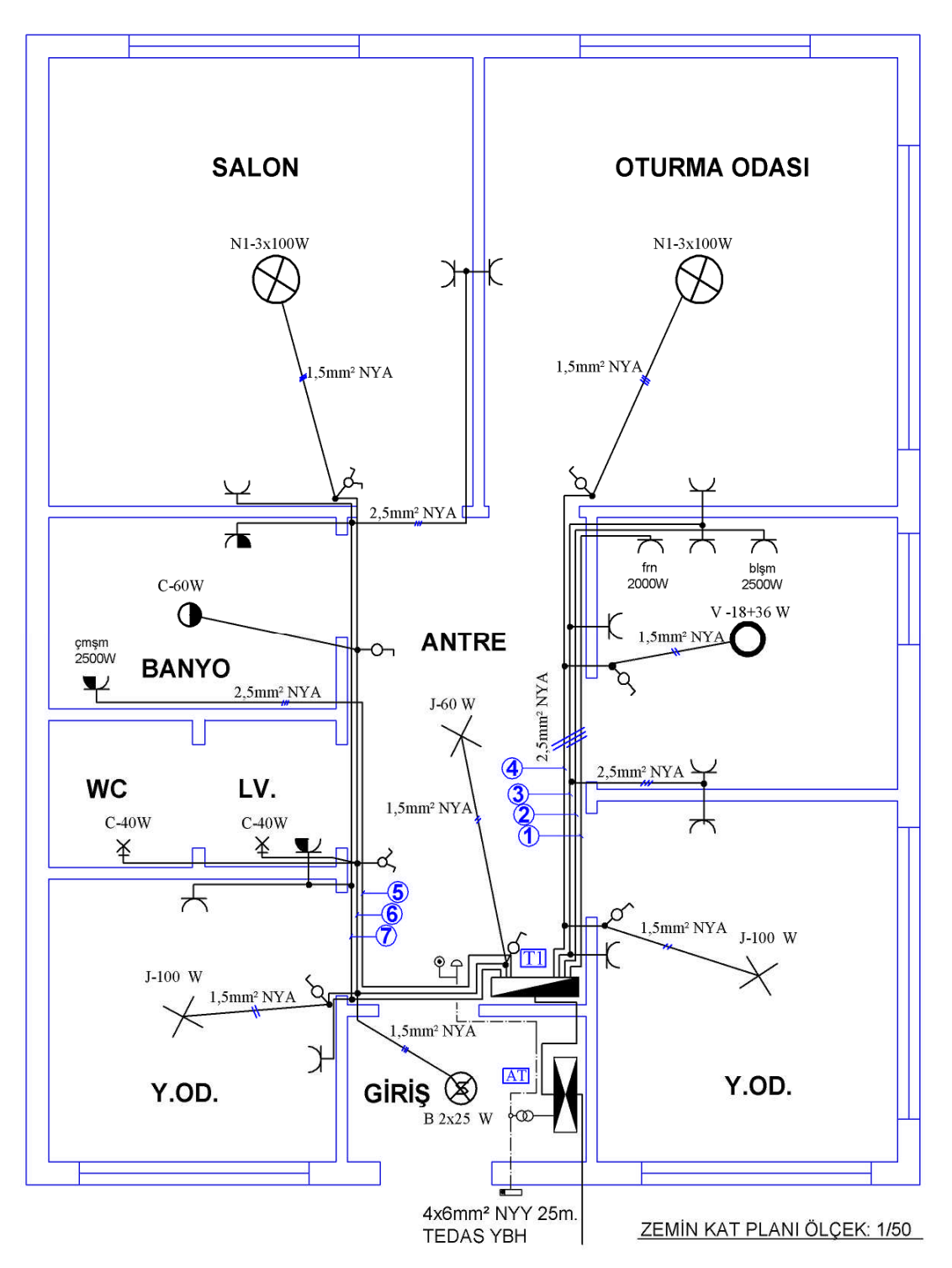

Şekil 3.21: Elektrik tesisat planı tamamlanmış konut

# 3.1.8. Kolon şemaları

Kolon şemaları elektrik tesisat projelerinin en önemli kısmıdır. Projeye ait ana şalt malzemeleri, giriş kablosu, şalter, sigorta, sayaç, topraklamalar, tali tablo bağlantıları, güçleri kaçak akım koruma şalterleri bu çizimde yer alır. Bu sebeple kontrol ve onay makamları incelemelerini en voğun olarak "Kolon Semaları" üzerinde yaparlar.

Kolon semalarında bina giriş yapı bağlantı iletkeninden en son linye hattına kadar aşağıdaki unsurlar sırası ile projelendirilir:

- ≻ Bina yapı bağlantı iletken kesit ve metrajı
- $\triangleright$ Ana dağıtım tablo giriş kesici tip ve akımı
- ≻ Bina giriş yangın korumalı şalteri
- Sayaç tipi, akımı, faz sayısı, mühürlü bölme gösterimi
- AAA Ana tablo
- Zayıf akım trafosu, zil tesisatı, varsa diyafon ve görüntülü haberleşme tesisatı
- Kolon sigortaları
- AAAA Kaçak Akım rölesi
- Tali tablo çıkış iletken ve metrajı
- Linye sigortaları amperajları
- $\triangleright$ Linve gücleri
- $\triangleright$ Topraklama iletken ve bağlantıları

Kesici: Normal calisma durumunda devreyi acmaya, kapamaya, kesmeye, devrenin akımını bir bölümden başka bir bölüme aktarmaya yarayan kısa devre, aşırı akım gibi anarmal sartlarda ise enerji akışını kesmeye yarayan elektro-mekanik cihazlardır.

Bina içi tesisatlarda kullanılan kesiciler termik manyetik şalterler, anahtarlı otomatik sigortalar, kaçak akım koruma röleleri, yangın koruma eşikli kaçak akım koruma röleleridir.

Kolon semalarında kullanılacak kesicilerin akım ve karakteristiklerini proje tasarımcısı secer, bunu da yaparken teknik şartnamelere, selektiviteye (secicilik) riayet ederek yapmalıdır. Seçilen kesici, şalt malzemeleri, iletkenleri uygunluğu yapılacak hesaplar ile kontrol edilir.

Selektivite(seçicilik): Koruma ve kesici elemanlar arasındaki koordinasyon ve uvumluluktur. Yani tesisatin bir noktasında kısa devre, asırı yüklenme var ise hemen üzerindeki kesici açmalıdır. Bir fırının rezistansında kısa devre olduğunda bina giriş termik manyetik şalteri atıyorsa selektivite sağlanamamış demektir.

Şekil 3.22'de selektiviteye uygun bir tesisat akışı görülmektedir.

Selektivite ile ilgili diğer kurallar şu şekildedir:

- Kesicinin nominal akımı şebekeden yüke doğru gidildikçe azalır.
- Kesicinin kısa devre kesme kapasitesi değeri şebekeden yüke doğru gidildikçe azalır.
- Kesici açma zaman ayarı şebekeden yüke doğru gidildikçe azalır.
- Kesici kaçak akım koruma değeri yüke doğru gidildikçe azalır.

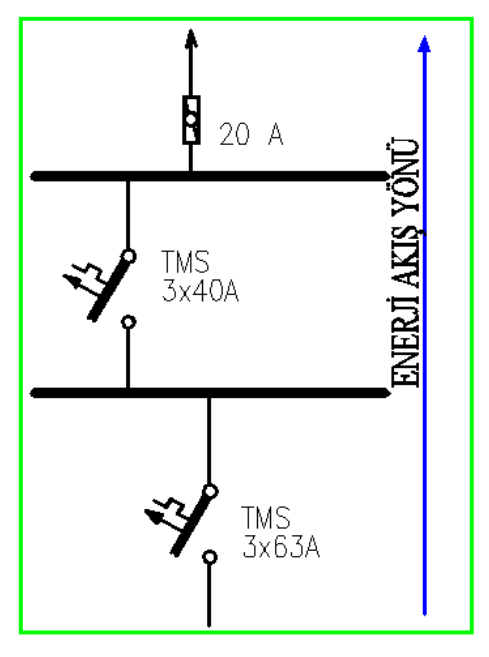

Şekil 3.22: Selektivite akış şekli

Kolon şeması çiziminde "Tesisat Proje " şeklinde açılan katmanda çizim yapılabilir. İstenirse yeni bir katman ve çizim renk ayarları da yapılabilir. Bunu yaparken çizgi kalınlığını 0,40'dan aşağı olmamasına dikkat edilmelidir. Kolon şeması projede, kat tesisat planlarının hemen yanında şekil 3.24'te olduğu gibi yerleştirilir. Projenin ardışık görünümü aşağıdaki gibi olmalıdır.

Kolon şemaları çiziminde daha önce hazırlanan sembol tablosundan faydalanılır. Burada semboller çizime taşınarak ve kopyalanarak şema oluşturulur(Şekil 3.23).

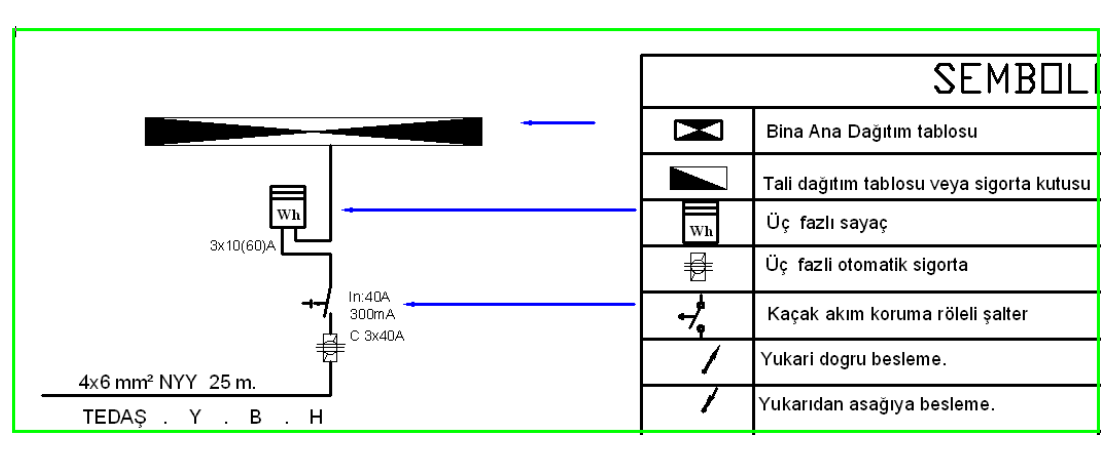

Şekil 3.23: Sembollerin kolon şemasında kullanılması

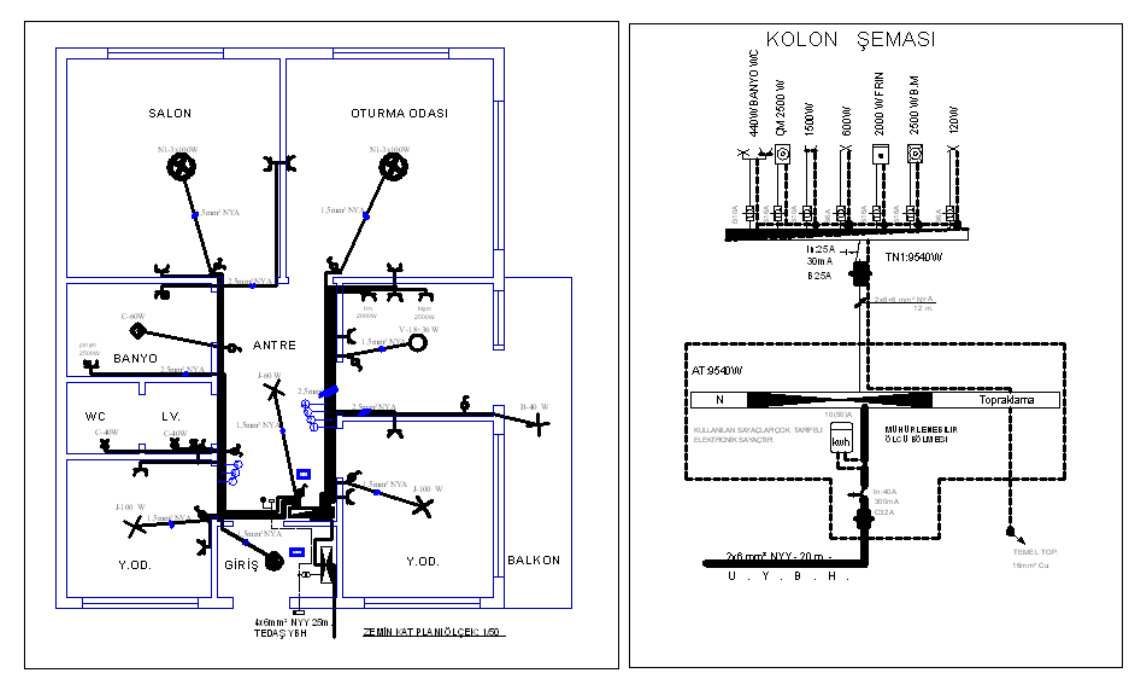

Şekil 3.24: Kolon şemasının projedeki yeri

Çizimde bazı sembollerin boyutu değiştirilmek durumunda kalınabilir. Bu, Modify araç çubuğundaki "SCALE" komutuyla yapılır.

Command:Scale

Select objekts : Enter Nesne, sembol mouse ile seçilir.

Specify base point: Enter Nesnenin herhangi bir köşe veya noktası seçilir.

**Specify scale factor: Bize** ölçülendirme faktörünü sorar, büyütme işlemi için 2 kat büyütme için

### **Specify scale factor :** 2 Enter

Seçilen nesne iki kat büyümüş olur. Küçültme işlemi ise %50 küçültme için 0,5 yazılır. Bu şekilde istenilen oranda büyütme ve küçültme yapılabilir.

- Bina yapı bağlantı iletkeni çizilir kesit ve metrajı yazılır.
- Giriş kesicisi yerleştirilir(sigorta veya termik manyetik şalter).
- Bina giriş yangın korumalı şalteri yerleştirilir.
- Besleme bir fazlı ise bir fazlı sayaç, üç fazlı seçilecekse üç fazlı sayaç yerleştirilir.
- Ana tablo çizlir, kopyalanır veya scale ile büyüterek yerleştirilir.
- Zayıf akım trafosu, zil tesisatı, varsa diyafon ve görüntülü haberleşme tesisatı çizilir.
- Kolon sigorta veya sigortaları yerleştirilir.
- Kolon 30 mA'lik kaçak akım rölesi konulur
- Tali tablo çıkış iletkeni çizilerek iletken tipi ve metrajı yazılır.
- Linye sigortaları, tipi ve amper değerleri yazılır(B tipi konulacak).
- Linye isimleri ve güçleri yazılır. Özel linyelerin güçleri çamaşır makinesi 2500 W, bulaşık makinesi 2500W
- Fırın 2000 W olarak diğer prizlerin her birinin gücü 300W olarak hesaplanır.
- Topraklama iletken ve bağlantıları çizilir.
- Mühürlenecek kısımlar gösterilir.

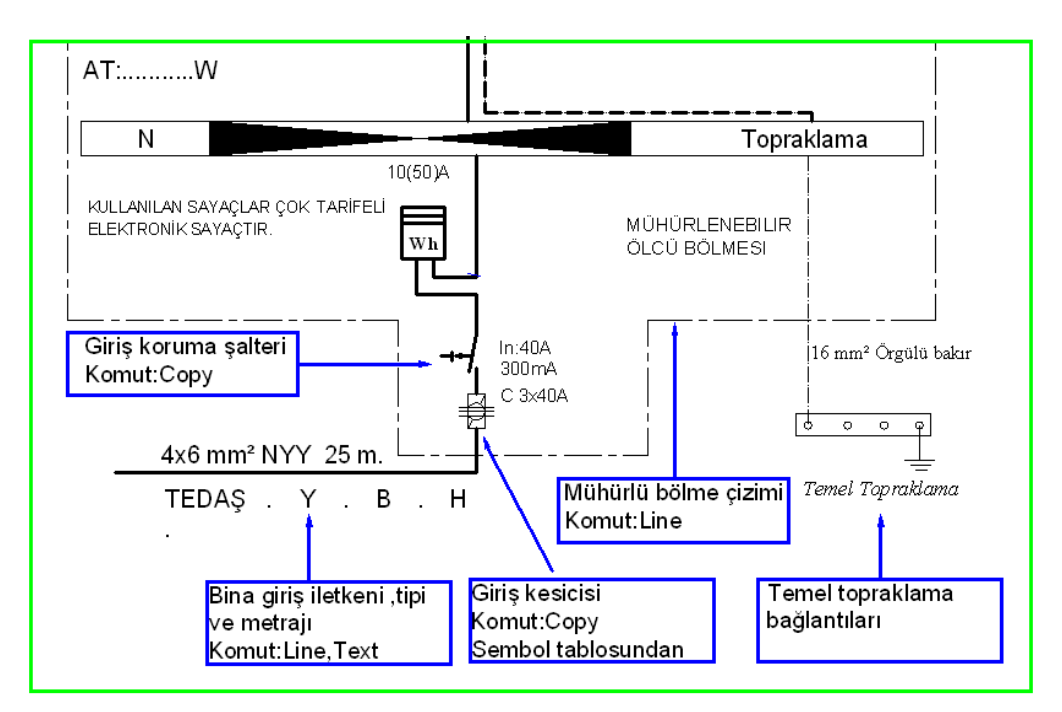

Şekil 3.25: Kolon şeması çizimi

Burada farklı olarak mühürlenebilir bölme için kesikli çizgi kullanılmıştır. Bu çizgi stilini veya seçilecek diğer bir kesikli çizgi stili "Properties " menüsünden seçilir(Şekil 3.26).

| Properties |                                                                                                    |                                                                   |
|------------|----------------------------------------------------------------------------------------------------|-------------------------------------------------------------------|
| ByBlock 🗸  | ByBlock 🛛 🖌 🛁                                                                                                    | — 0.25 mm 💌 ByColor                                               |
|            | ByLayer           ByBlock           ACAD2W100           ACAD2W100           ACAD2W100           ACAD2W100           ACAD2W100           ACAD2W100           Continuous           Continuous           HIDDEN           HIDDEN2           Other | Other seçeneği ile daha<br>fazla çizgi stiline<br>ulaçabilirciniz |

Şekil 3.26: Çizgi stili seçimi

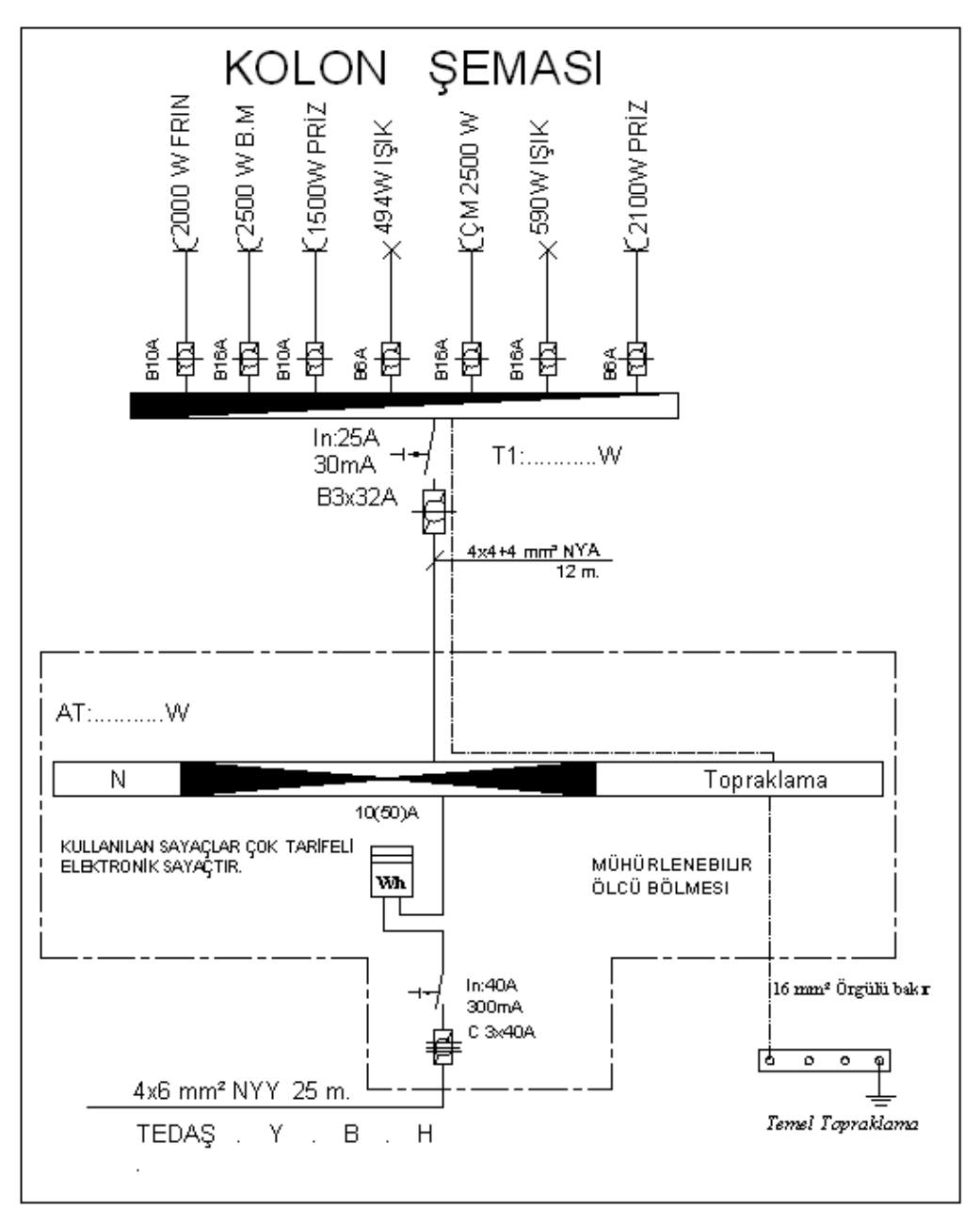

#### Şekil 3.27: Kolon Şemasının tamamlanmış hâli

Eğer bina birden fazla bağımsız bölüm (daire veya dükkan) oluşuyorsa her abone olacak bağımsız bölüm için ayrı kolon sigortaları, kaçak akım röleleri, sayaç ve tablolar projelendirilir(Şekil 3.28).

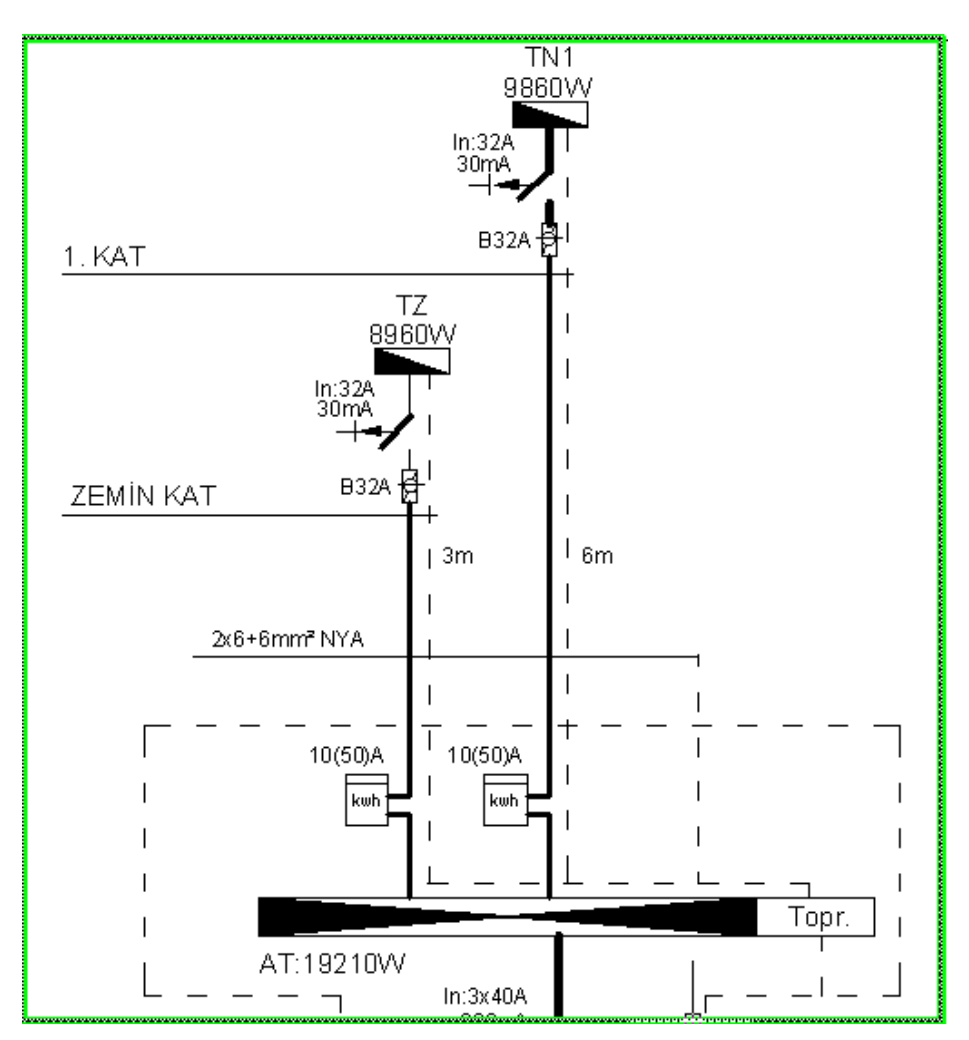

Şekil 3.28: İki aboneli bir binanın kolon şeması örneği

# 3.1.9. Tablo Yükleme Cetvelleri

Tablo yükleme cetvelleri bir tesisat projesinde bulunan tüm tablo ve ana dağıtım panolarının şematik şekilde listelenmiş hâlidir. Burada tabloların linye sayıları, her bir linyenin priz veya aydınlatma linyesi olduğu, gücü, linye sigorta akımları, linyelerdeki priz ve ışık sorti sayıları listelenir. Tüm projenin tablo şeklindeki özetidir.

Çizime kolon şemasının hemen yanından başlanır. Tablo yükleme cetveli şu aşamalar ile hazırlanır.

- Tesisat şemasından linye sayısı çıkarılır(Örnek projede 7).
- Yükleme cetveli üst bilgi kutuları çizilir. Komut:line
- Linye numaraları yazılır.
- ▶ Işık ve priz güçleri ait oldukları kısımlara yazılır.
- Faz dağılımı yapılır. Her bir linye için dağılım dengeli olacak şekilde besleme fazı belirlenir.

- Linye sigorta akımları yazılır.
- Açıklama kısmı doldurulur.
- Tablo hesap kısmı hazırlanır. Şekilde kırmızı ile çerçeve içine alınan kısımdır. Burada binanın kurulu gücü ve diversiteli gücü hesaplanır.

Diversiteli güç(Talep gücü ya da eş zamanlı güç): Bir elektrik tesisatında tüm cihazlar aynı anda çalışmaz. Örneğin, evde tüm lambalarında çalıştığı bir an olması oldukça düşük bir olasılıktır. Bu sebeple tabloya bağlı cihazların ortalama bir oranla çalışma katsayısı hesabı yapılır buna "Eş Zamanlı Güç" adı verilir.

Bir daire için eş zamanlı güç:(İlk 8000 W güç x 0,6 + Kalan güç x 0,4) olarak hesaplanır. Tabloda bu katsayılar ve toplamları belirtilir.

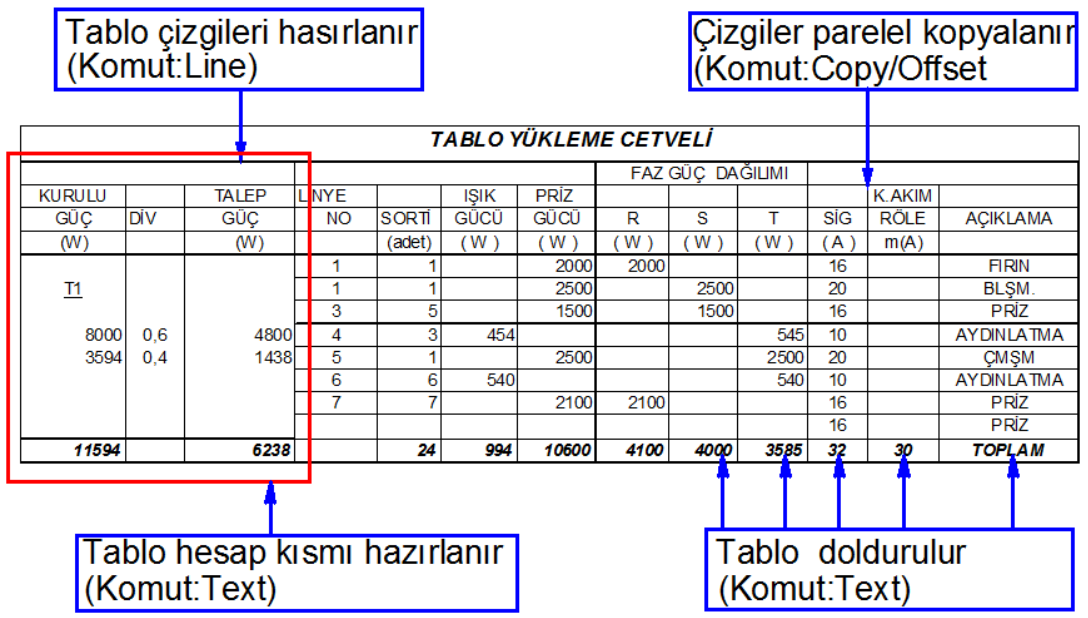

Şekildeki bina için kurulu güç:11 594 W iken eş zamanlı güç:6238 W'tır.

Şekil 3.29: Tablo yükleme cetveli

### 3.1.10. Gerilim Düşümü Hesapları

Tüm alıcılar, çektiği akımdan dolayı hat iletkenleri üzerinde düşen bir gerilime sebep olur. Bu da elektrik şirketi bağlantı noktasındaki 220 V değerindeki gerilimin elektrikli cihaz bağlantı noktasında daha düşük bir değerde olmasına sebep olur.

Bu sebeple bu gerilim düşümünün kabul edilebilir bir seviyede tutulması için doğru iletken ve kesitinin seçilmesi gerekir. Bu yapıldıktan sonra da sağlaması yapılır. İşte bu sağlama hesabına "Gerilim Düşümü Hesabı" denir.

Konutlarda gerilim düşümünün kabul edilebilir miktarı yapı bağlantı giriş hattı için %0,5, kolan+ linye hattı için %1,5'tir. Bu sebeple hesap ile çıkacak değer bu seviyenin altında olmalıdır.

Gerilim düşümü hesabı şu aşamalarda hazırlanır:

- Yapı bağlantı hattı, ana tablo, kat dağıtım tablosu ve en uzun, en güçlü linye çizimi yapılır. Çizim sırasında sembol cetvelindeki ana tablo ve linye tablosu sembolleri kopyalanarak kullanılabilir.
- Gerilim düşümü formülleri çizimin altına text komutları ile hazırlanır.

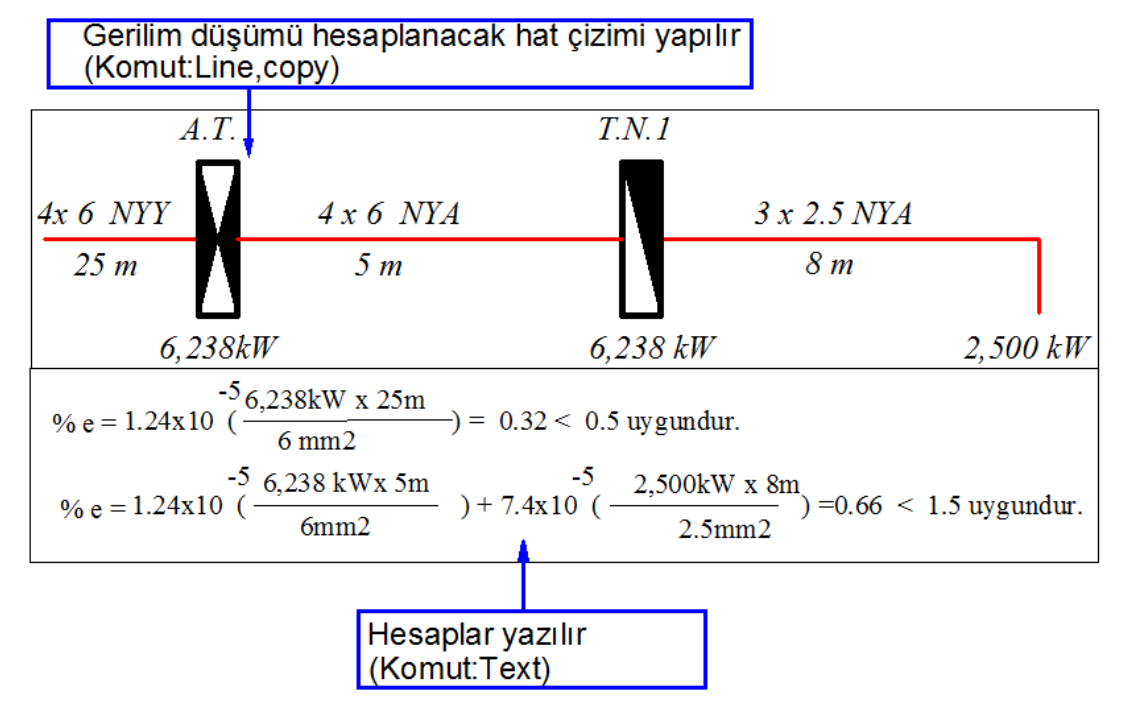

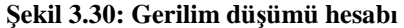

## 3.1.11. Akım Değerleri Tablosunun Oluşturulması

Akım değerleri tablosu elektrik tesisat kablolarının taşıyabilecekleri azami akım miktarlarını gösterir. Akım kontrolü ve kesit hesabı yapılarak bu tablolardan seçilecek iletkenin yeterliliği test edilir.

- Tablo hazırlanırken line komutu ile ana çerçeveyi oluşturulur. Kablonun uygunluğu kontrol edilir.
- Firma katalog veya mühendis/teknikerler odalarının hazırlamış oldukları akım taşıma kapasiteleri tablolarından faydalanılarak tablo doldurulur.
- Akım kontrol hesabı yapılarak seçilen kablonun uygunluğu kontrol edilir.
- $\blacktriangleright$  Üç fazlı devrelerde akım hesabı I= P/ (1,73 x U) formülü ile bulunur.

Akım Kontrol ve Isı Hesabı  

$$I = \frac{P}{\sqrt{3} x U x \cos \phi} = \frac{6238 \text{ kW}}{\sqrt{3} x 380 \text{ V}} = 9,5 \text{ A} < 58 \text{A} \text{ uygundur.}$$

#### Şekil 3.31: Akım kontrol hesabı

Tablodan seçilen kablonun taşıyabileceği akım ile karşılaştırılır. Burada kablo topraktan döşeneceği için toprakta taşıyabileceği akım alınmıştır.

| NYY KAB     | LO KES      | SITI       |
|-------------|-------------|------------|
| ANMA KESITI | TOPRAKTA (A | HAVADA (A) |
| 4x1.5       | 27          | 18         |
| 4x2.5       | 36          | 25         |
| 4x4         | 46          | 34         |
| 4x6         | 58          | 44         |
| 4x10        | 77          | 60         |
| 4x16        | 100         | 80         |
| 3x25/16     | 130         | 105        |
| 3x35/25     | 155         | 130        |
| 3x50/25     | 185         | 160        |
| 3x70/35     | 230         | 200        |
| 3x95/50     | 275         | 245        |
| 3x120/70    | 315         | 285        |
| 3x150/70    | 355         | 325        |
| 3x185/95    | 400         | 370        |
| 3x240/120   | 460         | 435        |
| 3x300/150   | 520         | 500        |

#### Tablo 3.1: NYY kabloların akım taşıma kapasiteleri

### 3.1.11. Aydınlatma Hesaplarının Yapılması

Düzgün ve verimli bir aydınlatma için aydınlatma yapılacak ortama göre bir aydınlatma hesabı yapılması gerekir. Bu hesaplarda oda genişliği, boyu, yüksekliği, kullanılacak armatürün tipi ve ışık akısı gibi etkenler referans noktasıdır. Işık kaynağından yayılan ışınlar küresel bir yayılım gösterirler.

**Işık:** Dalga teorisine göre ışık, elektromanyetik ışınlanma(radyasyon) enerjisinin gözle görülebilen bir şeklidir. Belli bir yayılma hızına, frekansa ve dalga boyuna sahiptir. İnsanoğlu bu elektromanyetik dalgaların sadece dalga boyu 380 nm ile 780 nm arasında değişen ve renk olarak tanımlanan kısmını görebilir.

**Işık akısı:** Bir ışık kaynağından ışıyan akının göze etkiyen kısmına ışık akısı denir ve  $\emptyset$  ile gösterilir. Birimi lümendir ve ışınımın parlaklık duyusu uyandırma yeteneğini temsil

eder. Toplam ışık akısı ise bir kaynaktan çıkan ve uzayın muhtelif kısımlarına yayılan ışık akılarının toplamı olarak tanımlanır.

**Aydınlık düzeyi:** Birim yüzeye düşen toplam ışık akısı o yüzeyin aydınlık düzeyi olarak tanımlanır ve E ile gösterilir. Birimi "lüx"tür.

Aydınlatma hesap tabloları iki şekilde oluşturulabilir:

I.Cad ortamında ve line-text komutları ile hazırlanabilir.

II.Tablo işleme (excel gibi) programları ile düzenlenerek CAD Programı ortamına aktarılır.

Aydınlatma hesabında esas olan aydınlatılacak ortamın en az aydınlık düzeyidir. Örneğin, bu değer oturma odası için E=100 lüx iken yatak odası için 50 "lüx" tür.

Aydınlatma hesabı şu aşamalarda yapılır:

- Kullanılacak armatür tipi seçilir.
- Armatürün ışık akısı bulunur(firma kataloglarından).
- Oda endeksi(k) bulunur.

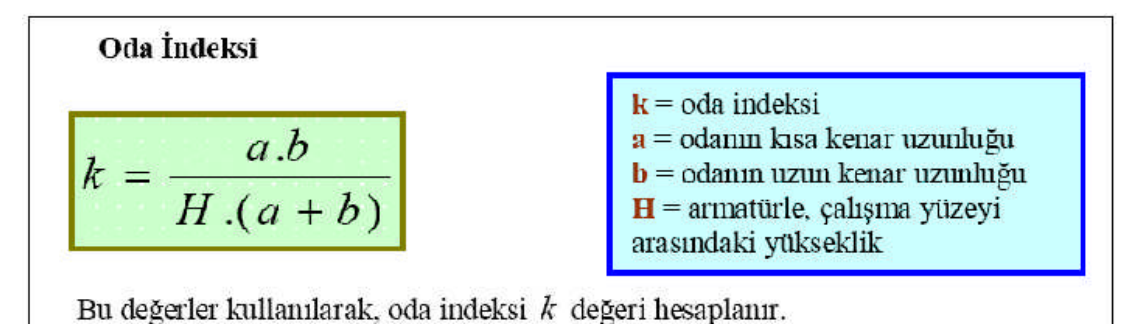

Şekil 3.32: k değerinin bulunması

Hesaplanan k değerine göre tablodan verim bulunur(Tablo 3.2).

| TAVAN       | 0,80 |                     |      | 0,80 0,50 0,30 |      |      | 0,50 |           |      | 0,50     |  |      | 0,30 |  |  |
|-------------|------|---------------------|------|----------------|------|------|------|-----------|------|----------|--|------|------|--|--|
| DUVAR       | 0,   | 0,50 0,30           |      | 0,30           |      | 0,50 |      | 0,50 0,30 |      | 0,50 0,3 |  | 0,10 | 0,30 |  |  |
| ZEMİN       | 0,30 | 0,10                | 0,30 | 0,10           | 0,30 | 0,10 | 0,30 | 0,10      | 0,30 | 0,10     |  |      |      |  |  |
| Oda indeksi |      |                     |      |                |      |      |      |           |      |          |  |      |      |  |  |
| axb         |      | <b>ODA VERİMİ</b> η |      |                |      |      |      |           |      |          |  |      |      |  |  |
| hx(a + b)   |      |                     |      |                |      |      |      |           |      |          |  |      |      |  |  |
| 0,60        | 0,24 | 0,23                | 0,18 | 0,18           | 0,20 | 0,19 | 0,15 | 0,15      | 0,12 | 0,15     |  |      |      |  |  |
| 0,80        | 0,31 | 0,29                | 0,24 | 0,23           | 0,25 | 0,24 | 0,20 | 0,19      | 0,16 | 0,17     |  |      |      |  |  |
| 1,00        | 0,36 | 0,33                | 0,29 | 0,28           | 0,29 | 0,28 | 0,24 | 0,23      | 0,20 | 0,20     |  |      |      |  |  |
| 1,25        | 0,41 | 0,38                | 0,34 | 0,32           | 0,33 | 0,31 | 0,28 | 0,27      | 0,24 | 0,24     |  |      |      |  |  |
| 1,50        | 0,45 | 0,41                | 0,38 | 0,36           | 0,36 | 0,34 | 0,32 | 0,30      | 0,27 | 0,26     |  |      |      |  |  |
| 2,00        | 0,51 | 0,46                | 0,45 | 0,41           | 0,41 | 0,38 | 0,37 | 0,35      | 0,31 | 0,30     |  |      |      |  |  |
| 2,50        | 0,56 | 0,49                | 0,50 | 0,45           | 0,45 | 0,41 | 0,41 | 0,38      | 0,35 | 0,34     |  |      |      |  |  |
| 3,00        | 0,59 | 0,52                | 0,54 | 0,48           | 0,47 | 0,43 | 0,43 | 0,40      | 0,38 | 0,36     |  |      |      |  |  |
| 4,00        | 0,63 | 0,55                | 0,58 | 0,51           | 0,50 | 0,46 | 0,47 | 0,44      | 0,41 | 0,39     |  |      |      |  |  |
| 5,00        | 0,66 | 0,57                | 0,62 | 0,54           | 0,53 | 0,48 | 0,50 | 0,46      | 0,44 | 0,40     |  |      |      |  |  |

ODA AYDINLATMA VERİMİ

Tablo 3.2: Aydınlatma verimi tablosu

Armatürün çalışma yüzeyine mesafesi bulunur.

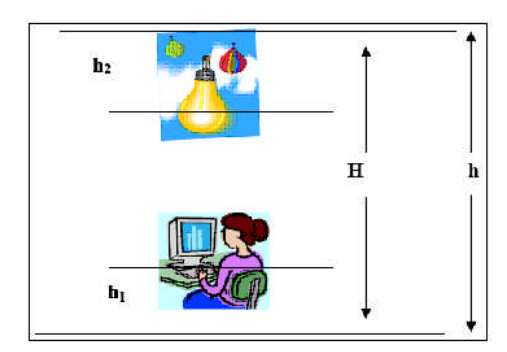

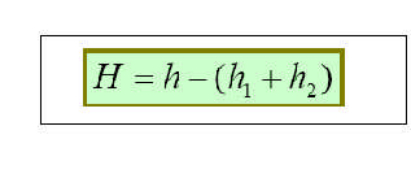

Şekil 3.33: H değerinin bulunması

➢ Işık akısı bulunur.
Ø=(dxExA) / ∏
➢ Kullanılacak armatür sayısı bulunur.
ØL: Lambanın ışık akısı
Z=Ø / ØL

|                                                                | ()                |           |           |           |           |  |  |  |  |  |  |  |
|----------------------------------------------------------------|-------------------|-----------|-----------|-----------|-----------|--|--|--|--|--|--|--|
|                                                                | AYDINLATMA HESABI |           |           |           |           |  |  |  |  |  |  |  |
| MAHAL İSMİ                                                     | SALON             | ODA       | ODA       | MUTFAK    | OTOPARK   |  |  |  |  |  |  |  |
| Mahal eni (a) (m)                                              | 6                 | 3.5       | 2.5       | 2         | 5         |  |  |  |  |  |  |  |
| Mahal boyu (b) (m)                                             | 11                | 3.5       | 3.5       | 3.5       | 15        |  |  |  |  |  |  |  |
| Mahal yüksekliği (H) (m)                                       | 2.60              | 2.60      | 2.60      | 2.60      | 2.60      |  |  |  |  |  |  |  |
| Armatür yüksekliği (h) (m)                                     | 2.60-0.85         | 2.60-0.85 | 2.60-0.85 | 2.60-0.85 | 2.60-0.85 |  |  |  |  |  |  |  |
| İstenilen aydınlık şiddeti (E) (lüx)                           | 100               | 50        | 50        | 125       | 60        |  |  |  |  |  |  |  |
| Tavan-duvar-yer yansıtma faktörleri                            | 80-50-30          | 80-50-30  | 80-50-30  | 80-50-30  | 80-50-30  |  |  |  |  |  |  |  |
| Mahal endeksi (k)<br>k = (a x b) / [ h x (a +b )]              | 2.22              | 1.00      | 0.83      | 0.73      | 2.14      |  |  |  |  |  |  |  |
| Mahal verimi (cetvelden)(h)                                    | 0.51              | 0.36      | 0.33      | 0.29      | 0.52      |  |  |  |  |  |  |  |
| Seçilen armatür gücü (W)                                       | 100               | 100       | 100       | 40        | 40        |  |  |  |  |  |  |  |
| Seçilen armatür ışık akısı (Q)                                 | 4700              | 1380      | 1380      | 2050      | 2050      |  |  |  |  |  |  |  |
| Seçilen armatür tipi                                           | N                 | N         | J         | Р         | U         |  |  |  |  |  |  |  |
| Hesaplananarmatür sayısı<br>Z = (E x a x b x 1,25 ) / (Q x h ) | 3.44              | 1.54      | 1.20      | 1.84      | 5.28      |  |  |  |  |  |  |  |
| Kullanılacak armatür sayısı                                    | 2                 | 1         | 1         | 1         | 6         |  |  |  |  |  |  |  |
| Kullanılacak armatür cinsi                                     | N 3x100 W         | N 2x100 W | J 1x100 W | P 2x40 W  | U 1x40 W  |  |  |  |  |  |  |  |

Tablo işlemi programında hazırlanmış ise tablo seçilerek "Edit-Copy" komutu ile proje sayfasına yapıştırılabilir(Şekil 3.34).

| Sekil 3.34 | : Excel | programinda | hazırlanmış | avdınlatma | hesabı |
|------------|---------|-------------|-------------|------------|--------|
|            |         | Programman  |             |            |        |

# 3.1.12. Tablo Ölçüleri, Panolar, Topraklama Detayları, Detay Şemaları

Topraklama planları ve detaylar elektrik tesisat projesinin en sonunda sembol cetvelinden önce hazırlanır.

# 3.1.12.1. Tablo Ölçülerinin Çizilmesi

Tablo ölçülerinin proje üzerinde gösterilmesi, bina/konut imarı sırasında siparişlerin verilerek montajının sırası gelince en kısa zamanda yapılması için önemlidir.

Tablo ölçü çizimlerinde tablo boyu, eni, derinliği, sayaç, kesici gibi malzemelerin yeri gösterilir.

Tablo çizimleri şu aşamalarla yapılır:

- Yaklaşık tablo boyutu tespit edilir. En-boy-derinlik 60x50x20 vb.
- Line komutu ile boy ve eni, elektrik tesisat layerinde çizilir.
- Yan görünüşünde derinlik gösterilir. Burada perspektif görünüş için 30 ya da 45°lik yatay eğim verilir.
- **Command:** line
- **Specify next point or:** @20 < 45 20 cm boyunda yatay ile  $45^{\circ}$  lik çizgi çizer.
- Ölçülendirme yapılır. Ölçülendirmede Linear seçeneği kullanılarak işlem yapılmalıdır.

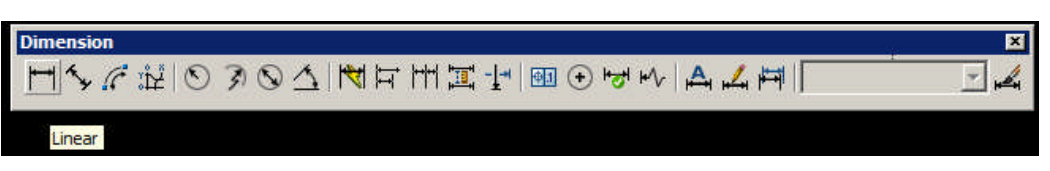

Şekil 3.35 : Dimension araç çubuğu -Linear ölçülendirme

Sigorta, sayaç gibi şalt malzemelerinin yerleri ve malzemeler çizilir.

Ölçülendirmede yazı stilleri küçük görünüyorsa ölçünün seçiminden sonra sağ tuş properties ya da çift tıklayarak açılacak olan properties diyalog kutusu ile text:yazı, lines:çizgi stili gibi seçenekler ile ayar yapılabilir(Şekil 3.36).

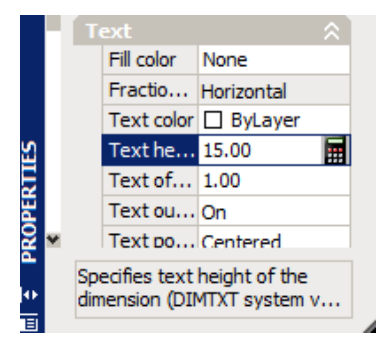

Şekil 3.36: Properties diyalog kutusu ile ölçü ayarları

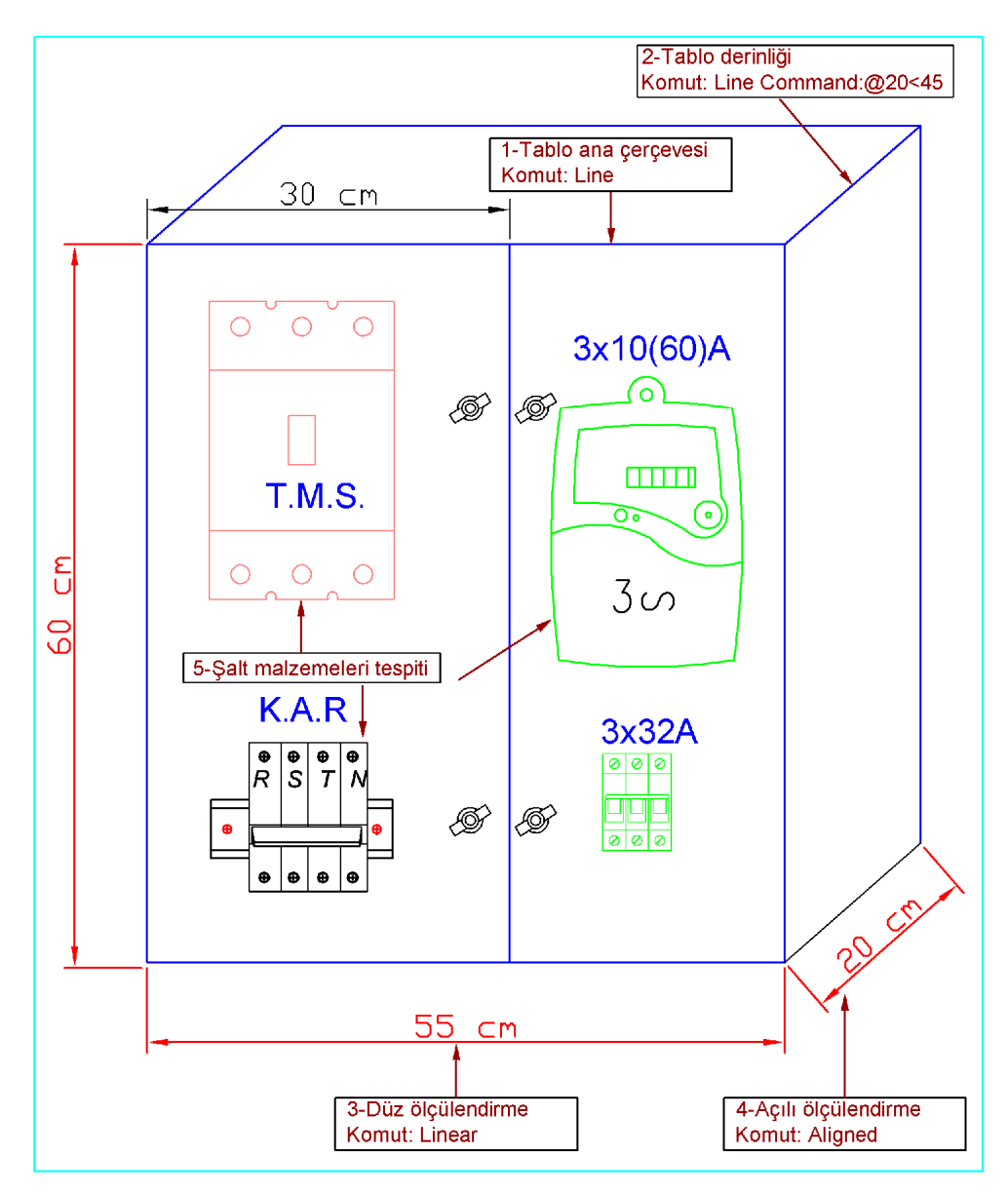

Şekil 3.37: Tablo, pano detaylarının çizilmesi

### 3.1.12.2. Topraklama Detaylarının Çizilmesi

Topraklama projeleri ve detayları bina temel topraklama tesis etme prensiplerini belirler. Binaların henüz inşaatın başlangıcında temel aşamasında iken temel topraklamasına başlanması gerekir. Temelde inşaat demirleri arasından döşenen galvaniz iletken ile yapılır. Bu iletken belirli aralıklarla inşaat demirlerine bağlanır. Yine belirlenen birkaç noktadan topraklama iletkeninden uçlar dışarı çıkarılıp bağlantı filizi olarak bırakılır.

Temel topraklayıcı kapalı bir ring şeklinde yapılmalıdır ve binanın dış duvarlarının temellerine veya temel platformu içine yerleştirilmelidir. Çevresi büyük olan binalarda temel

topraklayıcı 20x20 m'lik gözlere bölünmelidir. Proje çiziminde bina temel ölçülerine göre birden fazla göz şeklinde topraklama yapılma zorunluluğu olabilir.

- İlk olarak bina temel planı çizilir.
- Topraklama şeritleri çizilir. Topraklama kesikli 0,40 boyutunda çizgi ile gösterilir. Çizgi stili "Properties" menü çubuğundan ayar yaparak kullanılır.
- Topraklama elektrotu çizilir. Kopyalanarak binanın dört köşesine yerleştirilir. Eğer bina temel boyu 20 metre den büyük olsaydı ortaya da bir şerit çekilerek iki elektrot daha yerleştirilmesi gerekirdi(Şekil 3.38).

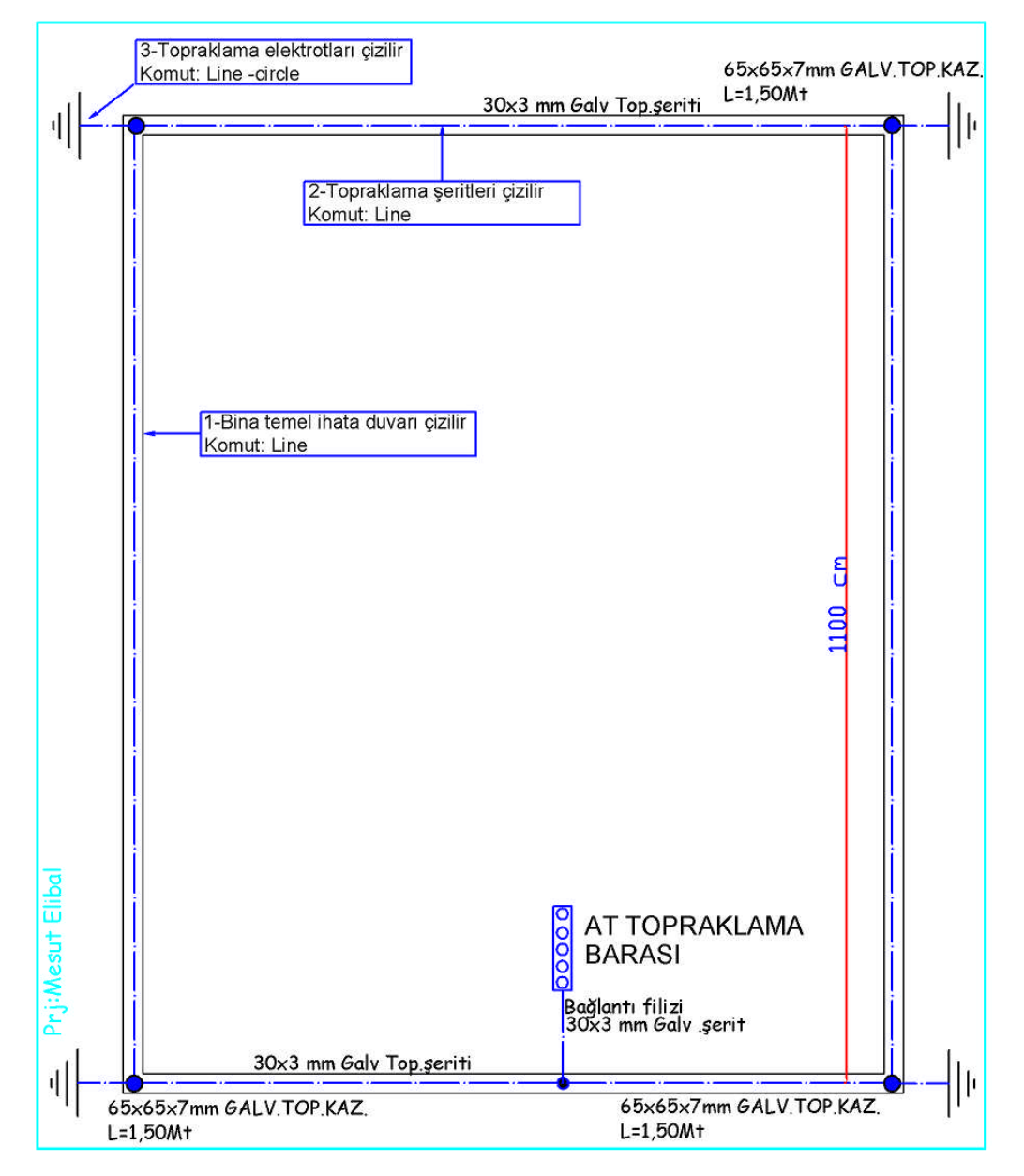

Şekil 3.38: Temel topraklama planı

Detay çiziminde hatch (tarama) komutu kullanılması gerekir. Toprak yüzeyinin yalıtım tabakasının çiziminde farklı tarama desenleri kullanılabilir(Resim 3.1).

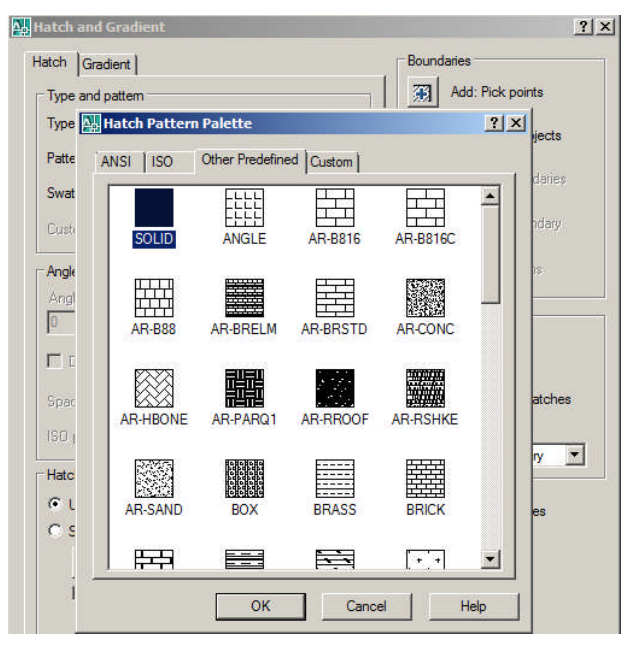

Resim 3.1: Hatch tarama desenleri seçimi

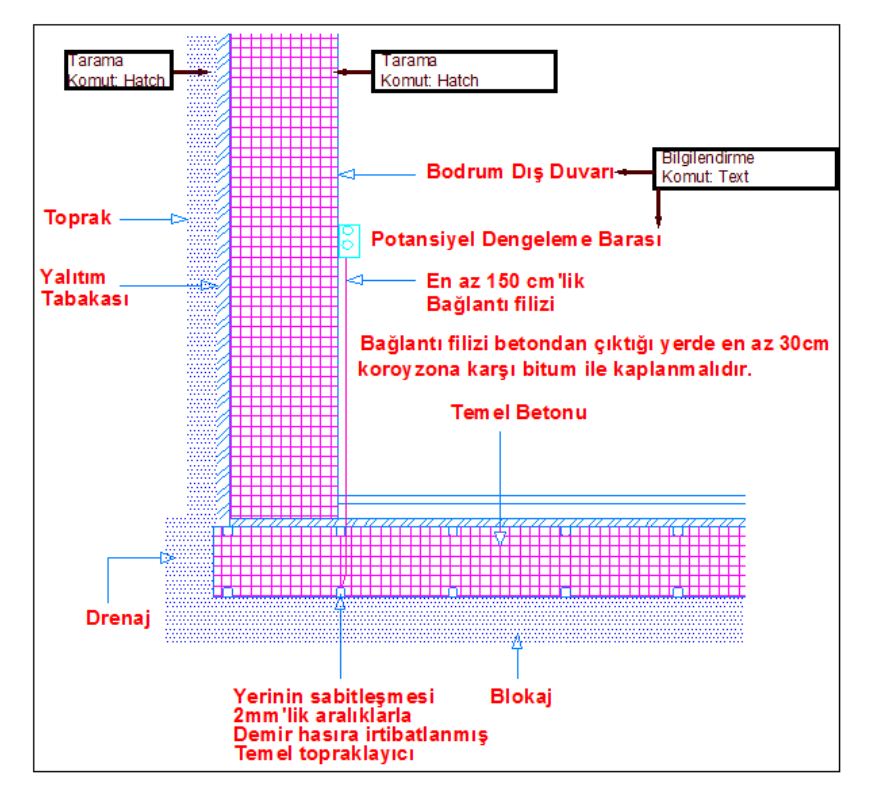

Şekil 3.39: Temel topraklama detayı

#### 3.1.13. Malzeme Listesi ve Maliyet Hesabının Oluşturulması

Maliyet hesabı, bir proje üzerindeki sistemlerin kurulması ve devre alınması sırasında proje sahibine mal olacak ücret miktarının hesaplanmasıdır. Bu hesabı ortaya koymak için kullanılacak malzemelerin ve yapılacak işlemin dokümantasyonuna ve listelenmesine de malzeme listesi denir.

Özellikle resmi projelerde bu hesabın yapılması muhakkak istenir. Keşif olarak da adlandırılan malzeme listesi ve maliyet hesabı bazen projenin son kısmına genel olarak da ayrı bir belge olarak hazırlanarak onaylayan makama sunulur.

Bayındırlık Bakanlığı ve TEDAŞ her yıl "Birim Fiyat" adı verilen ve yapılan tüm iş ve işlemlerin ve ürünlerin bir kodunun olduğu rayiç bedel adı verilen bir liste açıklar. Projedeki malzemeler bu kodlarda bulunarak fiyatlanır ve toplam maliyet hesabı ortaya çıkar.

Keşif genellikle bir kelime işlemci veya tablo yapım programı kullanılarak hazırlanır. Her bir satırda bir malzeme veya işin adı ve tanımı, poz numarası, birimi, birim fiyatı ve toplam tutarı yazılır. En alta da "Genel Toplam" yazılır(Tablo 3.3).

| Poz<br>No   | Tanımı                                                                                | Miktar   | Birimi       | 20XX Yılı<br>Fiyatı | Toplam    |
|-------------|---------------------------------------------------------------------------------------|----------|--------------|---------------------|-----------|
| 702-<br>101 | İlave sac pano-800 mm genişliğinde                                                    | 1        | Adet         | 517,00              | 517,00    |
| 705-<br>103 | Gömme tip sac tablo-0.20-0.30 m <sup>2</sup>                                          | 1        | Adet         | 60,94               | 609,40    |
| 715-<br>310 | Termik Magnetik Şalter-tablo arkası-3x100<br>A' e kadar                               | 1        | Adet         | 261,50              | 261,50    |
| 718-<br>524 | Kaçak akım koruma şalterleri-4x100 A' e<br>kadar (30 mA)                              | 1        | Adet         | 268,10              | 268       |
| 718-<br>507 | Kaçak akım koruma şalterleri-4x25 A' e<br>kadar (30 mA)                               | 1        | Adet         | 82,31               | 82        |
| 718-<br>508 | Kaçak akım koruma şalterleri-4x40 A' e<br>kadar (30 mA)                               | 6        | Adet         | 82,31               | 823,10    |
| 718-<br>509 | Kaçak akım koruma şalterleri-2x25 A e kadar<br>(30 mA)                                | 1        | Adet         | 97,98               | 97,98     |
| 724-<br>405 | Anahtarlı otomatik sigorta (3 kA)-16 A'e<br>kadar (1 fazlı nötr keş.)                 | 52       | Adet         | 8,51                | 476,56    |
| 724-<br>412 | Anahtarlı otomatik sigorta (3 kA)-40 A' e<br>kadar (3 fazlı nötr kes.)                | 6        | Adet         | 22,52               | 225,20    |
| 725-<br>721 | Üç fazlı aktif, zaman tarifeli elektronik<br>elektrik sayacı, 3x230/400 V:3x10 (60) A | 6        | Adet         | 160,00              | 1.760,00  |
| 726-<br>102 | Topraklama hattı-6 mm <sup>2</sup>                                                    | 65       | m            | 0,84                | 210,00    |
| 727-<br>106 | PVC boru içinde (NYA)-2x6 mm <sup>2</sup> p.18                                        | <u>5</u> | m            | 2,16                | 86,40     |
| 727-<br>521 | 1 kV yeraltı kablosu (NYY)-3x35 +16 mm2                                               | 30       | m            | 16,56               | 662,40    |
| 734-<br>101 | Normal sorti                                                                          | 30       | Adet         | 21,63               | 1.816,92  |
| 734-<br>102 | Komütatör sorti                                                                       | 12       | Adet         | 27,86               | 1.197,98  |
| 734-<br>103 | Vavien sorti                                                                          | 10       | Adet         | 35,27               | 1.058,10  |
| 738-<br>100 | Merdiven otomatiği ve montaji                                                         | 1        | Adet         | 23,93               | 23,93     |
| 742-<br>102 | Tip B1 tavan armatürü                                                                 | 20       | Adet         | 4,89                | 122,25    |
| 742-<br>104 | Tip C porselen kaideli armatür                                                        | 12       | Adet         | 4,60                | 115,00    |
| 742-<br>110 | Tip J1 asma tavan armatürü                                                            | 30       | Adet         | 2,03                | 60,90     |
| 742-<br>117 | Tip N avize armatürü (n1 1 kollu)                                                     | 6        | Adet         | 16,05               | 128,40    |
| 982-<br>102 | 30x3,5 mm ebadında şartnamesine uygun<br>galvanizli çelik lama                        | 60       | m            | 3,85                | 462,00    |
| 983-<br>102 | Toprak elektrodu (Çubuk)galvaniz kazık                                                | 4        | Adet         | 165,78              | 994,68    |
|             |                                                                                       |          | GENEL TOPLAM |                     | 14.840,51 |

Malzeme Listesi ve Maliyet Hesabı(Keşif)

Tablo 3.3: Keşif listesi

## 3.1.14. Bildirim Formlarının Hazırlanması (İşe Başlama ve İş Bitimi)

Elektrik fen adamları, bir binanın elektrik tesisatını yapmaya başlarken ve bitiminde elektrik işletmesine yapılan ve yapılacak işler ile ilgili bilgi vermek zorundadırlar. Bu bilgi formlarından işe başlarken hazırlanana "İşe Başlama Formu", işi bitirdikten yani tesisatı yapımı tamamlandıktan sonra hazırlana ise "İş Bitimi Formu" adı verilir.

Bu formlar kelime işlemci ya da tablo hazırlama programları ile hazırlanır ve projeden ayrı olarak bir dosya ile elektrik işletmesine onay için sunulur.

Formda tesisatı yapılacak/yapılan bina ile ilgili adres bilgileri, yapı sahibi ile ilgili kişisel bilgiler, tesisattaki priz, lamba, motor ve diğer elektrikli aletlerle ilgili sayı, cinsi, gücü ile ilgili bilgi hücreleri bulunur(Tablo 3.4).

## 3.1.15. Muayene Formunun Hazırlanması

Elektrik İç Tesisleri Yönetmeliği'nin, İç Tesislerin Denetlenmesi ve Muayenesi ile ilgili maddesinde

"İç tesis, denetim kuruluşu tarafından, tesisin yapım işinin her aşamasında denetlenecektir. Denetim teknik hususları da içeren ve denetim kuruluşu tarafından detaylanarak standardize edilecek bir muayene formuna göre yapılacak ve uygun bulunması hâlinde bir asıl iki adet suret olmak üzere belgelendirilecektir. Uygunluk belgesinin asıl tesis sahibine, bir sureti işletmeye verilmek üzere tesisatçıya verilir. Bu suret denetim kuruluşu tarafından arşivlenir.

Muayene sonunda bu yönetmeliğe uygun olmayan uygulamalar görülürse tesise elektrik verilmeyerek durumu yazılı olarak denetim kuruluşlarına, tesisatçıya ve tesis sahibine bildirilir. Muayene sırasında tesisatçının bulunması istenir. Tesisatçının muayene sırasında bulunmaması durumu muayene hizmetinin sonuçlandırılmasına engel olamaz." denilmektedir.

İşte bu denetim ve kontrolü için bir muayene tablosu düzenlenir ve doldurulur. Bu tabloda inşaat, tesisat ile ilgili kontrol aşamaları bulunur. Tablo kelime işlemci veya tablo hazırlama programı ile Tablo 3.5'teki gibi hazırlanır. Her bir satırda bir kontrol branşmanı (noktası) ile ilgili bilgi sorusu ve cevabı (uygunluğu) denetlenir.

#### ÖRNEK-1

| Elektrik Tesisatçının:<br>Adı, Soyadı:<br>Oda Sicil No:<br>İsletme Kayıt No: |                                                                                                    |             |               |           | (Şİ<br>ELEK                                                      | İRKE<br>TRİH | CT VEYA O<br>K BAĞLAN<br>İşe Başla      | RT<br>ITI                           | 'AKLI(<br>I BİLD<br>IA | ĞI)<br>P <b>İRİM</b> İ                                                           | i 1  | Başvuru No :<br>Abone No : |                             |          |
|------------------------------------------------------------------------------|----------------------------------------------------------------------------------------------------|-------------|---------------|-----------|------------------------------------------------------------------|--------------|-----------------------------------------|-------------------------------------|------------------------|----------------------------------------------------------------------------------|------|----------------------------|-----------------------------|----------|
| Adı ve So<br>Mahalle:<br>Cadde:<br>No :<br>İlçe:                             | Tesis Sahibinin:           Adı ve Soyadı:           Mahalle:           Cadde:           No :           Daire No:           İlçe: |             |               |           | Müşterinin:<br>Adı ve Soyadı:<br>Mahalle :<br>Cadde:Sokak:<br>No |              |                                         |                                     | . 1<br>1<br>1<br>1     | Yapının / İnşaatın:<br>Pafta:<br>Ada:<br>Parsel:<br>Ruhsat Tarihi:<br>Ruhsat No: |      |                            |                             |          |
| Yeni Tes                                                                     | isat Aşağı                                                                                                    | da Göstei   | rilmiş        | tir.      |                                                                  | -            |                                         |                                     |                        |                                                                                  |      |                            |                             |          |
| Lamb                                                                         | oa Gücü                                                                                                    |             | Priz          | 2 Gücü    |                                                                  |              | Çeşitli                                 | Gi                                  | içler                  |                                                                                  |      | (A                         | ydınlatma+pr<br>Kurulu gücü | iz)      |
| Adet                                                                         | Watt                                                                                                    | Ade         | et            | Wa        | itt                                                              |              | Cinsi                                   | L                                   | Wat                    | t                                                                                | A    | Adet                       | Cinsi                       | Watt     |
|                                                                              |                                                                                                    |             | $\rightarrow$ |           |                                                                  |              |                                         | -                                   |                        |                                                                                  |      |                            | +                           | ╂────    |
|                                                                              |                                                                                                    |             | Ele           | ktrik M   | otorları                                                         | . <b>.</b>   |                                         |                                     |                        |                                                                                  |      | Kuv                        | vet Kurulu G                | łücü     |
| Adet                                                                         | Volt                                                                                                    | Amp.        | Watt          | Cos       | φ De<br>Say                                                      | evir<br>yısı | Fabrika<br>Markası                      | ıbrika Niçin<br>arkası kullanıldığı |                        | Viçin<br>anıldığı                                                                |      | det                        | Cinsi                       | Watt     |
|                                                                              |                                                                                                    |             | ┣──           | –         | _                                                                |              |                                         | _                                   |                        |                                                                                  |      | -                          |                             | <u> </u> |
| Alçak Ge                                                                     | rilim Kom                                                                                                    | panzasyo    | n Tesi        | si        | kVAr (sabit)kVAr (c                                              |              |                                         |                                     | (oto                   | .)                                                                               | kVAr | (toplam)                   |                             |          |
| Güç İlav                                                                     | esi Yeni E                                                                                                    | klenen T    | esisat        | Aşağıd    | a Göste                                                          | erilmi       | iştir.                                  |                                     |                        |                                                                                  |      |                            |                             |          |
|                                                                              |                                                                                                    | Priz        |               | ]         | Lamba                                                            |              | Ele                                     | ktı                                 | rik Mot                | orları                                                                           |      | Toplam Güç                 |                             |          |
|                                                                              | Adet                                                                                                    | Watt        | t             | Adet      | V                                                                | Watt         | Adet                                    | (                                   | Cinsi                  | Wa                                                                               | tt   | Ade                        | t Cinsi                     | Watt     |
| Eski Güç<br>Vəni Gü                                                          | Ì                                                                                                    | ┣───        | $\rightarrow$ |           |                                                                  |              |                                         |                                     |                        |                                                                                  |      |                            | -                           |          |
| Onay Tar<br>Onay Say                                                         | Elektri<br>ihi :                                                                                                    | ik İç Tesis | sat Pro       | ojesinin: | <b> </b>                                                         |              | Unvanı :<br>Adresi :.<br><br>Yetkili in | <br><br>mz                          | Denetim                | n veya                                                                           | mua  | yene ł                     | curuluşunun                 |          |
| DÜŞÜNC                                                                       | ELER :                                                                                                    |             |               |           |                                                                  |              |                                         |                                     |                        |                                                                                  |      |                            |                             |          |

Yukarıda ada, parsel ve açık adresi belirtilen yapının elektrik iç tesisatının yapımına ...../20...... tarihinde başlanacaktır.

Yapı sahibinin Adı, Soyadı ve İmzası Elektrik tesisatçısının Adı, Soyadı,Tarih ve İmzası ...../.20......

Denetim Kuruluşu Elektrik Mühendisi Adı, Soyadı ve İmzası

## Tablo 3.4: İşe başlama formu

|                                 |                                                                | ÖRNF   | К-3     |
|---------------------------------|----------------------------------------------------------------|--------|---------|
| ELEKTRİK İC                     | TESİSLERİ DENETİM VE MUAYENE UYGUNLUK BEI                      | LGESİ  |         |
| YAPININ                         | <u>BELGENİN</u>                                                |        |         |
| Sahibi                          | : Tarihi :                                                     |        |         |
| Adresi                          | : Sayısı :                                                     |        |         |
| Ruhsat Tarih/No                 | : <u>TESİSATÇININ</u>                                          |        |         |
| Pafta, Ada, Parsel No           | : Adı Soyadı :                                                 |        |         |
| Enerji Tahsis Başvuru No.su     | :Yetki Grubu :                                                 |        |         |
| Yapının Kurulu Gücü             | : Oda Sicil No :                                               |        |         |
| Yapının Bağlantı Gücü           | : İşletme Kayıt No:                                            |        |         |
| Sayaç Adeti                     | :                                                              |        |         |
| BRANŞMAN                        |                                                                | Normal | Kusurlu |
| 1.Tür ve kesit olarak projeye   | uygun mudur ?                                                  |        |         |
| 2. Harici kablo baslığı, mekil  | sigortası, klemensi uygun mudur?                               |        |         |
| 3. Gergi teli galvanizli ve kes | sitce veterli midir?                                           |        |         |
| 4. Kablo koruma borusu boy      | ve kesitce uvgun mudur?                                        |        |         |
| 5 Ver alti kablo tesisi uvgun   | mudur, dam direği galyanizli midir ve ?" (inc) borulu, mudur?  |        |         |
| 6 Temel topraklavici ile var    | a diğer topraklayıcılar malzeme ve boyutca uygun mudur?        |        |         |
| o. remer topraktayter ne vals   | a arger topraktayıcılar maizenic ve böyütça üygün mudul ?      |        |         |
| 7. Branşman kablosu antigro     | n olarak işlenmiş midir?                                       |        |         |
| 8. Kesicili saç pano yerine m   | onte edilmiş midir?                                            |        |         |
| ENERJİ ODASI, KABLO             | ŞAFTI, SAYAÇ VE DAĞITIM TABLOLARI                              |        |         |
| 9. Enerji odası ve kablo şaftı  | ilgili mevzuata ve genelgelere uygun ve düzgün müdür?          |        |         |
| 10. Ölçü ve sayaç bölümleri     | kilitlenip mühürlenecek şekilde midir?                         |        |         |
| 11. Sayaçların akım değerleri   | i ile ölçü trafoları çevirme oranları projeye uygun mudur?     |        |         |
|                                 |                                                                |        |         |
| 12. Sayaç bağlantıları norma    | l midir?                                                       |        |         |
| 13. Olçû devresinin bağlantıl   | ari uygun mudur?                                               |        |         |
| 14. Tüm kolon ve diğer kable    | b kesitleri, türleri ve renkleri normal midir?                 |        |         |
| 15. Ortak sigortalar ve abone   | giriş sigortaları bir fazlıda kesici, üç fazlıda kofre midir?  |        |         |
| 16. Sigorta ve kesici amperaj   | ları uygun mudur?                                              |        |         |
| 17. Sigorta viskontakları nor   | mal midir?                                                     |        |         |
| 18. Sigorta bağlantı uçları no  | rmal kullanılmış mıdır?                                        |        |         |
| 19. potansiyel dengeleme (eş    | potansiyel kuşaklama) barası (PDB) normal midir?               |        |         |
| 20. PDP'ye gerekli topraklan    | na bağlantıları yapılmış mıdır?                                |        |         |
| 21. Tüm tabloların iç bağlant   | ıları normal ve düzgün müdür?                                  |        |         |
| 22. Sayaç panoları içindeki a   | ydınlatma düzeyi uygun mudur?                                  |        |         |
| MOTORLAR                        |                                                                |        |         |
| 23. 5 kW'tan küçük motorlar     | için termik şalter kullanılmış mıdır?                          |        |         |
| 24. 5 kW'tan büyük motorla      | rda aşırı akım ve düşük gerilim röleleri ile donanmış otomatik |        |         |
| şalterlerle yapılan koruma uy   | gun mudur?                                                     |        |         |
| 25.5 kW'tan büyük motorlar      | da yıldız / üçgen vb. yol verme düzeni kullanılmış mıdır?      |        |         |
| 26. Motor gövdeleri topraklar   | nmış mıdır?                                                    |        |         |
| 27. Motorlar plana uygun ola    | rak tesis edilmiş midir?                                       |        |         |
| ASANSÖRLER                      |                                                                |        |         |
| 28. Fiziksel ve elektriksel ba  | ğlantılar normal midir?                                        |        |         |
| 29. Devre koruma sigortası v    | e otomatik açıcıların akım değerleri uygun mudur?              |        |         |
| 30. Besleme kablosu tür ve k    | esit yönünden uygun mudur?                                     |        |         |
| 31. Gerekli koruma topraklar    | naları yapılmış midir?                                         |        |         |
| 32. Asansör makine dairesi e    | lektrik tesisati tam ve uygun mudur?                           |        |         |
| AYDINLATMA                      |                                                                |        | ·       |
| 33. Merdiven otomatiğine ba     | ğlı aydınlatma tesisatı normal midir?                          |        |         |
| 34. Sabit avdınlatma tesisatı   | normal midir?                                                  |        |         |
| 35. Kablo ve sigorta değerler   | i ile bağlantıları normal midir?                               |        |         |
| 36 Kullanılan lambalar güç y    | ve bağlantı yönünden normal midir?                             |        |         |
| ZIL vh TESISAT                  |                                                                |        | I       |
| 27 Taginat ganal alarah norm    | nal midir?                                                     |        | I       |

# Tablo 3.5: Tesisat muayene formu

# 3.2. Kuvvet Tesisat Projesi Çizimi

# 3.2.1. Proje Kapağının Hazırlanması

Kuvvet tesisatı proje çizimine geçmeden önce çizilen aydınlatma projesini farklı kaydederek örneğin, "Kuvvetli Tesisat 1" şeklinde adlandırılarak bir kopyası alınır. Bunun sebebi daha önce hazırlanan katman ayarlarını, sembolleri ve yazı stillerini yeni projede kullanma imkânı olmasıdır. Böylece her projede mimari, elektrik tesisat, yazı gibi katmanları oluşturmak için ayrı bir işlem yapılmaz ve çizim uygulamaları hızlandırılır.

### Kullanımı:

- File menüsünde Save As seçilir ve Save Drawing As siyalog kutusu açılır.
- Projeye yeni isim verilir.
- ➢ Kayıt yeri seçilir.
- Save ile işlem tamamlanır(Resim 3.2).

| Save Drawing A                                | 5                                                                                                    |                                                                                                    |                 | ? ×            |
|-----------------------------------------------|----------------------------------------------------------------------------------------------------|----------------------------------------------------------------------------------------------------|-----------------|----------------|
| Save in:                                      | 1 PROJELER                                                                                                    | 🕞 🗇 🗭 🔍 🗙                                                                                                    | 🥵 <u>V</u> iews | ▼ Tools ▼      |
| History<br>History<br>Belgelerim<br>Favorites | Ad Ad<br>çizimler<br>Kısayol Bilg. Prj.Çizim<br>Kısvvetli akım<br>pano detayları<br>proje 2<br>Proje tablo pano gerilim düşümü<br>proje 1 | •         Değiştirr         Preview           19.08.2/         03.09.2/         12.09.2/           12.09.2/         28.08.2/         10.09.2/           12.09.2/         12.09.2/         12.09.2/ |                 |                |
| FTP<br>Desktop<br>Deszzsaw                    | Update sheet and view  File name: KUVVETLI AKIM dwg  Files of type: CAD 2007 Drawing (*                                                   | thumbnails now                                                                                                    | <u> </u>        | Save<br>Cancel |

Resim 3.2: Save As ile projeyi farklı kaydetme işlemi

Kuvvet tesisat projelerinde aydınlatma projesinde kullanılan kapak tasarımı aynen kullanılır. Yalnızca proje kapağında bulunan "Kullanma Amacı " kısmına "Ticari" şeklinde yazılır(Bakınız Şekil 3.5).

# 3.2.2. İçindekiler

Kuvvet tesisat projelerinde içindekiler kısmı aynen aydınlatma tesisat (bina-konut) projelerinde olduğu gibi yapılır(Şekil 3.40).

| <b>(</b> -               | FİRM                  |          | DI/E         | BAŞLI                   | ĞI       |                         |        |         |                                                                                                    |  |  |  |  |
|--------------------------|-----------------------|----------|--------------|-------------------------|----------|-------------------------|--------|---------|----------------------------------------------------------------------------------------------------|--|--|--|--|
| PROJE SORUMLUSU          | NUN KAYITLI BLUNDU    | GU ODA   |              |                         |          |                         |        |         |                                                                                                    |  |  |  |  |
| PROJE SORUMLUSU          | NUN V DAIRESI VE SI   | CIL NOSU | 004          | MO                      |          | -                       | TEDACI | 10      | IÇINDEKILER                                                                                                    |  |  |  |  |
| PROJE SUROWLOSONO        | ADISOTADI UNVA        |          | 004          | my l                    | DIP. NO  | -                       | TEDING | ~       |                                                                                                    |  |  |  |  |
| EMO (ELEKTRİKÇİLER ODASI |                       |          | TEDAŞ        |                         |          |                         |        |         | 1.VAZİYET PLANI                                                                                                    |  |  |  |  |
|                          |                       |          |              |                         |          |                         |        |         | 2.MİMARİ VE ELEKTRİK TESİSAT PLANLARI                                                                                                    |  |  |  |  |
| -                        |                       |          |              |                         |          |                         |        |         | 3.KOLON ŞEMASI                                                                                                    |  |  |  |  |
| PROJE                    | PROJE SORUMLUSU       |          |              |                         |          |                         |        |         | 4. TABLO YÜKLEME CETVELİ                                                                                                    |  |  |  |  |
|                          |                       |          |              |                         |          |                         |        |         | 5.GERİLİM DÜŞÜMÜ HESAPLARI                                                                                                    |  |  |  |  |
|                          |                       |          |              |                         |          |                         |        |         | 6.AKIM KONTROL HESAPLARI                                                                                                    |  |  |  |  |
| TELEKOM                  |                       |          | YAPI DENETİM |                         |          |                         |        |         | 7.TEMEL TOPRAKLAMA PLANI                                                                                                    |  |  |  |  |
|                          |                       |          |              |                         |          |                         |        |         | 8.TABLO AÇILIMLARI VE DETAYLARI                                                                                                    |  |  |  |  |
| L                        |                       |          |              |                         |          |                         |        |         | 8.SEMBOLLER CETVELİ                                                                                                    |  |  |  |  |
| YAPI SAHIBI              |                       |          |              |                         |          |                         |        |         | Const. And the experimentation of the second second secon<br>second second second second second second second second second second second second second second second second second second second second second second second second second second second second second second second second second sec |  |  |  |  |
| PROJEVI VAPTIRAN         |                       | V.DAL    |              | VERGI                   | SICIL NO |                         |        |         |                                                                                                    |  |  |  |  |
| ILI                      | ILÇESI/BELEDIYESI     | MAH      | LLE /KO      | Y CADDE                 |          | SOK                     | CAK 1  | NO      |                                                                                                    |  |  |  |  |
| KULLANMA AMACI           | İNŞAAT ALANI          | YAP      | SINIFI       | PA                      | PAFTA    |                         |        | PARSEL  |                                                                                                    |  |  |  |  |
| MEVCUT ABONE<br>SAYISI   | ILAVE ABONE<br>SAYISI | MEVCUT H | URULU<br>W)  | ILAVE KURULU<br>GUÇ (W) | TOPLAN   | l<br>I KURULU<br>IÇ (M) | TOPLAN | M TALEP |                                                                                                    |  |  |  |  |
| ÇIZEN                    | ÇIZ.TAR.              | OLÇEK    | 1.50         | ELEKTRI                 | TESIS    | AT PRO                  | JESI   |         |                                                                                                    |  |  |  |  |

Şekil 3.40: İçindekiler Şablonunun hazırlanması

## 3.2.3. Projede Kullanılan Semboller Tablosunun Çizilmesi

Elektrik tesisat sembolleri, tesisatta kullanılan tablo, şalter, anahtar, priz gibi elektrik şalt malzemelerinin ve cihazlarının standartlaşmış şekiller hâlinde gösterilmesidir. Şekillerin standartlaşmış olması önemlidir.

Kuvvet projelerinde de aydınlatma projelerinde olduğu gibi sembol cetveli hazırlanır(Bakınız bölüm 3.1.3).Aydınlatma projelerinden farklı olarak bazı ek donanımlar için değişik semboller gerekir. Örneğin, kablo tavası bina aydınlatma projelerinde olmayabilir fakat atölye ve fabrikalarda tesisat tava içinde döşendiğinden kablo tavaları projelendirilir. Dolayısı ile sembol cetvelinde de işareti çizilir. Bunun gibi atölye ve fabrikalara özel kombine sayaçlar, akım trafoları gibi malzemelerinde sembolleri proje sembol cetveline eklenir.

| KUVVETLİ AKIM SEMBOLLER TABLOSU |                                                                                |                         |                                                       |  |  |  |  |
|---------------------------------|--------------------------------------------------------------------------------|-------------------------|-------------------------------------------------------|--|--|--|--|
|                                 | Kuvvet ana tablosu                                                             | 6                       | Tek kutuplu(adi) anahtar                              |  |  |  |  |
|                                 | Kuvvet tali tablosu                                                            | R                       | Çift kutuplu(komutatör) anahtar                       |  |  |  |  |
| Q                               | 2 numaralı linye hattı                                                         | 5                       | Vaviyen anahtar                                       |  |  |  |  |
|                                 | Elektriksel baglantisi olmayan kesisen<br>iki iletken                          | 689                     | Etanj anahtarlar                                      |  |  |  |  |
| -+                              | Baglantılı olarak birbirini kesen iki<br>iletken.                              | $\times \Theta$         | Normal / Etanj armatür                                |  |  |  |  |
| 1                               | Yukari dogru besleme.                                                          | <del></del> (X          | Aplik ve projektör                                    |  |  |  |  |
| F                               | Yukarıdan asağıya besleme.                                                     | ۲                       | Noktasal aydınlatmalı PLC<br>Downlight armatür        |  |  |  |  |
| 1                               | Aşağıdan gelen besleme.                                                        | <del></del>             | Bant tipi sıralı aydınlatma armatürleri               |  |  |  |  |
| 1                               | Aşağıya ve yukarıya giden hat                                                  | 目の                      | Kare ve yuvarlak fluoresant                           |  |  |  |  |
| -=                              | Cizim kolayligi bakimindan cok iletke-<br>nin tek iletken olarak gosterilmesi. | $\otimes$               | Sensörlü armatür                                      |  |  |  |  |
| •; o                            | Buat                                                                           |                         | Motor , 3 fazlı motorlu makine                        |  |  |  |  |
|                                 | Kare buat                                                                      | ٩                       | Generator                                             |  |  |  |  |
| Ð                               | Bir fazli otomatik sigorta                                                     | -0#0<br>-0+0            | Üc fazli anahtar, salter<br>Bir fazli anahtar, salter |  |  |  |  |
| ₽                               | Üç fazli otomatik sigorta                                                      | Ť                       | Topraklama elektrodu                                  |  |  |  |  |
| •~~ <u>\</u>                    | Termik manyetik şalter                                                         |                         | Beton direkler                                        |  |  |  |  |
|                                 | Kaçak akım koruma röleli şalter                                                | -0-                     | Demir direkler                                        |  |  |  |  |
| -K -K                           | Bir fazlı topraklı priz / etanj priz                                           |                         | Aydınlatma dağıtım tablosu veya sigorta kutusu        |  |  |  |  |
| $-K^3 - K^3$                    | Üç fazlı topraklı priz / etanj priz                                            |                         | Sayac tablosu yada dolabi                             |  |  |  |  |
| ¢- ¢=                           | Akım transformatoru                                                            | •                       | Dış aydınlatma armatürü                               |  |  |  |  |
| Wh                              | Üç fazlı sayaç                                                                 | the h                   |                                                       |  |  |  |  |
|                                 | Fluoresan armatür /etanj fluoresan arm.                                        |                         | i rolo modullu Termik Manyetik Şalter                 |  |  |  |  |
|                                 | 20 cm genişliğinde 5 cm derinliğinde<br>tablo tavası                           | 7/5<br>With Wath I Clar | X/5 Aktif-Reaktif-Kapasitif kombine sayaç             |  |  |  |  |

### Şekil 3.41: Kuvvetli akım sembol tablosu

Bu işlem için

- Aydınlatma sembol cetvelinde kuvvet tesisatında kullanılmayan semboller silinir veya line komutu kullanılarak tabloya yani satırlar eklenir.
- Boş satırlara kuvvet tesisatı ile ilgili semboller çizilir.

## 3.2.4. Vaziyet Planlarının Çizilmesi

Kuvvetli akım tesisatlarında vaziyet planları aynen aydınlatma projelerinde olduğu gibi hazırlanır(Bakınız Bölüm 3.1.4).Binaların 1/200 ile 1/1000 arası ölçekli konumları enerji alınacak direk veya menholler gösterilir.

Konut projelerinden farklı olarak kuvvet tesisat projelerinde enerji fabrika veya atölyeye ait özel trafodan alınabilir. Bu durumda trafonun yeri ve orta gerilim şebekesi hattından enerji alınan nokta vaziyet planında gösterilir.

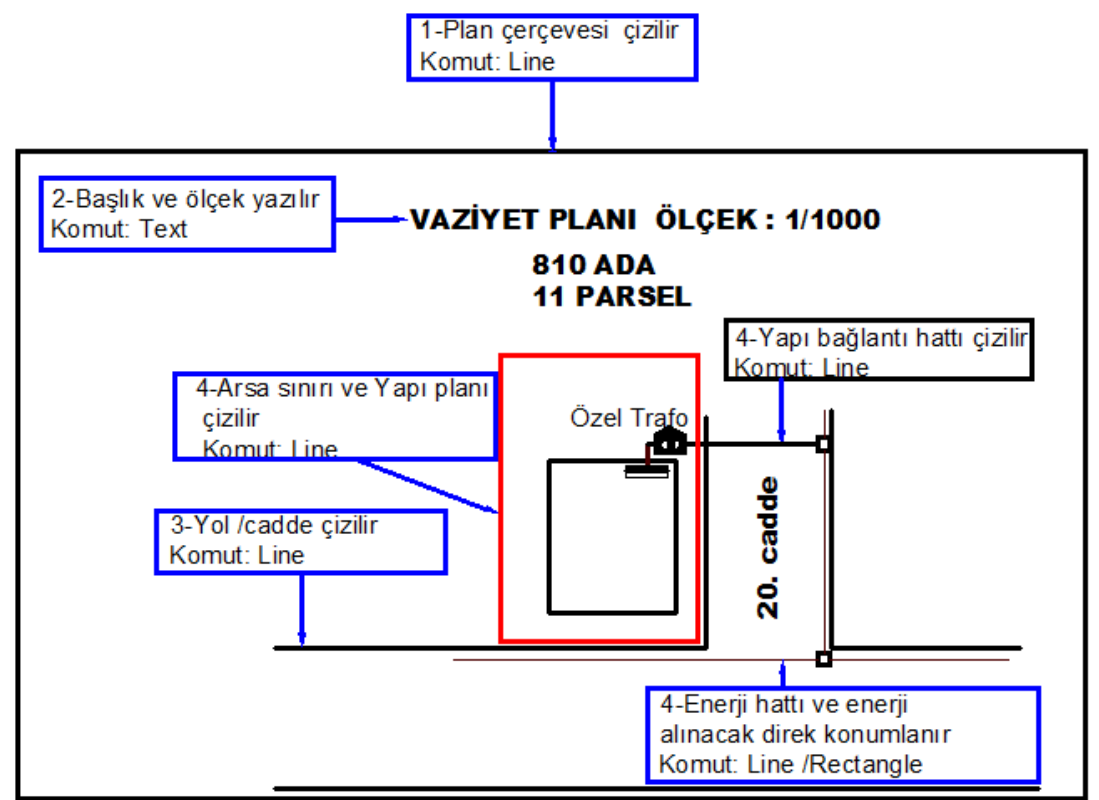

Şekil 3.42: Vaziyet planı çizimi

# 3.2.5. Mimari Planların Çizilmesi

Kuvvet tesisat projelerinde mimari proje çizim teknikleri aydınlatma projelerinde olduğu gibi uygulanır(Bakınız Bölüm 3.1.5).

Kuvvet tesisatlarında mimari proje hazırlanırken dikkat edilmesi gereken husus, atölye ve fabrikalarda bulunan yana açılır ve büyük hangar tipi kapıların projede mutlaka gösterilmeye dikkat edilmesidir. Tablo, makine montajında bu noktalara cihaz konulmaması gerektiğinden yanlış uygulamaya sebebiyet verilemesi için çizimde bu noktalar gösterilir(Şekil 3.43).

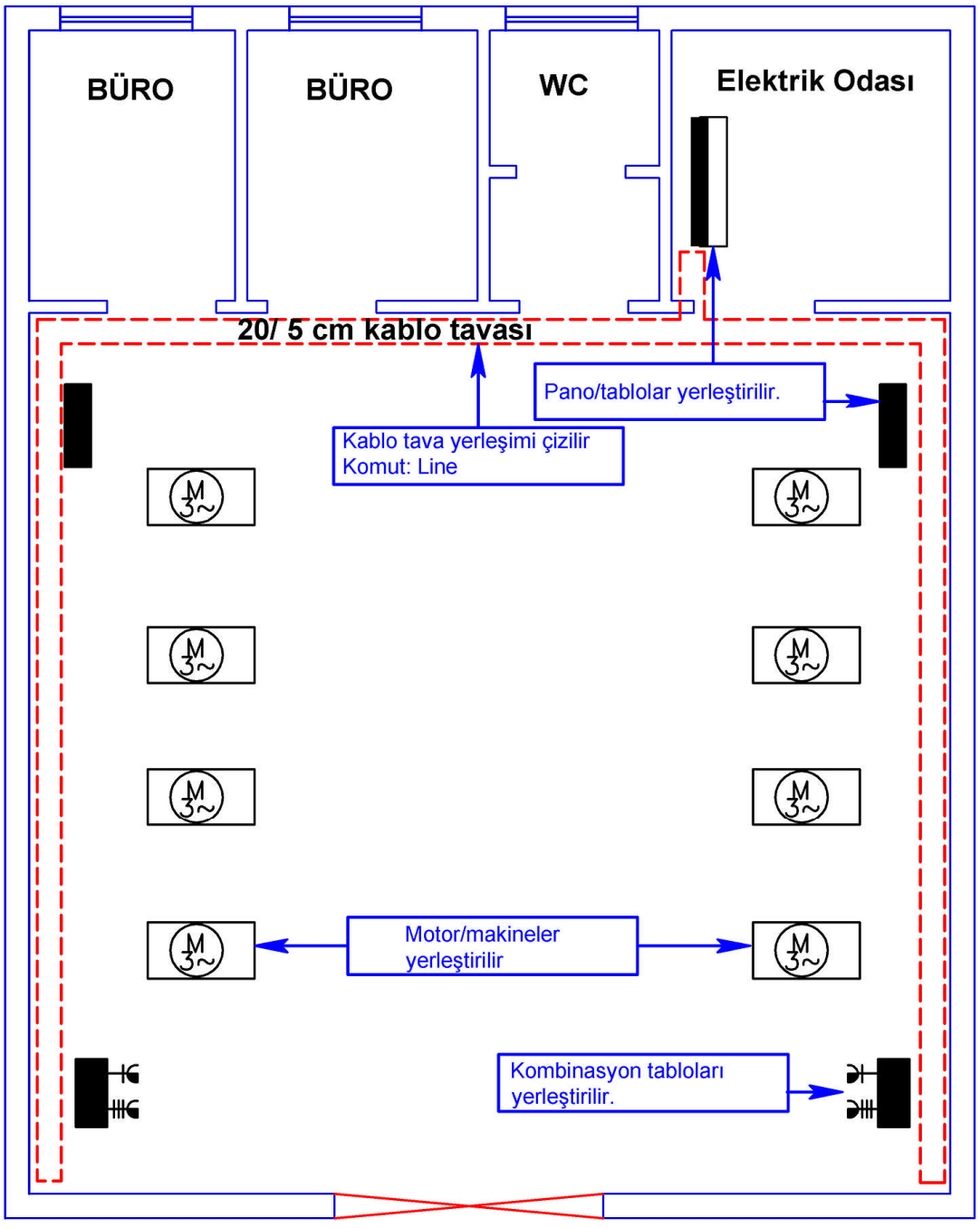

Şekil 3.43'te 15 metre x 25 metre ölçülerinde (375 $m^2$ ) bir at<br/>ölye mimari planı çizimi gösterilmiştir.

Şekil 3.43: Bir atölyenin mimari ve makine yerleşim planı

# 3.2.6. Yerleşim Planların Çizilmesi

# 3.2.6.1. Çizim Esasları

Tesisatta montaj edilecek elektrik tesisat malzemelerinin yerlerini tespit edip çizime başlamadan önce Elektrik İç Tesisleri ve Kuvvetli Akım Tesisleri Yönetmelikleri'ne göre temel kuralların bilinmesi gerekir. Bu kurallardan temel başlıcaları şunlardır:

- İşletmenin kendine ait bir trafosu var ise sayaç ölçü ve sayaç tablosu trafonun hemen yanına tesis edilir.
- Kuvvet dağıtım tablosu mümkünse ayrıca tesis edilmiş bir elektrik odasında gösterilir.
- Elektrik kablo döşeme işlemleri için kablo tavaları hazırlanır. İşletmede zayıf akım tesisatı olacak ise(yangın alarm, telefon, tv gibi) ayrı tesis edilecek zayıf akım tavasından döşenir(Şekil 3.43).
- > Tablo ve panolar pencere veya kapı üstünde gösterilmez.
- Elektrik makinelerini yabancı maddelere, suya ve dokunmaya karşı koruma tipi, yerleştirildikleri yerlerdeki şartlara; güçleri ise ihtiyaç ve çalışma biçimine uygun seçilmelidir.
- Elektrik makineleri, işletme ve bakımları kolaylıkla yapılabilecek ve tiplerine yeterli soğutma sağlanacak biçimde yerleştirilmelidir.
- Elektrik makineleri üzerindeki yol verme ve ayar düzenleri ile termometre vb. denetim düzenlerine işletme sırasında da kolaylıkla ve tehlikesiz bir biçimde ulaşılabilmelidir.
- Binada varsa, kalorifer bacalarından, soba bacalarından iletken geçirilemez. Bu tip engeller çıktığında iletkenin tavandan monte edilecek borular ile geçeceği belirtilir.
- Elektrikle çalışan aygıtlar, kazanlar, hazneler, borular vb. iletken gereçlerden yapılmış dar ve hareket edilmesi sınırlı yerlerde ancak aşağıdaki şartlar yerine getirilirse kullanılabilir.
- Küçük gerilimli elektrik üretmek için kullanılan güvenlik transformatörleri ve motor jeneratörler ya da koruyucu ayırmayı sağlayan aygıtlar kazan, hazne ve boruların dışarısına konulmalıdır.
- > Proje üzerinde uygun yerlere iletken kesitleri belirtilir.
- Motor ve linyeler numaralandırılır.
- Bir buata 4 bağlantı ucu geçebilecek, bu sayı aşıldığında kara buat veya ek kutusu konulmalıdır.
- Projelerde kullanılan tüm pano ve dağıtım kutuları özel harf veya yazılarla kodlanmalıdır(ADP-T1 gibi).

# 3.2.6.2. Çizim ve Sembol Yerleşimlerinin Yapılması

- Elektrik tesisatı için yeni bir layer (katman) açılır ya da önceden çizilmiş bir proje şablonunda çalışılıyorsa seçilir(Resim 3.3).
- Layer çizgi kalınlığı 0,40 ya da 0,50 olarak ayarlanır(Mimari plan çizgilerinden kalın olmalıdır.).

- Ana dağıtım tablosu(ADP) bina elektrik dağıtım odasına yerleştirilir.
- Kablo tavaları çizilir. Tava için ayrı bir layer açılması çizim kolaylığı açısından uygun olur. Zira ,tava planı kuvvet projelerinde ayrı olarak gösterilir(Resim 3.3).
- Tali kuvvet tabloları ve aydınlatma tabloları yerleştirilir.
- Kombinasyon tabloları (priz tabloları) yerleştirilir.

| Layer Properties Manager |                     |                          |     |   |            |            |            |  |  |  |  |  |
|--------------------------|---------------------|--------------------------|-----|---|------------|------------|------------|--|--|--|--|--|
| <u>3</u>                 | 🁟 😻 🗙 🖌 Cur         | 👟 🨻 🗙 🖌 Current layer: 0 |     |   |            |            |            |  |  |  |  |  |
|                          | S Name              | ▲ 0                      | Fre | L | Color      | Linetype   | Lineweight |  |  |  |  |  |
| All Used Layers          | <b>v</b> 0          | 2                        | Q   | 2 | wh         | Continuous | - Defa     |  |  |  |  |  |
|                          | 🛶 Mimari Plan       | Q.                       | Ō   | 2 | wh         | Continuous | 0,20       |  |  |  |  |  |
|                          | 🛶 Proje Kapağı      | Q                        | Q   | 2 | wh         | Continuous | 0,25       |  |  |  |  |  |
|                          | 🤝 Elektrik Tesisatı | 0                        | O   | 2 | <b>160</b> | Continuous | 0,50       |  |  |  |  |  |
|                          | 🐟 Tava Planı        | <u> </u>                 |     | 1 | 10         | Continuous | 0,30       |  |  |  |  |  |

Resim 3.3: Elektrik tesisat katmanın hazırlanması ve seçimi

# 3.2.7. Elektrik Hatlarının Çizilmesi

Elektrik hatlarının çizimi "Elektrik Tesisatı" katmanında yapılmalı ve çizgi kalınlığı (Lineweight) en az 0.40 seçilmelidir.

Tesisat çizimi şu aşamalarda gerçekleştirilir:

- Ana dağıtım panosundan tali panolara kolon hatları çizilir.
- Tali tablolardan en son motor, makine ve kombinasyon panosuna kadar hat çizilir.
- Aynı yöndeki hatlar için offset ile öteleme ve hat kopyalaması yapılır. Offset ayarını en az 5 en çok 8 yapılır. Bu değer iki paralel çizgi arasındaki mesafeyi belirler.
- Her bir motor, makine ve tali tablo için ayrı bir hat çekilir.
- Her hattın numarası ve iletken kesiti yazılır(Bakınız Bölüm 3.1.7).
- Bir fazlı makine için bağlantı kablosu en az 3x2,5 mm², üç fazlı makine veya motorlar için ise 4x2,5 mm² kesitli olur.
- Daha sonra yapılacak olan akım kontrol hesaplarında iletken kesitleri yetersiz kalırsa kesitler yükseltilir.
- İşletmenin aydınlatma planı ayrı bir paftada(projede veya proje içinde ayrı bir plan olarak) hazırlansa da kuvvet projesinde panosu gösterilir. Burada IT, ışık tablosu olarak adlandırılmıştır(Şekil 3.44).

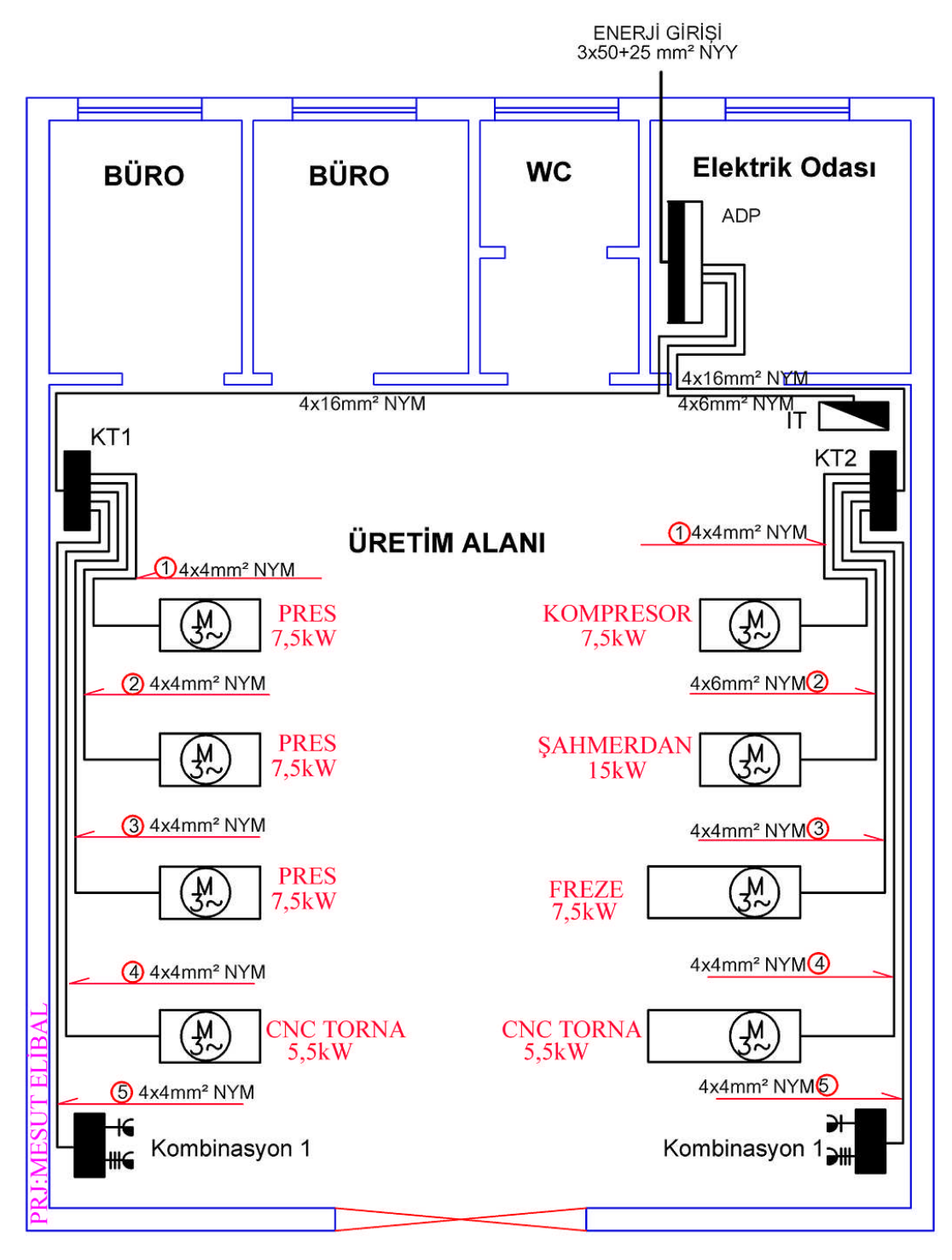

Şekil 3.44: Elektrik kuvvet tesisatı tamamlanmış atölye
# 3.2.8. Kolon şemaları

Kolon şemaları konut ve diğer aydınlatma tesisatı projelerinde olduğu gibi kuvvet tesisat projelerinin en önemli kısmıdır. Kuvvet tesisatlarında kolon şemasına yaygın olarak "Tek Hat Şeması" da denilmektedir.

Kolon şemalarında bina giriş yapı bağlantı iletkeninden en son linye, motor veya makine hattına kadar aşağıdaki unsurlar sırası ile projelendirilir:

- Bina yapı bağlantı iletken kesit ve metrajı  $\succ$
- $\triangleright$ İşletmenin kendine özel trafosu var ise gücü, sigorta amperajı
- ⊳ Ana dağıtım tablo giriş kesici tip ve akımı
- $\triangleright$ Bina giriş yangın korumalı şalteri
- AAA Sayaç tipi, akımı, faz sayısı, mühürlü bölme gösterimi
- Ana tablo çıkış baraları
- Tali tablo ve motor çıkış sigorta ve/veya şalterleri
- $\triangleright$ Kaçak Akım rölesi
- $\triangleright$ Tali tablo çıkış iletken ve metrajı
- $\triangleright$ Tali tablo ve/veya motor, makine güçleri
- $\triangleright$ Topraklama iletken ve bağlantıları

Kuvvet tesisat projelerinde de aydınlatma projelerinde olduğu gibi tesisatın sağlıklı bir şekilde çalışması, koruma aygıt ve kesicilerin güvenli bir şekilde açıp kapama yapabilmeleri için selektivite (seçicilik) düzenine dikkat edilmesi gerekir(Sekil 3.45).

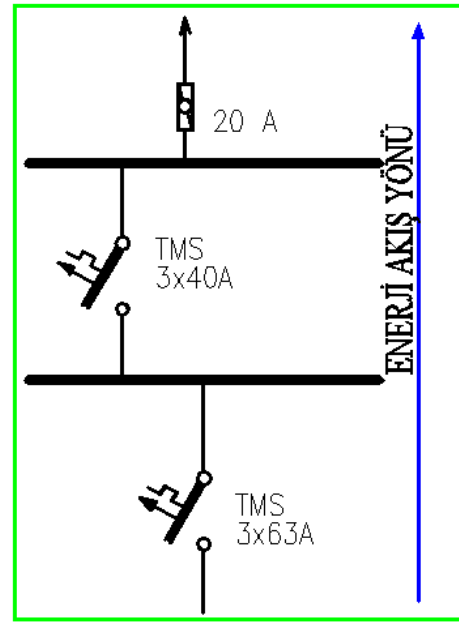

Şekil 3.45: Selektivite akış şekli

Kolon şeması çiziminde "Tesisat Proje" şeklinde açılan katman kullanılabilir. İstenirse şema için new layer seçeneği ile yeni bir katman açılarak çalışılabilir.

Çizim tekniği olarak aynen aydınlatma tesisatı kolon şeması çizim prensipleri kullanılır(Bakınız bölüm 3.1.8). Yukarıda belirtilen çizim unsurları dikkate alınarak çizim tamamlanır. Çizim tekniği açısından şu hususlara dikkat edilmelidir:

- Giriş termik manyetik şalteri, ölçü trafoları, sayaç kısmı mühürlü bölme şeklinde kesikli çizgi içine alınır.
- Tali tablo, motor ve makinelere branşman (çıkış-bağlantı) alınan kısım tablo şeklinde değil, baralı sistem şeklinde gösterilir.

Bunun için line komutu ile properties menüsünden çizgi kalınlığını 1-1,5 arası seçerek kalın bir çizgi yapılır.

Giriş termik manyetik şalterin troid bobinin çizimi için ellipse komutu kullanılır.

#### Kullanımı:

Komut: Ellipse

Araç çubuğu: 🗢

Command: Ellipse

Specify axis endpoint of ellipse or(Arc/Center): Elipsin başlangıç noktası seçilir. Specify other endpoint of axis: **200** elipsin iki kenarı arsındaki mesafe girilir.

Specify distance to other axis or: 50 elipsin merkezi ile üst kenar arası mesafe(yarıçap) girilir.

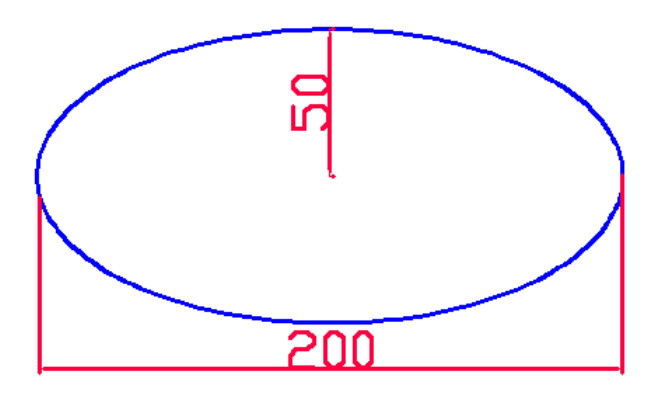

#### Şekil 3.46: Ellipse komutunun kullanımı

- Kolon şemasında tablo güçleri yükleme cetvelinde çıkacak sonuca göre yazılır.
- > Çizgiler birbirinden ayrılabilecek, seçilebilecek şekilde olmalıdır.

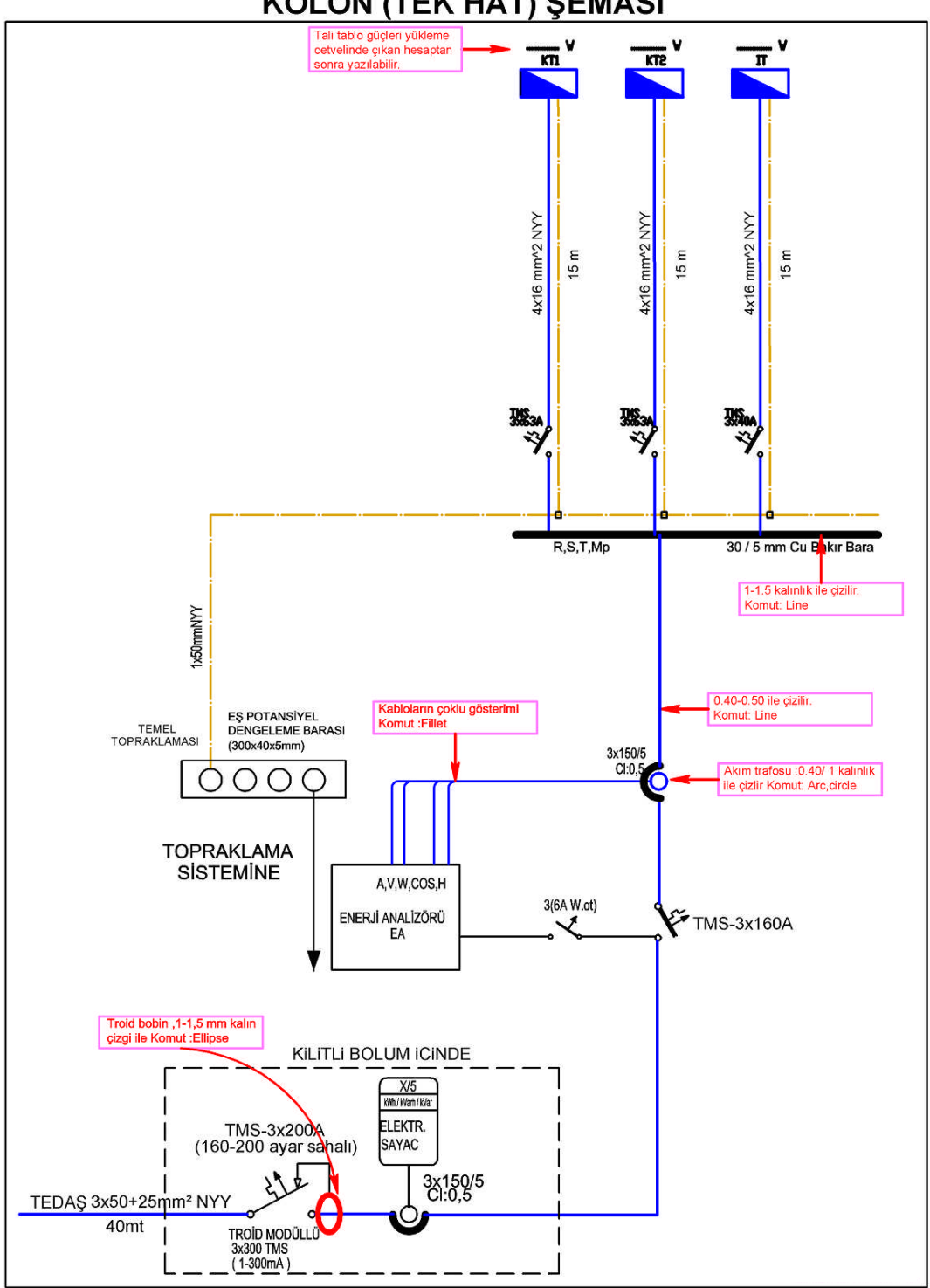

KOLON (TEK HAT) ŞEMASI

Şekil 3.47: Kolon şeması

# 3.2.9. Tablo Yükleme Cetvelleri

Kuvvetli akım tesisatlarında yükleme cetvelleri aydınlatma projelerinde olduğu gibi hazırlanır(Bakınız bölüm 3.1.9). Cetvelin çizim standardı benzerdir. Burada yük olarak motor, makineler, kombinasyon tabloları olduğu için tabloda ilgili kısımlara bunlarla ilgili bilgiler yazılır.

Diğer bir fark diversiteli gücün hesabı ile ilgilidir. Konutlardan farklı olarak diversite fabrika, atölye gibi yerlerden 0,7-0,80 arası değer alınır. Bu işletmede çalışan makinelerin çalışma karakteristikleri ve zamanlamasına göre esnek bir değer alabilir.

İşletmede tali kuvvet dağıtım tabloları var ise bunların yükleme cetvelleri ayrı hazırlanır. En son toplam güç genel yükleme cetvelinde ortaya çıkarılır.

Örnek projede KT1 ve KT2 adı ile iki adet tali kuvvet tablosu bulunmaktadır. Bunların yükleme cetvelleri ayrı olarak hazırlanacak ve aydınlatma tablosu olan IT tablosu da eklenerek toplam güç bulunacaktır.

|          | KUVVET TABLOSU 1<br>YUKLEME CETVELI |        |       |               |      |                      |                              |             |                  |       |                 |
|----------|-------------------------------------|--------|-------|---------------|------|----------------------|------------------------------|-------------|------------------|-------|-----------------|
| Ч        | G Ni                                | KS.    | ÇIKIŞ | KESİCİ        |      | MOTOR                |                              | FAZ (<br>GÚ | Dagilim<br>İç(W) | I     |                 |
| TAE      | <u>ю</u> бі                         | K.A.   | NO    | CINSI         | AMP. | AD.                  | R                            | S           | Т                | RST   | AUIREAMA        |
|          |                                     |        | 1     | AOS (10kA)(C) | 3x20 | 2                    |                              |             |                  | 7500  | PRES            |
|          |                                     |        | 2     | AOS (10kA)(C) | 3x20 | 2                    |                              |             |                  | 7500  | PRES            |
|          | ¥ ∣                                 |        | 3     | AOS (10kA)(C) | 3x20 | 2                    |                              |             |                  | 7500  | PRES            |
|          | 22                                  |        | 4     | AOS (10kA)(C) | 3x16 | 3                    |                              |             |                  | 5500  | CNC TORNA       |
| E        | 33A                                 |        | 5     | AOS (6kA)(C)  | 3x20 | PRÍZ                 | 300                          | 300         | 300              | 600   | KOMBINASYON TAB |
| ×        | ax<br>B                             |        | 6     | AOS (10kA)(C) | 3x16 |                      |                              |             |                  |       | YEDEK           |
|          | Ś.                                  |        |       |               |      |                      |                              |             |                  |       |                 |
|          | <br>⊢                               |        |       |               |      |                      |                              |             |                  |       |                 |
|          |                                     |        |       |               |      |                      |                              |             |                  |       |                 |
| KURI     | ulu gi                              | üç (W) | =     | 29500         |      |                      |                              |             |                  |       |                 |
|          |                                     |        |       | KI<br>Y       | UVVE | ET TABLO<br>EME CET\ | SU 2<br>/Eli                 |             |                  |       |                 |
| Lo<br>Lo | Sig.                                | K.S.   | ÇIKIŞ | KESİCİ        |      | MOTOR                | FAZ DAGILIMI<br>MOTOR GÜÇ(W) |             |                  |       |                 |
| TAE      | ы<br>С<br>Ш<br>С<br>С<br>Ц          | K.A.   | NO    | CINSI         | AMP. | AD.                  | R                            | S           | Т                | RST   |                 |
|          |                                     |        | 1     | AOS (10kA)(C) | 3x20 | 1                    |                              |             |                  | 7500  | KOMPRESOR       |
|          | ₹                                   |        | 2     | AOS (10kA)(C) | 3x40 | 2                    |                              |             |                  | 15000 | ŞAHMERDAN       |
|          | 52                                  |        | 3     | AOS (10kA)(C) | 3x20 | 2                    |                              |             |                  | 7500  | FREZE           |
|          | N S                                 |        | 4     | AOS (10kA)(C) | 3x16 | 3                    |                              |             |                  | 5500  | CNC TORNA       |
| ¥12      | 3×6                                 |        | 5     | AOS (6kA)(C)  | 3x20 | PRÍZ                 | 300                          | 300         | 300              | 600   | KOMBINASYON TAB |
|          | Ś                                   |        | 6     | AOS (10kA)(C) | 3x16 |                      |                              |             |                  |       | YEDEK           |
|          | Σ                                   |        |       |               |      |                      |                              |             |                  |       |                 |
|          | ⊢ ⊢                                 |        |       |               |      |                      |                              | 1           |                  |       |                 |
|          |                                     |        |       |               |      |                      |                              |             |                  |       |                 |
|          |                                     |        |       |               |      |                      |                              |             |                  |       |                 |

Şekil 3.48: Tali tablolar yükleme cetveli

|     | ANA DAĞITIM PANOSU<br>YUKLEME CETVELI |            |       |            |            |     |                        |        |     |          |                 |
|-----|---------------------------------------|------------|-------|------------|------------|-----|------------------------|--------|-----|----------|-----------------|
| SLO | 0 v                                   | K.S.       | ÇIKIŞ | KESİCİ     | CIKIS      |     | FAZ DAGILIMI<br>GÜÇ(W) |        |     |          |                 |
| TAE | ы<br>Ш                                | K.A.       | NO    | CINSI      | AMP.       | AD. | R                      | S      | Т   | RST      | ACINLAMA        |
|     | ٨                                     |            | 1     | TMŞ (25kA) | 3x63       | 1   |                        |        |     | 29500    | KT1             |
|     | 351                                   | ∎ <b>∀</b> | 2     | TMŞ (25kA) | 3x63       | 1   |                        |        |     | 37000    | KT2             |
|     | A                                     | 8          | 3     | TMŞ (25kA) | 3x40       | 1   |                        |        |     | 5000     | AYDINLATMA TAB. |
|     | 500                                   | n<br>N     | 4     | TMŞ (25kA) | 3x50       | 1   |                        |        |     |          | YEDEK           |
| 4   | 33                                    |            |       |            |            |     |                        |        |     |          |                 |
|     | Σ.                                    |            |       |            |            |     |                        |        |     |          |                 |
|     | Η.                                    |            |       |            |            |     |                        |        |     |          |                 |
| KUR | KURULU GÜÇ (W) = 71.000               |            |       | TALE       | P GÜCÜ (W) | =   | 71.00                  | 0 x0,8 | = 5 | 57.200 W |                 |

Şekil 3.49: ADP yükleme cetveli

# 3.2.10. Gerilim Düşümü Hesapları

Kuvvet tesisat projelerinde gerilim düşümü hesap yöntemi aydınlatma projeleri ile aynıdır(Bakınız bölüm 3.1.10). Sadece müsaade edilen gerilim düşümü % 3 olarak alınacaktır.

Hesap için en güçlü tabloya bağlı olan en güçlü motor veya makine seçilir.

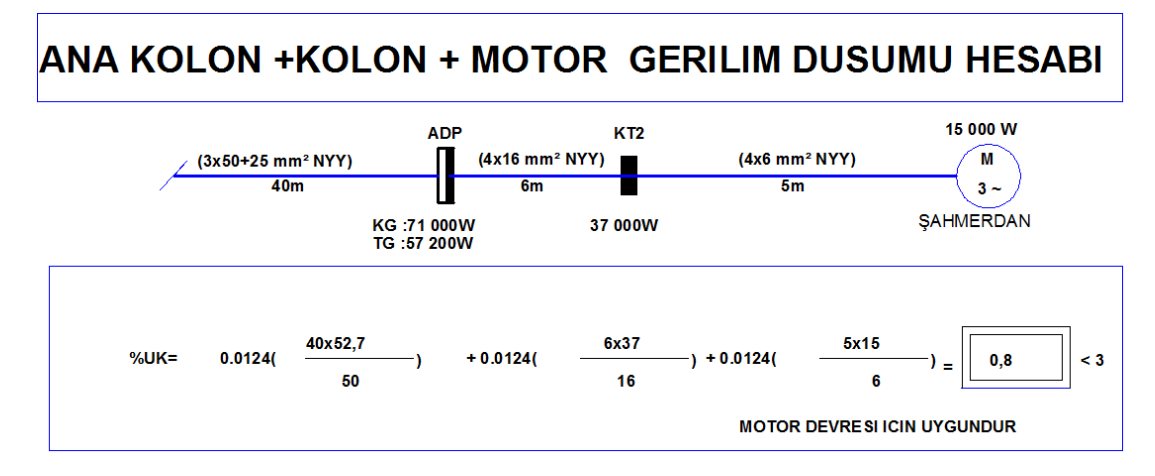

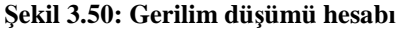

# 3.2.11. Akım Değerleri Tablosunun Oluşturulması

Kuvvetli akım tesisatlarında aydınlatma tesisatlarından farklı olarak tüm tali tablo ve motor, makineler için akım kontrol hesabı yapılır. Akım hesabı üç fazlı devrelerde akım hesabının yapıldığı formülle yapılır.

 $I = P / (1,73 x380 x Cos \phi)$ 

Aydınlatma tesisatlarında Cosø 1 olarak alınır, kuvvet tesisatlarında ise tesisin güç katsayısı şeklinde hesaplanır. Kompanzasyon (güç katsayısı düzenlenme işlemi) yapılan işletmelerde bu kat sayı 0,95 olarak alınabilir.

Sistemin güç kat sayısı bilinmiyor ise 0,8 alınabilir.

| ANA KOLON AKIM KONTROLU                                                                                          |
|----------------------------------------------------------------------------------------------------|
| $I = \frac{P}{\sqrt{3} \times U \times COS \phi} = \frac{52\ 700}{1,73 \times 380 \times 0,80} = \boxed{85\ A}.$ |
| (3X50+25 mm2 NYY) Imax=160 A.>85 A. UYGUNDUR.                                                                    |

#### Şekil 3.51: Akım kontrol hesabı

Tablo 3.1'den seçilen kablonun taşıyabileceği akım miktarı bulunarak uygunluğu test edilir. Yetersiz ise bir üst kesitli iletken kullanılır.

## 3.2.11. Aydınlatma Hesaplarının Yapılması

Kuvvet tesisat projelerinde de aydınlatma projelerinde olduğu gibi atölye ve bürolar için aydınlatma hesabı yapılır(Bakınız bölüm 3.1.11). En az aydınlık düzeyinde göre yapılan hesap sonucu kullanılacak armatür sayıları, güçleri ve toplam aydınlatma gücü ortaya çıkar. Atölye ve fabrikalarda tesisin faaliyetine göre en az aydınlık düzeyi tabloları hazırlanmıştır(Tablo 3.6). Bu tablolardan yola çıkarak gerekli aydınlatma hesabı yapılır(Tablo 3.7).

| EN AZ AY                                                   | DÜZEYLERİ TABLOSU |                                                                        |     |
|------------------------------------------------------------|-------------------|------------------------------------------------------------------------|-----|
| YER                                                        | LUX               | YER                                                                    | LUX |
|                                                            |                   |                                                                        |     |
| OTOMOBİL FABRİKALARI                                       |                   | KIMYA SANAYI                                                           |     |
| Şasilerin toplanması,birleştirilmesi                       | 200               | Elle çalıştırılan fırınlar,sabit kurutucular ve kristalizasyon kapları | 150 |
| Şasilerin dizilimi                                         | 400               | Ototmatik firinlar,buharlı kazanlar,damıtma kolonları                  | 150 |
| Döşemenin yapımı,çeşitli parçaların toplanıp birleştirilme | 300               | Koyulaştırma kazanları,nitrasyon,elektroliz                            | 150 |
| Genel birleştirme                                          | 400               | UÇAK ENDÜSTRİ                                                          |     |
| Bitirme ve denetleme                                       | 750               | Kaynak, cıvata ve taşlama                                              | 250 |
| BOYA FABRİKALARI                                           | 150               | Boya kabini                                                            | 400 |
| KAĞIT FABRİKASI                                            |                   | Parçaların işlenmesi                                                   | 400 |
| Karıştırma odası                                           | 150               | ince kaynak                                                            | 250 |
| Kağıt makinaaları                                          | 200               | Montaj                                                                 | 400 |
| Kesme dek.                                                 | 200               | İşin tamamlanması                                                      | 400 |
| Kontrol laboratuvarı                                       | 400               | Kanat ve parça montajı                                                 | 400 |

#### Tablo 3.6: Bazı fabrikalara ait en az aydınlatma düzeyleri

| Mahal İsmi                              | ÜRETİM<br>ALANI | BÜRO        |  |  |  |  |
|-----------------------------------------|-----------------|-------------|--|--|--|--|
| Mahal Enia (m)                          | 15              | 4           |  |  |  |  |
| Mahal Boyu b (m)                        | 20              | 4           |  |  |  |  |
| Mahal Yüksekliği H (m)                  | 3               | 3           |  |  |  |  |
| Armatür Yüksekliği h (m)                | 2,15            | 2,15        |  |  |  |  |
| Aydınlık Şiddeti E (lüx)                | 200             | 125         |  |  |  |  |
| Tavan_Duvar_Yer<br>Yansıtma Faktörleri  | 0,8-0,5-0,3     | 0,8-0,5-0,3 |  |  |  |  |
| Mahal Endeksi<br>k=axb/hx(a+b)          | 3,99            | 0,70        |  |  |  |  |
| Mahal Verimi (n)                        | 0,41            | 0,39        |  |  |  |  |
| Armatür Tipi                            | U 2x40W         | P 2x40W     |  |  |  |  |
| Armatür Gücü (W)                        | 80              | 80          |  |  |  |  |
| Armatür İşık Akısı (¢)                  | 5400            | 5400        |  |  |  |  |
| Hesaplanan Arm.Sayısı<br>Z=1,25xExA/nx¢ | 33,88           | 1,19        |  |  |  |  |
| Kullanılan Armatür<br>Sayısı            | 34              | 2           |  |  |  |  |

# AYDINLATMA HESABI

Tablo 3.7: Atölyeye ait aydınlatma hesabı tablosu

# 3.2.12. Tablo Ölçüleri, Panolar, Topraklama Detayları, Detay Şemaları

Bina temel topraklama planları konut projelerinde olduğu gibi yapılır(Bakınız bölüm 3.1.12).

Tablo detay şemaları çizilirken özellikle resmi projelerde tüm tablo ve panola detaylandırılır. Bunun sebebi, ihale ve teklif aşamasında teklif vericinin yapılacak işin tüm detayları hakkında bilgi sahibi olabilmesidir.

Tablo detaylarında termik manyetik şalter, sigorta gibi şalt malzemeleri gerek ölçülerine uygun olarak çizilmeli çizim ölçeği olarak da mümkün olduğu kadar 1/20 kullanılmalıdır. Büyük tablo ve panolarda bu ölçek küçülebilir.

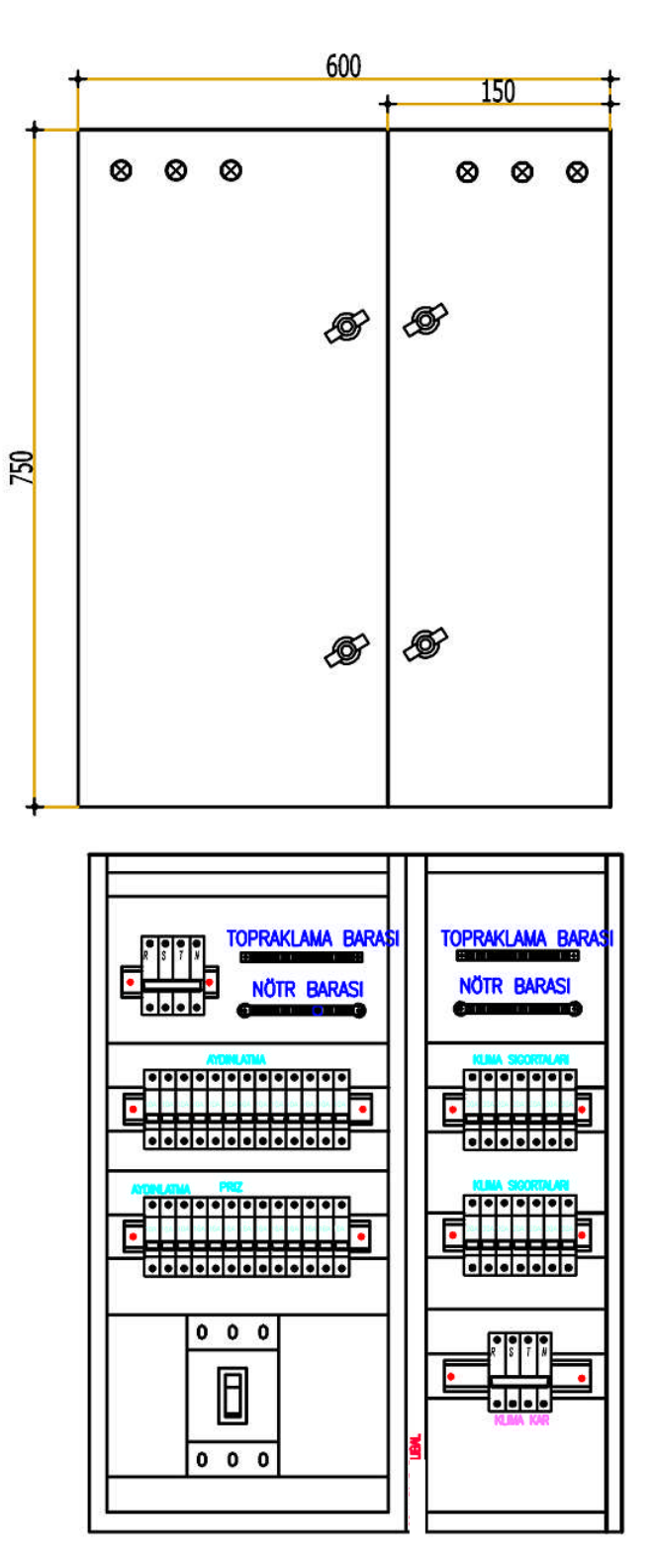

Şekil 3.52: Örnek tablo detayı

# 3.2.13. Malzeme Listesi ve Maliyet Hesabının Oluşturulması

Maliyet hesabı aydınlatma tesisat projelerinde olduğu gibi Bayındırlık Birim Fiyat Tarifeleri üzerinden tarifede olmayan özel malzemeler ise yaklaşık maliyet ve satış fiyatları üzerinden listelenir ve fiyatlandırılır(Bakınız bölüm 3.1.13).

Bayındırlık veya TEDAŞ birim fiyat listelerinde bulunmayan malzemeler için ö-poz numarası olarak özel kod verilir ve maliyet hesabı piyasa fiyatları üzerinden değerlendirilir(Tablo 3.8).

|            | ZAFER MEYDANI ELEKTRİK KEŞİF      |                                    |          |                |      |           |  |  |  |
|------------|-----------------------------------|------------------------------------|----------|----------------|------|-----------|--|--|--|
| SIRA<br>NO | POZ<br>NO                         | YAPILACAK İŞİN CİNSİ               | BR.      | BİRİM<br>FİYAT | ADET | TUTARI    |  |  |  |
|            | KAZI VE YER ALTI MONTAJ İŞLEMLERİ |                                    |          |                |      |           |  |  |  |
| 1          | 14.001                            | EL İLE YUMUŞAK TOPRAK KAZILMASI    | M^3      | 9,5            | 2000 | 19.000,00 |  |  |  |
| 2          | 204.617                           | 100                                | 1.260,00 |                |      |           |  |  |  |
|            | TOPLAM                            |                                    |          |                |      |           |  |  |  |
|            |                                   | PANO & ŞALT MLZEMELERİ LİST        | -si      |                |      |           |  |  |  |
| 3          | 701.201                           | ÖNDEN KAPAKLI SAÇ PANO             | AD       | 824,51         | 1    | 824,51    |  |  |  |
| 4          | 702.101                           | iLAVE SAC PANO 800 mm.             | AD       | 645,84         | 2    | 1.291,68  |  |  |  |
| 5          | 704.102                           | SIVA ÜSTÜ SAC TABLO 0.10-0.20 M2.  | AD       | 48,93          | 18   | 880,74    |  |  |  |
| 6          | 704.103                           | SIVA ÜSTÜ SAC TABLO 0.20-0.30 M2.  | AD       | 70,77          | 3    | 212,31    |  |  |  |
| 7          | 704.105                           | SIVA ÜSTÜ SAC TABLO 0.40-0.50 M2.  | AD       | 102,23         | 4    | 408,92    |  |  |  |
| 8          | ÖZF-1                             | TROİD AÇTIRMA BOBİN KONTROL RÖLESİ | AD       | 100,00         | 1    | 100,00    |  |  |  |
| TOPLAM     |                                   |                                    |          |                |      |           |  |  |  |

Tablo 3.8: Örnek keşif listesi ve maliyet hesabı

# 3.2.14. Bildirim Formlarının Hazırlanması (İşe Başlama ve İş Bitimi)

Kuvvet tesisatlarında aydınlatma tesisatlarında kullanılan bildirim formları kullanılır(Tablo 3.4, Tablo 3.5).

Forma aydınlatma gücü yazılır ve sistemdeki motor ve prizlerin sayısı gücü doldurulur.

## 3.2.15. Muayene Formunun Hazırlanması

Kuvvet tesisat muayene formu Tablo 3.5'teki gibi hazırlanır. Kuvvet tesisatına özel maddeler işi yaptıracak kurum veya projeci tarafından eklenebilir. Ayrıca tesis ile ilgili özel teknik şartname hazırlanmış ise bu şartnamede özel koşullar muayene formuna eklenir.

# 3.3. Sarım Şeması Çizimi

Sarım şemaları çizimleri doğru ve alternatif akım makinelerinin yapımı ve onarımında çok önemli bir yer teşkil etmektedir. Doğru imalat ve sarım için doğru ve ölçülü bir çizim temel şarttır.

Cad ortamı bize milimetrik ve hataya meydan vermeyecek doğrulukta ve hızlı bir çizim ortamı sunar.

### 3.3.1. Endüvi Sarımı

Endüvi doğru akım makinelerinde motor olarak çalışırken mekanik enerjinin oluştuğu, dinamo olarak çalışırken ise elektrik enerjisinin meydana geldiği kısımdır.

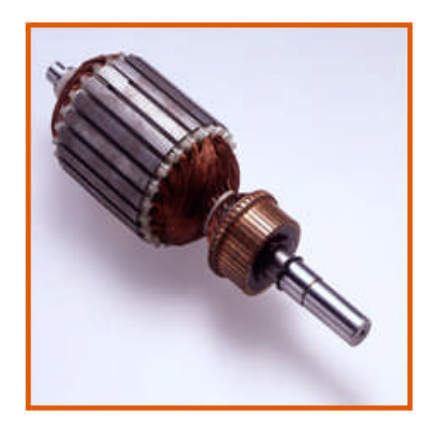

Resim 3.4: Doğru akım makine endüvisi

# 3.3.1.1. Sarım Hesabında Kullanılan Terimler

Endüvi sarımının yapılabilmesi için gerekli hesaplamalar için kullanılan sembol, tanım ve formüller şöyledir:

X: Endüvi oyuk sayısı
K: Kollektör dilim sayısı
2P: Tek kutup sayısı
P: Çift kutup sayısı
m: Çokluluk katsayısı, fırçaların basacağı dilim sayısı
Yx: Oyuk adımı
Yf: Fırça adımı
Yk: Kollektör adımı
2a: Paralel kol sayısı
q: Oyuk adımı tam sayı çıkmadığı zaman kullanılacak kat sayı
u: Bir oyuktaki bobin giriş veya çıkış kenar sayısı

# 3.3.1.2. Basit Paralel Endüvi Sarım Hesabı ve Çizimi

Bobin uçlarının yan yana bulunan kollektör dilimlerine yerleştirilmesi ile oluşan sarım tipine basit paralel endüvi sarımı denir. Çokluluk katsayısı m:+1 olan sarım tipidir.

X=6 K=6 2P=2 m=1 olan bir endüvinin sarım şema hesabı şöyledir:

Yx = K / 2P = 6 / 2 = 3 (1 - 4)

Yf = (K / 2P) / Yk = (6 / 2) - 1 = 2

u = K / x = 6 / 6 = 1

 $2a=2P \cdot m = 2 \cdot 1 = 2$ 

Endüvi çizimi şu aşamalarda yapılır:

- Endüvi bobin boyunu tam ölçülerde çizmek için oyuk boyu ölçülür. Bu boy bize bobin boyunu verecektir. Bu sarımda 6 adet bobin bulunacaktır. Her bir bobin birer çizgi ile gösterilir. Bobinlerin giriş çıkış kenarlarını belirlemek üzere renkli çizgiler kullanılır.
- İki oyuk arası mesafe ölçülür. Bu da çizimde iki bobin arası çizim mesafesini verir. Ölçüler mm olarak alınır, böylece çizimin çıktısı alındığında tam ölçü çıkmış olur(Resim 3.5).

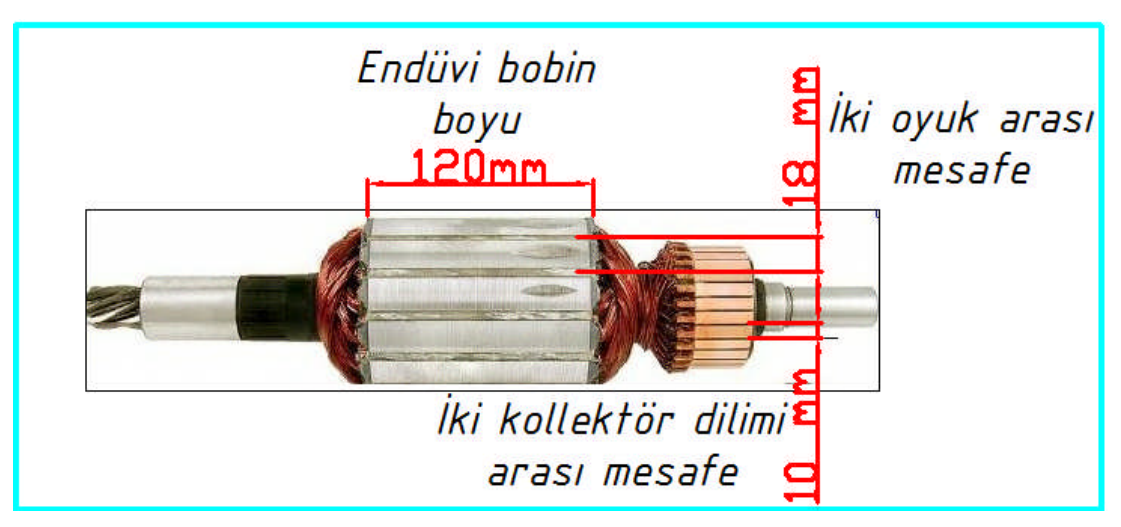

Resim 3.5: Endüvi ölçülerinin alınması

- Line komutu ile 120 mm boyunda birinci endüvi bobini çizilir.
- Offset araç çubuğu (komutu) seçilir.

Specify offset distance or: 18 (İki bobin arası mesafe girilir.)

Birinci bobin çizgisi seçilerek ötelenir ve offset ile kopyalanır. Bu işlem 5 defa tekrar edilir. Toplam 6 bobin girişi çizilmiş olur.

> Oyukları belirtmek üzere 6 oyuk gösterecek şekilde renkli daireler çizilir. Circle ile çember çizilir ve hatch komutu ile istenilen renkte içi doldurulur.

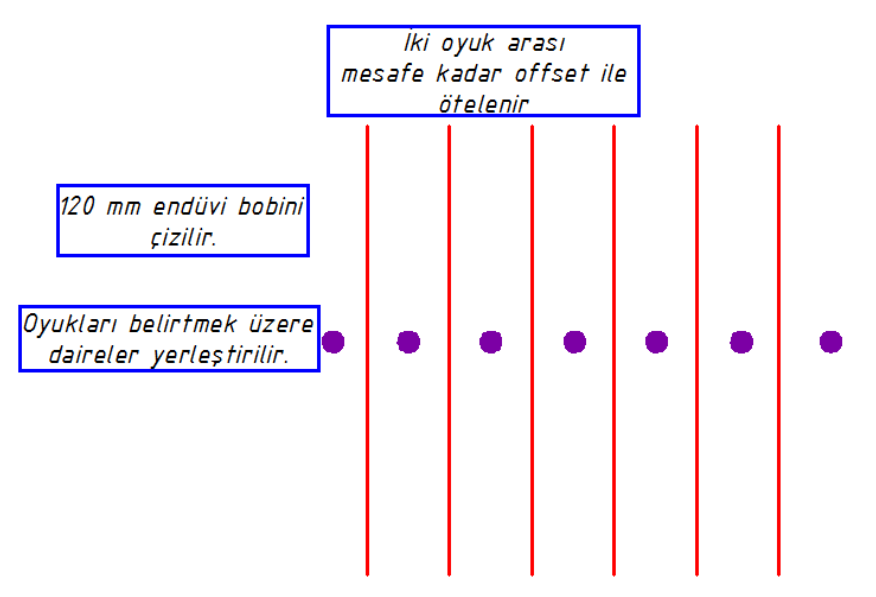

Şekil 3.53: Endüvi bobwinlerinin çizimi

- Çıkış kenarları için properties menüsünden farklı bir renk (örneğin mavi) seçilir.
   4. oyuğa 1. bobinin çıkış ayağı çizilir ya da kopyalanarak renk değiştirilir.
- > 1. bobinin giriş kenarı tam ortada çıkış kenarı ile birleştirilir.
- Bu işlem için iki kenar arasında yardımcı bir çizgi çizilerek "Osnap" tan midpoint seçili iken orta noktası yakalanması sağlanabilir(Şekil 3.54).

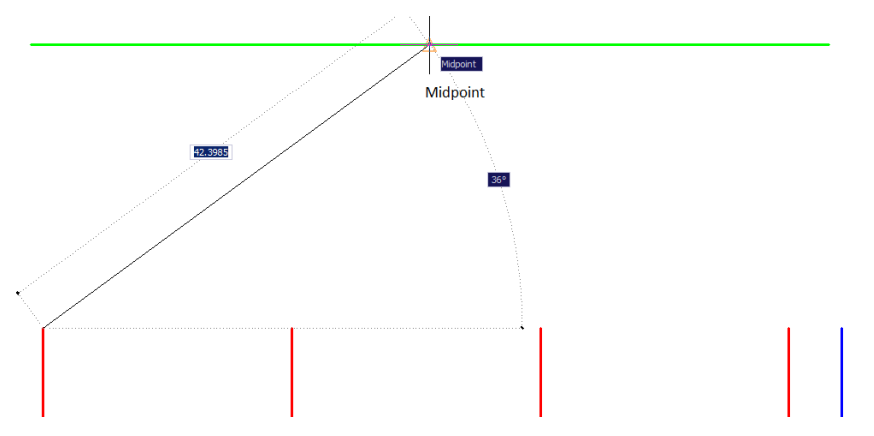

Şekil 3.54: Bobin giriş-çıkış arası orta noktanın bulunması

- Diğer bobinlerin giriş-çıkış bobin kenarları birleştirilir.
- ➢ 6 adet kollektör dilimi çizilir.

Rectangle komutu ile birinci kollektör dilimi çizilerek kopyalanabilir.

1.bobinin girişi 1. kollektör dilimine çıkışı 2. kollektör dilimine irtibatlanır. Sırası ile 6 bobinin çizimi tamamlanır.

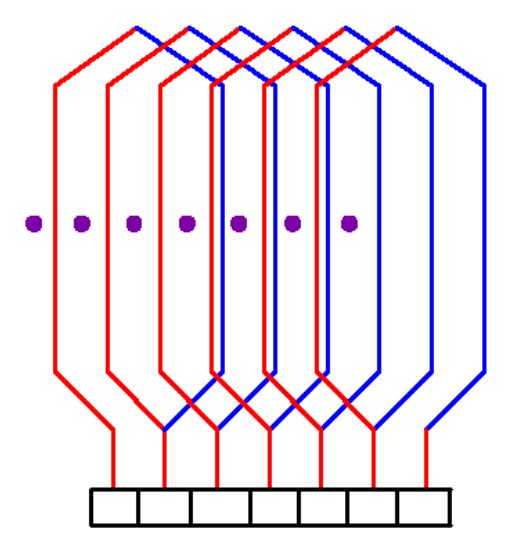

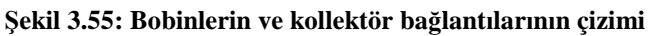

Yf fırça adımı 2 olarak hesaplandığı için (+) fırça 1. kollektör diliminde (-) fırça
 4. kollektör diliminde çizilir.

Komut: Rectangle

Akım yönleri çizilir.

Bunun için ok çizilmesi gerekir. Oku çizmek için plygon komutunda üçgen çizerek hatch ile taranabilir.

Kutup, bobin ve kollektör isimleri yazılır.

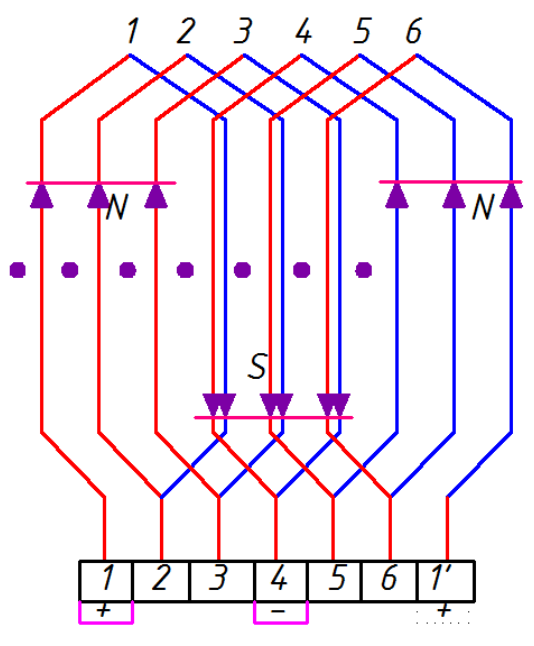

Şekil 3.56: Çizimin tamamlanmış şekli

# 3.3.2. Stator Sarımı

Asenkron motorları da daire şeklindedir ve çizim yaparken daire iki yana açılı vaziyette çizilir.

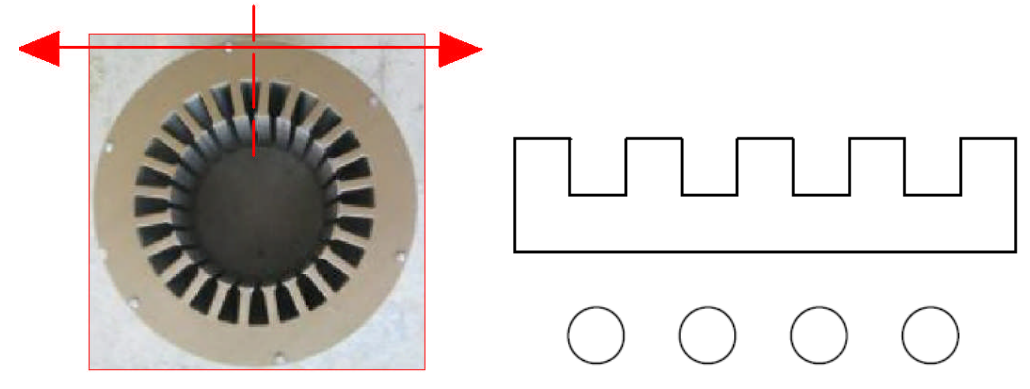

Resim 3.6: Stator kesiti, oyukların düz ve daire şeklinde gösterini

Sarım hesabı ve sarım şemasının çizimi şu aşamalarda yapılır:

> X = 12 oluklu 2P = 2 kutuplu m= 3 fazlı asenkron motor el tipi sarım şeması için hesaplar

X: Oyuk sayısı
2P: Kutup sayısı
m: Faz sayısı
Yx: Oyuk adımı
α :Oyuk başına elektrik açı

$$Y_{X} = \frac{x}{2p} = \frac{12}{2} = 6 \qquad C = \frac{x}{2p.m} = \frac{12}{2.3} = 2 \qquad \alpha = \frac{180.2p}{x} = \frac{180.2}{12} = 30^{\circ}$$

Stator oyukları birer daire ile gösterilir. Hesaplanan C değerine göre oyukların renkleri belirlenir. İki kutuplu sarımlarda sarım dağıtılarak yapılır. Her faza ait bobin gruplarını aynı katta gösterebilmek için ilk renkte oyukların yarısı sağ başa, yarısı sol başa çizilir.

Circle komutu ile oyuk yarıçapı ölçülerek mm olarak oyuk çemberi çizilir ve text komutu ile oyuk numarası yazılır.

Copy ile oyuk sayısında oyuk çemberi ve yazı kopyalanır.

Diğer oyukların numarası yazılar üzerine çift tıklanarak 12'ye kadar düzenlenir. Properties araç çubuklarından çember renkleri şekildeki gibi düzenlenir(Şekil 3.57).

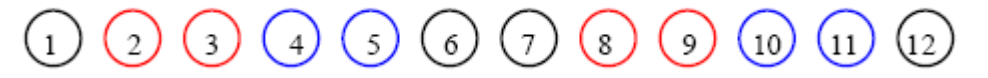

Şekil 3.57: Oyukların çizimi

Sol taraf bobinin giriş tarafını, sağ taraf ise çıkış tarafını gösterecek şekilde ilk katın bobin kenarları line komutu ile oyuk boyutu kadar çizilir.

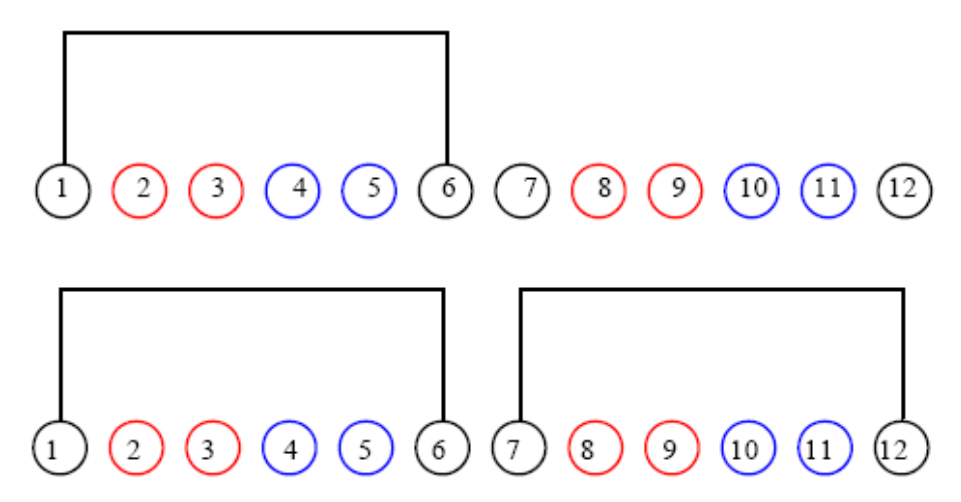

Şekil 3.58: Bobinleri çizimi

- Birinci oyuktan başlanarak oyuklar arası 30° sayılır(30°- 60°- 90°- 120°). Böylece ikinci katı oluşturacak, ikinci fazın ilk bobinin giriş kenarı belirlenir ve ikinci katın bobinleri de çizilir.
- Tüm bobin boyutlarının aynı olması için copy komutu ile kopyalama işlemi yapılabilir.
- İkinci fazın girişinden sonrada 120° sayılarak üçüncü kata ait bobinler çizilir.
- Her fazın renginin ayrı olması için properties araç çubuklarından çizgi rengi değiştirilir.

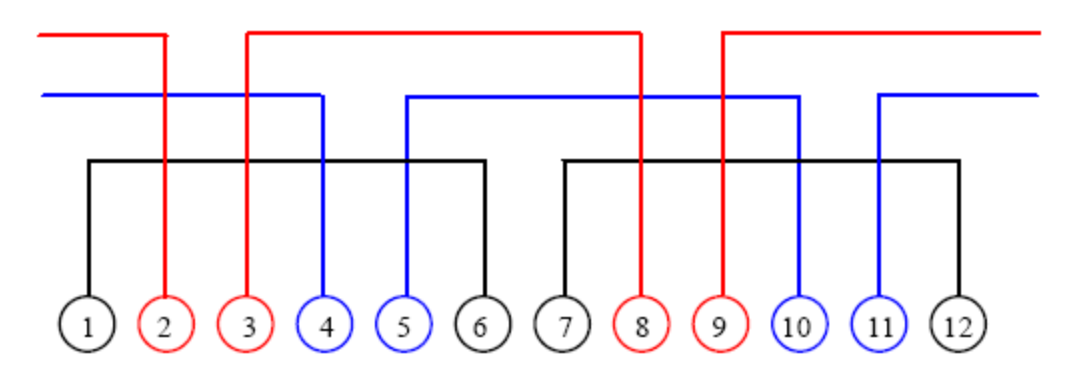

#### Şekil 3.59: Fazlara ait bobinlerin çizimi

- Faz giriş çıkış ve bobinler arasındaki bağlantılar line komutu ile çizilir.
- Oklandırma işlemi yapılır. Akım yönü okları çizilirken her faza ait akım yönleri kendi renkleri ile çizilir(Şekil 3.60).

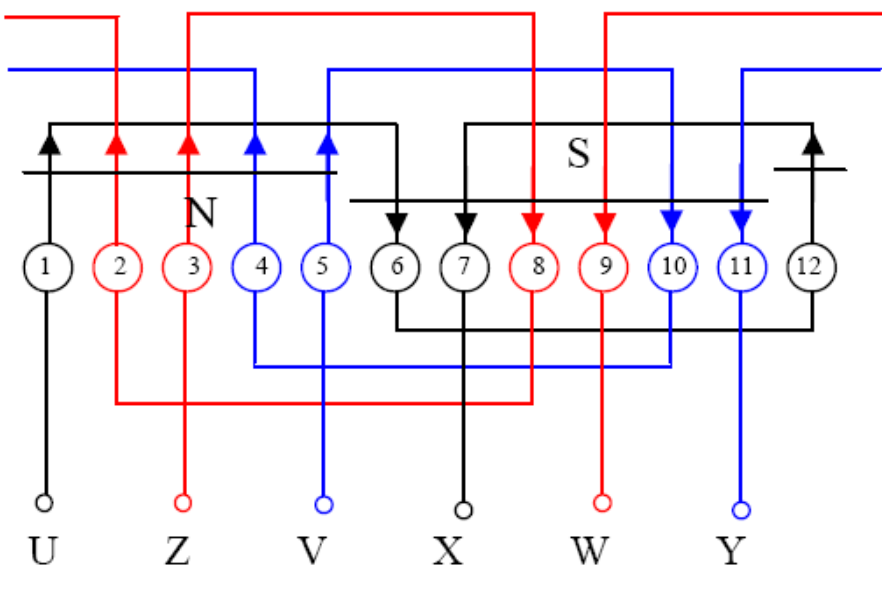

Şekil 3.60: Sarım şemasının tamamlanmış çizimi

# 3.4. Alarm ve Güvenlik Sistemleri Projesi Çizimi

Alarm ve güvenlik sistemleri zayıf akım tesisatları kapsamına girer. Özel uygulamalar oldukları için projeye özel kapak, proje tasarımı ve çizim gerçekleştirilir. Alarm, kapalı devre kamera sistemleri, yangın ihbar sistemlerine ait çizimler ve hesaplar proje hizmetlerinin içeriğini oluşturur. Bu sistemlerin hepsi veya bir kısmı yapı cinsine, kullanım amacına göre geçerli yasa ve yönetmelikler çerçevesinde, işverenin istekleri de dikkate alınarak projelendirilir.

# 3.4.1. Proje Kapağının Hazırlanması

Güvenlik sistemleri, projeleri özel teknik şartnameler ve Bayındırlık İç Tesisleri Genel Teknik Şartnameleri'ne uygun olarak müşteri istek ve ihtiyaçlarına uygun olarak tasarlanır.

Proje kapağında çizilen bina veya bölge ile ilgili bilgiler, müşteri bilgileri, ölçek, sistemin adı, çizen ve teknik sorumlu ile ilgili bilgiler bulunmalıdır.

Projenin tipi belirtilir(uygulama projesi, ön çalışma projesi gibi).

Proje kapağı çizim tekniği olarak aydınlatma ve kuvvet projelerinde yapılan uygulamalar kullanılır(Bakınız Bölüm 3.1.1). Tasarımda kuvvet ve aydınlatma projelerine göre daha esnek olunabilir. Çünkü bu projelerde TEDAŞ, elektrikçiler odası, elektrik mühendisleri odası gibi kurumların onay ve standartları kullanılmaz. Sadece bayındırlık gibi resmi projelerde tip proje kapağının kullanılması istenebilir(Şekil 3.61).

| PROJE HAZIRLAYAN FİRMANIN ADI,ADRESİ LOGOSU |                                                 |                    |            |  |  |  |  |
|---------------------------------------------|-------------------------------------------------|--------------------|------------|--|--|--|--|
| MÜSTERİ/Fİ                                  | RMA                                             | ADI:               |            |  |  |  |  |
| 3                                           |                                                 |                    |            |  |  |  |  |
|                                             |                                                 |                    |            |  |  |  |  |
|                                             |                                                 |                    |            |  |  |  |  |
|                                             |                                                 |                    |            |  |  |  |  |
|                                             |                                                 |                    |            |  |  |  |  |
|                                             | E                                               | E-BİNA TİP-1 ALARM | 1          |  |  |  |  |
|                                             |                                                 |                    |            |  |  |  |  |
|                                             | HAZIRLAYANLAR                                   |                    |            |  |  |  |  |
| ÇİZEN                                       |                                                 |                    |            |  |  |  |  |
| KONTROL                                     |                                                 |                    |            |  |  |  |  |
| ONAY                                        |                                                 |                    |            |  |  |  |  |
|                                             |                                                 |                    |            |  |  |  |  |
| PROJE AMA                                   | CI:                                             |                    |            |  |  |  |  |
| ALARM SİSTEMİ UYGULAMA PROJESİ              |                                                 |                    |            |  |  |  |  |
|                                             |                                                 |                    |            |  |  |  |  |
| Çizim Tarihi:                               | Çizim Tarihi: Revizyon Tarihi: Revizyonu Yapan: |                    |            |  |  |  |  |
|                                             |                                                 |                    |            |  |  |  |  |
| ÖLÇEK:                                      |                                                 | PROJE NO:          | PROJE KOD: |  |  |  |  |
| 1/50                                        | 1/50 EZ-Tip1                                    |                    |            |  |  |  |  |
| L                                           |                                                 |                    |            |  |  |  |  |

-

# Şekil 3.61: Alarm sistemi proje kapağı

# 3.4.2. İçindekiler

Güvenlik sistemleri projelerinde içindekiler kısmı aynen aydınlatma tesisat (binakonut) projelerinde olduğu gibi yapılır(Bakınız Bölüm 3.1.2., Şekil 3.40).

Sistemde hangi unsurlar projelendirilecek ise bu aşamalar içindekiler kısmına yazılır.

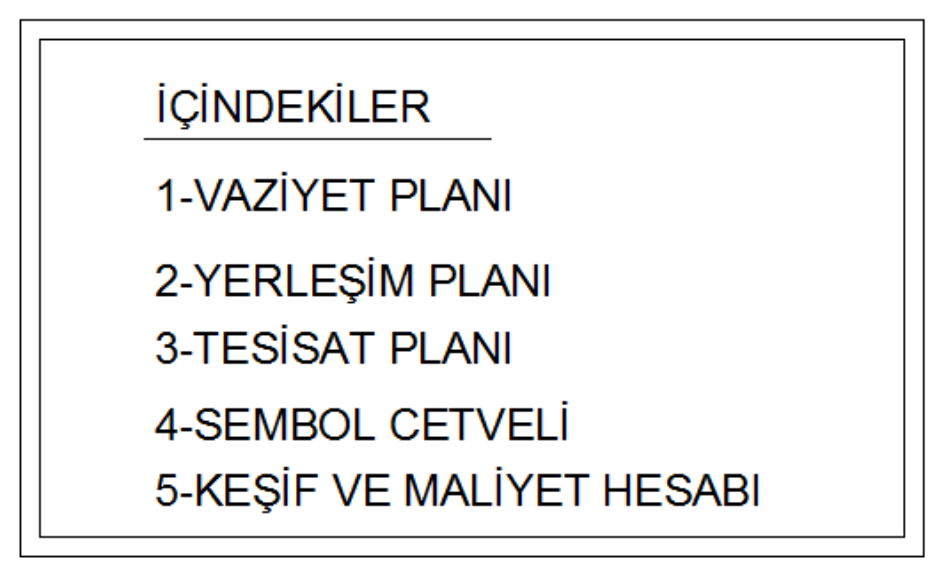

Şekil 3.62: İçindekiler şablonunun hazırlanması

# 3.4.3. Projede Kullanılan Semboller Tablosunun Çizilmesi

Güvenlik sistemleri projelerinde de aydınlatma ve kuvvet projelerinde olduğu gibi sembol cetveli hazırlanır(Bakınız bölüm 3.1.3). Fakat yangın sistemi projeleri hariç diğer güvenlik projelerinde genel bir standart yoktur. Projeyi okuyan kişi proje tasarımcısının hazırladığı sembol cetvelini kullanarak projeyi okur. Örneğin, alarm kablosu olan zayıf akım DT8 kodlu kablonun ya da sıva altında kullanılan LIYCY kablonun kuvvetli akım tesisatlarında olduğu gibi standart gösterimi yoktur. Fakat diğer zayıf akım kabloları gibi sürekli değil kesikli çizgi stillerinden birinin kullanılması uygun olacaktır.

- Aydınlatma projelerinde olduğu gibi boş bir tablo hazırlanır(Şekil 3.7).
- Güvenlik sistem donanımlarının sembolleri boş tabloda sembol kısmına çizerek anlamları karşılarına yazılır.
- Alarm ve CCTV(kapalı devre kamera sistem) kabloları için kesikli çizgi stillerinden örnek cetvelde gösterilen şekilde tabloya yerleştirilir.

| SEMBOL CETVELİ         |                                                                    |              |                              |  |  |  |  |
|------------------------|--------------------------------------------------------------------|--------------|------------------------------|--|--|--|--|
| AP                     | Alarm Paneli                                                       | <u>_A_A_</u> | Alarm kablosu                |  |  |  |  |
| <b>∳</b> G             | Sensör Gömme                                                       |              | Görüntü kablosu RG11 U6 P    |  |  |  |  |
| چ                      | Sensör Duvar Tipi                                                  |              | digital kayıt cihazı         |  |  |  |  |
| ý                      | Sensör Tavan Tipi                                                  |              | dahili kamera                |  |  |  |  |
|                        | Yanına konduğu armatürün<br>cihazın akü destekli olduğunu anlatır. |              | harici hareketli dome kamera |  |  |  |  |
| ۲                      | Alarm Anahtari<br>(Yangin, Hirsizlik, V.S.)                        |              | harici kamera                |  |  |  |  |
| А                      | Siren                                                              |              | dahili dome kamera           |  |  |  |  |
|                        | Transformatör                                                      |              |                              |  |  |  |  |
| ╧┟╴╴╟╟                 | Akü                                                                |              | matrix switcher              |  |  |  |  |
| $\land$                | Isi Dedektörü                                                      |              | " monitor                    |  |  |  |  |
| A                      | Gaz Dedektörü                                                      |              |                              |  |  |  |  |
|                        | Kart Kontrollu Anahtar                                             |              | keyboard                     |  |  |  |  |
|                        | Tus Kontrollu Anahtar                                              | $\boxtimes$  | Zayıf Akım bağlantı kutusu   |  |  |  |  |
| <b>n</b> k<br><b>I</b> | Manyetik kapı kontağı                                              | $\mathbb{M}$ | Interkom Merkezi             |  |  |  |  |
| A                      | Cam kırılma dedektörü                                              | €<br>Z       | Interkom Unitesi             |  |  |  |  |

Şekil 3.63: Güvenlik sistemleri sembol tablosu

# 3.2.4. Vaziyet Planlarının Çizilmesi

Güvenlik sistemleri tesisatlarında vaziyet planları aynen aydınlatma projelerinde olduğu gibi hazırlanır(Bakınız Bölüm 3.1.4). Binaların 1/200 ile 1/1000 arası ölçekli konumları direk veya menholler gösterilir.

Çevre güvenlik sistemi kurulacak ise vaziyet planları detaylandırılır ya da mimari ve peyzaj bürolarında hazırlanmış vaziyet planları üzerinde projelendirme yapılır.

Çevre güvenlik sistemi yapılacak yerler genellikle villa, site, kamu binaları, park ve bahçeler, otel bahçeleri gibi yerlerdir. Bunların da vaziyet ve çevre peyzaj projeleri ilgili bürolarda hazırlanır. Şekil 3.64'te büyük bir yerleşim alanının peyzajlı çevre planı ve bu planın üzerine kamera sisteminin yerleşimi görülmektedir.

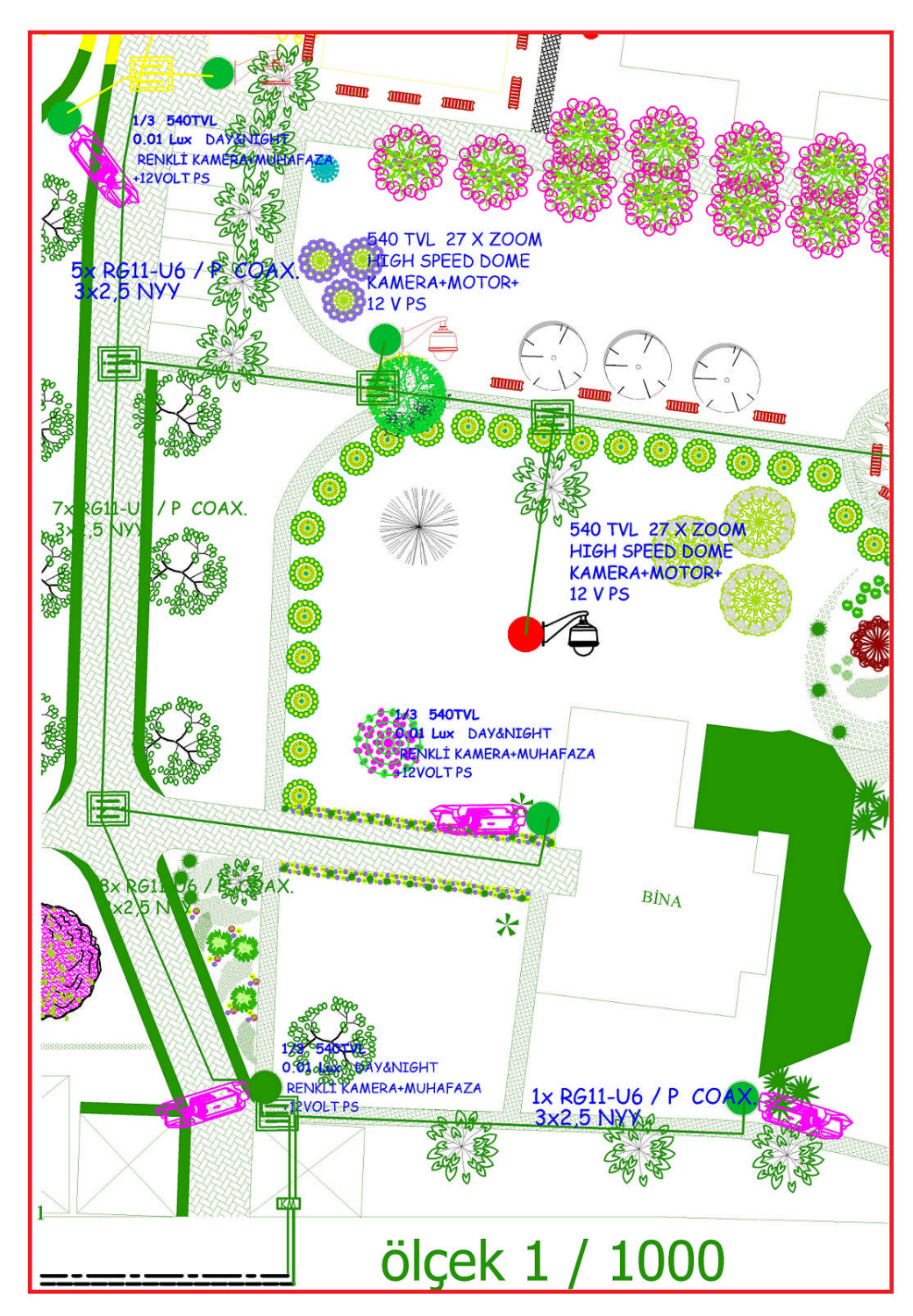

Şekil 3.64: Peyzaj veya mimari büroda hazırlanmış vaziyet planı üzerinde kamera sistemi yerleşimi

# 3.4.5. Mimari Planların Çizilmesi

Güvenlik sistemi projelerinde mimari proje çizim teknikleri aydınlatma projelerinde olduğu gibi uygulanır(Bakınız Bölüm 3.1.5).

Mimari plan çiziminde dikkat edilecek hususlar, dedektör montajı yapılacak kapı, pencere gibi yerlerin anlaşılabilir şekilde çizilmesi ve bu noktalarla ilgili bilgi notlarının yazılmasıdır(Şekil 3.65).

# 3.4.6. Yerleşim Planların Çizilmesi

Güvenlik sistemleri yerleşim planı şu hususlar dikkate alınarak yapılmalıdır:

- Alarm kontrol paneli bina ve/veya daire içi elektrik dağıtım kutusuna yakın yerde olmalıdır.
- Daire ve/veya bina giriş kapısını görecek bir hareket dedektörü, CCTV sisteminde ise kamera muhakkak konulmalıdır.
- Daire ve/veya binanın ayrı bir girişi varsa bu girişi kontrol edecek hareket dedektörü, CCTV sisteminde ise kamera konulmalıdır.
- Hareket dedektörleri yerden 2-2,2 metre yüksekliğe tesis edilir.
- Ana giriş ve diğer giriş kapılarına manyetik kapı kontağı tesis edilir.
- Sisteme gaz, su baskını gibi dedektörler monte edilecek ise bunlar mutfak, kombi merkezi ve banyoda projelendirilir.
- Alarm keypadi (tuş takımı) ana giriş kapısı iç kısmına projelendirilir.
- Alarm harici sireni bina dışına sokak veya cadde tarafında projelendirilir.
- Dâhilî siren daire veya bina iç koridorunda her yere eşit mesafede olan yerde projelendirilir.
- Kamera sistemlerinde bahçe gibi dış ortamlara day-night veya IR gece görüşlü kamera sistemi düşünülür.
- İş merkezi, fabrika, banka, site gibi yerlerde alarm ve CCTV merkezi olarak güvenlik görevlilerin bulunduğu veya daima personel bulunan bir bölge seçilir.

#### 3.4.6.1. Elektrik Hatlarının Çizilmesi

Elektrik ve data hatlarının çizimi "Elektrik Tesisatı" katmanında yapılmalı ve çizgi kalınlığı (Lineweight) en az 0,30 seçilmelidir. Çizim tekniği olarak aydınlatma ve kuvvet tesisatlarında kullanılan yöntemler kullanılır(Bakınız Bölüm 3.17).

Güvenlik sistemi projelerinde projeye özel seçilecek kablo gösterimleri kullanılır. Bu çizgi stilleri sembol cetvelinde gösterilir.

CAD programı çizgi stillerine Properties araç çubuğu menüsünden çizgi stilleri other- load seçeneğinden istenilen çizgi tipi seçilerek ulaşılır ve çizgi kalınlığı 0,30 ya da 0,35 olarak ayarlanarak çizim gerçekleştirilir. Enerji besleme hatları tesisatta kullanılan normal kablolar ile (NYA,NHXMH gibi) data hatları ise LIYCY kablolar ile projelendirilir(Şekil 3.66).

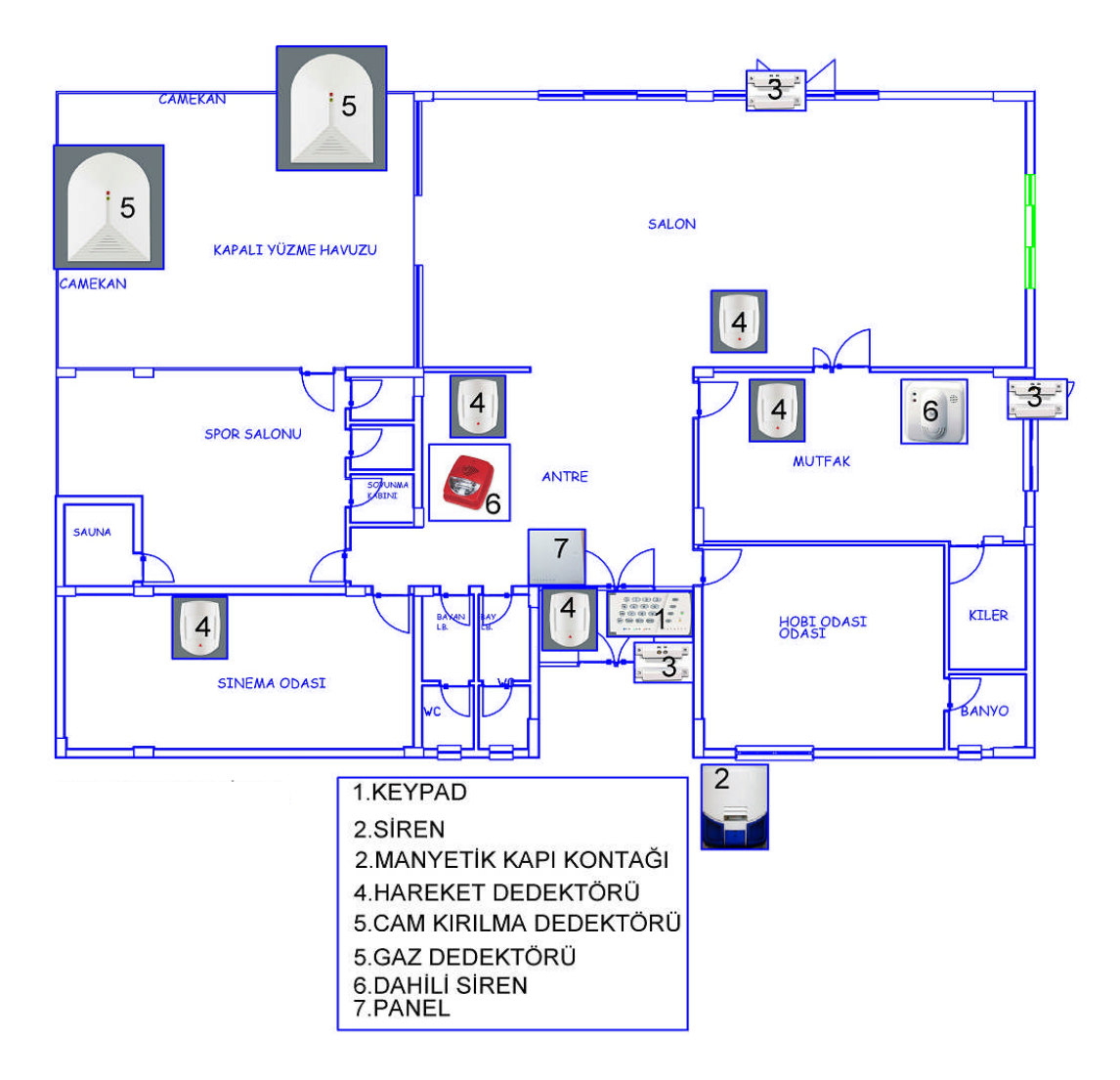

Şekil 3.65: Güvenlik sistemi yerleşim sistemi

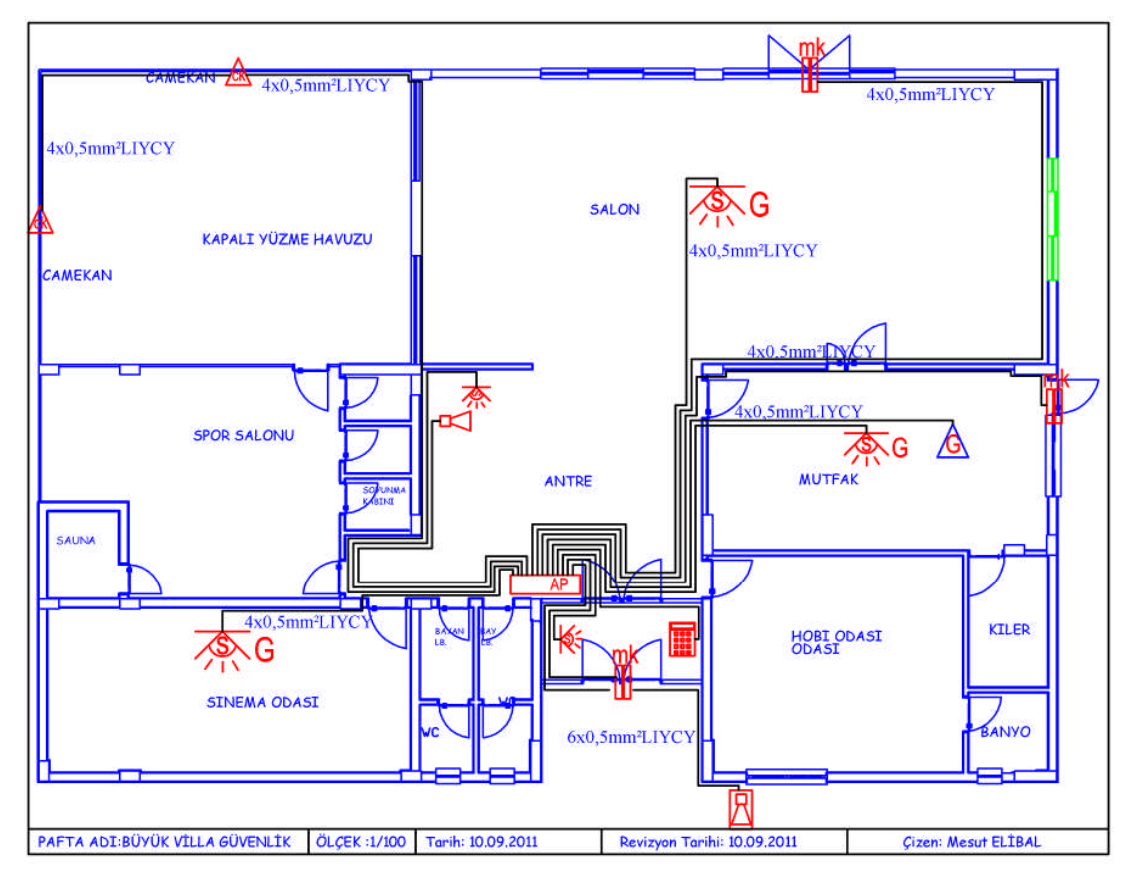

Şekil 3.65: Bir villanın güvenlik sistemi projesi

# 3.4.7. Malzeme Listesi ve Maliyet Hesabının Oluşturulması

Maliyet hesabı aydınlatma tesisat projelerinde ve kuvvet projelerinde olduğu gibi "Bayındırlık Birim Fiyat Tarifeleri" üzerinden tarifede olmayan özel malzemeler ise yaklaşık maliyet ve satış fiyatları üzerinden listelenir ve fiyatlandırılır(Bakınız bölüm 3.1.13).

Bayındırlık birim fiyat listelerinde bulunmayan malzemeler için özel poz numarası olarak özel kod verilir ve maliyet hesabı piyasa fiyatları üzerinden değerlendirilir(Tablo 3.9).

|           | CCTV SİSTEM KEŞFİ |                                                                                                  |     |                  |                        |           |  |  |
|-----------|-------------------|--------------------------------------------------------------------------------------------------|-----|------------------|------------------------|-----------|--|--|
| SIRA NO   | POZ NO            | YAPILACAK İŞİN CİNSİ                                                                             | BRM | KEŞİF<br>MİKTARI | 2011<br>ILI BİRİM FİYA | TUTARI    |  |  |
|           |                   |                                                                                                  |     |                  | В                      | C = A x B |  |  |
| 1         | 727.508           | 1KV YERALTI KABLOSU İLE KOLON VE BESLEME HATTI 3*25 mm2<br>NYY                                   | MT  | 1.000,00         | 14,20                  | 14.200,00 |  |  |
| 2         | 204.610           | YUMUŞAK POLİETİLEN BASINÇLI BORU ø 50, 8.4 mm. 10 atm.                                           | MT  | 1.200,00         | 4,45                   | 5.340,00  |  |  |
| 3         | 709.103           | DEMİR ve ALÜMİNYUM DÖKÜM ETANŞ TABLO 0.15 m2.                                                    | AD  | 1,00             | 139,78                 | 139,78    |  |  |
| 4         | 880.439           | RG 11/U-6P, 75 EMPEDANS KOAKSİYAL KABLOLAR                                                       | MT  | 3.250,00         | 2,14                   | 6.955,00  |  |  |
| 5         | 880.429           | RG 6/U-4P, 75 EMPEDANS KOAKSİYAL KABLOLAR                                                        | MT  | 40,00            | 1,43                   | 57,20     |  |  |
| 6         | 880.602           | 4 CORE MM ZIRHLI F/O KABLO MULTİ MODE FİBER OPTİK<br>KABLO                                       | MT  | 1.000,00         | 4,58                   | 4.580,00  |  |  |
| 7         | OZF.001           | 1/3 540TVL 0.01 Lux DAY&NIGHT RENKLİ<br>KAMERA+MUHAFAZA+ LENS+12V 1 A. SWİCH MODE GÜÇ<br>KAYNAĞI | AD  | 13,00            | 350,00                 | 4.550,00  |  |  |
| 8         | OZF.002           | 1/3 540TVL 0.01 Lux DAY&NIGHT RENKLİ<br>KAMERA+MUHAFAZA+12 V 3 A SWICH MODE GÜÇ KAYNAĞI          | AD  | 7                | 1.250,00               | 8.750,00  |  |  |
| 15        | OZF.009           | KEYBOARD                                                                                         | AD  | 1                | 850,00                 | 850,00    |  |  |
| 16        | OZF.010           | KAMERA MONTAJ DİREĞİ                                                                             | AD  | 20               | 1.000,00               | 20.000,00 |  |  |
| 17        | 983.102           | TOPRAK ELEKTRODU (ÇUBUK), ELEKTROLİTİK BAKIR                                                     | AD  | 20               | 227,00                 | 4.540,00  |  |  |
| 18        | OZF.011           | 20" MONİTÖR                                                                                      | AD  | 3                | 450                    | 1.350,00  |  |  |
| TOPLAM 72 |                   |                                                                                                  |     |                  |                        |           |  |  |

#### Tablo 3.9: Örnek CCTV sistem keşif listesi ve maliyet hesabı

## 3.4.8. Bildirim Formlarının Hazırlanması (İşe Başlama ve İş Bitimi)

Güvenlik sistemlerinde aydınlatma ve kuvvet tesisatlarında olduğu gibi resmi işe başlama ve iş bitirim formları uygulaması yoktur. İş ile ilgili özel teknik şartnameler varsa sadece işi yapan ve işi bitiren firmalar arasında ve bunlarla ilgili protokoller imzalanmış ise iş sonunda karşılıklı mutabakat protokolü imzalanır.

# 3.5. Işıklandırma ve Ses Sistemleri Projesi Çizimi

Ses ve ışıklandırma sistemleri, okul, otel, kültür merkezleri toplantı salonları, koridorlar ve kantinlerde, düğün salonlarında, sinema, tiyatro gibi gösteri merkezleri gibi yerlerde tesis esilen görsel ve işitsel donanımlardır.

Özellikler toplantı ve sunu salonları, sinema ve tiyatro da ses sistemlerinin projelendirme ve tesisi büyük önem teşkil etmektedir. Bu sebeple ses ve sahne ışıklandırmaları projelerde ayrı bir paftada hazırlanır.

#### 3.5.1. Proje Kapağının Hazırlanması

Ses ve ışıklandırma sistemleri genelde özel şartnameler,müşteri istekleri ve ihtiyaçlar doğrultusunda hazırlanan, çok esnek ve çok seçenekli projelerdir. Okul, hastane, kamu binaları gibi yerlerde özelikle ses sistemleri standartlaşmış bazı özelliklere sahip olarak projelendirilir.

Proje kapağında, çizilen bina veya bölge ile ilgili bilgiler, müşteri bilgileri, ölçek, sistemin adı, çizen ve teknik sorumlu ile ilgili bilgiler bulunmalıdır.

Projenin tipi belirtilir(Uygulama projesi, ön çalışma projesi gibi).

Proje kapağı çizim tekniği olarak aydınlatma ve kuvvet projelerinde yapılan uygulamalar kullanılır(Bakınız Bölüm 3.1.1).Tasarımda güvenlik sistemlerinde kullanılan format kullanılabilir(Şekil 3.61).

Projenin adı ve amacı kısmı text edit ile düzenlenerek ses ve ışık sistemlerine uygun hâle getirilir.

# 3.5.2. İçindekiler

Güvenlik sistemleri projelerinde içindekiler kısmı aynen aydınlatma tesisat (binakonut) projelerinde olduğu gibi yapılır(Bakınız Bölüm 3.1.2., Şekil 3.40).

Sistemde hangi unsurlar projelendirilecek ise bu aşamalar içindekiler kısmına yazılır. Tasarım olarak güvenlik sistemlerindeki içindekiler kısmı formatı kullanılabilir(Şekil 3.62).

### 3.5.3. Projede Kullanılan Semboller Tablosunun Çizilmesi

Güvenlik sistemleri projelerinde de aydınlatma ve kuvvet projelerinde olduğu gibi sembol cetveli hazırlanır(Bakınız Bölüm 3.1.3). Ses ve ışıklandırma sistemleri ile ilgili özel malzeme ve donanımların sembol tablosu Şekil 3.66'daki gibi hazırlanır.

### 3.5.4. Vaziyet Planlarının Çizilmesi

Ses ve ışıklandırma tesisatlarında vaziyet planları aynen aydınlatma projelerinde olduğu gibi hazırlanır(Bakınız Bölüm 3.1.4). Binaların 1/200 ile 1/1000 arası ölçekli konumları direk veya menholler gösterilir.

Dış sahne aydınlatmaları ve ses sistemlerinde uygulama ve müşteri isteklerine göre detaylı çizimler hazırlanır.

| 呂         | HAT TRAFOLU HOPARLÖR  | 靣 | Harici hoparlör           |
|-----------|-----------------------|---|---------------------------|
| $\square$ | AMPLİFİKATÖR          |   | Kablosuz mikrofon seti    |
| ٩         | MİKROFON              |   | Zayıf akım dağıtım kutusu |
|           | GÖMME HOPARLÖR        | ₫ | PAR tipi sahne projektörű |
|           | TV kablosu            | 8 | Gömme spot armatüe        |
|           | data kablosu CAT6 UTP | ĸ | Projeksiyon cihazı        |
| a         | Mikrafon prizi        |   | Askı mikrafon             |
| 8         | Mikrafon              |   | Sahne monitörü(hoparlörü) |

Şekil 3.66: Ses ve ışıklandırma sembol cetveli

# 3.5.5. Mimari Planların Çizilmesi

Ses ve ışıklandırma sistemi projelerinde mimari proje çizim teknikleri aydınlatma projelerinde olduğu gibi uygulanır(Bakınız Bölüm 3.1.5).

Bu projelerde sahne, konferans platformu gibi alanların çizimleri detaylandırılır(Şekil 3.67).

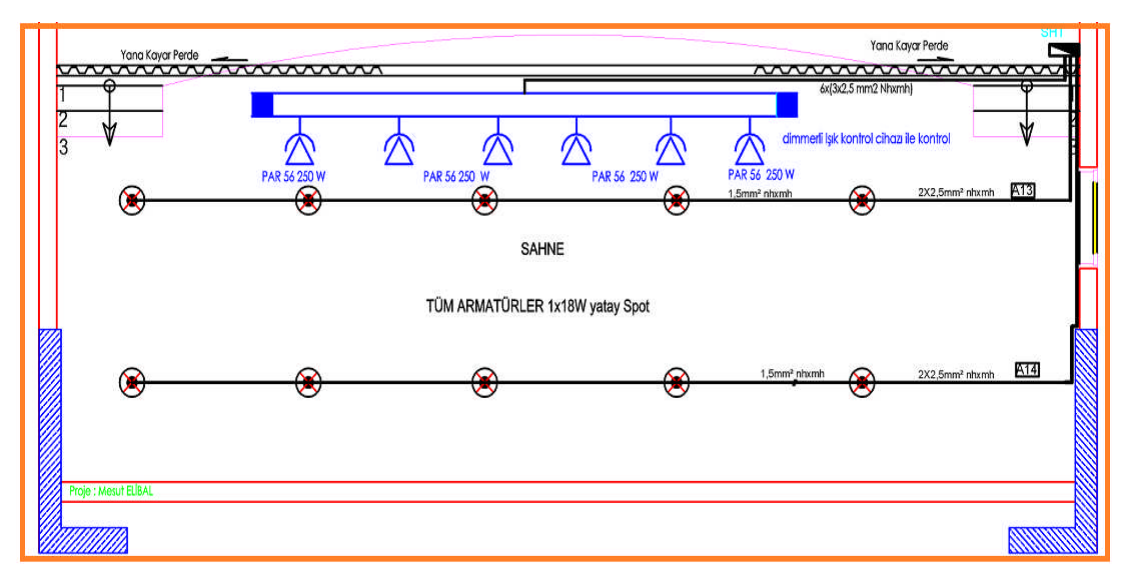

Şekil 3.67 : Sahne aydınlatma projesi

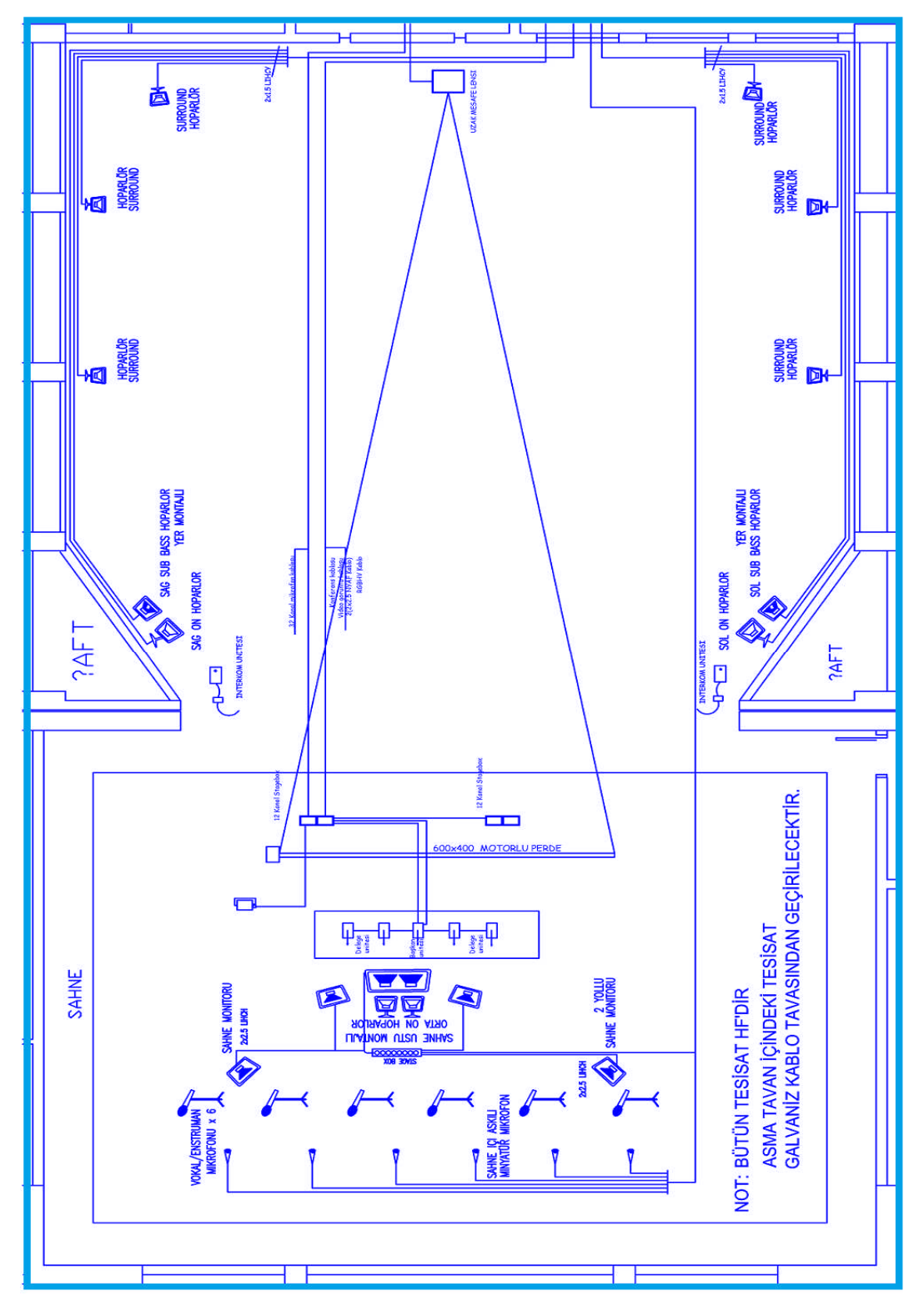

Şekil 3.68: Sahne ve konferans salonu seslendirme projesi

## 3.5.6. Yerleşim Planların Çizilmesi

Seslendirme ve ışıklandırma projelerinde yerleşim planlarının çizim tekniği aynen aydınlatma ve kuvvet tesisat projelerinde olduğu gibi uygulanır(Bakınız Bölüm 3.1.6).

Sahne aydınlatması için özel ışıklandırma rayları üzerine projektörler tesis edilir. Ayrıca ses sisteminin salonun her yerinde eşit ve düzgün bir yayılım yapabilmesi için uygun yerlere hoparlör ve monitörler yerleştirilir(Şekil 3.8).

#### 3.4.7. Malzeme Listesi ve Maliyet Hesabının Oluşturulması

Maliyet hesabı aydınlatma tesisat projelerinde ve kuvvet projelerinde olduğu gibi "Bayındırlık Birim Fiyat Tarifeleri" üzerinden, tarifede olmayan özel malzemeler ise yaklaşık maliyet ve satış fiyatları üzerinden listelenir ve fiyatlandırılır(Bakınız bölüm 3.1.13).

Bayındırlık birim fiyat listelerinde bulunmayan malzemeler için özel poz numarası olarak özel kod verilir ve maliyet hesabı piyasa fiyatları üzerinden değerlendirilir.(Tablo 3.10)

| 55683 | 838.000   | HOPARLÖR TESİSATI                              |    |          |            |
|-------|-----------|------------------------------------------------|----|----------|------------|
| 55684 | 838.101   | HOPARLÖR TESİSATI BESLEME HATTI                | MT | 2,40     | 01.01.2011 |
| 55685 | 838.101-D | DEMONT.HOPARLÖR TESİSATI BESLEME HATTI         | MT | 0,74     | 01.01.2011 |
| 55686 | 838.101-M | MONT HOPARLÖR TESİSATI BESLEME HATTI           | MT | 1,48     | 01.01.2011 |
| 55687 | 838.210   | SES KONTROL VE KAYIT MİKSERİ                   | AD |          |            |
| 55688 | 838.211   | 12 KANAL SES KONTROL VE KAYIT MİKSERİ          | AD | 1.011,45 | 01.01.2011 |
| 55689 | 838.211-D | DEMONTAJ 12 KANAL SES KONTROL VE KAYIT MİKSERİ | AD | 23,18    | 01.01.2011 |
| 55690 | 838.211-M | MONTAJ 12 KANAL SES KONTROL VE KAYIT MİKSERİ   | AD | 46,35    | 01.01.2011 |
| 55691 | 838.212   | 16 KANAL SES KONTROL VE KAYIT MİKSERİ          | AD | 1.236,00 | 01.01.2011 |
| 55692 | 838.212-D | DEMONTAJ 16 KANAL SES KONTROL VE KAYIT MİKSERİ | AD | 28,33    | 01.01.2011 |
| 55693 | 838.212-M | MONTAJ 16 KANAL SES KONTROL VE KAYIT MİKSERİ   | AD | 56,65    | 01.01.2011 |
| 55694 | 838.213   | 24 KANAL SES KONTROL VE KAYIT MİKSERİ          | AD | 1.812,80 | 01.01.2011 |
| 55695 | 838.213-D | DEMONTAJ 24 KANAL SES KONTROL VE KAYIT MİKSERİ | AD | 30,90    | 01.01.2011 |
|       |           |                                                |    |          |            |

#### Tablo 3.10: Ses sistemi keşif ve maliyet hesabı örneği

# 3.5.8. Bildirim Formlarının Hazırlanması (İşe Başlama ve İş Bitimi)

Ses ve ışıklandırma sistemlerinde aydınlatma ve kuvvet tesisatlarında olduğu gibi resmi işe başlama ve iş bitirim formları uygulaması yoktur. İş ile ilgili özel teknik şartnameler varsa sadece işi yapan ve işi bitiren firmalar arasında ve bunlarla ilgili protokoller imzalanmış ise iş sonunda karşılıklı mutabakat protokolü imzalanır.

# 3.6. Ortak Anten Tesisatı Projesi Çizimi

Ortak anten tesisatları, kablo TV, karasal yayın ve uydu yayınlarının tek bir dağıtım merkezinden bir binanın tüm daire ve/veya birimlerine aktarmayı sağlayan sistemlerdir.

# 3.6.1. Proje Kapağının Hazırlanması

Ortak anten tesisatları kablo TV yayını olan yerlerde telekom şirketinin şartnamelerine göre ve müşteri istekleri ve ihtiyaçlar doğrultusunda hazırlanan esnek ve çok seçenekli projelerdir.

Proje kapağı çizim tekniği olarak aydınlatma ve kuvvet projelerinde yapılan uygulamalar kullanılır(Bakınız Bölüm 3.1.1). Tasarımda güvenlik sistemlerinde kullanılan format kullanılabilir(Şekil 3.61). Eğer bölgede kablo TV sistemi uygulaması var ise haberleşme (telekomünikasyon) proje kapağı ortak olarak kullanılır(Şekil 3.71).

## 3.6.2. İçindekiler

Ortak anten sistemleri projelerinde içindekiler kısmı aynen aydınlatma tesisat (binakonut) projelerinde olduğu gibi yapılır(Bakınız Bölüm 3.1.2., Şekil 3.40).

Sistemde hangi unsurlar projelendirilecek ise bu aşamalar içindekiler kısmına yazılır. Tasarım olarak güvenlik sistemlerindeki içindekiler kısmı formatı kullanılabilir(Şekil 3.62).

### 3.6.3. Projede Kullanılan Semboller Tablosunun Çizilmesi

Güvenlik sistemleri projelerinde de aydınlatma ve kuvvet projelerinde olduğu gibi sembol cetveli hazırlanır(Bakınız Bölüm 3.1.3). Tesisatta televizyon, radyo ve uydu cihazlarına bağlantılar TV prizi ve uydu prizi (SAT priz) ile yapılır(Resim 3.7). Ortak anten tesisatı ile ilgili özel malzeme ve donanımların sembol tablosu Şekil 3.66'daki gibi hazırlanır.

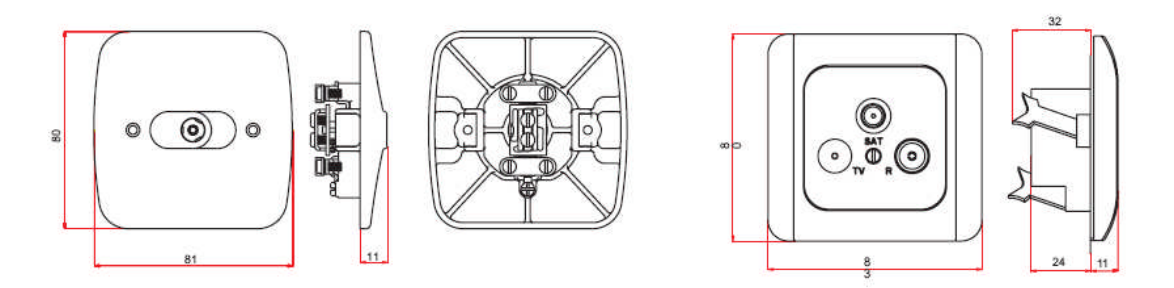

Resim 3.7: TV ve SAT priz

|         | TV PRİZİ             | ×       | UYDU ANTEN                          |
|---------|----------------------|---------|-------------------------------------|
| <i></i> | AKTİF ANTEN          | msw 9/8 | MULTİSWİCH( 9 /8)                   |
|         | ANTEN-UYDU BESLEMESİ | KTV     | KAT TV DAĞITIM KUTUSU               |
| SAT     | SAT PRİZ             | H.J.B   | TELEKOM KABLO TV<br>BİNA DAĞITICISI |
|         | RECEIVER             |         |                                     |

#### Şekil 3.69: Ortak anten tesisatı sembol cetveli

# 3.6.4. Vaziyet Planlarının Çizilmesi

Ses ve ışıklandırma tesisatlarında vaziyet planları aynen aydınlatma projelerinde olduğu gibi hazırlanır(Bakınız Bölüm 3.1.4). Binaların 1/200 ile 1/1000 arası ölçekli konumları ve bina giriş menholleri gösterilir. Bu planlar inşaat ruhsatı alınmadan ve onay yapılmadan önce başvuru amacıyla telekom şirketine sunulur.

#### 3.6.5. Mimari Planların Çizilmesi

Ses ve ışıklandırma sistemi projelerinde mimari proje çizim teknikleri aydınlatma projelerinde olduğu gibi uygulanır(Bakınız Bölüm 3.1.5).

#### 3.6.6. Yerleşim Planların Çizilmesi

Ortak anten tesisatı projelerinde yerleşim planlarının çizim tekniği aynen aydınlatma ve kuvvet tesisat projelerinde olduğu gibi uygulanır(Bakınız Bölüm 3.1.6).

Kablo TV yayın sistemi olan bölgelerde ortak uydu tesisatı ile telekom kablo TV tesisatı bina girişinde merkezi santral ile birleştirilerek bağımsız bölümlere dağıtım yapılır(Şekil 3.70). Projede ayrıca tesisat kolon şeması çizimi yapılır. Çizimde TV prizi, SAT prizler, kablolama, anten ve ortak santraller gösterilir(Resim 3.8).

#### 3.6.7. Malzeme Listesi ve Maliyet Hesabının Oluşturulması

Maliyet hesabı aydınlatma tesisat projelerinde ve kuvvet projelerinde olduğu gibi "Bayındırlık Birim Fiyat Tarifeleri" üzerinden tarifede olmayan özel malzemeler ise yaklaşık maliyet ve satış fiyatları üzerinden listelenir ve fiyatlandırılır(Bakınız bölüm 3.1.13).

Bayındırlık birim fiyat listelerinde bulunmayan malzemeler için özel poz numarası olarak özel kod verilir ve maliyet hesabı piyasa fiyatları üzerinden değerlendirilir(Tablo 3.11).

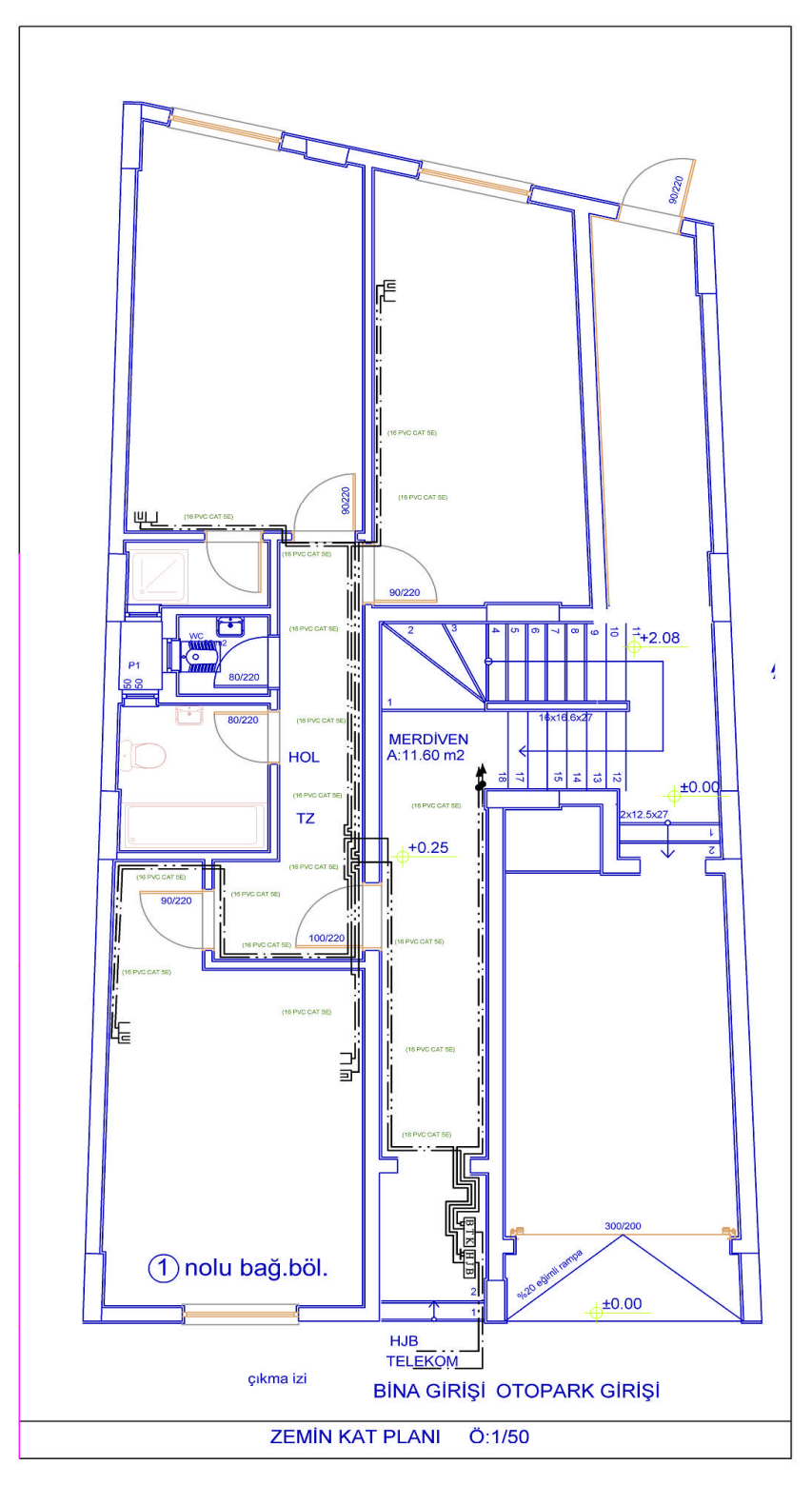

Şekil 3.70: TV ve telefon dağıtım sistemi yerleşim ve kablolama planı

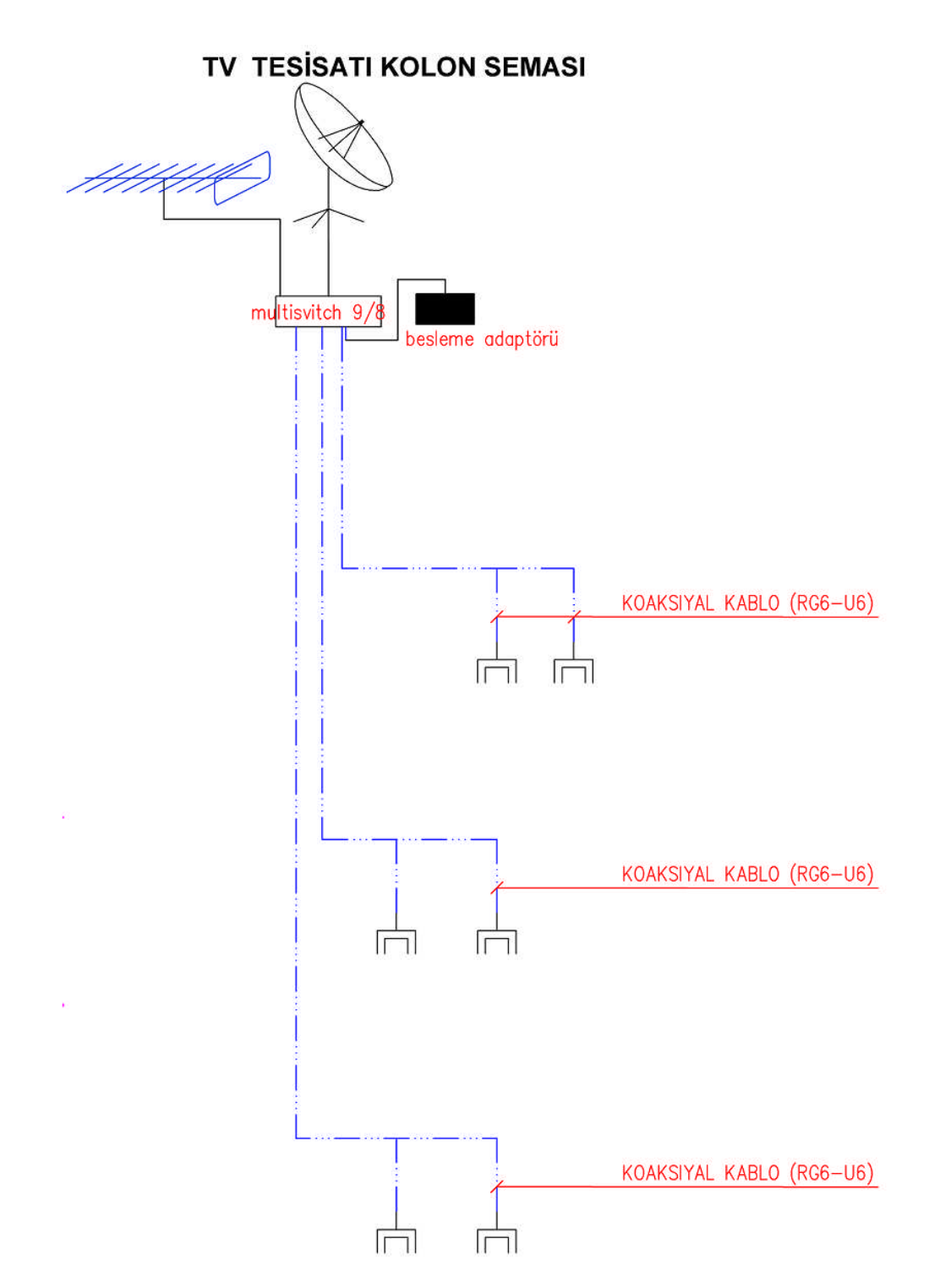

Resim 3.8: Ortak anten tesisatı kolon şeması

| 63 | 845.105 | 10 ELEMANLI TELEVIZYON ANTENI                 | 1  | 65,00  |  |
|----|---------|-----------------------------------------------|----|--------|--|
| 64 | OZF-XXX | 120 cm Uydu Anteni ve Universal LNB           | 1  | 150,00 |  |
| 1  | 845.202 | TELEVIZYON KOLLEKTIF ANTEN SANTRALI 21-40 db  | 1  | 250,00 |  |
| 66 | 815.101 | TELEFON TESISATI SORTISI                      | 25 | 45,00  |  |
| 67 | 845.103 | TELEVIZYON SORTISI                            | 4  | 45,00  |  |
| 68 | 818-207 | BINA DIŞI ANA HAT TESISATI 100 ÇIFTE KA.      | 1  | 150,00 |  |
| 69 | 819-103 | TELEFON DAĞITIM KUTUSU 50 ÇİFTE KADAR         | 2  | 250,00 |  |
| 70 | 819-104 | TELEFON DAĞITIM KUTUSU 100 ÇİFTE KADAR        | 3  | 250,00 |  |
| 71 | 819.304 | PLASTİK ETANŞ TELEFON DAĞITIM KUTUSU 100 Çift | 4  | 275,00 |  |

Tablo 3.11: TV ve haberleşme sistemi keşif ve maliyet hesabı örneği

#### **3.6.8. Bildirim Formlarının Hazırlanması (İşe Başlama ve İş Bitimi)**

Ortak anten sistemlerinde aydınlatma ve kuvvet tesisatlarında olduğu gibi resmi işe başlama ve iş bitirim formları uygulaması yoktur. İş ile ilgili özel teknik şartnameler varsa sadece işi yapan ve işi bitiren firmalar arasında ve bunlarla ilgili protokoller imzalanmış ise iş sonunda karşılıklı mutabakat protokolü imzalanır.

# 3.7. Haberleşme Sistemleri Projesi Çizimi

Haberleşme sistemleri tesisatları konutlarda, iş yerlerinde telefon tesisatlarının projelendirildiği projelerdi.

# 3.7.1. Proje Kapağının Hazırlanması

Haberleşme tesisatları tüm konut ve işyerlerinde telekom şirketinin şartnamelerine göre hazırlanan projelerdir.

Proje kapağı çizim tekniği olarak aydınlatma ve kuvvet projelerinde yapılan uygulamalar kullanılır(Bakınız Bölüm 3.1.1). Tasarımda telekomünikasyon (haberleşme) projeleri için hazırlanacak Şekil 3.71'de görülen kapak kullanılır. Burada kırmızı renk ile işaretlenen sütunlar özellikle önemlidir. Binadaki telefon ve TV sayısı, ayrıca telefon sisteminin bağlanacağı en yakın telekom santrali adı muhakkak belirtilir.

# 3.7.2. İçindekiler

Haberleşme projelerinde içindekiler kısmı aynen aydınlatma tesisat (bina-konut) projelerinde olduğu gibi yapılır(Bakınız Bölüm 3.1.2., Şekil 3.40).

Sistemde hangi unsurlar projelendirilecek ise bu aşamalar içindekiler kısmına yazılır. Tasarım olarak güvenlik sistemlerindeki içindekiler kısmı formatı kullanılabilir(Şekil 3.62).

| FİRMA BAŞUĞI VE LOGOSU                 |             |                   |                              |                   |                  |                 |             |                  |             |
|----------------------------------------|-------------|-------------------|------------------------------|-------------------|------------------|-----------------|-------------|------------------|-------------|
|                                        | •           |                   | lý Li Oi                     | • _               | 200              | 000             |             |                  |             |
| ADRES                                  |             |                   |                              |                   |                  |                 |             |                  |             |
| PROJECİNİN KAYITLI BULUNDUĞU ODA       |             |                   | ELEKTRİK TEKNİSYENLERİ ODASI |                   |                  |                 |             |                  |             |
| PROJECININ VERGI DAIRESI VE SICIL NOSU |             |                   |                              | 1                 |                  |                 |             |                  |             |
| PROJECINI                              | N ADI S.ADI | UNVANI            | SICIL.NO                     | BELGE             | NO DIF           | LOMA NO         |             | FEDAŞ NO         | )           |
| E.T.O                                  |             |                   |                              |                   | TÜRK             | TELEKOM         |             |                  |             |
| PROJE SORUMLUSU                        |             |                   | -                            |                   |                  |                 |             |                  |             |
|                                        |             |                   |                              |                   |                  |                 |             |                  |             |
| T.U.S                                  |             |                   |                              | C LOGA            | YAPI DENE        | TİM             |             |                  |             |
|                                        |             |                   |                              |                   |                  |                 |             |                  |             |
| YAPI SAHİB                             | I           |                   |                              |                   |                  |                 |             |                  |             |
| PROJEYİ YAPTIRAN                       |             |                   | V.D                          |                   | VERGI SICIL NO   |                 |             |                  |             |
|                                        |             | İLÇESİ/BELEDİYESİ | MAHALLE /KÖY                 |                   | CADDDE           |                 | SOK/        | AK NO            | 2           |
| BURSA<br>KULLANMA AMACI                |             | İNŞAAT ALANI      | YAPI SINIFI                  |                   | PAFTA            |                 | ADA         | PA               | <b>\RSE</b> |
| KAT SAYISI                             | KONUT SAY   | İŞYERİ SAYISI     | PRIZ SA<br>TELEFON K         | AYISI<br>(ABLO TV | BAŞVUR<br>SIRA N | U BAŞV<br>O TAR | /URU<br>IHI | BAĞLI E<br>SANTR | 3UL.<br>AL  |
|                                        |             | Cr                |                              | 2                 |                  |                 |             | (DOSA            | B           |

Şekil 3.71: Haberleşme sistemleri proje kapağı

# 3.7.3. Projede Kullanılan Semboller Tablosunun Çizilmesi

Haberleşme sistemleri projelerinde de aydınlatma ve kuvvet projelerinde olduğu gibi sembol cetveli hazırlanır(Bakınız bölüm 3.1.3). Telekomünikasyon projelerine özel semboller hazırlanarak proje sonuna eklenir(Şekil 3.72).

# 3.7.4. Vaziyet Planlarının Çizilmesi

Haberleşme tesisatlarında vaziyet planları aynen aydınlatma projelerinde olduğu gibi hazırlanır(Bakınız Bölüm 3.1.4).Binaların 1/200 ile 1/1000 arası ölçekli konumları ve bina giriş menholleri gösterilir. Bu planlar inşaat ruhsatı alınmadan ve onay yapılmadan önce başvuru amacıyla telekom şirketine sunulur.

Telekom şirketi ilgili belediyenin pafta planına göre hangi sokak veya caddenin hangi santrale bağlanacağına dair bir plan belirler. Projeci bu paftaya bağlı olarak projesini çizdiği binayı işaretler. Kat sayısı, daire veya dükkân sayısı bu vaziyet planında belirtilir.

# 3.7.5. Mimari Planların Çizilmesi

Ses ve ışıklandırma sistemi projelerinde mimari proje çizim teknikleri aydınlatma projelerinde olduğu gibi uygulanır(Bakınız Bölüm 3.1.5).

## 3.7.6. Yerleşim Planların Çizilmesi

Haberleşme projelerinde yerleşim planlarının çizim tekniği aynen aydınlatma ve kuvvet tesisat projelerinde olduğu gibi uygulanır(Bakınız Bölüm 3.1.6).

Kablo TV yayın sistemi olan bölgelerde ortak uydu tesisatı ile telekom kablo TV tesisatı bina girişinde merkezi santral ile birleştirilerek bağımsız bölümlere dağıtım yapılır. Haberleşme (Telekom, telefon) ve TV tesisatları müşterek hazırlanır(Şekil 3.70).

### 3.7.7. Malzeme Listesi ve Maliyet Hesabının Oluşturulması

Maliyet hesabı aydınlatma tesisat projelerinde ve kuvvet projelerinde olduğu gibi "Bayındırlık Birim Fiyat Tarifeleri" üzerinden tarifede olmayan özel malzemeler ise yaklaşık maliyet ve satış fiyatları üzerinden listelenir ve fiyatlandırılır(Bakınız bölüm 3.1.13).

Bayındırlık birim fiyat listelerinde bulunmayan malzemeler için özel poz numarası olarak özel kod verilir ve maliyet hesabı piyasa fiyatları üzerinden değerlendirilir(Tablo 3.11).

# 3.7.8. Bildirim Formlarının Hazırlanması (İşe Başlama ve İş Bitimi)

Haberleşme sistemlerinde aydınlatma ve kuvvet tesisatlarında olduğu gibi resmi işe başlama ve iş bitirim formları uygulaması yoktur. İş ile ilgili özel teknik şartnameler varsa sadece işi yapan ve işi bitiren firmalar arasında ve bunlarla ilgili protokoller imzalanmış ise iş sonunda karşılıklı mutabakat protokolü imzalanır.

| İŞARETLER TABLOSU         |                                                                                                    |  |  |  |  |  |
|---------------------------|----------------------------------------------------------------------------------------------------|--|--|--|--|--|
| <u>B</u> TK               | BİNA ANA GİRİŞ TERMİNAL KUTUSU (200 lük sıva üstü)                                                  |  |  |  |  |  |
| B_7-K                     | BİNA ANA GİRİŞ TERMİNAL KUTUSU (200 lük sıva altı)                                                  |  |  |  |  |  |
| A T K                     | ARA TERMİNAL KUTUSU (50' lik SIVA ÜSTÜ)                                                             |  |  |  |  |  |
| A_T-K                     | ARA TEMİNAL KUTUSU ( 50' lik SIVA ALTI )                                                            |  |  |  |  |  |
| K_T_K                     | KAT TERMİNAL KUTUSU (50' lik SIVA ÜSTÜ)                                                             |  |  |  |  |  |
| K_7-K                     | KAT TEMİNAL KUTUSU (50' lik SIVA ALTI)                                                              |  |  |  |  |  |
| PVC 25-CAT 5E<br>20       | PVC 25'LIK BURU İÇİNDEN ÇEKİLEN 20m UZUNLUĞUNDA<br>CAT 5 E BİNA İÇİ TELEFON KABLOSU (SIVA ALTI )    |  |  |  |  |  |
| PVC 25-CAT 5E<br>20       | PVC 25'LIK BURU İÇİNDEN ÇEKİLEN 20m UZUNLUĞUNDA<br>CAT 5 E BİNA İÇİ TELEFON KABLOSU (SIVAÜSTÜ)      |  |  |  |  |  |
| K10×15 - CAT 5E<br>20     | 10x15cmÖLÇÜSÜNDE SIVA ALTI KANAL İÇİNDEN ÇEKİLEN<br>20m UZUNLUĞUNDA CAT5 E BİNA İÇİ TELEFON KABLOSU |  |  |  |  |  |
| K10×15 - CAT 5E<br>20     | 10x15cmÖLÇÜSÜNDE SIVA ÜSTÜ KANAL İÇİNDEN ÇEKİLEN<br>20m UZUNLUĞUNDA CAT5 E BİNA İÇİ TELEFON KABLOSU |  |  |  |  |  |
| ÇB - Q 100                | 100 mm ÇAPINDA 30m UZUNLU?UNDA Ç?MENTI BIRU ?LE<br>YAPILAN TELEKOM YERALTI İRTİBAT GÜZERGAHI        |  |  |  |  |  |
| PVC - Q 50                | 50 mm ÇAPINDA 70m UZUNLUĞUNDA PVC BORU İLE YAPILAN<br>TELEKUM YERALTI ?RT?BAT GÜZERGAHI             |  |  |  |  |  |
| 25 PVC CAT 5E             | ÜST KATA ÇIKAN TELEFON KABLOSU                                                                      |  |  |  |  |  |
| 25 PVC CAT 5E             | ALT KATA İNEN TELEFON KABLOSU                                                                       |  |  |  |  |  |
| 25 PVC CAT 5E             | ALT KATTAN GELİP ÜST KATA ÇIKAN TELEFON KABLOSU                                                     |  |  |  |  |  |
|                           | TELEFON PRIZI                                                                                       |  |  |  |  |  |
|                           | TELEFON MAKÍNASI                                                                                    |  |  |  |  |  |
| r                         | TELEVIZYON PRIZI                                                                                    |  |  |  |  |  |
|                           |                                                                                                    |  |  |  |  |  |
| PVC= 0 1 <u>00</u><br>40m | 100mm çapında 40M. uzunluğunda pvc boru ile yapılan<br>telekom yeralti irtibat güzergahı            |  |  |  |  |  |

Şekil 3.72: Haberleşme sistemleri semboller cetveli
> Aşağıda mimari projesi verilen konutun aydınlatma projesini çiziniz.

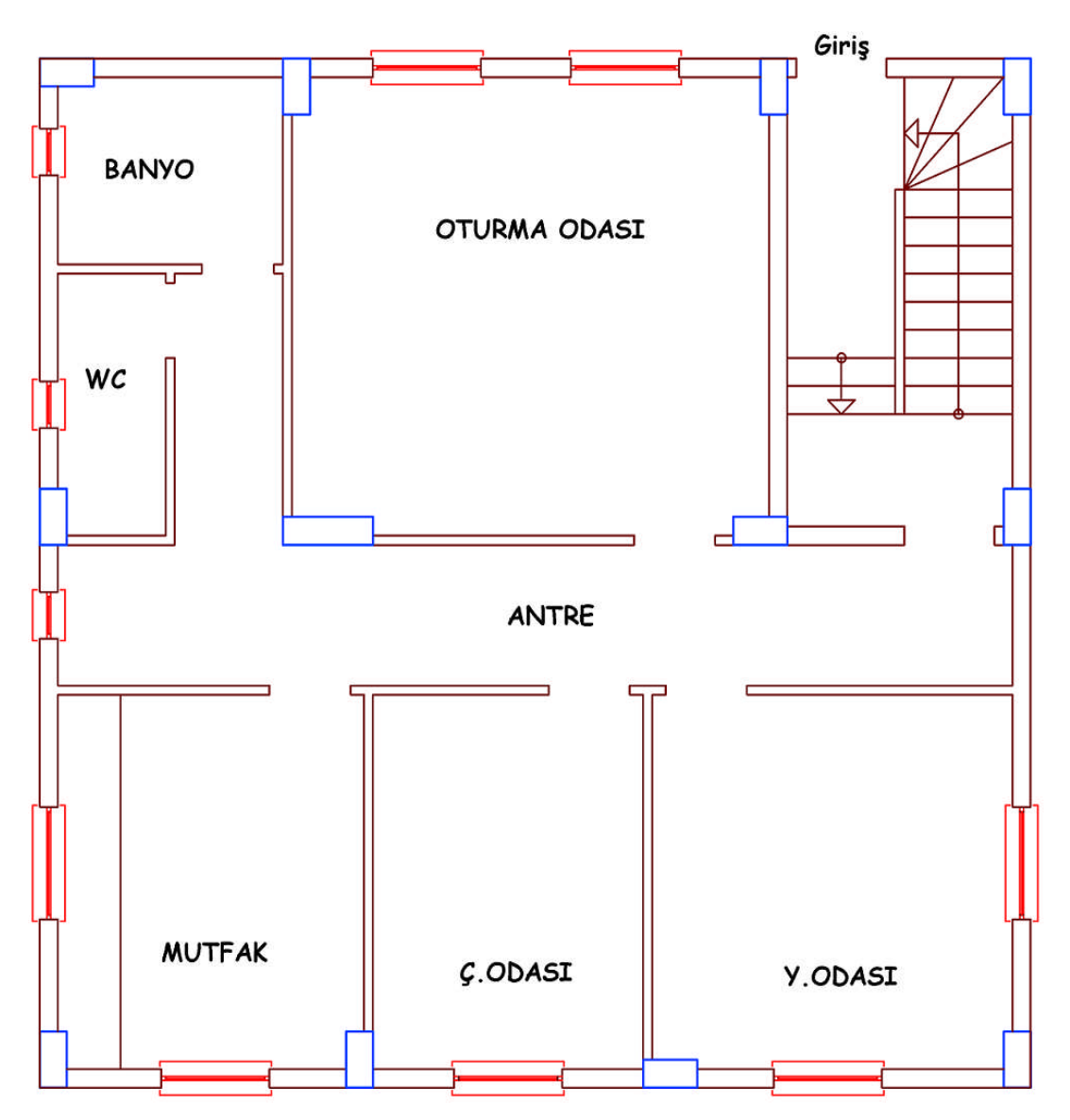

| İşlem Basamakları            | Öneriler                                |
|------------------------------|-----------------------------------------|
|                              | Çalışma düzeninizi ayarlayınız ve       |
|                              | tertipli, düzenli olunuz.               |
|                              | Katman ayarlarını yapınız.              |
| Proje kapağını hazırlayınız. | Genel tasarım kalıbından ayrılmaksızın  |
|                              | firma adı, kişisel bilgiler, adres gibi |
|                              | alanlarda kendi tasarımınızı yapınız.   |
|                              | ➢ A4 kâğıdı ölçülerinde hazırlayınız.   |

| <ul> <li>İçindekileri sayfasını oluşturunuz.</li> </ul>                   | <ul> <li>İçindekiler kısmını proje kapağının<br/>hemen yanında ve A4 boyutunda<br/>hazırlayınız.</li> </ul>    |
|---------------------------------------------------------------------------|----------------------------------------------------------------------------------------------------|
| Projede kullanılan semboller tablosunu<br>hazırlayınız.                   | <ul> <li>Tesisatta kullanılacak tüm sembolleri<br/>çiziniz.</li> </ul>                                         |
| <ul> <li>Vaziyet planını çiziniz.</li> </ul>                              | <ul> <li>Çiziminizi ölçekli yapınız, rastgele<br/>çizim yapmaktan kaçınınız.</li> </ul>                        |
| Mimari planı çiziniz.                                                     | Şekil 3.73'te verilen mimari planı CAD<br>ortamına aktarınız.                                                  |
| <ul> <li>Yerleşim planını çiziniz</li> </ul>                              | Yönetmelik, şartname ve özel<br>ihtiyaçlara uygun olarak tesisat<br>donanımlarının yerleşimini yapınız.        |
| <ul> <li>Elektrik hatlarını çiziniz.</li> </ul>                           | Linye ve sorti hatlarının düzenli<br>olmasına dikkat ediniz.                                                   |
| Kolon şemalarını çiziniz                                                  | Selektivite kuralına uyunuz.                                                                                   |
| Tablo yükleme cetvellerini çiziniz.                                       | Tüm yüklerin cetvelde gösterildiğine<br>emin olunuz.                                                           |
| <ul> <li>Gerilim düşümü hesapları tablosunu<br/>çiziniz.</li> </ul>       | Toplam gerilim düşümü %1,5'i<br>geçmemelidir.                                                                  |
| Akım değerleri tablosunu çiziniz.                                         | Akım kontrol hesabını yapınız ve<br>uygun bina giriş iletkenini seçiniz.                                       |
| Aydınlatma hesapları tablosunu çiziniz.                                   | <ul> <li>Odalar ve mutfak için hesaplama<br/>yapınız.</li> </ul>                                               |
| Tablo ölçüleri, panolar, topraklama<br>detaylarını çiziniz.               | <ul> <li>Tablo detaylarında 1/20 ölçeğini<br/>kullanınız.</li> </ul>                                           |
| Malzeme listesi ve maliyet hesabı<br>tablosunu çiziniz.                   | <ul> <li>Giriş iletkenlerinden itibaren tesisatta<br/>kullanılan malzemelerin sayımını<br/>yapınız.</li> </ul> |
| <ul> <li>İşe başlama ve iş bitimi formlarını<br/>hazırlayınız.</li> </ul> | <ul> <li>Tesisattaki priz ve lamba sayılarını<br/>forma not ediniz.</li> </ul>                                 |
| Muayene formunu hazırlayınız.                                             | Yapı bağlantı hattından itibaren kontrol<br>noktalarını belirleyen formu<br>hazırlayınız.                      |

| Değerlendirme Ölçütleri                                              | Evet | Hayır |
|----------------------------------------------------------------------|------|-------|
| 1. Proje kapağını hazırlayabildiniz mi?                              |      | _     |
| 2. Vaziyet planını çizebildiniz mi?                                  |      |       |
| <b>3.</b> Yerleşim planını çizebildiniz mi?                          |      |       |
| <b>4.</b> Mimari planı çizebildiniz mi?                              |      |       |
| 5. Elektrik hatlarını çizebildiniz mi?                               |      |       |
| 6. Kolon şemalarını çizebildiniz mi?                                 |      |       |
| 7. Tablo yükleme cetvellerini çizebildiniz mi?                       |      |       |
| 8. Gerilim düşümü hesapları tablosunu çizebildiniz mi?               |      |       |
| 9. Akım değerleri tablosunu çizebildiniz mi?                         |      |       |
| 10. Aydınlatma hesapları tablosunu çizmek                            |      |       |
| 11. Tablo ölçüleri, panolar, topraklama detaylarını çizebildiniz mi? |      |       |
| 12.Malzeme listesi ve maliyet hesabı tablosunu çizebildiniz mi?      |      |       |
| 13. İşe başlama ve iş bitimi formlarını hazırlayabildiniz mi?        |      |       |
| 14.Muayene formunu hazırlayabildiniz mi?                             |      |       |

> Aşağıda mimari projesi verilen konutun aydınlatma projesini çiziniz.

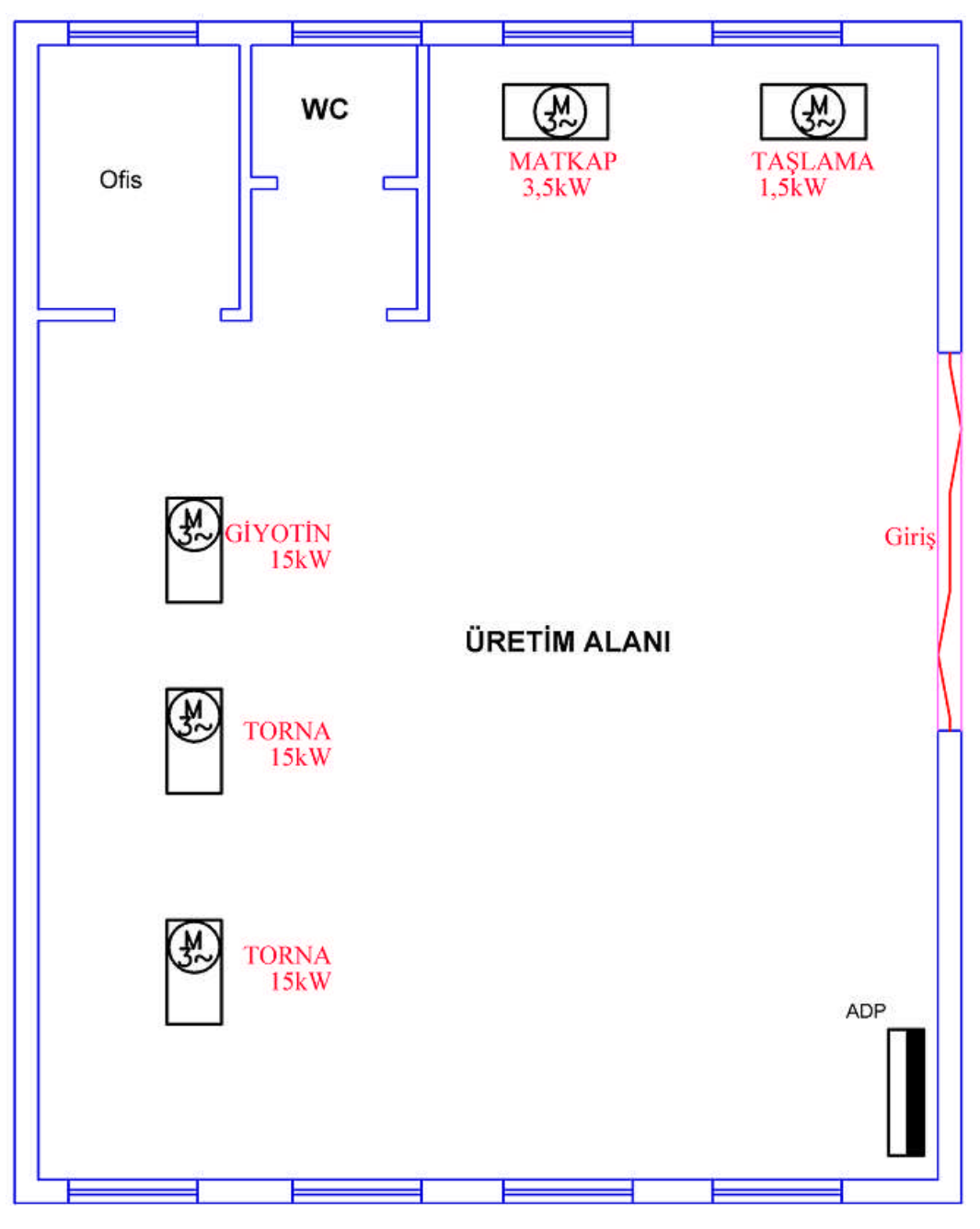

Şekil 3.74: İş yeri mimari ve makine yerleşim planı, ölçek 1/50

| İşlem Basamakları                       | Öneriler                                 |
|-----------------------------------------|------------------------------------------|
|                                         | Çalışma düzeninizi ayarlayınız ve        |
|                                         | tertipli, düzenli olunuz.                |
|                                         | Katman ayarlarını yapınız.               |
| Proje kapağını hazırlayınız.            | Genel tasarım kalıbından ayrılmaksızın   |
|                                         | firma adı, kişisel bilgiler, adres gibi  |
|                                         | alanlarda kendi tasarımınızı yapınız.    |
|                                         | A4 kâğıdı ölçülerinde hazırlayınız.      |
|                                         | İçindekiler kısmını proje kapağının      |
| İçindekileri sayfasını oluşturunuz.     | hemen yanında ve A4 boyutunda            |
|                                         | hazırlayınız.                            |
| Projede kullanılan semboller tablosunu  | Tesisatta kullanılacak tüm sembolleri    |
| hazırlayınız.                           | çiziniz.                                 |
| Vazivet planını ciziniz                 | Çiziminizi ölçekli yapınız, rastgele     |
| v uziyet plumin çizmiz.                 | çizim yapmaktan kaçınınız.               |
| Mimari planı ciziniz                    | Şekil 3.74'te verilen mimari planı CAD   |
|                                         | ortamına aktarınız.                      |
|                                         | Yönetmelik, şartname ve özel             |
| Yerleşim planını çiziniz.               | ihtiyaçlara uygun olarak tesisat         |
|                                         | donanımlarının yerleşimini yapınız.      |
| Flektrik hatlarını ciziniz              | Linye ve sorti hatlarının düzenli        |
|                                         | olmasına dikkat ediniz.                  |
| Kolon şemalarını çiziniz.               | Selektivite kuralına uyunuz.             |
| Tablo vükleme cetvellerini ciziniz.     | Tüm yüklerin cetvelde gösterildiğine     |
|                                         | emin olunuz.                             |
| Gerilim düşümü hesapları tablosunu      | Toplam gerilim düşümü %1,5'i             |
| çiziniz.                                | geçmemelidir.                            |
| Akım değerleri tabloşunu ciziniz.       | Akım kontrol hesabını yapınız ve         |
|                                         | uygun bina giriş iletkenini seçiniz.     |
| Avdınlatma hesapları tabloşunu ciziniz. | Odalar ve mutfak için hesaplama          |
|                                         | yapınız.                                 |
| Tablo ölçüleri, panolar, topraklama     | Tablo detaylarında 1/20 ölçeğini         |
| detaylarını çiziniz.                    | kullanınız.                              |
| Malzeme listesi ve maliyet hesabi       | Giriş iletkenlerinden itibaren tesisatta |
| tablosunu ciziniz.                      | kullanılan malzemelerin sayımını         |
| ······································  | yapınız.                                 |
| Işe başlama ve iş bitimi formlarını     | Tesisattaki priz ve lamba sayılarını     |
| hazırlayınız.                           | torma not ediniz.                        |
|                                         | Yapı bağlantı hattından itibaren kontrol |
| Muayene formunu hazırlayınız.           | noktalarını belirleyen formu             |
|                                         | hazırlayınız.                            |

| Değerlendirme Ölçütleri                                                     | Evet | Hayır |
|-----------------------------------------------------------------------------|------|-------|
| 1. Proje kapağını hazırlayabildiniz mi?                                     |      |       |
| 2. Vaziyet planını çizebildiniz mi?                                         |      |       |
| <b>3.</b> Mimari planı çizebildiniz mi?                                     |      |       |
| <b>4.</b> Yerleşim planını çizebildiniz mi?                                 |      |       |
| 5. Elektrik hatlarını çizebildiniz mi?                                      |      |       |
| 6. Kolon şemalarını çizebildiniz mi?                                        |      |       |
| 7. Tablo yükleme cetvellerini çizebildiniz mi?                              |      |       |
| 8. Gerilim düşümü hesapları tablosunu çizebildiniz mi?                      |      |       |
| 9. Akım değerleri tablosunu çizebildiniz mi?                                |      |       |
| 10. Aydınlatma hesapları tablosunu çizmek                                   |      |       |
| <b>11.</b> Tablo ölçüleri, panolar, topraklama detaylarını çizebildiniz mi? |      |       |
| 12.Malzeme listesi ve maliyet hesabı tablosunu çizebildiniz mi?             |      |       |
| 13. İşe başlama ve iş bitimi formlarını hazırlayabildiniz mi?               |      |       |
| 14.Muayene formunu hazırlayabildiniz mi?                                    |      |       |

> X = 24, 2P = 4, m=3 olan bir asenkron motorun el tipi sarım şemasını çiziniz.

| İşlem Basamakları                                 | Öneriler                                  |
|---------------------------------------------------|-------------------------------------------|
| > Hecanlamaları yapınız                           | Öğrenme faaliyetindeki örnek              |
| Tiesapianaian yapiniz.                            | hesaplamaya göz atınız.                   |
| Stator ovuklarını ciziniz                         | Tek bir oyuk çizerek copy komutu ile      |
| Stator Oyuklarını çızınız.                        | işlem yapınız ve her fazı renklendiriniz. |
| Bobin kenarlarını çiziniz.                        | Her faz için ayrı renk kullanınız.        |
| Her faza ait bobinlerin giriş-çıkış               | Giriş-çıkış uçlarını isimlendiriniz.      |
| bağlantılarını yapınız.                           |                                           |
| Kutunlasma datavana ciziniz                       | N kutbunu yukarı S kutbunu aşağı          |
| <ul> <li>Kutupiaşına uctayını çızınız.</li> </ul> | doğru gelecek şekilde çiziniz.            |

#### KONTROL LİSTESİ

| Değerlendirme Ölçütleri                                                       | Evet | Hayır |
|-------------------------------------------------------------------------------|------|-------|
| 1. Gerekli hesaplamaları yapabildiniz mi?                                     |      |       |
| 2. Oyukları çizebildiniz mi?                                                  |      |       |
| <b>3.</b> Bobin kenarlarını çizebildiniz mi?                                  |      |       |
| <b>4.</b> Her faza ait bobinlerin giriş çıkış bağlantılarını yapabildiniz mi? |      |       |
| 5. Kutuplaşma detayını çizebildiniz mi?                                       |      |       |

- SERVIS KAPISI TÜP O. YANGIN KAÇIŞ KAPIS LABORATUVAR BÜRO ЧЬ ANA GİRİŞ KAPISI
- > Aşağıda mimari projesi verilen iş yerinin alarm sistemi projesini çiziniz.

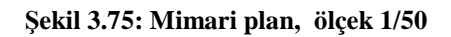

| İslem Basamakları                                       | Öneriler                                                                                                    |
|---------------------------------------------------------|----------------------------------------------------------------------------------------------------|
| <ul> <li>Proje kapağını hazırlayınız.</li> </ul>        | <ul> <li>Çalışma düzeninizi ayarlayınız ve tertipli, düzenli olunuz.</li> <li>Katman ayarlarını yapınız.</li> <li>Genel tasarım kalıbından ayrılmaksızın firma adı, kişisel bilgiler, adres gibi alanlarda kendi tasarımınızı yapınız.</li> <li>A4 kâğıdı ölcülerinde hazırlayınız</li> </ul> |
| <ul> <li>İçindekileri sayfasını oluşturunuz.</li> </ul> | <ul> <li>İçindekiler kısmını proje kapağının<br/>hemen yanında ve A4 boyutunda<br/>hazırlayınız.</li> </ul>                                                                                                    |
| Projede kullanılan semboller tablosunu<br>hazırlayınız. | <ul> <li>Tesisatta kullanılacak tüm sembolleri<br/>çiziniz.</li> </ul>                                                                                                    |
| <ul> <li>Vaziyet planını çiziniz.</li> </ul>            | <ul> <li>Çiziminizi ölçekli yapınız, rastgele<br/>çizim yapmaktan kaçınınız.</li> </ul>                                                                                                    |
| Mimari planı çiziniz.                                   | <ul> <li>Şekil 3.75'te verilen mimari planı CAD<br/>ortamına aktarınız.</li> </ul>                                                                                                    |
| <ul> <li>Yerleşim planını çiziniz</li> </ul>            | Yönetmelik, şartname ve özel<br>ihtiyaçlara uygun olarak tesisat<br>donanımlarının yerleşimini yapınız.                                                                                                    |
| Malzeme listesi ve maliyet hesabı<br>tablosunu çiziniz. | <ul> <li>Giriş iletkenlerinden itibaren tesisatta<br/>kullanılan malzemelerin sayımını<br/>yapınız.</li> </ul>                                                                                                    |

| Değerlendirme Ölçütleri                                                | Evet | Hayır |
|------------------------------------------------------------------------|------|-------|
| 1. Proje kapağını hazırlayabildiniz mi?                                |      |       |
| 2. Vaziyet planını çizebildiniz mi?                                    |      |       |
| <b>3.</b> İçindekiler sayfasını hazırlayabildiniz mi?                  |      |       |
| <b>4.</b> Mimari planı çizebildiniz mi?                                |      |       |
| 5. Yerleşim planını çizebildiniz mi?                                   |      |       |
| <b>6.</b> Malzeme listesi ve maliyet hesabı tablosunu çizebildiniz mi? |      |       |
| 7. Muayene formunu hazırlayabildiniz mi?                               |      |       |

Aşağıda mimari projesi verilen gösteri ve toplantı salonunun seslendirme ve ışıklandırma projesini çiziniz.

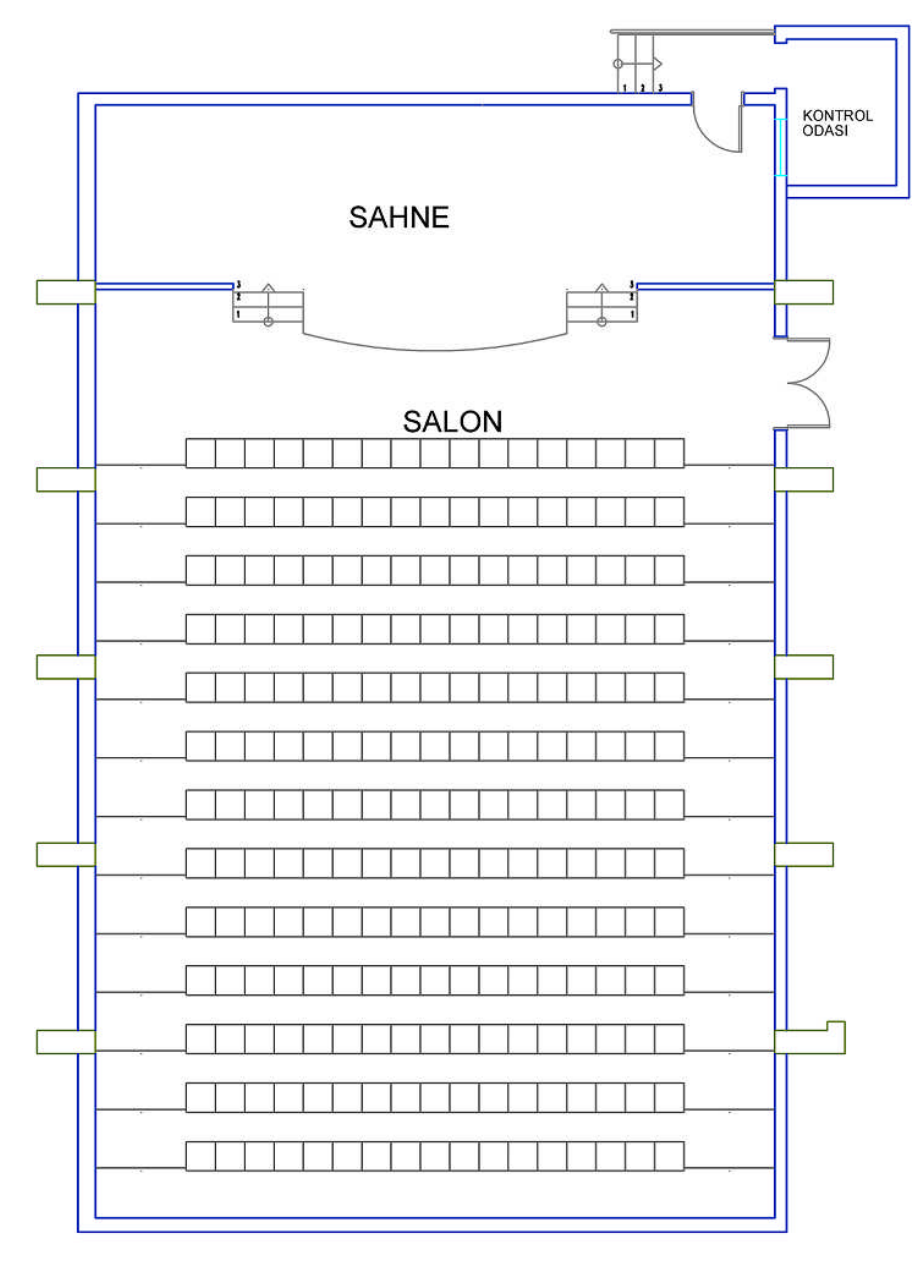

Şekil 3.76: Mimari plan, ölçek 1/50

| İslem Başamakları                          | Öneriler                                                  |
|--------------------------------------------|-----------------------------------------------------------|
|                                            | Coluzno diizoninizi overlevuniz ve                        |
|                                            | Çalışına düzeninizi ayanayınız ve                         |
|                                            | tertipli, duzenli olunuz.                                 |
|                                            | Katman ayarlarını yapınız.                                |
| Proje kapağını hazırlayınız.               | Genel tasarım kalıbından ayrılmaksızın                    |
|                                            | firma adı, kişisel bilgiler, adres gibi                   |
|                                            | alanlarda kendi tasarımınızı yapınız.                     |
|                                            | A4 kâğıdı ölçülerinde hazırlayınız.                       |
|                                            | İcindekiler kısmını proje kapağının                       |
| İcindekileri sayfasını oluşturunuz.        | hemen vanında ve A4 boyutunda                             |
|                                            | hazırlayınız                                              |
| Projede kullanılan semboller tablosunu     | <ul> <li>Tesisatta kullanılacak tüm sembolleri</li> </ul> |
| hozirloviniz                               | oiziniz                                                   |
|                                            |                                                           |
| Vaziyet planını çiziniz.                   | Çızımınızı ölçekin yapınız, rasigele                      |
|                                            | çızım yapmaktan kaçınınız.                                |
| Mimari planı ciziniz                       | Sekil 3.76'da verilen mimari plani CAD                    |
|                                            | ortamına aktarınız.                                       |
|                                            | Ses ve ışık kontrol sistem merkezi                        |
|                                            | olarak kontrol odasını kullanınız.                        |
| <ul><li>Yerleşim planını çiziniz</li></ul> | Yönetmelik, şartname ve özel                              |
|                                            | ihtiyaclara uygun olarak tesisat                          |
|                                            | donanımlarının yerleşimini yapınız.                       |
|                                            | ➢ Giris iletkenlerinden itibaren tesisatta                |
| Malzeme listesi ve maliyet hesabi          | kullanılan malzemelerin sayımını                          |
| tablosunu çiziniz.                         | vapiniz                                                   |
|                                            | yapınız.                                                  |

| Değerlendirme Ölçütleri                                         | Evet | Hayır |
|-----------------------------------------------------------------|------|-------|
| 1. Proje kapağını hazırlayabildiniz mi?                         |      |       |
| 2. Vaziyet planını çizebildiniz mi?                             |      |       |
| <b>3.</b> İçindekiler sayfasını hazırlayabildiniz mi?           |      |       |
| 4. Mimari planı çizebildiniz mi?                                |      |       |
| 5. Yerleşim planını çizebildiniz mi?                            |      |       |
| 6. Malzeme listesi ve maliyet hesabı tablosunu çizebildiniz mi? |      |       |
| 7. Muayene formunu hazırlayabildiniz mi?                        |      |       |

- > Şekil 3.73'te mimari planı verilen konutun anten tesisat projesini çiziniz.
- 3 katlı 4 daireli, iki çanak antenli bir apartmanın ortak TV dağıtım kolon şemasını çiziniz.

| İşlem Basamakları                                                            | Öneriler                                                   |
|------------------------------------------------------------------------------|------------------------------------------------------------|
|                                                                              | Çalışma düzeninizi ayarlayınız ve                          |
|                                                                              | tertipli, duzenli olunuz.                                  |
|                                                                              | Katman ayarlarını yapınız.                                 |
| Proje kapağını hazırlayınız.                                                 | Genel tasarım kalıbından ayrılmaksızın                     |
|                                                                              | firma adı, kişisel bilgiler, adres gibi                    |
|                                                                              | alanlarda kendi tasarımınızı yapınız.                      |
|                                                                              | ➢ A4 kâğıdı ölçülerinde hazırlayınız.                      |
|                                                                              | İcindekiler kısmını proje kapağının                        |
| İcindekileri savfasını olusturunuz.                                          | hemen vanında ve A4 boyutunda                              |
| işinabilibir baştasını öraştaranazı                                          | hazırlayınız.                                              |
| Projede kullanılan semboller tablosunu                                       | Tesisatta kullanılacak tüm sembolleri                      |
| hazırlayınız.                                                                | ciziniz.                                                   |
|                                                                              | Ciziminizi ölcekli vapınız, rastgele                       |
| Vaziyet planını çiziniz.                                                     | cizim vapmaktan kacınınız                                  |
|                                                                              | <ul> <li>Sekil 3 73'te verilen mimari planı CAD</li> </ul> |
| Mimari planı çiziniz.                                                        | ortamina aktarınız                                         |
|                                                                              | Vönotmolik, sortnomo va özol                               |
| Yerleşim planını çiziniz                                                     | ibtivaclara uvgun alarak tagiaat                           |
|                                                                              |                                                            |
|                                                                              | donanimiarinin yerleşimini yapınız.                        |
| 3 kat 4 daireli apartman TV kolon şemasını                                   | Her daire için en az 2 adet TV prizi                       |
| çiziniz.                                                                     | projelendiriniz.                                           |
| <ul> <li>Malzeme listesi ve maliyet hesabı<br/>tablosunu çiziniz.</li> </ul> | Giriş iletkenlerinden itibaren tesisatta                   |
|                                                                              | kullanılan malzemelerin sayımını                           |
|                                                                              | vapiniz.                                                   |

| Değerlendirme Ölçütleri                                              | Evet | Hayır |
|----------------------------------------------------------------------|------|-------|
| 1. Proje kapağını hazırlayabildiniz mi?                              |      |       |
| <b>2.</b> Vaziyet planını çizebildiniz mi?                           |      |       |
| <b>3.</b> İçindekiler sayfasını hazırlayabildiniz mi?                |      |       |
| <b>4.</b> Mimari planı çizebildiniz mi?                              |      |       |
| <b>5.</b> Yerleşim planını çizebildiniz mi?                          |      |       |
| <b>6.</b> Ortak anten tesisatı kolon şemasını çizebildiniz mi?       |      |       |
| 7. Malzeme listesi ve maliyet hesabı tablosunu hazırlayabildiniz mi? |      |       |

> Şekil 3.73'te mimari planı verilen konutun haberleşme tesisat projesini çiziniz.

| İşlem Basamakları                                                            | Öneriler                                                                                                    |
|------------------------------------------------------------------------------|----------------------------------------------------------------------------------------------------|
| <ul> <li>Proje kapağını hazırlayınız.</li> </ul>                             | <ul> <li>Çalışma düzeninizi ayarlayınız ve tertipli, düzenli olunuz.</li> <li>Katman ayarlarını yapınız.</li> <li>Genel tasarım kalıbından ayrılmaksızın firma adı, kişisel bilgiler, adres gibi alanlarda kendi tasarımınızı yapınız.</li> <li>A4 kâğıdı ölçülerinde hazırlayınız.</li> </ul> |
| İçindekileri sayfasını oluşturunuz.                                          | İçindekiler kısmını proje kapağının<br>hemen yanında ve A4 boyutunda<br>hazırlayınız.                                                                                                    |
| Projede kullanılan semboller tablosunu<br>hazırlayınız.                      | Tesisatta kullanılacak tüm sembolleri<br>çiziniz.                                                                                                    |
| <ul> <li>Vaziyet planını çiziniz.</li> </ul>                                 | <ul> <li>Çiziminizi ölçekli yapınız, rastgele<br/>çizim yapmaktan kaçınınız.</li> </ul>                                                                                                    |
| Mimari planı çiziniz.                                                        | <ul> <li>Şekil 3.73'te verilen mimari planı CAD<br/>ortamına aktarınız</li> </ul>                                                                                                    |
| Yerleşim planını çiziniz.                                                    | Yönetmelik, şartname ve özel<br>ihtiyaçlara uygun olarak tesisat<br>donanımlarının yerleşimini yapınız.                                                                                                    |
| <ul> <li>Malzeme listesi ve maliyet hesabı<br/>tablosunu çiziniz.</li> </ul> | <ul> <li>Giriş iletkenlerinden itibaren tesisatta<br/>kullanılan malzemelerin sayımını<br/>yapınız.</li> </ul>                                                                                                    |

Bu faaliyet kapsamında aşağıda listelenen davranışlardan kazandığınız beceriler için **Evet,** kazanamadıklarınız için **Hayır** kutucuklarına (X) işareti koyarak kontrol ediniz.

| Değerlendirme Ölçütleri                                              | Evet | Hayır |
|----------------------------------------------------------------------|------|-------|
| 1. Proje kapağını hazırlayabildiniz mi?                              |      |       |
| <b>2.</b> Vaziyet planını çizebildiniz mi?                           |      |       |
| <b>3.</b> İçindekiler sayfasını hazırlayabildiniz mi?                |      |       |
| 4. Semboller tablosunu hazırlayabildiniz mi?                         |      |       |
| <b>5.</b> Mimari planı çizebildiniz mi?                              |      |       |
| <b>6.</b> Yerleşim planını çizebildiniz mi?                          |      |       |
| 7. Malzeme listesi ve maliyet hesabı tablosunu hazırlayabildiniz mi? |      |       |

#### DEĞERLENDİRME

Değerlendirme sonunda "Hayır" şeklindeki cevaplarınızı bir daha gözden geçiriniz. Kendinizi yeterli görmüyorsanız, öğrenme faaliyetini tekrar ediniz. Bütün cevaplarınız "Evet" ise "Ölçme ve Değerlendirme"ye geçiniz.

## ÖLÇME VE DEĞERLENDİRME

#### Aşağıdaki soruları dikkatlice okuyunuz ve doğru seçeneği işaretleyiniz.

- **1.** Bir proje dosyasında yeni bir çizim katmanı oluşturabileceğimiz komut aşağıdakilerden hangisidir?
  - A) Properties
  - **B**) Layer
  - C) Scale
  - **D**) Modify
- **2.** Bir linye hattına paralel fakat line komutunu kullanmadan aşağıdakilerden hangi komutla hat çekilebilir?
  - A) Move
  - **B**) Rotate
  - C) Ofset
  - **D**) Mirror
- 3. Aşağıdakilerden hangisi A4 kâğıdının ölçüsüdür?
  - A) 100 x200 mm
  - **B**) 1050 x 2100 mm
  - **C**) 105 x 145 mm
  - **D**) 210x297 mm
- 4. Bir elektrik tesisat projesinin en başında bulunacak unsur aşağıdakilerden hangisidir?
  - A) İçindekiler
  - **B**) Vaziyet Planı
  - C) Proje kapağı
  - **D**) Semboller cetveli
- 5. Projede bulunan bir çizginin üstüne mouse ile çift tıklanırsa aşağıdaki diyalog kutularından hangisi açılır?
  - A) Properties
  - **B**) Modify
  - C) Dimension
  - **D**) Layers
- 6. Aydınlatma tesisatlarında bir ışık linyesine en fazla kaçsorti bağlanabilir?
  - **A**) 5
  - **B**) 7
  - **C**) 9
  - **D**) 11

- 7. Aydınlatma tesisatlarında müsaade edilen % gerilim düşümü aşağıdakilerden hangisidir?
  - **A**) 3
  - **B**) 5
  - **C**) 7

B)

- **D**) 1,5
- 8. Bu sembol hangi şalt malzemesinin sembolüdür ve aşağıdaki komut üçlemelerinden hangisi ile çizilebilir?
  - A) Kuvvet tablosu : Line-line-modify
    - Ana dağıtım tablosu : Rectangle-line-hatch
  - C) Işık tali tablosu :Rectangle-line-hatch
  - **D**) Kuvvet dağıtım tablosu : Line-circle-hatch
- **9.** Bir atölye veya fabrikanın enerji giriş koruma elemanı (kesicisi) aşağıdakilerden hangisi olabilir?
  - A) 3 x 40 A Otomatik sigorta
  - **B**) 4x63 A kaçak akım rölesi
  - C) 3x63 A termik manyetik şalter
  - **D**) 4x63 A otomatik sigorta
- **10.** Aşağıdakilerden hangisi güvenlik sistemlerinde projelendirilmesi gereken unsur <u>değildir</u>?
  - A) Yerleşim planı
  - **B**) Vaziyet planı
  - C) Proje kapağı
  - **D**) Tek hat şeması

#### DEĞERLENDİRME

Cevaplarınızı cevap anahtarıyla karşılaştırınız. Yanlış cevap verdiğiniz ya da cevap verirken tereddüt ettiğiniz sorularla ilgili konuları faaliyete geri dönerek tekrarlayınız. Cevaplarınızın tümü doğru ise "Modül Değerlendirme"ye geçiniz.

# MODÜL DEĞERLENDİRME

#### Aşağıdaki soruları dikkatlice okuyunuz ve doğru seçeneği işaretleyiniz.

- 1. Aşağıdakilerden hangisi CAD programının düzenleme komutlarından <u>değildir</u>?
  - A) Copy
  - **B**) Move
  - C) Filet
  - **D**) Rectangle
- 2. Topraklı priz sembolünü çizmek için aşağıdaki komutlardan hangisinin kullanılması kesinlikle <u>gerekmez</u>?
  - A) Rotate
  - **B**) Circle
  - C) Trim
  - **D**) Line
- **3.** Bir hatta (iletken) paralel başka birkaç hat daha çizmenin en kolay yolu hangi komutla gerçekleştirilebilir?
  - A) Move
  - **B**) Filet
  - C) Line
  - **D**) Offset
- 4. CAD programında çıktı alma işlemi hangi komutla gerçekleştirilir?
  - A) Print
  - **B**) Plot
  - **C**) Printer
  - **D**) Output
- 5. Projesi hazırlanacak bir konutun gerçek ölçüleri 15 metre x 10 metredir. Vaziyet planında 1/200 ölçekli çizildiğine göre bu binanın çıktı boyutları ne olur?
  - **A**) 15 x 10 cm
  - **B**) 20 x 30 cm
  - **C**) 7,5 x 5 mm
  - **D**) 7,5 x 5 cm
- 6. Bir kuvvet projesi kapağında aşağıdaki bilgilerden hangisinin bulunmasına gerek <u>yoktur</u>?
  - A) Yapı sahibinin adı, soyadı, adresi
  - **B**) Kurulu güç ve talep gücü
  - C) Bina giriş kablosunun kesiti
  - **D**) Elektrik dağıtım şirketi onay yeri

- 7. Kuvvet tesisat (motor-makine) projelerinde müsaade edilen en fazla gerilim düşümü oranı aşağıdakilerden hangisidir?
  - A) %3
  - **B**) %5
  - **C**) %1,5
  - **D**) % 1
- **8.** Aydınlatma hesabında armatür adedini etkileyen birçok faktör vardır. Aşağıdakilerden hangisi bu faktörlerden biri <u>değildir</u>?
  - A) Oda eni, boyu
  - **B**) Armatür yüksekliği
  - C) Lamba gücü
  - **D**) Pencere yüksekliği
- **9.** Ortak anten tesisatlarında uydudan gelen sinyalleri çoğullayarak dairelere dağıtım yapan eleman hangisidir?
  - A) Multiswich(santral)
  - **B**) Tv prizi
  - C) SAT priz
  - **D**) Aktif anten
- **10.** Bir haberleşme(telekom) projesinde vaziyet planı ve pafta çok önemlidir. Bu önem en doğru şekilde aşağıdakilerden hangisinde belirtilmiştir?
  - A) Telekom şirketi hattı bağlarken binayı kolayca bulabilir.
  - **B**) Binanın enerji giriş yeri önceden belirlenir.
  - C) Telekom şirketi ilgili bina için bina henüz yapım aşamasında iken alt yapıyı ilgili santralden bina yanına getirir.
  - **D**) Binada kaç abone olacağı önceden belirlenmiş olur.

# Aşağıdaki cümlelerin başında boş bırakılan parantezlere, cümlelerde verilen bilgiler doğru ise D, yanlış ise Y yazınız.

- 11. ( ) Kesişen çizgilerin silinmesi gereken yerleri trim komutu ile kesilebilir.
- **12.** ( ) Properties araç çubuğu ile çizgilerin renk ve kalınlık ayarları yapılır.
- **13.** ( ) Bir priz linyesinde 9 adet priz tesis edilebilir.
- **14.** ( ) Kamera sistemleri görüntü transfer işleminde RG-9 veya RG-11 kablolar kullanılabilir.
- **15.** ( ) Alarm sistemlerinde zon, keypad, algılayıcı gibi elemanların bağlantısı için LIYCY ya da DT-8 kablo kullanılır.

#### DEĞERLENDİRME

Cevaplarınızı cevap anahtarıyla karşılaştırınız. Yanlış cevap verdiğiniz ya da cevap verirken tereddüt ettiğiniz sorularla ilgili konuları faaliyete geri dönerek tekrarlayınız. Cevaplarınızın tümü doğru ise bir sonraki modüle geçmek için öğretmeninize başvurunuz.

# **CEVAP ANAHTARLARI**

## ÖĞRENME FAALİYETİ-1'İN CEVAP ANAHTARI

| 1 | В |
|---|---|
| 2 | С |
| 3 | В |
| 4 | С |
| 5 | Α |
| 6 | D |
| 7 | Α |

#### ÖĞRENME FAALİYETİ-2'NİN CEVAP ANAHTARI

| 1 | С |
|---|---|
| 2 | В |
| 3 | Α |
| 4 | В |
| 5 | D |
| 6 | D |
| 7 | Α |
| 8 | С |
| 9 | D |

## ÖĞRENME FAALİYETİ-3'ÜN CEVAP ANAHTARI

| 1  | В |
|----|---|
| 2  | С |
| 3  | D |
| 4  | С |
| 5  | Α |
| 6  | С |
| 7  | D |
| 8  | В |
| 9  | С |
| 10 | С |

# MODÜL DEĞERLENDİRMENİN CEVAP ANAHTARI

| 1  | D      |
|----|--------|
| 2  | Α      |
| 3  | D      |
| 4  | В      |
| 5  | D      |
| 6  | С      |
| 7  | Α      |
| 8  | D      |
| 9  | Α      |
| 10 | С      |
| 11 | Doğru  |
| 12 | Doğru  |
| 13 | Yanlış |
| 14 | Doğru  |
| 15 | Doğru  |

# KAYNAKÇA

- GÖRKEM Abdullah, Elektrik Makinelerinde Bobinaj, Özkan Matbaacılık, Ankara, 1994.
- YILMAZ Ünsal, Elektrik Tesisat Projesi, Tekağaç Eylül Kitap ve Yayınevi, Ankara, 2005.
- FIRAT A.Hikmet, Elektrik Sembolleri, Birsen Yayınevi, İstanbul, 1997.
- Elektrik İç Tesisleri Yönetmeliği, 04.04.1986 Tarih ve 19068 Sayılı Resmi Gazetede yayınlanan Yönetmelik
- Elektrik Kuvvetli Akım Tesisleri Yönetmeliği, 30 Kasım 2000 Tarih ve 24246 Sayılı Resmi Gazetede Yayınlanan Yönetmelik
- Elektrik Tesislerinde Topraklama Yönetmeliği, 21 Ağustos 2001 Tarih ve 24500 Sayılı Resmi Gazetede Yayınlanan Yönetmelik
- Bayındırlık Bakanlığı Elektrik Tesisatı Genel Teknik Şartnamesi, Resmi Gazete, Ankara, 2007